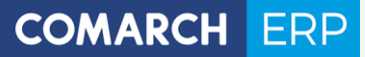

Zmiany funkcjonalne wprowadzone w Comarch ERP XL w wersji 2019.1

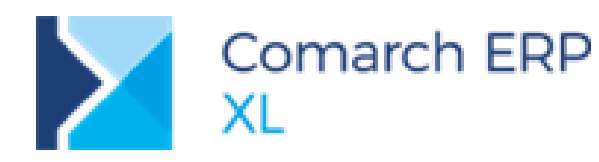

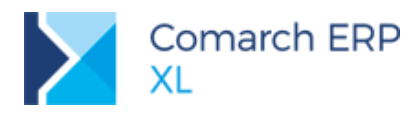

# Spis treści

| 1 | Log    | jistyka                                                             | 5  |
|---|--------|---------------------------------------------------------------------|----|
|   | 1.1    | Korekty zbiorcze do spinaczy elementów                              | 5  |
|   | 1.2    | Import towarów w procedurze uproszczonej                            | 6  |
|   | 1.3    | Zmiany na wydrukach logistycznych                                   | 7  |
|   | 1.3.1  | Wydruki faktur eksportowych w językach obcych                       | 7  |
|   | 1.3.2  | Prezentacja numeru BDO na wydrukach                                 |    |
|   | 1.4    | Nowości we współpracy z SENT                                        | 11 |
|   | 1.5    | Inne zmiany                                                         | 12 |
|   | 1.5.1  | Nowa metoda ustalania kursu na fakturze zakupu                      |    |
|   | 1.5.2  | Zmiana waluty na zatwierdzonym PZ/PZI                               |    |
|   | 1.5.3  | Edycja numeru obcego na zatwierdzonym dokumencie handlowym          |    |
|   | 1.5.4  | Seryjne dodawanie na dokument towarów z metodą rozchodu Wybór       | 15 |
|   | 1.5.5  | Zapamiętywanie zaznaczeń na zakładce [Elementy] listy zamówień      | 15 |
|   | 1.5.6  | Rozdzielenie zakazu do edycji okresu rabatu retrospektywnego        |    |
|   | 1.5.7  | Obsługa prawa Widzi ceny zakupu w rabatach retro zakupu             | 17 |
|   | 1.5.8  | Zmiana zasad sprawdzania poprawności jednostek towaru               |    |
|   | 1.5.9  | Dostęp do zleceń serwisowych w module Sprzedaż                      | 19 |
|   | 1.5.10 | 2 Zmiany we współpracy z ECOD (dla Castoramy)                       |    |
| 2 | CRI    | М                                                                   | 20 |
|   | 2.1    | Wiązanie not memoriałowych z obiektami CRM                          | 20 |
|   | 2.2    | Inne zmiany                                                         | 21 |
| 3 | Pro    | dukcia                                                              |    |
|   | 31     | Kontrola jakości w Produkcji                                        | 21 |
|   | 311    | Parametry kontroli jakości                                          | 22 |
|   | 312    | l ista parametrów kontroli jakości                                  | 26 |
|   | 3.1.3  | Wzorce kontroli jakości                                             | 28 |
|   | 3.1.4  | Przypisywanie wzorców KJ do grup towarowych i towarów               |    |
|   | 3.1.5  | Przypisywanie parametrów KJ do wyrobów lub materiałów w technologii |    |
|   | 3.1.6  | Oznaczanie operacji jako kontroli jakości                           |    |
|   | 3.1.7  | Protokół kontroli jakości                                           |    |
|   | 3.1.8  | Lista dokumentów PKJ                                                |    |
|   | 3.2    | Inne zmiany                                                         |    |
|   | 3.2.1  | Zmiany na drzewie składników                                        |    |
|   | 3.2.2  | Kolumna z jednostką na Planie produkcji                             |    |
| 4 | Ksi    | egowość                                                             |    |
| 1 | 4 1    | etoda kasowa po stronie zakupu – rozwój funkcionalny                | 58 |
|   |        |                                                                     |    |

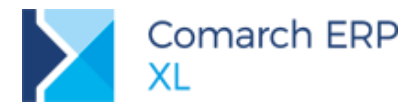

|                         | 4.1.1                                                                                                    | Nowe parametry na formularzu faktury zakupu, na zakładce VAT                                                                                                    |        |
|-------------------------|----------------------------------------------------------------------------------------------------|----------------------------------------------------------------------------------------------------|--------|
|                         | 4.1.2                                                                                                    | Nowe parametry na liście rejestru VAT typu Zakup                                                                                                    | 61     |
|                         | 4.2                                                                                                    | Powiązanie kont z zestawieniami                                                                                                    | 63     |
|                         | 4.2.1                                                                                                    | Nowy typ kategorii Powiązanie kont z zestawieniami                                                                                                    | 63     |
|                         | 4.2.2                                                                                                    | 2 Wiązanie konta z pozycją zestawienia                                                                                                    | 70     |
|                         | 4.2.3                                                                                                    | 8 Raportowanie                                                                                                    | 74     |
| ,                       | 4.3                                                                                                    | Zmiany w schematach księgowych                                                                                                    | 76     |
|                         | 4.3.1                                                                                                    | ZUS DRA                                                                                                    |        |
|                         | 4.3.2                                                                                                    | 2 Warunek dla daty księgowania                                                                                                    |        |
|                         | 4.4                                                                                                    | Inne zmiany                                                                                                    | 78     |
|                         | 4.4.1                                                                                                    | Dodawanie delegacji                                                                                                    |        |
|                         | 4.4.2                                                                                                    | 2 Szybkie wprowadzanie faktur (A)FZ do rejestru VAT                                                                                                    |        |
| 5                       | XL                                                                                                    | HR                                                                                                    | 79     |
|                         | 5.1                                                                                                    | Zmiany w deklaracji ZUS DRA                                                                                                    | 79     |
|                         | 5.1.1                                                                                                    | Nowe kwoty na deklaracji                                                                                                    | 79     |
|                         | 5.1.2                                                                                                    | 2 Jedna płatność dla deklaracji                                                                                                    | 80     |
|                         | 5.2                                                                                                    | Inne zmiany                                                                                                    | 80     |
| 6                       | Bu                                                                                                    | dżetv                                                                                                    | 80     |
| -                       | -                                                                                                    |                                                                                                    |        |
| 1                       | 6.1                                                                                                    | Uwzglednianie not memoriałowych w kwotach budżetu                                                                                                    | 80     |
| I                       | 6.1<br>6.1.1                                                                                                    | Uwzględnianie not memoriałowych w kwotach budżetu<br>Reczne wiazanie dokumentów                                                                                                    | 80<br> |
|                         | 6.1<br>6.1.1<br>6.1.2                                                                                                    | Uwzględnianie not memoriałowych w kwotach budżetu<br>Ręczne wiązanie dokumentów<br>Wiązanie automatyczne poprzez opis analityczny                                                                                                    | 80<br> |
|                         | 6.1<br>6.1.1<br>6.1.2<br>6.2                                                                                                    | Uwzględnianie not memoriałowych w kwotach budżetu<br>Ręczne wiązanie dokumentów<br>Wiązanie automatyczne poprzez opis analityczny<br>Inne zmiany                                                                                                    | 80<br> |
| 7                       | 6.1<br>6.1.1<br>6.1.2<br>6.2<br><b>Ko</b>                                                                                                    | Uwzględnianie not memoriałowych w kwotach budżetu<br>Ręczne wiązanie dokumentów<br>Wiązanie automatyczne poprzez opis analityczny<br>Inne zmiany<br><b>ntrola jakości</b>                                                                                                    | 80<br> |
| 7                       | 6.1<br>6.1.1<br>6.1.2<br>6.2<br><b>Ko</b><br>7.1                                                                                                 | Uwzględnianie not memoriałowych w kwotach budżetu<br>Ręczne wiązanie dokumentów<br>Wiązanie automatyczne poprzez opis analityczny<br>Inne zmiany<br><b>ntrola jakości</b><br>Nowy moduł: Kontrola jakości                                                                                                    |        |
| 7                       | 6.1<br>6.1.1<br>6.2<br><b>Ko</b><br>7.1<br><b>Ws</b>                                                                                             | Uwzględnianie not memoriałowych w kwotach budżetu<br>Ręczne wiązanie dokumentów<br>Wiązanie automatyczne poprzez opis analityczny<br>Inne zmiany<br><b>ntrola jakości</b><br>Nowy moduł: Kontrola jakości                                                                                                    |        |
| 7                       | 6.1<br>6.1.1<br>6.1.2<br>6.2<br><b>Ko</b> l<br>7.1<br><b>Ws</b><br>8.1                                                                           | Uwzględnianie not memoriałowych w kwotach budżetu<br>Ręczne wiązanie dokumentów<br>Wiązanie automatyczne poprzez opis analityczny<br>Inne zmiany<br><b>ntrola jakości</b><br>Nowy moduł: Kontrola jakości<br><b>pólne</b> .<br>Standaryzacja kontrolki Magazyn na listach i formatkach dokumentów                                                                                                    |        |
| 7                       | 6.1<br>6.1.1<br>6.2<br><b>Ko</b><br>7.1<br><b>Ws</b><br>8.1<br>8.2                                                                               | Uwzględnianie not memoriałowych w kwotach budżetu<br>Ręczne wiązanie dokumentów<br>Wiązanie automatyczne poprzez opis analityczny<br>Inne zmiany<br><b>ntrola jakości</b><br>Nowy moduł: Kontrola jakości<br><b>pólne</b><br>Standaryzacja kontrolki Magazyn na listach i formatkach dokumentów<br>Odświeżenie wyglądu Pulpitu Operatora                                                                                                    |        |
| 7<br>8<br>9             | 6.1<br>6.1.1<br>6.2<br><b>Ko</b><br>7.1<br><b>Ws</b><br>8.1<br>8.2<br><b>Mic</b>                                                                 | Uwzględnianie not memoriałowych w kwotach budżetu<br>Ręczne wiązanie dokumentów<br>Wiązanie automatyczne poprzez opis analityczny<br>Inne zmiany<br><b>ntrola jakości</b><br>Nowy moduł: Kontrola jakości<br><b>pólne</b> .<br>Standaryzacja kontrolki Magazyn na listach i formatkach dokumentów<br>Odświeżenie wyglądu Pulpitu Operatora                                                                                                    |        |
| 7<br>8<br>9             | 6.1<br>6.1.1<br>6.2<br>Kol<br>7.1<br>Ws<br>8.1<br>8.2<br>Miç<br>9.1                                                                              | Uwzględnianie not memoriałowych w kwotach budżetu<br>Ręczne wiązanie dokumentów<br>Wiązanie automatyczne poprzez opis analityczny<br>Inne zmiany<br><b>ntrola jakości</b><br>Nowy moduł: Kontrola jakości<br><b>pólne</b> .<br>Standaryzacja kontrolki Magazyn na listach i formatkach dokumentów<br>Odświeżenie wyglądu Pulpitu Operatora<br><b>grator</b><br>Import zgód pracowników/kontrahentów/osób                                                                                                    |        |
| 7<br>8<br>9             | 6.1<br>6.1.1<br>6.1.2<br>6.2<br><b>Ko</b> l<br>7.1<br><b>Ws</b><br>8.1<br>8.2<br><b>Mig</b><br>9.1<br><b>Ws</b>                                  | Uwzględnianie not memoriałowych w kwotach budżetu<br>Ręczne wiązanie dokumentów<br>Wiązanie automatyczne poprzez opis analityczny<br>Inne zmiany<br><b>ntrola jakości</b><br>Nowy moduł: Kontrola jakości<br><b>pólne</b> .<br>Standaryzacja kontrolki Magazyn na listach i formatkach dokumentów<br>Odświeżenie wyglądu Pulpitu Operatora<br><b>grator</b><br>Import zgód pracowników/kontrahentów/osób                                                                                                    |        |
| 7<br>8<br>9<br>1(       | 6.1<br>6.1.1<br>6.1.2<br>6.2<br><b>Ko</b> l<br>7.1<br><b>Ws</b><br>8.1<br>8.2<br><b>Mig</b><br>9.1<br><b>) Ws</b><br>10.1                        | Uwzględnianie not memoriałowych w kwotach budżetu<br>Ręczne wiązanie dokumentów<br>Wiązanie automatyczne poprzez opis analityczny<br>Inne zmiany<br><b>ntrola jakości</b><br>Nowy moduł: Kontrola jakości<br><b>pólne</b><br>Standaryzacja kontrolki Magazyn na listach i formatkach dokumentów<br>Odświeżenie wyglądu Pulpitu Operatora<br><b>grator</b><br>Import zgód pracowników/kontrahentów/osób<br><b>półpraca z Comarch e-Sklep</b><br>Zmiany w przesyłaniu Atrybutów                                                                                                    |        |
| 7<br>8<br>9<br>1(       | 6.1<br>6.1.1<br>6.1.2<br>6.2<br><b>Ko</b> l<br>7.1<br><b>Ws</b><br>8.1<br>8.2<br><b>Miç</b><br>9.1<br><b>) Ws</b><br>10.1                        | Uwzględnianie not memoriałowych w kwotach budżetu<br>Ręczne wiązanie dokumentów<br>Wiązanie automatyczne poprzez opis analityczny<br>Inne zmiany<br><b>ntrola jakości</b><br>Nowy moduł: Kontrola jakości<br><b>pólne</b><br>Standaryzacja kontrolki Magazyn na listach i formatkach dokumentów<br>Odświeżenie wyglądu Pulpitu Operatora<br><b>grator</b><br>Import zgód pracowników/kontrahentów/osób<br><b>półpraca z Comarch e-Sklep</b><br>Zmiany w przesyłaniu Atrybutów                                                                                                    |        |
| 7<br>8<br>9<br>10       | 6.1<br>6.1.1<br>6.1.2<br>6.2<br><b>Ko</b> l<br>7.1<br><b>Ws</b><br>8.1<br>8.2<br><b>Miç</b><br>9.1<br><b>) Ws</b><br>10.1                        | Uwzględnianie not memoriałowych w kwotach budżetu<br>Ręczne wiązanie dokumentów<br>Wiązanie automatyczne poprzez opis analityczny<br>Inne zmiany<br><b>ntrola jakości</b><br>Nowy moduł: Kontrola jakości<br><b>pólne</b><br>Standaryzacja kontrolki Magazyn na listach i formatkach dokumentów<br>Odświeżenie wyglądu Pulpitu Operatora<br><b>grator</b><br>Import zgód pracowników/kontrahentów/osób<br><b>półpraca z Comarch e-Sklep</b><br>Zmiany w przesyłaniu Atrybutów                                                                                                    |        |
| 7<br>8<br>9<br>10<br>11 | 6.1<br>6.1.1<br>6.1.2<br>6.2<br><b>Ko</b> l<br>7.1<br><b>Ws</b><br>8.1<br>8.2<br><b>Miç</b><br>9.1<br><b>0 Ws</b><br>10.1<br><b>I Ws</b><br>11.1 | Uwzględnianie not memoriałowych w kwotach budżetu<br>Ręczne wiązanie dokumentów<br>Wiązanie automatyczne poprzez opis analityczny<br>Inne zmiany<br><b>ntrola jakości</b><br>Nowy moduł: Kontrola jakości<br><b>pólne</b><br>Standaryzacja kontrolki Magazyn na listach i formatkach dokumentów<br>Odświeżenie wyglądu Pulpitu Operatora<br><b>grator</b><br>Import zgód pracowników/kontrahentów/osób<br><b>półpraca z Comarch e-Sklep</b><br>Zmiany w przesyłaniu Atrybutów<br><b>półpraca z usługami Comarch</b><br>Współpraca z Comarch OCR – NOWOŚĆ!                                                              |        |
| 7<br>8<br>9<br>1(<br>11 | 6.1<br>6.1.1<br>6.1.2<br>6.2<br><b>Ko</b> l<br>7.1<br><b>WS</b><br>8.1<br>8.2<br><b>Miç</b><br>9.1<br><b>) WS</b><br>10.1<br><b>  WS</b><br>11.1 | Uwzględnianie not memoriałowych w kwotach budżetu<br>Ręczne wiązanie dokumentów<br>Wiązanie automatyczne poprzez opis analityczny<br>Inne zmiany<br><b>ntrola jakości</b><br>Nowy moduł: Kontrola jakości<br><b>pólne</b> .<br>Standaryzacja kontrolki Magazyn na listach i formatkach dokumentów<br>Odświeżenie wyglądu Pulpitu Operatora<br><b>grator</b><br>Import zgód pracowników/kontrahentów/osób<br><b>półpraca z Comarch e-Sklep</b> .<br>Zmiany w przesyłaniu Atrybutów<br><b>półpraca z usługami Comarch</b> .<br>Współpraca z Comarch OCR – NOWOŚĆ!<br>Dostosowanie współpracy z ECOD do wymagań Castoramy |        |

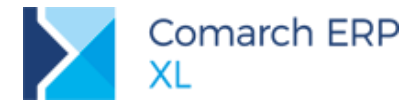

Ramowy harmonogram wersji Comarch ERP XL w 2019 r.

| Numer wersji Typ wersji |        | Termin wydania              | Uwagi |
|-------------------------|--------|-----------------------------|-------|
| 2019.2                  | Wersja | Czerwiec 2019 r.            |       |
| 2020.0                  | Wersja | Listopad - Grudzień 2019 r. |       |

Zestawienie aplikacji, z którymi współpracuje Comarch ERP XL 2019.1

| Aplikacja                                                                                  | Wersja                     | Uwagi               |
|--------------------------------------------------------------------------------------------|----------------------------|---------------------|
| Comarch IBARD                                                                              | 5.0.1                      |                     |
| wszystko.pl                                                                                | Aktualna wersja <u>www</u> | .wszystko.pl        |
| Comarch e-Sklep                                                                            | 2019.2                     |                     |
| Comarch B2B                                                                                | Informacja w dokume        | ntacji nowej wersji |
| Comarch ERP Pulpit Kontrahenta                                                             | Informacja w dokume        | ntacji nowej wersji |
| Comarch Mobile<br>(Zarządzanie, Sprzedaż, Monitorowanie, Serwis)                           | 2019.0.2                   |                     |
| Comarch WMS<br>(Zarządzanie, Magazynier)                                                   | 2019.0                     |                     |
| Comarch ERP Optima – Off-line                                                              | 2019.3                     |                     |
| Comarch ERP XL HR                                                                          | 2019.3                     |                     |
| Comarch HRM                                                                                | 2019.1                     |                     |
| Comarch DMS<br>(stacjonarny, WWW)                                                          | 2019.1.1                   |                     |
| Comarch ERP XL Business Intelligence<br>(Księga raportów, Panel zarządzania, Konfigurator) | 2019.0                     |                     |
| Comarch ERP XL Business Intelligence<br>(BI Point)                                         | 8.0                        |                     |
| Comarch ECM                                                                                | 2015.2                     |                     |
| Migracja danych XL2XML                                                                     | 6.1.0                      |                     |
| Comarch MES                                                                                | 2019.1                     |                     |
| Comarch e-Sprawozdania                                                                     | 2019.4                     |                     |

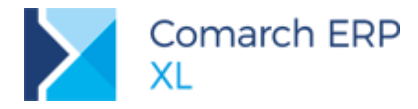

# 1 Logistyka

## **1.1 Korekty zbiorcze do spinaczy elementów**

W wersji 2019.1 udostępniona została możliwość rejestrowania zbiorczych korekt wartościowych do faktur typu spinacze elementów, w tym możliwość rozliczania za ich pomocą rabatów retrospektywnych dla transakcji objętych tego typu dokumentami.

Dla transakcji rejestrowanych w ścieżce PZ/WZ/WZE- spinacz (s)FZ/FS/FSE funkcjonalność zbiorczych korekt rabatowych obsłużona została następująco:

Dla każdego ze wskazanych dokumentów (s)FZ/FS/FSE System generuje korekty wartościowe PZK/WZK/WKE na podstawie elementów ww. spinaczy, a następnie spina je na (Z)FZK/FSK/FKE

Ww. dokument PZK/WZK/WKE traktowany jest jak korekta spinacza, czyli przykładowo takie PZK nie aktualizuje zasobów, kosztów itp. Dokumenty te są natomiast uwzględniane w łańcuszku korekt dokumentu (s)FS/FSE/FZ

System generuje dodatkowo "towarzyszące" PZK/WZK/WKE do dokumentów PZ/WZ/WZE spiętych na korygowanym spinaczu i to takie PZK stosownie korygują wartość magazynu oraz koszt własny sprzedaży

- Ww. dokumenty towarzyszące generowane są podczas zatwierdzania korekty zbiorczej
- Towarzyszące PZK generowane są każdorazowo, natomiast o tym, czy System wygeneruje WZK/WKE towarzyszące decyduje parametr Koryguj wartość źródłowego po zmianie ceny na zakładce [Inne] definicji dokumentu FS/FSE

|               |                                 |            | $\checkmark$ | Wybierz                                                          |                |       |                |               |                  |                  |            |            |                  |
|---------------|---------------------------------|------------|--------------|------------------------------------------------------------------|----------------|-------|----------------|---------------|------------------|------------------|------------|------------|------------------|
|               |                                 |            | rs           | Faktura sprzedaży                                                |                |       |                |               |                  |                  |            |            |                  |
|               |                                 |            | -            | Łatwa sprzedaż                                                   |                |       |                |               |                  |                  |            |            |                  |
|               |                                 |            | Û            | Spinacz nagłówkowy                                               |                |       |                |               |                  |                  |            |            |                  |
|               |                                 |            | Ð            | Spinacz elementów                                                |                |       |                |               |                  |                  |            |            |                  |
|               |                                 |            | PA           | Spinacz paragonu                                                 | 6              |       |                |               |                  |                  |            |            |                  |
|               |                                 |            | RS           | Raport sprzedaży z zaznaczonych                                  | 🔍 Dokument -   | Zbio  | rcza - Korekta | a faktury spr | zedaży [(Z)FSK-5 | i2/19] - zostani | e dodany   |            |                  |
|               |                                 |            | 魯            | Paczka z zaznaczonych                                            | Ogólne Kontra  | ahent | Płatności N    | aołówek VA    | T RKZ Atrvb      | utv Załaczniki   |            |            | Do bufor         |
| D Lista dokun | nentów bandlowych               | magazynow  | 1            | Paczka dla pozycji z zaznaczonych                                | Kentuchen      |       | DUISDOL        | -             |                  |                  |            | Hatta      | 122.0            |
|               |                                 |            | 20           | Wysyłka z zaznaczonych                                           | PlusPol SA     |       | PLUSPUL        |               | Upole            |                  | <u> </u>   | Brutto:    | -163,5           |
| Zakup         | FA FW WZ P                      | A TF RS    | 鍧            | Wysyłka dla pozycji z zaznaczonych                               | Plusroi Sk     |       |                | -1            |                  |                  |            | 7          |                  |
| SAD/FWS       | Dokument [2]                    | Kontra     | • 🔍          | Zmień                                                            | K[a] przezn    |       | PL POI         | ska           |                  |                  | _          | Do zapłaty | . 0,0            |
| Sprzedaż      | Dokument [2]                    | Akronim    | <b></b>      | Usuń zaznaczone                                                  | Iransakcja:    |       | Krajowa        |               |                  |                  | ~          | Data       |                  |
| Eksport       | FS-46/19                        | PLUSPOL    | 亩            | Usuń dekret zaznaczone                                           | Rodzai transpo | rtu:  | 3 V Tra        | insport dropp | wv               |                  |            | Data of    | enia O Sprzedaży |
| Kaucie        | FS-47/19                        | PLUSPOL    |              | Korekta                                                          |                |       |                |               |                  |                  |            | Data do    | 2019-05-15       |
| Wewnetrzne    | (s)FS-49/19                     | PLUSPOL    |              | Korekta reczna                                                   | Platnośći      |       | Gotówka        |               |                  | 0 dni 🚔 🔲        |            |            | 2019-05-15       |
| Magazineuro   | FS-50/19                        | PLUSPOL    | <b>2</b>     | Automatyczne korekty                                             | Electore.      |       |                |               |                  |                  | >> 00      | _          |                  |
| Daldamasia    | <ul> <li>(s)FS-51/19</li> </ul> | PLUSPOL    |              | Korekta zbiorcza z zaznaczonych                                  | Spięty dokur   | nent  |                | Netto         | Wartosci         | Brutte           | Źródłowy   |            | Data źródłowego  |
| Kendilidi.je  |                                 |            | Z            | Korekta danych                                                   | WZK-25/19      |       | -              | 33.00 PLN     | -7,59 PLN        | -40, 59 PL       | (s)FS-49/1 | 9          | 2019-04-0        |
| Transportowe  | <                               |            | 1            | Spinacz korekt                                                   | WZK-26/19      |       | -1             | 00,00 PLN     | -23,00 PLN       | -123,00 PL       | (s)FS-51/1 | 9          | 2019-04-0        |
| (s)Elementy   |                                 |            | 1            | Korekta raportu sprzedaży z zaznaczonych                         |                |       |                |               |                  |                  |            |            |                  |
| Eltr:         |                                 |            |              |                                                                  |                |       |                |               |                  |                  |            |            |                  |
| Właściciel:   | <wszystkie></wszystkie>         |            | WM           | Wydaj z magazynu                                                 |                |       |                |               |                  |                  |            |            |                  |
| Stan:         |                                 | Cecha trai | 2009         | Zlecenie wydania z magazynu do dokumentow z zaznaczonych         |                |       |                |               |                  |                  |            |            |                  |
| Lista za: 🗹   | Maj 🗸 🗹                         | 2019 🖨     | ZWM          | Zlecenie wydania z magazynu do pozycji dokumentów z zaznaczonych |                |       |                |               |                  |                  |            |            |                  |
|               |                                 |            | RLS          | Reklamacja sprzedazy                                             |                |       |                |               |                  |                  |            |            |                  |
|               |                                 |            | WKA)         | Wydaj kaucje                                                     | <              |       |                |               |                  |                  |            |            | 3                |
|               |                                 |            |              | Korekta kaucji                                                   | <u>-</u>       |       |                |               |                  |                  |            |            | g. 🖪 🔜 🔾 🖷       |
|               |                                 |            |              | Zatwierdz zaznaczone                                             |                |       |                |               |                  |                  |            |            |                  |
|               |                                 |            | X            | Anuluj                                                           |                | _     |                |               |                  |                  |            |            |                  |
|               |                                 |            |              | Księguj zaznaczone                                               |                |       |                |               |                  |                  |            |            |                  |
|               |                                 |            | 1            | Opisz analitycznie zaznaczone wg wzorca                          |                |       |                |               |                  |                  |            |            |                  |
|               |                                 |            | 1            | Opisz anal. zaznaczone                                           |                |       |                |               |                  |                  |            |            |                  |
|               |                                 |            | đ            | Eksport                                                          |                |       |                |               |                  |                  |            |            |                  |
|               |                                 |            | лж           | Zaznacz parametr JPK                                             |                |       |                |               |                  |                  |            |            |                  |
|               |                                 |            | 3PK          | Odznacz parametr JPK                                             |                |       |                |               |                  |                  |            |            |                  |
|               |                                 |            | war          | Aktualizuj stawki VAT na zaznaczonych                            |                |       |                |               |                  |                  |            |            |                  |
|               |                                 |            | V.D          | Ustaw rejestr VAT na zaznaczonych                                |                |       |                |               |                  |                  |            |            |                  |

Rys 1. Generowanie korekty zbiorczej (Z)FSK do faktur typu spinacz elementów (s)FS

Korektę zbiorczą (Z)FSK/FKE/FZK do faktur typu spinacze elementów można rejestrować w identyczny sposób, jak dla pozostałych typów dokumentów, tj. za pomocą operacji j.n.

- Generowanie z listy dokumentów handlowych
- Generowanie (Z)FSK/FKE/FZK z historii kontrahenta
- Generowanie z okresu retro i listy okresów retro

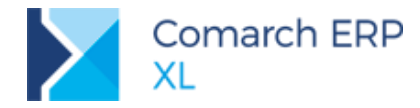

- Operacja Generuj automatycznie dokonywana z formatki korekty zbiorczej
- Operacja Generuj korekty do wskazanych dokonywana z formatki korekty zbiorczej

#### 1.2 Import towarów w procedurze uproszczonej

Podatnicy mogą przy spełnieniu określonych warunków dokonywać importu towarów w procedurze uproszczonej. Pozwala to dokonującym transakcji rozliczyć podatek należny od towarów i usług bezpośrednio w deklaracji podatkowej zamiast w zgłoszeniu celnym SAD. Rozliczenie VAT należnego, w przypadku, gdy ma miejsce import towarów w procedurze uproszczonej, musi być dokonane za okres rozliczeniowy, w którym powstał obowiązek podatkowy w podatku VAT. W wersji 2019.1 umożliwiamy rozliczanie podatku VAT wg procedury uproszczonej.

Aby rozlicznie było możliwe w tej formie należy zaznaczyć parametr Uproszczona procedura Importu, który dostępny jest w Konfiguracja/ Sprzedaż/ Parametry1.

Na podstawie tego parametru zapisujemy na nagłówkach transakcji biorących udział w ścieżce importowej, informację czy podatek będzie rozliczany w sposób uproszczony, czyli bezpośrednio na deklaracji VAT-7.

Na każdym etapie: PZI, FAI, SAD, FWS prezentowana jest informacja, czy transakcja dotyczy procedury uproszczonej. Wszystkie dokumenty w danej ścieżce muszą mieć tak samo ustawiony powyższy parametr, tzn. nie może być sytuacji, że PZI jest rozliczany procedurą uproszczoną a FAI standardową, bo w międzyczasie zmieniło się ustawienie w konfiguracji.

| 🕽 Faktura importow         | va [FAI-1/19] - zost | anie dodar | ıa           |         |                                              |                                                                       | - 0                            | ×             |
|----------------------------|----------------------|------------|--------------|---------|----------------------------------------------|-----------------------------------------------------------------------|--------------------------------|---------------|
| Ogólne Kontrahent          | Płatności Nagłów     | ek Atrybut | y Załączniki |         |                                              | $\checkmark$                                                          | Do <u>b</u> ufora              |               |
| Kontrahent -               | IMPORTOWY<br>wy      |            |              |         | Q                                            | <ul> <li>Wartość:</li> <li>Zapłacono:</li> <li>Do zapłaty:</li> </ul> | 12 000,00<br>0,00<br>12 000,00 |               |
| K <u>r</u> aj wysyłki      | DZ Algieria          |            |              |         |                                              |                                                                       |                                |               |
| Transakcja:                | Inna zagraniczna (p  | ooza UE)   |              |         | <ul> <li>Procedura uproszczona im</li> </ul> | portu                                                                 |                                |               |
| Sposób <u>d</u> ostawy:    |                      |            |              |         | ~                                            |                                                                       |                                |               |
| Rodzaj <u>t</u> ransportu: | 3 🗸 Transport        | t drogowy  |              |         |                                              |                                                                       |                                |               |
| <u>P</u> łatność:          | Gotówka              |            | ~            | 0 dni 🌲 | >> <u>D</u> o:                               | 18.0                                                                  | 04.2019 🜲                      | <b>4</b>      |
| Lp. Towar                  | Ilość                | Jm.        |              | Cena    | Wartość                                      | Nazwa                                                                 | ^                              | 2-            |
| 00001 AAA                  | 1 000,0000           | szt.       | 12,000       | IO PLN  | 12 000,00 PLN                                | ааа                                                                   |                                | <b>1</b> 2    |
|                            |                      |            |              |         |                                              |                                                                       |                                | [ <b>+</b> +] |

Rys 2. Przykładowy formularz FAI z zaznaczonym parametrem

Podczas generowania dokumentu SAD na podstawie FAI z zaznaczonym parametrem **Uproszczona procedura importu** nie zostanie naliczona płatność na kwotę wynikającą z kwot podatku VAT. Przy stosowaniu uproszczonej metody rozliczania importu, kwoty wynikającej z VAT nie płaci się do Urzędu Celnego.

Aby naliczyć VAT należny oraz rozliczyć go w deklaracji VAT-7 należy wygenerować dokument FWS do dokumentu SAD. Opcja Generuj FWS dostępna jest na liście dokumentów SAD w menu kontekstowym (prawy przycisk myszy).

Na dokument FWS przenoszona jest sumaryczna wartość dostawy wg faktur oraz kwoty dodatkowe zarejestrowane na dokumencie SAD takie jak cło, akcyza, koszty transportu i inne. Od kwot przeniesionych na FWS zostanie wyliczony VAT należny. Zasady zaokrąglania kwoty VAT zastosowano analogiczne jak na dokumencie SAD. Kwota VAT zaokrąglana jest do pełnych złotych.

Daty dokumentu FWS ustalane są na podstawie dat dokumentu SAD w następujący sposób:

| Data na FWS | Data na SAD  |
|-------------|--------------|
| Wpływu      | Wpływu       |
| Wystawienia | Data bieżąca |
| Zakupu      | Zgłoszenia   |
| VAT         | Zgłoszenia   |

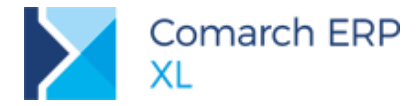

Kontrahent przenoszony jest z dokumentu SAD z zakładki [Urząd/Dostawca].

Do dokumentu FWS nie generuje się już dokumentu FWZ, gdyż VAT naliczony został wcześniej zarejestrowany na dokumencie SAD.

Możliwa jest również ścieżka FAI>SSC>SAD>FWS, w sytuacji gdy towar z importu najpierw trafia do składu celnego. Towar ze składu celnego może być wydawany partiami i dla każdej z nich generowany będzie oddzielny dokument SAD oraz FWS.

## 1.3 Zmiany na wydrukach logistycznych

#### 1.3.1 Wydruki faktur eksportowych w językach obcych

Dla faktur eksportowych FSE, (s)FSE, (S)FSE, FEL oraz ich korekt udostępniona została nowa grupa wydruków **Faktura eksportowa (j. obce)**, a w niej wydruki dokumentu w języku: francuskim, niemieckim i ukraińskim.

| ul. Przanyciewa 6<br>20-500 Kaków     2019 04-1<br>2019 04 definision:     2019 04-1<br>2019 04-1       Nile: 677777777     BDO: 00001111     Date definision:     2019 04-1<br>2019 04-1       N' du compte bancaire:     2019 04-1     2019 04-1       Adriemes Tavien<br>4 rue de la Gare<br>77450 Marne     Page 1/     Page 1/       Taus de charge: 100,00 EUR = 445,26 PLN     Pays de destination:     FRANCE<br>Date deraychice:       Taus de charge: 100,00 EUR = 445,26 PLN     Pays de destination:     FRANCE<br>Date deraychice:       Taus de charge: 100,00 EUR = 445,26 PLN     Pays de destination:     FRANCE<br>Date deraychice:       N° Deignation de l'article     PKW:U     CN     Qui: Unité de<br>120 Pc.       N° Deignation de fanicle     PKW:U     CN     Qui: Unité de<br>120 Pc.       N° Deignation de fanicle     PKW:U     CN     Qui: Unité de<br>120 Pc.       Conditions de paramet.     Date d'entante.     L/N     120 Pc.       Total:     142/24     331/81     1774.45                                                                                                    |
|----------------------------------------------------------------------------------------------------|
| N° du compte bancaire:     Destinataire:       Client:     Adrienne Tardien<br>4 rate de la Gare       Adrienne Tardien<br>4 rate de la Gare     Adrienne Tardien<br>4 rate de la Gare       7480 Manne     Pays de destination:       Taxa de change:     100,00 EUR = 445,26 PLN       Pays de destination:     PANCE       Data despódison:     2019-04-11       Poids har     6,000 Kg       Conditions de lavraise:     EXW       N°     Destination:       N°     Destination:       N°     N°       N°     N°    <                                                                                                    |
| V <sup>4</sup> du compte bancaire:<br>Sinet Destinataire:<br>Adriemes Tardien Arire de la Gare<br>71460 Mame Arue de la Gare<br>71460 Mame Pays de destination: FRANCE<br>Das de change: 100,00 EUR = 445,26 PLN Pays de destination: FRANCE<br>Das d'expédition: 2019-04-11<br>Poids net: 60,000 Kg<br>Conditions de livraiser EXW<br>N° Désignation de l'article PKWiU CN Reiter HT Montant HT<br>N° Désignation de l'article PKWiU CN Reiter CUN (EUR) VA<br>1 5P 100 Pc. 2,70 32 124,00 22<br>Tauf Gruege Constantion de plantet Das d'échance Montant<br>Verm ent: 2019-04-23 1774,45 EUR TA Ariter Article Ariter Arter Ariter Ariter |
| Taux de change:         100,00 EUR.         = 445,26 PLN         Pays de destination:         FRANCE           Date d'expédition:         1019-04-11         Poids set:         6,000 Kg           Conditions de l'avraisor         EXW         Poids brut:         6,100 Kg           N°         D'ésignation de l'article         PKWiU         CN         Qués/Unité de<br>(EUR)         Prix HT Montant HT<br>(EUR)         VA           1         1 3P         120 Pcc.         2,70         27           Conditions de paisement         Dies d'échéance         Montant         120 Pcc.         2,70         27           Conditions de paisement         Dies d'échéance         Montant         Tux de         HT (PLN)         VAT (PLN)         NTC (PLN)           Virm mt         2019-04-23         1774,45 EUR         Tatal:         1442,44         331,81         1774,45                                                                                                    |
| Conditions de livraisor         EXW           N°         Désignation de l'article         PKWiU         CN         Qbi/Unité de<br>mesure<br>just d'orage         Prix HT Monitant HT<br>(EUR)         (EUR)         (EUR)         Val           1 5P         120 Pcs.         2.70         524.00         23           Just d'orage         120 Pcs.         2.70         524.00         23           Conditions de paisment         Date d'échéance         Montant<br>1774,45 EUX         Taux de<br>TVA         HT (PLN)         VAT (PLN)         TTC (PLN)                                                                                                    |
| N°         Désignation de l'article         PKWiU         CN         COMMING         International (EUR)         Value (Walue)           1 sP         10 Pcs.         2.79         324.00 25           Jusé trange         100 Pcs.         2.79         324.00 25           Conditions de paisment         Date d'échéance         Montant         TVA           Truàl         1 442,64         331,61         1774,45                                                                                                    |
| 1 SP         120 Pcs.         2.70         324.00         23           Dated Grange         120 Pcs.         2.70         324.00         23           Conditions de paisment         Date d'échéance         Montant         Twux de         HT(PLN)         VAT (PLN)         TTC (PLN)           Verm ent         2019-04-23         1 774,45 EUX         Twix         1 442,64         331,81         1 774,45                                                                                                    |
| Conditions de paisement         Date d'échéance         Montant         Taux de<br>TVA         HT (PLN)         VAT (PLN)         TTC (PLN)           /rem ent         2019-04-23         1 774,45 EUR.         TVA         Total:         1 442,64         331,81         1 774,45 EUR.                                                                                                    |
| Total: 1 442,64 331,81 1 774,4                                                                                                    |
|                                                                                                    |
| Y comprise 23 % 1 442,84 331,81 1 774,4                                                                                                    |
| Total: 398,52 EUR                                                                                                    |

| ABC s.a.                                                                           |              |                                                                    | UStRec                                             | nnung         |                                  |
|------------------------------------------------------------------------------------|--------------|--------------------------------------------------------------------|----------------------------------------------------|---------------|----------------------------------|
|                                                                                    |              |                                                                    | Nr. FSE                                            | -34/19        |                                  |
| ul. Przemysłowa 6<br>20-300 Kraków<br>NIP: 677777777                               | BDO: 0000111 | Ausgestellt am:<br>Datum der Zollab:<br>Lieferdatum/Leist          | fertigung:<br>ungsdatum:<br>0102037000000          | 052711        | 2019-04-<br>2019-04-<br>2019-04- |
| Bankwarhindung                                                                     |              |                                                                    |                                                    |               |                                  |
| Käufaven omdong.<br>Käufaven<br>Manuel Mueller<br>Lassenstrasse 12<br>14193 Berlin |              | Empfänger (Liefe<br>Manuel Muel<br>Lassenstrasse<br>14193 Berlin   | eradresse):<br>ler<br>: 12                         |               |                                  |
| Währungskurs: 100,00 EUR = 445,2                                                   | 6 PLN        | Bestimmungsland<br>Versanddatum:<br>Nettogewicht<br>Bruttogewicht: | d: GERMANY<br>2019-04-11<br>60,000 Kg<br>65,000 Kg |               |                                  |
| Lieferbestimmungen: EXW                                                            |              |                                                                    |                                                    |               |                                  |
| Lfd. Nr. Warenbezeichnung                                                          | PKWiU        | CN                                                                 | Menge/ME                                           | (EUR)         | (EUR) V                          |
| 1 SP<br>Orangensaft                                                                |              |                                                                    | 120 Stk.                                           | 2,6951        | 323,41 23                        |
| Zahlungsbedingungen Zahlungsfrist                                                  | Betrag       | Steuersatz                                                         | Netto (PLN)                                        | VAT (PLN)     | Brutto (PL)                      |
| Banküberweisung 2019-04-11                                                         | 1 771,20 EUR | Gesamt:                                                            | 1 440,02                                           | 331,20        | 1 771,                           |
|                                                                                    |              | Inkl.: 23 %                                                        | 1 440.02                                           | 331,20        | 1 771.                           |
|                                                                                    |              |                                                                    | Gesamt<br>dreihunder                               | tsiebenundneu | 397,79 E UR<br>nzig E UR 79/10   |
| Administrator systemu                                                              |              |                                                                    |                                                    |               | -                                |
| Ausgestellt von                                                                    |              | Empfangsdat                                                        | am .                                               | Emptangsbestä | itigung                          |

Rys 3. Wydruk faktury FSE w języku francuskim i niemieckim

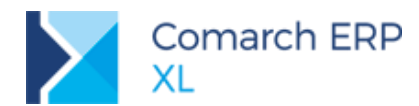

| ABC s.a.                                                 |              |                          |                                                  | Фактура                      | а ПДВ<br>25/10         |                            |
|----------------------------------------------------------|--------------|--------------------------|--------------------------------------------------|------------------------------|------------------------|----------------------------|
| ul Pezamuzioura 6                                        |              | Дата в                   | иставления                                       | E INFFSL:                    | -35/19                 | 2019-04-11                 |
| 20-300 Kraków<br>NIP: 677-77-77-777                      | BDO: 0000111 | Дата д                   | оставки/ви                                       | конання послуги              | :<br>0052810           | 2019-04-11                 |
|                                                          |              |                          |                                                  |                              |                        | Сторінка: 1 / 1            |
| Номер рахунку:                                           |              |                          |                                                  |                              |                        |                            |
| Покупець:<br>Maksym Antonycz<br>Akacyjne 7<br>79007 Lwów |              | Одер:<br>Ма<br>Ак<br>790 | кувач (адр<br>aksym Anto<br>acyjne 7<br>007 Lwów | ес доствки):<br>эпусz        |                        |                            |
|                                                          |              | Країн                    | а призначе                                       | ння: UKRAINE                 |                        |                            |
|                                                          |              | Дата                     | висилки:                                         | 2019-04-11                   |                        |                            |
|                                                          |              | Bara                     | нетто:                                           | 60,000 Kg                    |                        |                            |
|                                                          |              | Bara                     | брутто:                                          | 65,000 K.g                   |                        |                            |
| Умова доставки: EXW                                      |              |                          |                                                  |                              |                        |                            |
| Лінія Назва товару                                       | PKWiU        | CN                       | Кільк                                            | ість/ одиниця<br>вимірювання | Ціна нетто Ва<br>(PLN) | артість нетто<br>(PLN) VAT |
| 1 S₽<br>Аапельсиновий сік                                |              |                          |                                                  | 120 шт.                      | 12,00                  | 1 440,00 23%               |
| Умови оплати Термін сплати                               | Сума         |                          | Ставка<br>ПЛВ                                    | Hetto (PLN)                  | VAT (PLN)              | Брутто (PLN                |
| Банківський переказ 2019-04-25                           | 1 771,20 PLN | Разом:                   |                                                  | 1 440,00                     | 331,20                 | 1 771,20                   |
|                                                          |              | В цьому:                 | 23 %                                             | 1 440,0(                     | 0 331,20               | 1 771,20                   |
|                                                          |              | _                        | _                                                | Pasom :                      | _                      | 1 771,20 PL N              |
| Administrator systemu                                    |              |                          |                                                  |                              |                        |                            |
|                                                          |              |                          |                                                  |                              |                        |                            |

Rys 4. Wydruk faktury FSE w języku ukraińskim

Poszczególne frazy na ww. wydrukach ustalane są następująco:

Nazwa towaru: jeżeli zdefiniowano tłumaczenie nazwy towaru w języku wydruku, wówczas System drukuje nazwę towaru w tymże języku, jeżeli zaś tego tłumaczenia nie zdefiniowano, wówczas drukowana jest polska nazwa towaru

| 📕 Karta towaru - zostanie zmieniona (SP) |                  |             |           |     |        |        |    |       |                     |            |           |              | ×       |
|------------------------------------------|------------------|-------------|-----------|-----|--------|--------|----|-------|---------------------|------------|-----------|--------------|---------|
| Inne                                     | Kontrahenci      | Zamienniki  | Produkcja | MRP | Serwis | Upusty | КJ | Grupy | Opisy i tłumaczenia | Księgowość | Aplikacje | 4 1          |         |
| Opis:                                    |                  |             |           |     |        |        |    |       |                     |            |           |              |         |
|                                          |                  |             |           |     |        |        |    |       |                     |            |           | ^            | ×       |
|                                          |                  |             |           |     |        |        |    |       |                     |            |           |              |         |
|                                          |                  |             |           |     |        |        |    |       |                     |            |           |              | Loninal |
|                                          |                  |             |           |     |        |        |    |       |                     |            |           |              |         |
|                                          |                  |             |           |     |        |        |    |       |                     |            |           | $\sim$       |         |
| Tłuma                                    | iczenia:         |             |           |     |        |        |    |       |                     |            |           |              |         |
| Języ                                     | c 1              | Nazwa       |           |     | Opi    | s      |    |       | Url                 |            |           | Tytuł strony |         |
| pols                                     | ci s             | Sok pomarań | iczowy    |     |        |        |    |       |                     |            |           |              |         |
| niem                                     | iecki (          | Drangensaft |           |     |        |        |    |       |                     |            |           |              |         |
| ukrai                                    | ński ,           | Апельсинов  | ий сік    |     |        |        |    |       |                     |            |           |              |         |
| franc                                    | cuski ,          | Jus d'ora   | inge      |     |        |        |    |       |                     |            |           |              |         |
| <                                        |                  |             |           |     |        |        |    |       |                     |            |           | >            |         |
| Ka                                       | piuj opis do tra | ansakcji    |           |     |        |        |    |       |                     |            | 5         |              |         |

Rys 5. Tłumaczenia nazwy towaru

Symbol jednostki towaru: jeżeli zdefiniowano tłumaczenie jednostki w języku wydruku, wówczas System drukuje symbol jednostki u w tymże języku, w przypadku braku tłumaczenia drukowany jest systemowy symbol jednostki

| 🧬 Jednostka mia | ry - zostanie z |          | × |
|-----------------|-----------------|----------|---|
| Ogólne Tłumaczo | enia            |          |   |
| Język           | Nazwa           | Opis     |   |
| polski          | szt.            |          | × |
| niemiecki       | Stk.            |          |   |
| ukraiński       | шт.             |          |   |
| francuski       | Pcs.            |          |   |
|                 |                 |          |   |
| <               |                 | >        |   |
|                 |                 | <b>+</b> |   |

Rys 6. Tłumaczenie symbolu jednostki miary towaru

Nazwa formy płatności: jeżeli zdefiniowano tłumaczenie nazwy formy płatności użytej na dokumencie, wówczas drukowane jest to tłumaczenie dla języka wydruku, w przeciwnym razie drukowana jest systemowa nazwa tej formy płatności.

W konwersji i kreacji bazy zostały dodane stosowne tłumaczenia standardowych form płatności w ww. językach, Użytkownik może je jednak stosownie zmienić.

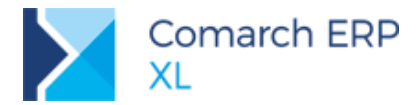

| đ | Porma płatnoś   | ci 🗖 🗖              | × |
|---|-----------------|---------------------|---|
| ( | Ogólne Tłumacze | enia                |   |
|   | Język           | Nazwa               |   |
|   | polski          | Przelew             | × |
|   | niemiecki       | Banküberweisung     |   |
|   | ukraiński       | Банківський переказ |   |
|   | francuski       | Virement            |   |
|   |                 |                     |   |
|   | <               | >                   |   |
|   |                 |                     |   |

Rys 7. Tłumaczenie nazwy formy płatności - tłumaczenia dodane w konwersji/kreacji dla Przelewu

Pozostałe frazy (stałe frazy wydruku): tłumaczenie odbywa się wprost na wydruku

#### 1.3.2 Prezentacja numeru BDO na wydrukach

Przedsiębiorcy, którzy produkują, importują, dokonują wewnątrzwspólnotowego nabycia opakowań, wprowadzają baterie, akumulatory, oleje smarowe itp. powinni umieszczać swój numer rejestrowy BDO na dokumentach sporządzanych w związku z prowadzoną przez nich działalnością.

W wersji 2019.1 numer BDO, wprowadzany w pieczątce firmy został obsłużony na poniższych wydrukach:

- Faktury sprzedaży i ich korekty
- Wydania zewnętrzne i ich korekty
- Wydania kaucji i ich korekty
- Wydania magazynowe
- Zapytania ofertowe sprzedaży
- Oferty sprzedaży
- Zamówienia sprzedaży
- Paczki i Wysyłki
- Reklamacja sprzedaży
- Zlecenie serwisowe ZSR

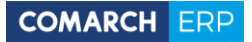

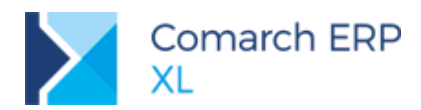

| Ogólne | Deklaracje          | Deklaracje cd. | Kontrahent wewnętrzny | Opis | Załączniki    |                            |   |
|--------|---------------------|----------------|-----------------------|------|---------------|----------------------------|---|
| Urzęd  | y skarbowe          |                |                       |      |               | Rodzaj podatnika           |   |
| CIT-8, | PIT-4R              | Urząd Skarbowy | •                     |      |               | Eirma                      | X |
| PIT-84 | AR [                | Urząd Skarbowy | •                     |      |               | O Osoba fizyczna           |   |
| VAT-7  | VAT-UE              | Urząd Skarbowy | •                     |      |               | 1                          |   |
| Inne   |                     |                |                       |      |               |                            |   |
| Numer  | GIOŚ:               |                | Numer BDO: 00001111   | .1   |               | Symbol PKD 2007:           |   |
| Dane i | identyfikacy        | jne            |                       |      |               |                            |   |
| Nazwa  | a pełna:            |                |                       |      |               |                            | ] |
| Nazwa  | a <u>s</u> krócona: |                |                       |      |               |                            |   |
| Nazwa  | a skrócona n        | a dekl. ZUS:   |                       |      |               |                            |   |
| Identy | fikator <u>R</u> EG | ON:            |                       | Da   | ta rozpoczęci | a działalności:            |   |
| Organ  | rejestrowy          |                |                       |      |               |                            |   |
| Organ  | rejestrowy          |                |                       |      |               | Dața rejestracji:          |   |
| Nazwa  | a rejestru:         |                |                       |      |               | Nu <u>m</u> er w rejestrze |   |
| Kapita | ł zakładowy         | :              | 0 🛊 Kapitał wpłacor   | iy:  |               | 0 🖨 Waluta: PLN 🧹          | 6 |
|        |                     |                |                       |      |               |                            | M |

| spr2edawca:                             |                             |                                              |                                                                          | Fak                                                    | tura V.                                                | AT                                                                                                    |                                                                                     |
|-----------------------------------------|-----------------------------|----------------------------------------------|--------------------------------------------------------------------------|--------------------------------------------------------|--------------------------------------------------------|----------------------------------------------------------------------------------------------------|-------------------------------------------------------------------------------------|
| ABC s.a.                                |                             |                                              |                                                                          | nr                                                     | FS-16/                                                 | 19                                                                                                    |                                                                                     |
|                                         |                             |                                              | Data wystaw                                                              | ienia:                                                 |                                                        |                                                                                                    | 2019-04-03                                                                          |
| ul. Przemysłow                          | wa 6                        |                                              | Data dostaw                                                              | y'wykonania usłu                                       | gi:                                                    |                                                                                                    | 2019-04-03                                                                          |
| 20-300 Krakó<br>NIP: 677-77-7           | 7.777                       | Numer BDO: 000011111                         |                                                                          |                                                        |                                                        |                                                                                                    |                                                                                     |
|                                         | L                           |                                              |                                                                          | 0102033                                                | 0000000                                                | 21237                                                                                                    | Strona: 1 z 1                                                                       |
| -<br>Płatność na kont                   | 0:                          |                                              |                                                                          |                                                        |                                                        |                                                                                                    |                                                                                     |
| Nabywca:                                |                             |                                              | Odbiorca:                                                                |                                                        |                                                        |                                                                                                    |                                                                                     |
| kl nazwa                                |                             |                                              | kl nazw                                                                  |                                                        |                                                        |                                                                                                    |                                                                                     |
| ul. Przemysłow                          | wa 5                        |                                              | ul. Przer                                                                | ysłowa 5                                               |                                                        |                                                                                                    |                                                                                     |
| NIP: 657-99-9                           | 9-796                       |                                              | 20-300 1                                                                 | LIAKOW                                                 |                                                        |                                                                                                    |                                                                                     |
| Zamórriania                             |                             |                                              |                                                                          |                                                        |                                                        |                                                                                                    |                                                                                     |
| Zamo Wiema.                             |                             |                                              |                                                                          |                                                        |                                                        |                                                                                                    |                                                                                     |
| p. Kod                                  |                             | PKW                                          | iU                                                                       | Ilość/J.m.                                             |                                                        | Cena                                                                                                    | Wartość VAT                                                                         |
| Nazwa                                   | towaru                      |                                              |                                                                          | 12                                                     |                                                        | netto                                                                                                    | netto                                                                               |
| Sok jabłk                               | owv                         |                                              |                                                                          |                                                        |                                                        | 0.10                                                                                                    | \$1,00 LD1                                                                          |
| SP                                      |                             |                                              |                                                                          | 8 szt.                                                 |                                                        | 12,00                                                                                                    | 96,00 235                                                                           |
|                                         |                             |                                              |                                                                          |                                                        |                                                        |                                                                                                    |                                                                                     |
| Sok pom a                               | ranczowy                    |                                              |                                                                          |                                                        |                                                        |                                                                                                    |                                                                                     |
| Sok poma<br>Porma płatności             | ranczowy<br>Termin          | Kwota Waluta                                 | Star                                                                     | vka N                                                  | etto                                                   | VAT                                                                                                    | Brutto                                                                              |
| Sok poma<br>Forma płatności<br>otówka   | Termin<br>2019-04-03        | Kwota Waluta<br>238,08 PLN                   | Star<br>Razem:                                                           | vka N<br>19                                            | etto<br>3,56                                           | VAT<br>44,52                                                                                                    | Brutto<br>238,08                                                                    |
| Sok poma<br>Forma płatności<br>otówka   | Termin<br>2019-04-03        | Kwota Waluta<br>238,08 PLN                   | Stav<br>Razem:<br>W tym: 2                                               | vka N<br>19<br>3% 19                                   | etto<br>3,56<br>3,56                                   | VAT<br>44,52<br>44,52                                                                                                    | Brutto<br>238,08<br>238.08                                                          |
| Sok poma<br>Forma płatności<br>otówka   | Termin<br>2019-04-03        | Kwota Waluta<br>238,08 PLN                   | Stav<br>Razem:<br>W tym: 2                                               | vka N<br>19<br>3% 19                                   | etto<br>3,56<br>3,56                                   | VAT<br>44,52<br>44,52                                                                                                    | Brutto<br>238,08<br>238.08                                                          |
| Sok poma<br>Forma płatności<br>otówka   | Termin<br>2019-04-03        | Kwota Waluta<br>238,08 PLN<br>WYDR           | Star           Razem:           W tym:         2           UK ROBOCZY    | vka N<br>19<br>3% 19                                   | etto<br>3,56<br>3,56                                   | VAT<br>44,52<br>44,52                                                                                                    | Brutto<br>238,08<br>238.08                                                          |
| Sok pom a<br>Forma platności<br>otówka  | Termin<br>2019-04-03        | Kwota Waluta<br>238,08 PLN<br>WYDR           | Stavent           Razem:           W tym:         2           UK ROBOCZY | vka N<br>19<br>3% 19                                   | etto<br>3,56<br>3,56                                   | VAT<br>44,52<br>44.52                                                                                                    | Brutto<br>238,08<br>238.08                                                          |
| Sok pom a<br>Forma platności<br>otówka  | Termin<br>2019-04-03        | Kwota Waluta<br>238,08 PLN<br>WYDR           | Stav<br>Razem:<br>W tym: 2<br>UK ROBOCZY                                 | vka N<br>19<br>3% 19                                   | etto<br>3,56<br>3,55                                   | VAT<br>44,52<br>44.52                                                                                                    | Brutto<br>238,08<br>238,08                                                          |
| Sok pom a<br>Forma platności<br>otówka  | <u>Termin</u><br>2019-04-03 | Kwota Waluta<br>236,08 PLN<br>WYDR           | Kazem:<br>W tym: 2<br>UK ROBOCZY                                         | vka N<br>19<br>3% 19<br>,                              | etto<br>3,56<br>3,56                                   | VAT<br>44,52<br>44.52                                                                                                    | Brutto<br>238,08<br>238,08                                                          |
| Sok poma<br>Forma platności<br>otówka   | Termin<br>2019-04-03        | Kwota Waluta<br>238,08 FLN<br>WYDRI          | Kazem:<br>Kazem:<br>W tym: <sup>2</sup><br>UK ROBOCZ <sup>1</sup>        | vka N<br>19<br>3% 19                                   | etto<br>3,56<br>3,56                                   | VAT<br>44,52<br>44.52                                                                                                    | Brutto<br>238,08<br>238.08                                                          |
| Sok poma<br>Forma płatności<br>otówica  | <u>Termin</u><br>2019-04-03 | Kwoa Walua<br>238,08 pin<br>WYDRI            | Stav<br>Razem:<br>W tym: 2<br>UK ROBOCZY                                 | vka N<br>19<br>3% 19                                   | etto<br>3,56<br>3,56                                   | VAT<br>44,52<br>44.52                                                                                                    | Brutto<br>238.08<br>238.08                                                          |
| Sok poma<br>Porma platności<br>otówka   | Termin<br>2019-04-03        | Kwong Waluta<br>238,0872N<br>WYDR            | Stav<br>Razem:<br>W tym: 2<br>UK ROBOCZY                                 | rka N<br>19<br>3% 19                                   | etto<br>3,56<br>3,56                                   | VAT<br>44,52<br>44,52                                                                                                    | Brutto<br>238,08<br>238.08                                                          |
| Sok pom a<br>Porma platności<br>otówka  | <u>Termin</u><br>2019-04-03 | Kwota Waluta<br>238,0872N<br>WYDR            | Star<br>Razem:<br>W tym: 2<br>UK ROBOCZY                                 | rka N<br>19<br>75 19                                   | etto<br>3,56<br>3,50                                   | VAT<br>44,52<br>44.52                                                                                                    | Brutto<br>238,08<br>238,08                                                          |
| Sok pom a<br>Porma platno ści<br>otówka | <u>Termin</u><br>2019-04-03 | Kwon Walun<br>238,08 FLN<br>WY DRI           | Star<br>Razem:<br>W tym: <sup>2</sup><br>UK ROBOCZY                      | vka N<br>19<br>3% 19<br>,<br>Razem<br>Stammin dr       | etto<br>3,56<br>3,50                                   | VAT<br>44,52<br>44.52                                                                                                    | Brutto<br>238,08<br>238,08 PLN<br>238,08 PLN                                        |
| Sok pom a<br>Porma platno ści<br>otówka | Termin<br>2019-04-03        | Kwota Waluta<br>236,08 PLN<br>WYDRI          | Sta<br>Razem:<br>W tym: 2                                                | rka N<br>19<br>3% 19<br>,<br>,<br>Razem<br>Słownie: dw | etto<br>3,56<br>3,56<br>3,56<br>do zapi<br>ieście tr   | VAT<br>44,52<br>44,52<br>44,52<br>aty:<br>zydzieści o                                                                                                    | Brutto<br>238,08<br>238,08<br>238,08<br>238,08<br>238,08<br>PLN<br>ssiem PLN 08/100 |
| Sok pom a<br>Porma platno šci<br>otówka | Termin<br>2019-04-03        | Kwob Waluta<br>238,08 MJ<br>WYDR             | Razem:<br>W tym: 2                                                       | vka N<br>19<br>3% 19<br>,<br>Razem<br>Słownie: dw      | etto<br>3,56<br>3,56<br>3,56<br>i.do zapi<br>ieście tr | VAT<br>44,52<br>44,52<br>44,52<br>aty:<br>zydzieści o                                                                                                    | Brutto<br>238,08<br>238,08<br>238,08<br>238,08 PLN<br>238,08 PLN<br>05:100          |
| Sok pom a<br>Forma plathości<br>otówica | Termin<br>2019-04-03        | Kwota Waluta<br>236,08 FLN<br>WYDRI<br>WYDRI | Razem:<br>W tym: 2                                                       | vka N<br>19<br>3% 19                                   | etto<br>3,56<br>3,50<br>3,50<br>do zapi<br>ieście tr   | VAT<br>44,52<br>44.52<br>44.52<br>zydzieści o                                                                                                    | Brutto<br>238.08<br>238.08<br>238.08 PLN<br>238.08 PLN 08/100                       |
| Sol pon in<br>Forma plathości<br>osówia | Termin<br>2019-04-03        | Kwob, Waluta<br>238,08 PLN<br>WYDR<br>WYDR   | Star<br>Razem:<br>W tym: 2<br>UK ROBOCZY                                 | rka N<br>19<br>3% 19<br>Slovnie: dw                    | etto<br>3,56<br>3,56<br>3,56<br>do zapi<br>ieście tr   | VAT<br>44,52<br>44,52<br>44,52<br>44,52<br>24,52<br>24,5 | Brutto<br>238,08<br>238,08<br>238,08 PLN<br>238,08 PLN<br>08/100<br>is odbioru      |

Rys 8. Numer BDO Sprzedawcy na wydruku faktury sprzedaży

## 1.4 Nowości we współpracy z SENT

#### Zgłoszenia wielopozycyjne

Umożliwiono wprowadzanie zgłoszeń przewozu towarów wrażliwych ZPT z wieloma pozycjami.

Został przebudowany formularz zgłoszenia ZPT, dodano na nim listę pozycji, gdzie można dodawać wiele towarów (wg kodów CN), które są przewożone z jednego miejsca załadunku do jednego miejsca dostawy, tym samym środkiem transportu. Na formularzu można dodawać wiele pozycji za pomocą przycisku plusa lub klawisza **<lns>**.

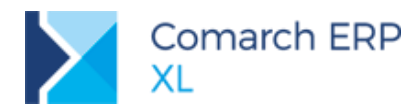

| Ro           | mer:<br>dzaj i | ransport             | 2 💭 / 19 💭 / Lu<br>Drogowy 🔿 Koleje                   | Dwy                     |                 | Data wystawienia:     16:04:2019       Planowana data rozpoczęcia przewozu:     18:04:2019       Właściciel:     comarch sa       Wystawił:     ADMIN       Modyfikował:     ADMIN |           |               |      |       |             |        |
|--------------|----------------|----------------------|-------------------------------------------------------|-------------------------|-----------------|----------------------------------------------------------------------------------------------------|-----------|---------------|------|-------|-------------|--------|
| Dd           | biorc          | a towaru             |                                                       |                         |                 |                                                                                                    |           |               |      |       |             |        |
| K            | ontr           | ahent                | ZGKWIO                                                |                         |                 |                                                                                                    |           |               |      |       |             |        |
| Na           | zwa:           |                      | ZAKŁAD GOSPODARKI KOMUNALNE                           |                         | Zatwierdził:    |                                                                                                    |           |               |      |       |             |        |
| NIF          | P:             |                      | 6832009500                                            |                         | Miejsce załadun | ku                                                                                                    |           |               |      |       |             |        |
| Adres ZGKWIO |                |                      |                                                       |                         |                 | Ulica:                                                                                                    | Kazimierz | a Wielkiego S | 56   |       |             |        |
| Ulio         | a:             |                      | ul. Józefa Jedynaka 30                                |                         | Miejscowość:    | Kraków                                                                                                    | _         |               |      |       |             |        |
| Mie          | ejsco          | wość:                | Wieliczka                                             |                         |                 | Kod pocztowy:                                                                                                    | 34-566    | Kraj:         | PL V | Voj.: | małopolskie | $\sim$ |
| Ko           | d poo          | ztowy:               | 32-020 Kraj: PL                                       |                         |                 | Dł. i szer. geogra                                                                                                    | ficzna:   | 19.99437811   | L    |       | 50.07670679 |        |
| rze          | eciąg<br>Lp    | nij tutaj r<br>KodCN | naglówek kolumny, jeśli ma ona być p<br>Rodzaj towaru | oodstawą grupo<br>Ilość | wania<br>ML     |                                                                                                    |           |               |      |       |             |        |
| •            | 1              | 1507                 | Olej sojowy                                           | 1000,0000               | I               |                                                                                                    |           |               |      |       |             |        |
|              | 2              | 1511                 | Olej palmowy                                          | 500,0000                | I.              |                                                                                                    |           |               |      |       |             |        |
|              | 3              | 4813                 | Bibułka papierosowa                                   | 89,0000                 | kg              |                                                                                                    |           |               |      |       |             |        |
|              |                | 10 20111             | bibana papier coorra                                  | 33,0000                 | 1.19            |                                                                                                    |           |               |      |       |             |        |

Rys 9. Formularz zgłoszenia SENT (ZPT)

#### Rodzaj transportu na zgłoszeniu ZPT

Na zgłoszeniu ZPT można wybrać pomiędzy transportem drogowym a kolejowym. Domyślnie podpowiada się opcja transportu drogowego.

#### Dane geolokalizacyjne w Pieczątce Firmy

W Pieczątce Firmy dodano pola pozwalające na wpisanie długości i szerokości geograficznej adresu Firmy. Dane te są przenoszone na formularz ZPT na podstawie Pieczątki powiązanej z oddziałem wybranym w polu Właściciel.

#### IDSISC

ID SISC to unikalny, 17 - znakowy numer identyfikacyjny nadawany podmiotom i osobom podczas procesu rejestracji w SISC (PUESC). W Konfiguracji, na zakładce [SENT] dodano pole, w którym można uzupełnić nr IDSISC. Numer ten będzie przesyłany w zgłoszeniach na portal PUESC.

#### Domyślna nazwa pliku podczas eksportu zgłoszenia na dysk

Podczas eksportu zgłoszenia do pliku proponowana jest domyślna nazwa składająca się z: określenia Sent, rodzaju zgłoszenia, numeru dokumentu. Przykładowa nazwa pliku xml: Sent\_100\_ZPT8\_19.

#### Zmiany w generowaniu dokumentów ZPT z poziomu dokumentów handlowych

Na oknie dialogowym pojawiającym się przed utworzeniem ZPT dodano nowy parametr: Wszystkie pozycje w jednym zgłoszeniu ZPT. Jeśli parametr zostanie zaznaczony wówczas wskazane pozycje z dokumentu zostaną ujęte na jednym zgłoszeniu ZPT. Przy niezaznaczonym parametrze program zadziała jak do tej pory, czyli dla każdej pozycji zostanie wygenerowany oddzielny dokument ZPT.

#### 1.5 Inne zmiany

#### 1.5.1 Nowa metoda ustalania kursu na fakturze zakupu

Oprócz dotychczasowej możliwości wskazania w definicji dokumentu zakupu konkretnego typu daty (wpływu, wystawienia, zakupu), jako daty właściwej do ustalenia kursu na dokumencie w walucie obcej, Użytkownicy mogą obecnie wskazać opcję, pozwalającą na jego ustalanie w oparciu o mniejszą z dat: wystawienia i zakupu.

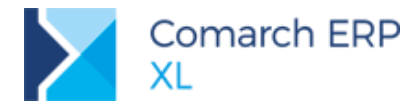

Z funkcjonalności tej skorzystają Klienci, którzy otrzymują od swoich Dostawców faktury w walucie obcej wystawione przed datą sprzedaży.

| D Definicja dokumentu [FZ]                                                 |                                                                                                    |
|----------------------------------------------------------------------------|----------------------------------------------------------------------------------------------------|
| Ogólne Parametry Inne Magazyny Serie                                       | Rodzaje kontrahentów Księgowe Wymiary                                                                               |
| Waluta: PLN                                                                | yp daty: wyst./zakupu 🗸 dni przed datą: 1 🗐                                                                         |
| Generuje platności                                                         | atność od daty                                                                                                    |
| Automatyczne kompensaty płatności                                          | 🔾 wpływu 🔘 wystawienia 🔾 zakupu/sprzedaży                                                                           |
| A<br>Tylko transakcje krajowe                                              | ktualizacja danych po zmianie<br>KontrahentaDaty<br>Sposobu dostawyWlaściciela dokumentu<br>Formy platnościMagazynu |
| Wartości                                                                   |                                                                                                    |
| Naliczanie VAT od kwoty<br>Netto Brutto<br>Zależnie od statusu kontrahenta | ] Kontrola (ilość*cena=wartość)<br>] Cena z dokładnością do groszy<br>] Rabat "Od ksiegowych"                       |
| Kontrola marży                                                             | i da ilości pozycji do:                                                                                             |
| Marża minimalna wyliczana wo ceny:                                         | -zakupu                                                                                                    |
|                                                                            | lajwiększa                                                                                                    |
| Odliczanie faktur zaliczkowych                                             |                                                                                                    |
| ✓ Odliczaj faktury zaliczkowe                                              | Z innych niż realizowane zamówienie                                                                                 |
| Automatycznie na dokumencie niezwiązany                                    | /m z zamówieniem                                                                                                    |
|                                                                            |                                                                                                    |
|                                                                            |                                                                                                    |
|                                                                            |                                                                                                    |
|                                                                            |                                                                                                    |
|                                                                            | 13                                                                                                    |
|                                                                            |                                                                                                    |

Rys 10. Mniejsza z dat: wystawienia/zakupu jako data służąca do ustalenia kursu na fakturze zakupu

Funkcjonalność ta została udostępniona na dokumentach: FZ, (S)FZ, (S)FZ, (A)FZ oraz (A)FZK i ręcznej FZK.

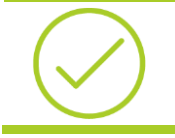

**Przykład:** W definicji FZ wybrano Typ daty: wyst./zakupu; 1 dzień. Użytkownik rejestruje FZ z datą wystawienia 2019-04-10 i datą sprzedaży 2019-04-15. System pobierze na taką fakturę kurs z dnia 2019-04-09.

#### 1.5.2 Zmiana waluty na zatwierdzonym PZ/PZI

Na zatwierdzonym dokumencie przyjęcia zewnętrznego PZ/PZI, na którym nie ustalono jeszcze ostatecznie wartości dostawy, oprócz dotychczasowej możliwości zmiany ceny/wartość udostępniono również możliwość zmiany waluty. Zmiana taka dostępna jest w nagłówku dokumentu, o ile nie był on dotąd korygowany ani fakturowany. Zmiana waluty na elemencie możliwa jest, o ile w nagłówku wskazano walutę systemową.

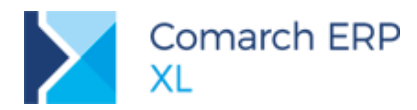

| 🔍 Dokument - Prz                                         | yjęcie zewnętr | zne [PZ-82/19] (r | ozliczony) -      | zostani                  | e zmienior               | ıy                      |                          |    |
|----------------------------------------------------------|----------------|-------------------|-------------------|--------------------------|--------------------------|-------------------------|--------------------------|----|
| Ogólne Kontraher                                         | nt Kaucje Pła  | tności Nagłówek   | Księgowość        | VAT                      | Intrastat                | Atrybuty Załą           | czniki Do bufora         | а  |
| <u>N</u> umer: PZ<br>Właściciel:                         | 82 🌲           | / 19 🌲 /          | $\sim$            |                          |                          | Wpły                    | wu 2019-04-08            |    |
| Faktura:                                                 | PZ-15/19       |                   |                   | ~                        | 1                        | Zaku                    | 2019-04-06               |    |
| Zamówienie:                                              |                |                   |                   |                          |                          | Przyję                  | cia 2019-04-08 🖨         | 2  |
|                                                          |                |                   |                   |                          | _                        | Wystawił:               | ADMIN                    |    |
| Zw. z <u>V</u> AT:                                       |                |                   |                   | ~                        |                          | Modyfikow               | ał: ADMIN                |    |
|                                                          | 1.1            |                   |                   |                          |                          | Zatwierdził             | ADMIN                    |    |
| <u>R</u> abat ogólny:                                    | 0,00 % 🖨       | wart.:            | 0,00 🗘 >>         |                          |                          | Rozliczył:              | ADMIN                    |    |
| Rabat platnosci:                                         | 0,00 % 🖨       | <u>u</u> dz.:     | 0,00 🤤            |                          |                          |                         |                          |    |
| Netto                                                    |                |                   | 🗌 Płatności       | według                   | wartości w               | aļutowej element        | tów                      |    |
| Brutto                                                   | Waluta: PL     | N 🗸               | <u>K</u> urs: Śre | edni NBP                 | $\sim$                   | 1 PLN                   |                          |    |
| <u>I</u> ncoterms<br><u>S</u> ymbol:<br><u>M</u> iejsce: | EXW US         | IR<br>N<br>D      | Tra<br>Roc<br>Cec | insakcja<br>Izaj:<br>ha: |                          | 11 v Bez                | warunkowe kupno/sprzedaż |    |
| URL:                                                     |                |                   |                   |                          |                          |                         | 0                        |    |
| <u>O</u> pis:                                            |                |                   |                   |                          |                          |                         | $\sim$                   | 20 |
|                                                          |                |                   | Dok               | umenty<br>Nie gene       | <u>m</u> agazyno<br>eruj | we<br>Do <u>b</u> ufora | 🔿 Zatwierdzone           |    |
|                                                          |                |                   |                   | Ustalona                 | a wartość <u>d</u>       | lostawy                 |                          |    |
|                                                          |                |                   |                   |                          |                          |                         |                          |    |

Rys 11. Zmiana waluty na zatwierdzonym dokumencie PZ z nieustaloną wartością dostawy

#### 1.5.3 Edycja numeru obcego na zatwierdzonym dokumencie handlowym

Uprawniony do tego Operator może obecnie zmieniać numer obcy na zatwierdzonej fakturze zakupu/sprzedaży, paragonie, przyjęciu/wydaniu zewnętrznym, przyjęciu/wydaniu kaucji oraz na zatwierdzonych korektach ww. typów dokumentów. Prawo Edycja numeru obcego na zatwierdzonym dokumencie handlowym nadaje się na zakładce [Parametry]/[Handlowe] karty Operatora.

| Ogólne                                          | Parametry                                                                                                    | Zakazy                                                                                                    | Uprawnienia do a                                                                                                    | trybutów                                                                                                    | Pulpity operat                                                                                                    | tora                                                               | Þ |   |
|-------------------------------------------------|----------------------------------------------------------------------------------------------------|----------------------------------------------------------------------------------------------------|----------------------------------------------------------------------------------------------------|----------------------------------------------------------------------------------------------------|----------------------------------------------------------------------------------------------------|--------------------------------------------------------------------|---|---|
| Uprawnieni<br>Systemowe<br>łandlowe<br>Księgowe | a Logisti<br>Bild Solution<br>Control Solution<br>Control Solution | yka<br>tualizacja a<br>ycja rapori<br>rekta ceny<br>rekta ceny<br>rekta dany<br>wieranie zc<br>żnicowy V/<br>iana priory<br>uktura kos<br>mykanie do<br>iana przyc<br>zdzielanie j<br>kączanie /<br>kączanie /<br>kączanie /<br>kączanie /<br>ycja daty z<br>ycja numer<br>z elementu | adresów kontrah.<br>świe ABC/NZ<br>dla części lości<br>ch<br>mk. doresów rezerwacji<br>tetów (przerwacji<br>trów dodatkowy<br>zmy korekty/zw.<br>przyhorekty/zw.<br>przyhorekty/zw.<br>przyhorekty/zw.<br>przyhorekty/zw.<br>przyhorekty/zw.<br>przyhorekty/zw.<br>przyhorekty/zw.<br>przyhorekty/zw.<br>przyhorekty/zw.<br>zwieszanie zakowy<br>dw. z nejsotwierzka<br>dw. z nejsotwierzka<br>dw. z nejsotwierzka<br>dw. z nejsotwierzka<br>dw. z nejsotwierzka<br>zwieszanie zakowy<br>zwieszanie zakowy<br>dw. z nejsotwierzka<br>dw. z nejsotwierzka<br>dw. z | Aktua     Edycji     Edycji     Otwi     Wjdzi     o     Wdzi     Edycji     Constant     Constant     C | lizacja cen<br>s struktury ma<br>rrdzenie gotó<br>ceny zakupu<br>goszty zieceni<br>a wartości bud<br>mi<br>tw. dokumen<br>zE/P2<br>ZE/P2<br>ST<br>rębnieniem kw.<br>dokumencie h | igazynu<br>wki<br>a<br>iżetu<br>cie<br>acje<br>oty VAT<br>andlowym |   | C |
|                                                 | aphia<br>☐ Ed<br>☐ Ed<br>☐ ZS<br>Edyc<br>☑ Z<br>CRM<br>☐ Ro<br>Umow<br>Real<br>● Z                                                                                                    | ycja ceny<br>ycja stawk<br>cje na pot<br>izja ceny<br>S 2Z<br>zliczenie kz<br>y<br>izacja umo<br>ezwalaj                                                                                                    | VYT.<br>I VAT/typu transa<br>wierdzonych:<br>zz                                                                                                    | kcji na (s)F                                                                                                    | S/FSE<br>ZOZ<br>erdzenie przej<br>pozycjach:<br>C                                                                                                    | UM azdu                                                            |   |   |

| Numer: FZ             | 57        | ¢ /      | 19 单 / | ~            |           |            |                                   |          | Wpływu            | 2019-04-04 \$  | Ľ |
|-----------------------|-----------|----------|--------|--------------|-----------|------------|-----------------------------------|----------|-------------------|----------------|---|
| Właściciel:           | ABC s.a.  |          |        |              |           |            | $\sim$                            |          | Wystawienia       | 2019-04-04 \$  |   |
| Eaktura:              | 158/2019/ | /04      |        |              |           |            |                                   |          | Zakupu            | 2019-04-04 \$  |   |
| Zamówienie:           |           |          |        |              |           |            |                                   |          | Przyjęcia         | 2019-04-04 🖨   |   |
|                       |           |          |        |              |           |            |                                   |          | Wystawił:         | ADMIN          |   |
| Zw. z <u>V</u> AT:    |           |          |        |              | ,         | 🗸 🗹 JPKF   | A                                 |          | Modyfikował:      | ADMIN          |   |
|                       |           |          |        |              |           |            |                                   |          | Zatwierdził:      | ADMIN          |   |
| <u>R</u> abat ogólny: | 0,00 %    | 🗢 wart.: |        | 0,00 \$ >>   |           |            |                                   |          | Rozliczył:        |                |   |
| Rabat głatności:      | 0,00 %    | 👙 udz.:  |        | 0,00 ¢       |           |            |                                   |          |                   |                |   |
| VAT od:               |           |          |        | Płatnośc     | i według  | wartości w | alutowej el                       | ementów  |                   |                |   |
| O Brutto              | Waluta:   | PLN      | $\sim$ | Kurs: Ś      | redni NBI | P 🗸        |                                   | 1 PLN 🌲  | 1,00 PLN 🖨        | >>             |   |
| Incoterms             |           |          |        | D            | ansakcja  |            |                                   |          |                   |                |   |
| Symbol:               | EXW       |          |        | ~ <u>R</u> c | odzaj:    | ļ          | 11 🗸                              | Bezwarun | kowe kupno/sprz   | edaż           |   |
| Mejsce:               |           |          |        | ✓ <u>C</u> e | echa:     |            |                                   |          |                   | $\sim$         |   |
| URL:                  |           |          |        |              |           |            |                                   |          |                   | 0              |   |
| Opis:                 |           |          |        |              |           |            |                                   |          |                   | ^              |   |
|                       |           |          |        |              |           |            |                                   |          |                   | ~              |   |
|                       |           |          |        |              |           | Dok.       | imenty <u>m</u> ag<br>lie generui | azynowe  | Do bufora         | Zatwierdzone   |   |
|                       |           |          |        |              |           | Dok        | imenty FWS<br>lie generuj         | s        | Do <u>b</u> ufora | O Zatwierdzone |   |
|                       |           |          |        |              |           |            |                                   |          |                   |                |   |
|                       |           |          |        |              |           |            |                                   |          |                   |                |   |
|                       |           |          |        |              |           |            |                                   |          |                   |                | - |

Rys 12. Zmiana numeru obcego zatwierdzonej faktury zakupu przez Operatora ze stosownym prawem

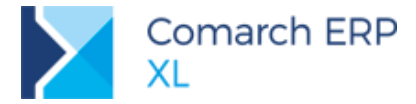

W nieco odmienny sposób ustalane jest prawo do zmiany numeru obcego na fakturach A-vista, tj. fakturach rejestrowanym z Rejestru VAT, które to faktury nie otrzymują nigdy statusu dokumentu zatwierdzonego. Na uproszczonym formularzu faktur: (A)FZ, (A)FS, (A)FW utrzymana została dotychczasowa możliwość zmiany numeru obcego przez każdego z Operatorów, mających prawo do edycji danego dokumentu. W przypadku zaś zwykłych formularzy ww. faktur oraz ich korekt restrykcja dotyczy dokumentu zaksięgowanego, mianowicie, aby dokonać zmiany numeru obcego na takim dokumencie niezbędne jest ww. nowe prawo Operatora.

#### 1.5.4 Seryjne dodawanie na dokument towarów z metodą rozchodu Wybór

Dotychczas podczas dodawania na dokument rozchodu wielu pozycji naraz przy użyciu opcji **Dodaj listę**, System pomijał te towary, dla których wskazano **Wybór** jako metodę pobierania zasobów z magazynu. W wersji 2019.1 takie towary zostały już w ww. funkcji obsłużone. Jeżeli wśród wskazanych towarów znajdują się towary z ręcznym wyborem dostaw, wówczas System prezentuje kolejno dla każdego z nich listę dostaw w trybie do wyboru i pobiera na dokument towar ze wskazanej/wskazanych przez Użytkownika dostaw w łącznej ilości podanej na liście towarów. Operator ma również możliwość podania ilości jaka ma być pobrana z poszczególnych dostaw. W takiej sytuacji System pobierze łącznie mniejszą z ilości: podanej na liście towarów lub sumy ilości żądanej z poszczególnych dostaw.

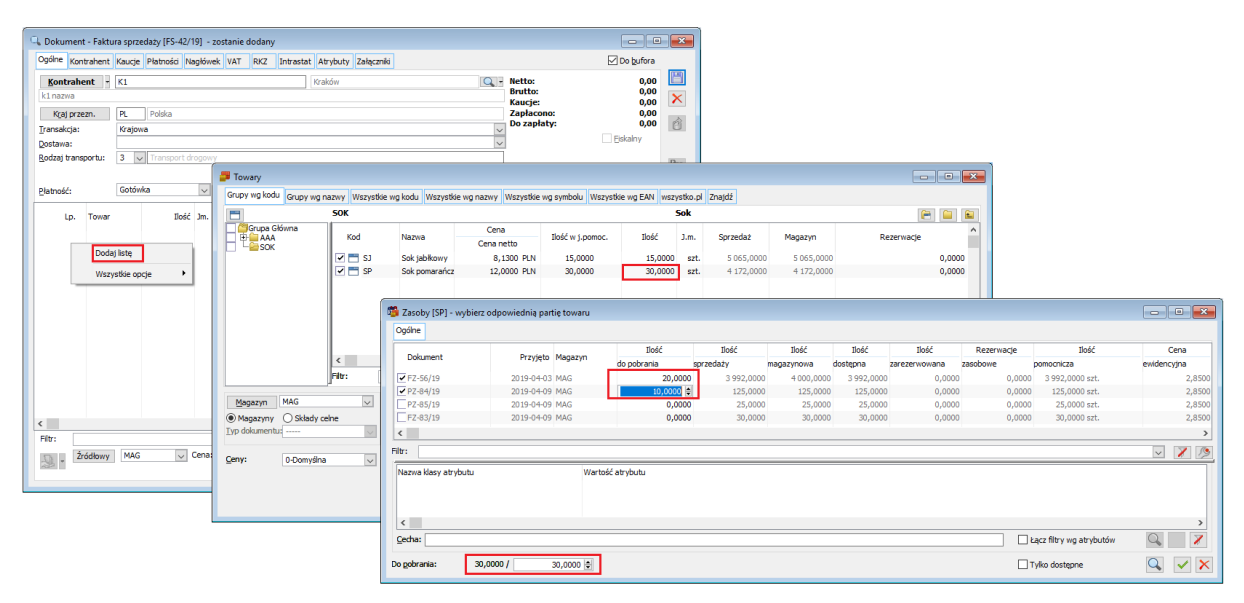

Rys 13. Operacja Dodaj listę na FS dla towaru z ręcznym wyborem dostaw

Ww. funkcjonalność udostępniona została na wszystkich dokumentach rozchodu: FS, FSE, FW, PA, WZ, WZE, WKA, RW, MMW i ręcznych FZK, FRK.

Podobna funkcjonalność obsłużona została również na dokumentach wydania magazynowego WM, ZWM, z tą jednak różnicą, że na tych dokumentach możliwe jest wskazanie jednej konkretnej dostawy, z której System ma pobrać żądaną ilość.

## 1.5.5 Zapamiętywanie zaznaczeń na zakładce [Elementy] listy zamówień

Dotychczas, jeżeli Użytkownik zaznaczył określone rekordy na zakładce {Elementy} listy zamówień, a następnie dokonał zmian w zakresie filtrowania listy tj. wprowadził, czy też zmienił wartość w jednym z filtrów pod listą, wówczas tracił ww. zaznaczenia. Od wersji 2019.1 System zapamiętuje zaznaczone rekordy, nawet jeżeli w wyniku zastosowania określonego filtra taki rekord "znika" z listy. Wyjątek stanowi filtr Dokumenty, który z racji tego, że powoduje zmianę typu prezentowanych elementów, nadal automatycznie wyłącza zaznaczania.

Dzięki ww. funkcjonalności zapamiętywania zaznaczań Użytkownicy mogą w łatwy sposób i przy użyciu wielu różnych filtrów identyfikować przykładowo elementy zamówień, które chcą realizować. Zaznaczone rekordy są

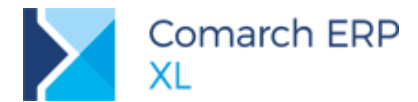

pamiętane również po wygenerowaniu dokumentu, co umożliwia zarejestrowanie najpierw faktury, a następnie paczki z tych samych zaznaczonych elementów zamówień.

Jeżeli Użytkownik chce zrezygnować z zapamiętanych zaznaczonych rekordów, może skorzystać z udostępnionej w menu kontekstowym opcji Odznacz wszystkie.

| Lista elem  | entów zamówień          |        |                                                                              |     |                                                                     |               |                                  |
|-------------|-------------------------|--------|------------------------------------------------------------------------------|-----|---------------------------------------------------------------------|---------------|----------------------------------|
| Zapytania   | Dokument                |        |                                                                              | 1   | rowar Ko                                                            | ontrahent     | Data                             |
| Oferty      | D on on one of the      | Kod    | Naz                                                                          | zwa | Akronim                                                             | Miasto        |                                  |
| Zamówienia  | ZS-27/19                | Τ1     | Τ1                                                                           |     | К1                                                                  | Kraków        | 2019                             |
|             | ZS-28/19                | Τ1     | Τ1                                                                           |     | К1                                                                  | Kraków        | 2019                             |
| Elementy    | ZS-29/19                | 7.10   | ±10                                                                          |     | К1                                                                  | Kraków        | 2019                             |
| Znajdź      | ZS-30/19                | Т3     | Т3                                                                           |     | К1                                                                  | Kraków        | 2019                             |
|             | ZS-31/19                | T10    | t10                                                                          | _   | К1                                                                  | Kraków        | 2019                             |
|             | ZS-32/19                | T27    | T27                                                                          | -   | 100                                                                 | Kraków        | 2019                             |
|             | ZS-33/19                | T27    | T27                                                                          | ~   | Wybierz                                                             | Kraków        | 2019                             |
|             | ✓ ZS-34/19              | T10    | t10                                                                          | Q   | Podgląd                                                             | Kraków        | 2019                             |
|             | ZS-35/19                | T27    | T27                                                                          |     | Falters and the                                                     | Kraków        | 2019                             |
|             | ZS-36/19                | T27    | T27                                                                          | rs. | Faktura sprzedazy                                                   | Kraków        | 2019                             |
|             | ZS-37/19                | T27    | T27                                                                          | WZ  | Wydanie zewnętrzne                                                  | Kraków        | 2019                             |
|             | ZS-38/19                | T27    | T27                                                                          | RW  | Rozchód wewnętrzny                                                  | Kraków        | 2019                             |
|             | ZS-39/19                | T27    | T27                                                                          | WM  | Wydanie magazynowe                                                  | Kraków        | 2019                             |
|             | ZS-40/19                | Τ1     | Τ1                                                                           | _   | The sector we dealer and sector and the sector of the sector to the | Kraków        | 2019                             |
|             | ZS-41/19                | Τ1     | Τ1                                                                           | 4   | ziecenie wydania z magazynu do pozycji dokumentow                   | Kraków        | 2019                             |
|             | ZS-42/19                | Τ1     | Τ1                                                                           | z   | Zamówienie na zakup                                                 | Kraków        | 2019                             |
|             |                         |        |                                                                              | 魯   | Paczka z zaznaczonych                                               |               |                                  |
|             | <                       |        |                                                                              | 1   | Paczka dla pozycii z zaznaczonych                                   |               | >                                |
| iltr:       | <*> ~                   |        |                                                                              | 2   | Wysyłka z zaznaczonych                                              |               | ~ 🗡 ·                            |
| /łaściciel: | <wszystkie></wszystkie> |        |                                                                              | 5   | Wysyka da pozycji z zazpaczonych                                    |               | $\sim$                           |
| okumenty:   | Zamówienia sprzedaży    | V 5    | tan: <wsz< td=""><td></td><td></td><td>mentów D</td><td>okumenty</td></wsz<> |     |                                                                     | mentów D      | okumenty                         |
| Contrahent  |                         | 1      | ości: Zama                                                                   | Ψ   | Generuj domyślny                                                    |               |                                  |
|             | ·                       |        | □ту                                                                          |     | Odznacz wszystkie                                                   | Nruk<br>ćData | ontrahenta 🗌 Raba<br>wystawienia |
| Lista za: 🔽 | Kwiecień 🗸 🗹            | 2019 🜲 |                                                                              |     | Dodaj kolumny                                                       | <b>J</b>      |                                  |
|             |                         |        |                                                                              |     | BI Point                                                            | •             |                                  |
|             |                         |        |                                                                              |     | Formaty listy                                                       | •             |                                  |
|             |                         |        |                                                                              |     | Wyczyść historię poleceń menu skróconego                            |               |                                  |

Rys 14. Wyłączanie zaznaczeń rekordów na zakładce {Elementy} listy zamówień

#### 1.5.6 Rozdzielenie zakazu do edycji okresu rabatu retrospektywnego

Dotychczasowy zakaz *Edycja okresu retro*, obejmujący zarówno rabaty retrospektywne sprzedaży, jak i zakupu został w wersji 2019.1 rozdzielony na dwa zakazy, właściwe dla danego typu rabatu: **Edycja okresu retro zakupu**, utworzony w oparciu o dotychczasowy zakaz oraz **Edycja okresu retro sprzedaży**. Dokonano również uszczelnienia zakazu w zakresie:

- Dodawania/Generowania/Usuwania okresów z zakładki [Kontrahenci] rabatu retro
- Naliczania rabatu z listy okresów retro
- Naliczania/przeliczania rabatu na formatce okresu retro

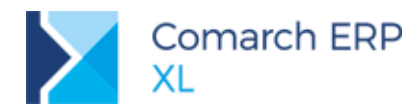

| 🔐 Operator zostanie zmieniony                                                                             |                                                                                                    | 🗙 Tryb zakazu procedury -                                                                                                    |
|----------------------------------------------------------------------------------------------------|----------------------------------------------------------------------------------------------------|----------------------------------------------------------------------------------------------------|
| Ogólne Parametry Zakazy Uprawn     Nazwa     Edycja okresu retro sprzedaży     Edycja okresu retro zakupu | nienia do atrybutów Pulpity operatora Centra praw  Opis Edycja okresu rabatu retrospektywnego sprzedaży Edycja okresu rabatu retrospektywnego zakupu | Qgoine         Procedura:       Edycja okresu retro sprzedaży         Ogis:       Edycja okresu rabatu<br>retrospektywnego sprzedaży         Zabroń następujących operacji:       Dodawania         Qrdawania       Zmiany         Kasowania       Dodawania         Zabroń dla atrybutów:       Dodawania         V Dodawania       Zmiany         Kasowania       Podajądu |
|                                                                                                    |                                                                                                    | ▲ Tryb zakazu procedury -       ✓         Ogólne          Procedura:       Edycja okresu retro zakupu         Ogis:       Edycja okresu rabatu         retrospektrywnego zakupu       ✓         Zabroń następujących operacji:       ✓         Dodawania       ✓         Zabroń następujących operacji:       ✓         ✓       Øzoławania         Podawania       Podglądu  |
| <<br>Eiltr:                                                                                               |                                                                                                    | Zabroń dla atrybutów:<br>Dodawania Zmjany<br>Kagowania Pgdglądu<br>M                                                                                                    |

Rys 15. Odrębne zakazy: Edycja okresu retro sprzedaży, Edycja okresu retro zakupu

#### 1.5.7 Obsługa prawa Widzi ceny zakupu w rabatach retro zakupu

Wprowadzona została obsługa prawa Operatora Widzi ceny zakupu na listach i formatkach rabatów retrospektywnych sprzedaży. System ukrywa informacje o cenie/wartości zakupu, należnym rabacie zakupu itp. newralgiczne dane Użytkownikowi, który nie posiada ww. prawa. Ograniczenia te polegają na:

- Ukryciu kolumn: Wartość obrotu, Naliczony, Uzgodniony, Rozliczony, Wg naliczonego, Wg uzgodnione na liście [Rabaty retro]/[Zakup]/[Okresy retro]
- Ukryciu sekcji Rabat na formatce rabatu retro zakupu, zakładka [Kontrahenci i okresy]
- Ukryciu kolumn: Cena zakupu, Cena po korekcie, Wartość netto, Cena po rabacie, Rabat oraz sekcji Rabat i kontrolki z wartością obrotu na formatce okresu retro zakupu

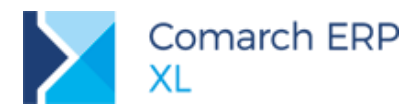

| II Okres re | tro kontrahenta [K1 | ] - zostanie zmienio | ny                |                            |           |             |                           |            |              |                  |                      |           |                    |              | -                     | ×                 |
|-------------|---------------------|----------------------|-------------------|----------------------------|-----------|-------------|---------------------------|------------|--------------|------------------|----------------------|-----------|--------------------|--------------|-----------------------|-------------------|
| Rabat retro | spektywny: Retro z  | akup                 |                   |                            |           |             |                           |            |              |                  |                      |           |                    |              |                       |                   |
| Ogólne A    | trybuty Załączniki  |                      |                   |                            |           |             |                           |            |              |                  |                      |           |                    |              |                       |                   |
| Nazwa:      | Marzec 2019         |                      |                   |                            |           |             |                           |            |              |                  |                      |           |                    |              | Od 2019-03-01         |                   |
| Opis:       |                     |                      |                   |                            |           |             |                           |            |              |                  |                      |           |                    |              | Do 2019-03-31         |                   |
| Wg elemen   | tów Wa dokumentó    | w Wa oddziałów       |                   |                            |           |             |                           |            |              |                  |                      |           |                    |              |                       | $\mathbf{\nabla}$ |
| Dokum       | nt źródłowy         | Data wystawienia     | Data zakumu       | Termin platności           | In Kod    | Namua       | Ilość Im                  | Cent       | a zakunu     | Cena no korekcie | Wartość netto [PLN]- | 50.067.64 | Cena no rabarie    | Pahat- 2 503 | 18 Korekta rahatowa 🔿 | 1                 |
| E7-10/      | 19 12/2019          | 2019-03-06           | 2019-03-06        | 2019-03-06                 | 00001 P1  | P1          | 5.0000 szt.               | CCIR       | 15.0000      | 15,0000          | Wartoschetto (Fertj. | 75.00     | 14.2500            | 3            | 75                    |                   |
| (s)FZ-7     | /19 54/19           | 2019-03-06           | 2019-03-06        | 2019-03-06                 | 00001 A1  | A1          | 6,0000 szt.               |            | 8,0000       | 8,0000           |                      | 48,00     | 7,6000             | 2,           | 40                    |                   |
| FZ-8/1      | 9 11/2019           | 2019-03-06           | 2019-03-06        | 2019-03-06                 | 00001 T2  | T2          | 5,0000 szt.               |            | 10,0000      | 10,0000          |                      | 50,00     | 9,5000             | 2,           | 50                    |                   |
| FZ-9/1      | 6/2019              | 2019-03-06           | 2019-03-06        | 2019-03-06                 | 00001 T2  | T2          | 1,0000 szt.               |            | 10,0000      | 10,0000          |                      | 10,00     | 9,5000             | 0,           | 50                    |                   |
| <           |                     |                      |                   |                            |           |             |                           |            |              |                  |                      |           |                    |              | > ~                   |                   |
| Filtr:      |                     | $\sim$               | 🔰 🤌 Star          | n: <wszystkie></wszystkie> | $\sim$    | Status:     | <wszystkie> 🗸</wszystkie> |            |              |                  |                      |           |                    |              | 5                     |                   |
| Obrót zre   | alizowany           |                      |                   |                            |           |             |                           |            | Dokumenty re | ozliczeniowe:    |                      |           |                    |              | -                     |                   |
| Ilość:      |                     | S                    | 879,3000 0        | Wartość:                   |           |             | 50 067,64 🗘 P             | LN         | Delomen      | •                | Data unataviaria     | Almania   | National Astronomy | Wart         | ość powiązana         |                   |
| Drán Ináci  |                     | De realizadi         | Tun caba          |                            | Dahat     |             |                           |            | Dokumen      | IC Zroulowy      | Data wystawieria     | ANONIM    | Netto dokumenti    | Netto        | Netto [PLN]           |                   |
| Filogilosci | 100,0000            | Dorealizacji         | 0.0000 Liguration | acontenuu                  | Rabat     |             |                           | 2.00       |              |                  |                      |           |                    |              |                       |                   |
|             | 300,0000            |                      | 0.0000 Upust pr   | ocentowy                   |           |             |                           | 5.00       |              |                  |                      |           |                    |              |                       |                   |
|             |                     |                      |                   |                            |           |             |                           |            |              |                  |                      |           |                    |              |                       |                   |
|             |                     |                      |                   |                            |           |             |                           |            |              |                  |                      |           |                    |              |                       |                   |
| <           |                     |                      |                   |                            |           |             |                           | >          |              |                  |                      |           |                    |              |                       |                   |
| Rabat       |                     |                      |                   |                            |           |             |                           |            |              |                  |                      |           |                    |              |                       |                   |
| Należny     | 5,00 %              | 2 50                 | 3,38 🗘 Naliczor   | ny: 2.50                   | 13,38 ¢ L | Uzgodniony: | 2 503,38 🔹 🏓              | <b>7</b> - | <            |                  |                      |           |                    |              | >                     |                   |
| Rozliczon   | y:                  |                      | 0,00 \$           |                            |           |             |                           | F          | iltr:        |                  |                      |           |                    |              | ~ 🗶 🏸                 | 0                 |
| Do rozlicz  | enia:               | 2 50                 | 3,38 🜲            | 2.50                       | 3,38 🗘    |             | 2 503,38 🌲                |            |              |                  |                      |           |                    | 🔑 -          | 🛅 - 🔊 🖂 - 🚺           |                   |
|             |                     |                      |                   |                            |           |             |                           |            |              |                  |                      |           |                    |              |                       | 間                 |

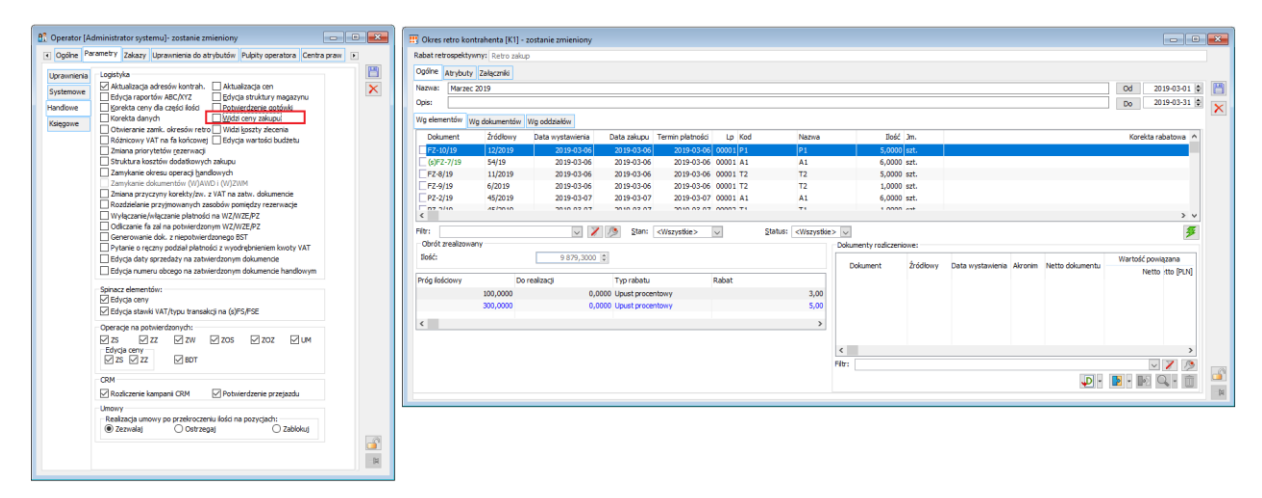

Rys 16. Ukrywanie newralgicznych danych na formatce okresu retro zakupu Użytkownikowi bez prawa Widzi ceny zakupu

#### 1.5.8 Zmiana zasad sprawdzania poprawności jednostek towaru

Podczas zapisu jednostki pomocniczej towaru System dokonuje weryfikacji, czy przy ustalonej na tej jednostce precyzji i jej przeliczniku względem jednostki głównej, najmniejszą ilość transakcji w tejże jednostce pomocniczej będzie można przeliczyć na ilość w jednostce głównej towaru i wyrazić ją z precyzją zdefiniowaną dla jednostki głównej. Jeżeli ww. precyzyjne ustalenie ilości w jednostce głównej nie jest możliwe, wówczas System prezentuje stosowne ostrzeżenie. W wersji 2019.1 ostrzeżenie to zostało rozbudowane. System ustala, jaka precyzja dla tej jednostki pomocniczej będzie właściwa przy danym przeliczniku i danej precyzji jednostki głównej i ją proponuje na zakładce **[Remedium]** ww. ostrzeżenia. Jeżeli znalezienie właściwej precyzji nie jest możliwe, wówczas prezentowana jest jedynie ogólna informacja, aby Użytkownik rozważył zmianę przelicznika lub zmianę precyzji jednostki głównej.

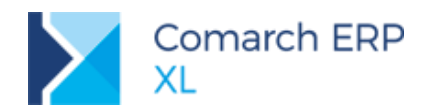

| 🞏 Karta towaru - zostanie zmieniona (T1)                                                                                                    |                                                                                                    |                                                                                                    |               |         | ×     |                                                                                                    |
|----------------------------------------------------------------------------------------------------|----------------------------------------------------------------------------------------------------|----------------------------------------------------------------------------------------------------|---------------|---------|-------|----------------------------------------------------------------------------------------------------|
| Ogólne Zasoby Jednostki i kody Inne Kontraheno                                                                                                    | i Zamienniki Produkcja MRP Serwis Upusty                                                                                                    | KJ Grupy Opisy i tłumaczenia Księgowość                                                                                                    | Aplikacje Atr | ybuty 🔹 |       |                                                                                                    |
| Opakowanie Kody kreskowe Składniki celne                                                                                                    |                                                                                                    |                                                                                                    |               |         | B     |                                                                                                    |
| Jednostka podstawowa: szt. 🗸                                                                                                    |                                                                                                    | Waga netto:                                                                                                    | 0,000 单       | ~       |       |                                                                                                    |
| Ilość miejsc po grzecinku: 2 🖨                                                                                                    |                                                                                                    | Waga brutto:                                                                                                    | 0,000 🚖       | ~       |       |                                                                                                    |
| Rejegtruj w jednostkach całkowitych                                                                                                    | 🛕 Jednostka pomocnicza                                                                                                    |                                                                                                    | m3            | $\sim$  | land. | Compiled 2010 1 0 1575 - m April                                                                                                    |
| Schemat kaucji                                                                                                    | Ogólne                                                                                                    |                                                                                                    |               |         |       | spizedaz zorskienski pytanie                                                                                                    |
| Kaucja<br>Kaucja<br>kaucja<br>Lednotši pomocricze:<br>2n. pom. Przekonik Reprezenta<br>kg ligi ( 4zz.) (Doceniętna<br>kg ligi ( 1zz.) Doceniętna<br>packa 1 packa ( 6 szt.) Dzesiętna<br>< | jechostka ponocnicas: izgi ↓ ↓<br>Jechostka glatedowania: ↓ ↓<br>Bernezenta,je przetkowka jechostek<br>© Doseptiva (pp. 1.73 lpt)<br>C obawnia (pp. 1.141 3 st.1)<br>↓ Wykczany przy transjekcj<br>Ustaw jako jechostką proponowaną:<br>przejsznik waj jechostka zmiany<br>przejsznik waj jechostka zmiany<br>przejsznik waj jechostka zmiany | EAN Bold meisc po graechku: 4 9<br>Reiestry (w jednostkad: cakkwrlyd)<br>Waga hutto: 0,000 0 w<br>Waga butto: 0,000 0 w<br>Destendd: 0,000 0 m 3 w<br>Destendd: 0,000 0 m 3 w<br>Destendd: 0,000 0 m 3 w<br>Destendd: 0,000 0 m 3 w<br>Destendd: 0,000 0 m 3 w<br>E e dike 0 morytina<br>Comarch Mobie 0 morytina<br>= 4 0 st. |               |         | N N   | Impensional precycyta kib gradicznik jednostki pomorniczej. Cry chcesz           pomimo tego zapisać jednostki           Impensional precycyta jednostki           Impensional precycyta jednostki           Impensional pr |
|                                                                                                    | 🔿 poprzedniej 1 🌲 kpl                                                                                                    | = 4 🖨 szt.                                                                                                    |               |         |       |                                                                                                    |

Rys 17. Weryfikacja poprawności i proponowanie właściwej precyzji jednostki pomocniczej towaru

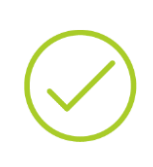

Przykład: Jednostką podstawową towaru jest szt., prezycja tej jednostki to 2. Zdefiniowano jednostkę pomocniczą kpl z przlicznikiem 1kpl=4szt i przyjęto dla niej precyzję 4. Podczas zapisu tej jednostki System zaprezentuje stosowne ostrzeżenie, [0,0001kpl=0,0004szt oraz zaproponuje zmianę precyzji na 2 [0,01kpl=0,04szt]

Zmodyfikowano natomiast zasadę weryfikacji poprawności jednostek podczas zapisu karty towaru. Dotychczas w tych okolicznościach System sprawdzał poprawność precyzji jednostki głównej towaru względem jego jednostek pomocniczych, co w wielu przypadkach było nadmiarowe. W wersji 2019.1 zrezygnowano z kontroli jednostki głównej, zakładając że została ona przez Użytkownika zdefiniowana w prawidłowy sposób i odtąd podczas zapisu karty towaru System sprawdza poprawność wszystkich jednostek pomocniczych towaru wg zasad opisanych wyżej dla jednostki pomocniczej. Jeżeli któraś z jednostek nie spełnia kryterium poprawności precyzji, wówczas prezentowane jest stosowne ostrzeżenie, a na zakładce **[Remedium]** tego ostrzeżenia prezentowana jest lista jednostek niezgodnych oraz propozycja właściwej precyzji dla każdej z nich, o ile taką precyzję uda się ustalić.

| Sprzedaż 2                             | 19.1.0.1576: pytanie                                                                                                    |        |
|----------------------------------------|----------------------------------------------------------------------------------------------------|--------|
| ?                                      | Niewłaściwa precyzja jednostki głównej lub jednostek pomocniczych<br>towaru. Czy chcesz pomimo tego zapisać kartę towaru? |        |
| 🗌 Nie za                               | Tak         Nie           awaj więcej tego pytania w trakcie bieżącej sesji         <                                     | óły    |
| Przyczyna                              | Remedium Zaawansowane                                                                                                    |        |
| Lista kolid<br>kpl : Usta<br>kg : Usta | jących jednostek:<br>dla jednostki precyzję 2<br>dla jednostki precyzję 3                                                 | ^      |
|                                        |                                                                                                    | $\vee$ |

Rys 18. Weryfikacja poprawności jednostek pomocniczych przy zapisie karty towaru

#### 1.5.9 Dostęp do zleceń serwisowych w module Sprzedaż

Od wersji 2019.1 Użytkownicy mają dostęp i możliwość pracy na zleceniach serwisowych bezpośrednio z modułu Sprzedaż. Opcja **Zlecenia serwisowe** została udostępniona na zakładce **[Dokumenty]** tego modułu.

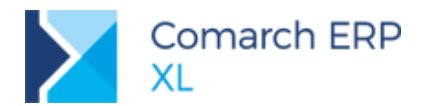

| ▼ Ogólne                      | : Listy                               | Zestawieni              | a Księgowość                         | Dokumenty                            | Fiskalne Z                   | adania                | Okno Por               | noc                      |                                                                    |                             |                     |
|-------------------------------|---------------------------------------|-------------------------|--------------------------------------|--------------------------------------|------------------------------|-----------------------|------------------------|--------------------------|--------------------------------------------------------------------|-----------------------------|---------------------|
| ÌZÌ                           | WMS                                   | BÌ                      | PLŻ                                  | K                                    | Ì 🗹                          | 83                    | 81                     | ÷                        | P                                                                  | UÌ                          | BDŤ                 |
| enty Zamówienia<br>owe<br>Og  | Pulpit<br>dyspozytora<br><b>jólne</b> | Bilans stanu<br>towarów | Plany<br>zapotrzebowania<br>Zlecenia | Zlecenia Zlece<br>kompletacji serwis | nia Wizyty<br>owe handlowe p | Wydatki<br>racowników | Wnioski<br>pracowników | Delegacje<br>pracownikóv | Plany<br>v sprzedaż                                                | Umowy E<br>y pr<br>Notatnik | udżety N<br>ojektów |
| 5 Lista zlece                 | n serwisowy                           | ch                      |                                      |                                      |                              |                       |                        |                          |                                                                    |                             |                     |
| Zlecenia Cz                   | ynności                               |                         |                                      |                                      |                              |                       | <u>I</u> dź c          | io:                      | ₽/                                                                 | 19 🖨 /                      | $\sim$              |
| Dokument                      |                                       | Ko                      | ontrahent<br>Miasto                  | Data wystawienia                     | a Data realiz                | zacji Stan            |                        | Status                   |                                                                    | Numer u kont                | rahenta             |
| ZSR-1/                        | 19                                    | K1                      | Kraków                               | 2019-04-0                            | 4 2019-0                     | 4-04 Zatwie           | rdzone                 |                          |                                                                    |                             |                     |
| ZSR-2/                        | 19                                    | K1                      | Kraków                               | 2019-04-0                            | 4 2019-0                     | 4-04 Niezat           | wierdzone              |                          |                                                                    |                             |                     |
|                               |                                       |                         |                                      |                                      |                              |                       |                        |                          |                                                                    |                             |                     |
| <                             |                                       |                         |                                      |                                      |                              |                       |                        |                          |                                                                    |                             |                     |
| Filtr:<br><u>W</u> łaściciel: | <wszystkie></wszystkie>               | ·                       |                                      |                                      |                              |                       |                        |                          |                                                                    |                             | ~ X<br>~            |
| Stan:                         | <wszystkie></wszystkie>               | · · · ·                 | Cecha transakcji: 🦂                  | <wszystkie></wszystkie>              |                              |                       | $\sim$                 | Odpowiedzia              | lny: <ws< td=""><td>zyscy&gt;</td><td><math>\sim</math></td></ws<> | zyscy>                      | $\sim$              |
|                               |                                       |                         |                                      |                                      |                              |                       |                        |                          |                                                                    |                             |                     |

Rys 19. Lista zleceń serwisowym dostępna w module Sprzedaż

#### 1.5.10 Zmiany we współpracy z ECOD (dla Castoramy)

W związku z licznymi dodatkowymi walidacjami i wymaganiami, jakie firma Castorama nałożyła na swoich dostawców wprowadzone zostały odpowiednie zmiany w obsłudze dokumentów.

Szerszy opis zagadnienia znajduje się w punkcie 11.2 Dostosowanie współpracy z ECOD do wymagań Castoramy.

# 2 CRM

## 2.1 Wiązanie not memoriałowych z obiektami CRM

Wiązanie dokumentów systemowych z obiektami CRM: kampanie, wizyty handlowe, konwersacje (na zakładce Dokumenty związane tych obiektów) zakłada, że kwota powiązana z dokumentu dotyczy strony przychodowej lub kosztowej. Stąd na karcie powiązania możliwość wyboru jednej z opcji:

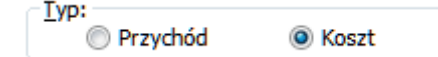

Noty memoriałowe charakteryzują się jednak tym, że kwoty na nich wprowadzane mogą dotyczyć zarówno przychodów, jak i kosztów. Dlatego też podczas ich wiązania użytkownik powinien zdecydować, którą z kwot chce przypisać. Oczywiście wyboru musi dokonać tylko wtedy, gdy na nocie obie kwoty są niezerowe.

Wyświetlony zostanie wówczas komunikat: Dla noty memoriałowej z przypisanymi wartościami przychodu i rozchodu należy wskazać, dla której ze stron utworzyć powiązanie. Wybierz Tak, jeśli chcesz pobrać wartość rozchodu (kwota Credit) i potraktować ją jako Koszt. Wybierz Nie dla wartości przychodu (kwota Debet), która zostanie uwzględniona jako Przychód. Odpowiedź Anuluj oznacza rezygnację z wiązania noty.

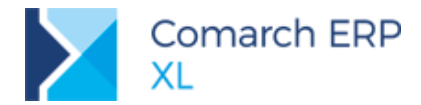

Postepowanie w przypadku wybrania poszczególnych odpowiedzi będzie następujące:

- Tak do związania jako kwota netto pobrana zostanie wartość kwoty rozchodu z NM lub kwoty Credit z UNM oraz zostanie ustawiony typ: Koszt.
- Nie do związania jako kwota netto pobrana zostanie wartość kwoty przychodu z NM lub kwoty Debet z UNM oraz zostanie ustawiony typ: Przychód.
- Anuluj nota nie zostanie związana.

W przeciwieństwie do innych typów dokumentów, dla not nie będzie możliwa zmiana raz ustalonego dla powiązania typu. Obszar ten jest nieaktywny. Możliwe będzie natomiast ustalenie procentu/kwoty wiązania w ramach wybranego typu.

Zostały zachowane obecne zasady wiązania dla wszystkich dokumentów w CRM:

Nota może zostać przywiązana do danego obiektu tylko raz,

Sumaryczna wartość wiązania dla danego typu kwoty (przychód/koszt) z noty nie może przekroczyć 100% wartości tej kwoty.

Przykład: NM (rozchodowo-przychodowa) ma zapisane wartości:
 Przychód=2000 zł i Koszt=500 zł.
 Do kampanii KM1 powiązano wartość przychodu 800 zł – Typ: Przychód i

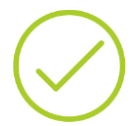

Procent: 40. Do kolejnej kampanii KM2 przywiązano tą samą notę wybierając typ: Przychód. Wartość wiązania podpowie się 1200 zł (jako 2000-800) oraz Procent: 60.

Następnie do zadania CRM przywiązano tą samą notę, tym razem wybierając typ: Koszt. Wartość wiązania podpowie się 500 zł oraz Procent: 100. Od strony kosztowej nota nie została bowiem wcześniej nigdzie powiązana.

#### 2.2 Inne zmiany

Zmieniono klasyfikację dokumentów wewnętrznych PW i RW wiązanych z obiektami CRM. Obecnie dokument RW/RWK jest zapisywany domyślnie po stronie Koszt, a PW/PWK – po stronie Przychód. Możliwa jest zmiana przez użytkownika ustalonego domyślnie typu wiązania.

Zmiana dotyczy wszystkich sposobów wiązania dokumentów z obiektami CRM, jak również z umowami i budżetami (o czym więcej w rozdziale dotyczącym budżetów 6.2 Inne zmiany).

# 3 Produkcja

# 3.1 Kontrola jakości w Produkcji

W wersji 2019.1 systemu Comarch ERP XL udostępniono funkcjonalność pozwalającą na rejestrowanie kontroli jakości dla produktów lub materiałów znajdujących się na zleceniach produkcyjnych.

Nowa funkcjonalność pozwala m. in. na:

- Definiowanie w systemie parametrów kontroli jakości,
- Tworzenie wzorców kontroli jakości jako grup wybranych parametrów KJ,
- Przypisanie wybranych parametrów kontroli jakości do materiałów/wyrobów w technologii,

Zarejestrowanie, w ramach dokumentu PKJ (Protokołu kontroli jakości), kontroli jakości dla materiałów lub wyrobów na zleceniu produkcyjnym, na podstawie określonych parametrów KJ i zapisanie odpowiednich wyników kontroli.

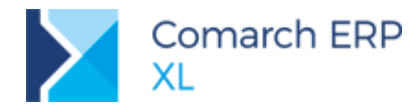

Dla kontroli jakości udostępniono nowy moduł (Więcej informacji w rozdziale 7 Kontrola jakości). Dodatkowo funkcjonalność jest dostępna z poziomu modułu: *Produkcja* (Rys 20)

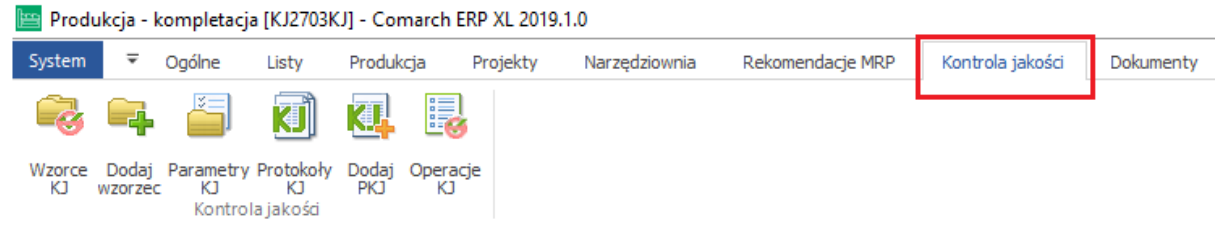

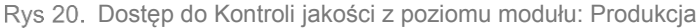

Do rejestrowania kontroli jakości w systemie wymagana jest nowa licencja na Kontrolę jakości (Więcej informacji znajduje się w dokumencie: Zasady użytkowania modułów Comarch ERP XL).

## 3.1.1 Parametry kontroli jakości

*Parametr kontroli jakości* określa normy, wg których sprawdzana będzie zgodność wyrobu lub materiału podczas wykonywania kontroli jakości. Nowe parametry można dodawać w systemie z poziomu:

- Listy parametrów kontroli jakości (Rys 25),
- Wzorca kontroli jakości (Rys 28),
- Materiału w technologii, zakładki **[KJ]** (3.1.5),
- Protokołu kontroli jakości (3.1.7).

Dodanie nowego parametru z innego poziomu niż *Lista parametrów kontroli jakości* (Rys 25) spowoduje, że parametr ten zostanie uwzględniony także na liście parametrów kontroli jakości.

W oknie nowego parametru na zakładce [Ogólne], dostępne są następujące informacje:

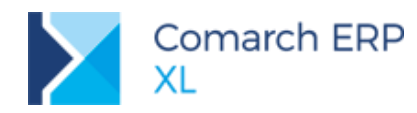

| 🛕 Parametr KJ                                                           |                 |        |              | × |
|-------------------------------------------------------------------------|-----------------|--------|--------------|---|
| Ogólne Atryb                                                            | uty Załączniki  |        | Archiwalny   |   |
| Kod:<br>Nazwa:<br>Jednostka:<br>Opis:<br>Format dany<br>Typ:<br>Format: | Lista           |        |              |   |
| Norma<br>Wartość                                                        | Lista zamknięta | Zgodna | Domyślna     |   |
| Utworzył:                                                               | ADMIN           |        | 08.03.2019   |   |
| Modyfikował:<br>URL:                                                    |                 |        | 08.03.2019 🗘 |   |

Rys 21. Nowy parametr kontroli jakości

Kod- w polu podajemy kod parametru. Pole jest wymagane do uzupełnienia

Nazwa- w polu definiujemy nazwę parametru

Jednostka- w polu wskazujemy jednostkę dla norm parametru. Można w tym polu wybrać jednostkę, spośród listy jednostek miar, zdefiniowanych w konfiguracji systemu lub wpisać inną dowolną jednostkę, która zostanie dopisana do ogólnej listy jednostek w systemie.

**Opis-** w polu można umieścić dodatkowy opis, dotyczący parametru

Format danych- w obszarze wybieramy typ parametru (więcej w rozdziale 3.1.1.1), oraz wskazujemy odpowiedni format dla norm

Norma- w obszarze definiujemy normy dla parametru kontroli jakości. W zależności od typu parametru, normy będą miały inną postać.

Utworzył- w polu prezentowana jest informacja, kto utworzył dany parametr oraz data utworzenia

Modyfikował- w polu prezentowana jest informacja, kto ostatnio zmodyfikował dany parametr oraz data modyfikacji

**URL**- w polu można podać adres URL

Do parametru można przypisywać atrybuty, a także załączniki, odpowiednio w ramach zakładek [Atrybuty] i [Załączniki].

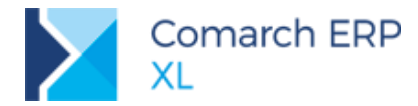

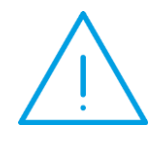

**Uwaga:** Załączniki i atrybuty przypisane do parametrów KJ, dodanych do materiału w technologii, będą odpowiednio kopiowane na odpowiadające im parametry, dodawane automatycznie do dokumentu PKJ, wystawianego z poziomu danego wyrobu lub materiału, znajdującego się na dokumencie ZP.

#### 3.1.1.1 Typy parametrów kontroli jakości

Możliwe jest zdefiniowanie trzech typów parametrów kontroli jakości:

Lista (Rys 22) - umożliwia definiowanie w ramach parametru listy norm - wartości, jakie dany parametr może przyjąć - zarówno zgodnych, jak i niezgodnych.

| Parametr KJ    |                |       |        |   |              | • 🗙 |
|----------------|----------------|-------|--------|---|--------------|-----|
| Ogólne Atrybu  | uty Załączniki | 1     |        |   | Archiwalny   |     |
| Kod:           | KOL            |       |        |   |              |     |
| Nazwa:         | kolor          |       |        |   |              | ×   |
| Jednostka:     |                |       |        |   | ~            |     |
| Opis:          |                |       |        |   | ^            | 1   |
|                |                |       |        |   |              |     |
|                |                |       |        |   |              |     |
| - Format danvo |                |       |        |   |              |     |
| Typ:           | Lieta          |       |        |   |              | 1   |
| Format:        | Talat          |       |        |   | ~            | -   |
|                | Lista zamkn    | ieta  |        |   | 2            |     |
|                |                | ių co |        |   |              | _   |
| Norma          |                |       | Zaadaa |   | Domuélas     | 1   |
| biały          |                | -     | zgouna | - | Domysina     |     |
| kremowy        |                | -     |        |   |              |     |
| 🗌 żółty        |                |       |        |   |              |     |
| <              |                |       |        |   | >            |     |
| -              |                |       |        |   | -<br>        |     |
|                |                |       |        |   |              |     |
|                |                |       |        |   |              |     |
|                |                |       |        |   |              |     |
|                |                |       |        |   |              |     |
| Utworzył:      | ADMIN          |       |        |   | 08.03.2019 🖨 | 0   |
| Modyfikował:   |                |       |        |   | 08.03.2019 🖨 |     |
| UKL:           |                |       |        |   | •            | 2   |

Rys 22. Parametr typu: Lista

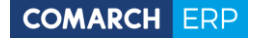

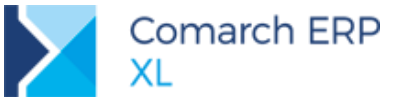

W obszarze: **Norma** definiujemy listę wartości oraz zaznaczamy, która z wartości jest zgodna. Można także określić, która z wartości ma być domyślnie prezentowana na liście parametrów dla danego parametru. Jeśli nie zaznaczymy, która z wartości ma być domyślna, wówczas na liście parametrów prezentowana będzie pierwsza wartość.

Dodatkowo, jeśli w oknie danego parametru nie będzie zaznaczona opcja: Lista zamknięta, wówczas podczas wykonywania KJ będzie można dla danego parametru podać wynik inny niż te, które zostały zdefiniowane na liście norm dla tego parametru. Jeśli natomiast parametr: Lista zamknięta będzie zaznaczony, wówczas wynikiem KJ dla danego parametru będzie mogła być jedynie wartość znajdująca się na liście norm.

Zakres (Rys 23) - umożliwia zdefiniowanie normy w postaci zakresu liczbowego lub zakresu dat, w zależności od wybranego formatu. Wartości graniczne będą traktowane jako zgodne z normą.

| 🛕 Parametr KJ                         |                        |                              | ×        |
|---------------------------------------|------------------------|------------------------------|----------|
| Ogólne Atrybu                         | uty Załączniki         | Archiwalny                   |          |
| Kod:<br>Nazwa:<br>Jednostka:<br>Opis: | PAR2<br>parametr2<br>% |                              | X        |
| - Format danyo                        | h                      |                              |          |
| Typ:<br>Format:                       | Zakres<br>1234         | ×<br>×                       |          |
| Norma<br>Od:                          |                        | 10 🚖                         |          |
| Do:                                   |                        | 50 🖨                         |          |
|                                       |                        |                              |          |
| Utworzył:<br>Modyfikował:             | ADMIN                  | 08.03.2019 🖕<br>08.03.2019 🖕 | <u>_</u> |
| URL:                                  |                        | <b>Q</b>                     | -14      |

Rys 23. Parametr typu: Zakres

Flaga (Rys 24)- umożliwia definiowanie parametru, dla którego normą jest odpowiedź: "Tak" lub "Nie":

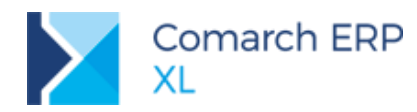

| 🛕 Parametr KJ                                                             |                                        |          |      |             |                            |             | × |
|---------------------------------------------------------------------------|----------------------------------------|----------|------|-------------|----------------------------|-------------|---|
| Ogólne Atrybu                                                             | ty Załączniki                          |          |      |             | Archiwaln                  | у           |   |
| Kod:<br>Nazwa:<br>Jednostka:<br>Opis:<br>Format danycd<br>Typ:<br>Format: | PAR3 parametr3 parametr3 h Flaga Tekst |          |      |             |                            | ×<br>×<br>× |   |
| Norma<br>Wartość                                                          | ⊻ Lista zamknięta                      | Zgr<br>✓ | odna | <b>&gt;</b> | Domyślna                   | >           |   |
| Utworzył:<br>Modyfikował:<br>URL:                                         | ADMIN                                  |          |      | 0           | 8.03.2019 单<br>8.03.2019 🜲 | Q           |   |

Rys 24. Parametr typu: Flaga

#### 3.1.2 Lista parametrów kontroli jakości

Na liście parametrów kontroli jakości widoczne będą wszystkie parametry KJ (3.1.1) zdefiniowane przez Użytkownika, na potrzeby rejestrowania kontroli jakości w systemie. Listę można otworzyć za pomocą opcji: Parametry KJ znajdującej się w menu na zakładce [Kontrola jakości] (Rys 25)

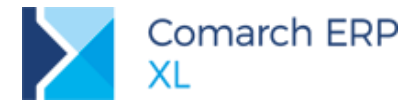

| n 🔻 Ogólna                          | e Listy                                                   | Produkcja                  | Projekty  | Narzędziownia                               | Rekomendac       | je MRP Ko        | ntrola jakości  | Dokumenty        | Zadania | Okno | Po  |
|-------------------------------------|-----------------------------------------------------------|----------------------------|-----------|---------------------------------------------|------------------|------------------|-----------------|------------------|---------|------|-----|
| e Dodaj Paran<br>Wzorzec Ko         | netry Protokoły<br>Jntrola jakości                        | Dodaj Operac<br>PKJ Operac | je        |                                             |                  |                  |                 |                  |         |      |     |
| A Parametry ko                      | ontroli jakości                                           |                            |           |                                             |                  |                  |                 |                  |         |      | ×   |
|                                     |                                                           |                            |           | -                                           |                  |                  | Norma           |                  |         |      | ^   |
| коа                                 | Nazwa                                                     |                            | Jednostka | Тур                                         | Od               | Do               | Flaga           |                  | Lista   |      |     |
|                                     |                                                           |                            |           |                                             |                  |                  |                 |                  |         |      |     |
| DŁG                                 | Długość                                                   |                            | m         | Zakres                                      | 1.0000           | 1.5000           | )               |                  |         |      |     |
| DŁG<br>GRU                          | Długość<br>grubość                                        |                            | m<br>mm   | Zakres<br>Zakres                            | 1.0000<br>0.5000 | 1.5000           | )               |                  |         |      |     |
| DŁG<br>GRU<br>USZK                  | Długość<br>grubość<br>uszkodzenia                         |                            | m<br>mm   | Zakres<br>Zakres<br>Flaga                   | 1.0000<br>0.5000 | 1.5000<br>0.8000 | )<br>Nie        | 7                |         |      |     |
| DŁG GRU GRU USZK ODBARW             | Długość<br>grubość<br>uszkodzenia<br>Odbarwienia          |                            | m         | Zakres<br>Zakres<br>Flaga<br>Flaga          | 1.0000           | 1.5000<br>0.8000 | )<br>Nie<br>Nie | <b>Y</b>         |         |      |     |
| DŁG<br>GRU<br>USZK<br>ODBARW<br>KOL | Długość<br>grubość<br>uszkodzenia<br>Odbarwienia<br>kolor |                            | m         | Zakres<br>Zakres<br>Flaga<br>Flaga<br>Lista | 1.0000<br>0.5000 | 1.5000<br>0.8000 | )<br>Nie<br>Nie | ✓<br>✓<br>czarny |         |      |     |
| DŁG GRU USZK ODBARW KOL             | Długość<br>grubošć<br>uszkodzenia<br>Odbarwienia<br>kolor |                            | m         | Zakres<br>Zakres<br>Flaga<br>Flaga<br>Lista | 1.0000<br>0.5000 | 1.5000<br>0.8000 | )<br>Nie<br>Nie | ✓<br>✓<br>czarny |         |      | > ~ |
|                                     | Długość<br>grubość<br>uszkodzenia<br>Odbarwienia<br>kolor |                            | m         | Zakres<br>Zakres<br>Flaga<br>Flaga<br>Lista | 1.0000           | 1.5000<br>0.8000 | )<br>Nie<br>Nie | ✓<br>✓<br>czarny |         |      | > ~ |

Rys 25. Lista parametrów kontroli jakości

Z poziomu listy można dodawać, modyfikować lub usuwać parametry, przy czym usuwać można tylko te parametry, których nie dodano do wzorca (3.1.3), technologii (3.1.5) lub protokołu kontroli jakości (3.1.7). Za pomocą przycisków:

Dodaj - otwierane jest okno nowego parametru (Rys 21)

🛸 Zmień - otwierane jest okno zaznaczonego na liście parametru, w trybie do edycji.

Niektóre modyfikacje wykonane na parametrach znajdujących się na liście, zostaną także uwzględnione we wszystkich miejscach w systemie, w których dany parametr został użyty (tzn. w technologii (3.1.5), we wzorcu (3.1.3), na PKJ (3.1.7)). Ww. aktualizacja obejmuje:

- Zmianę kodu parametru,
- Zmianę nazwy parametru,
- Zmianę wartości parametru: Archiwalny,
- Zmianę wartości parametru: Lista zamknięta.

Pozostałe dane nie będą aktualizowane w kontekście obiektów, do których już przypisano dany parametr. Jeśli przykładowo, na liście parametrów zmienione zostaną obowiązujące dla danego parametru normy, wówczas zmiana ta będzie widoczna tylko na parametrze znajdującym się na liście (Rys 25) i zostanie uwzględniona w kontekście obiektów, do których przypisywany będzie parametr tylko w momencie jego przypisywania. Na wzorcu (3.1.3), materiale w technologii (3.1.5), czy dokumencie PKJ (3.1.7), na których już występuje dany parametr, zmiana nie zostanie ujęta, chyba że parametr zostanie ponownie przypisany do danego obiektu.

**Usuń** - usuwane są wskazane na liście parametry. Usunięcie parametru będzie możliwe tylko, gdy nie został on dodany do wzorca, materiału w technologii lub do dokumentu PKJ.

Elementy prezentowane na liście można zawężać, poprzez stosowanie dostępnych filtrów:

- Ogólny filtr z konstruktorem- pozwala na dowolne zawężanie prezentowanych na liście parametrów
- Filtr: Archiwalne- pozwala na wyświetlenie na liście także archiwalnych parametrów
- **Typ-** pozwala na zawężenie listy do parametrów wybranego typu (3.1.1.1)

Dodatkowo z poziomu listy parametrów za pomocą metody Edit in Place można zmieniać normy określone dla parametrów (Rys 26).

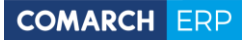

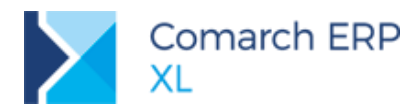

| Parametry k | ontroli jakości |           |        |          |         |                                                                           |            |            |       |
|-------------|-----------------|-----------|--------|----------|---------|---------------------------------------------------------------------------|------------|------------|-------|
| Ogólne      |                 |           |        |          |         |                                                                           |            |            |       |
|             |                 |           | -      |          |         | No                                                                        | orma       |            | ^     |
| KOO         | Nazwa           | Jednostka | тур    | DO       | Do      | Flaga                                                                     |            | Lista      | _     |
| DŁG         | Długość         | m         | Zakres | 0,5000 🖨 | 2.5000  |                                                                           |            |            |       |
| GRU GRU     | grubość         | mm        | Zakres | 12.0000  | 15.0000 |                                                                           |            |            |       |
| USZK        | uszkodzenia     |           | Flaga  |          |         | Nie                                                                       | ✓          |            |       |
| KOL         | kolor           |           | Lista  |          |         |                                                                           | czarny     |            | -     |
|             |                 |           |        |          |         |                                                                           |            |            |       |
|             |                 |           |        |          |         |                                                                           |            |            |       |
| <           |                 |           |        |          |         |                                                                           |            |            | > ~   |
| Filtr:      |                 |           |        |          |         |                                                                           |            |            | ~ 🗡 🥬 |
| Arch        | niwalne         |           |        |          |         | Typ: <ws< td=""><td>zystkie&gt; 🗸</td><td><b>+</b> 🔍</td><td>Î</td></ws<> | zystkie> 🗸 | <b>+</b> 🔍 | Î     |

Rys 26. Możliwość zmiany normy dla parametru bezpośrednio z poziomu listy parametrów KJ

## 3.1.3 Wzorce kontroli jakości

Parametry KJ zdefiniowane na *liście parametrów* (3.1.1), można grupować w ramach *wzorców kontroli jakości. Listę wzorców kontroli jakości* można uruchomić za pomocą opcji: *Wzorce KJ* znajdującej się w menu, na zakładce **[Kontrola jakości]**:

| Produkcja - komp  | letacja [KJ2703]   | KJ] - Comarch    | ERP XL 2019    | .1.0                |                    |                  |           |         |      |
|-------------------|--------------------|------------------|----------------|---------------------|--------------------|------------------|-----------|---------|------|
| System 🔻 Ogól     | ne Listy           | Produkcja        | Projekty       | Narzędziownia       | Rekomendacje MRP   | Kontrola jakości | Dokumenty | Zadania | Okno |
| R 🖬 🛔             | 5 7                |                  |                |                     |                    |                  |           |         |      |
| Warson Dodai Para | matry Bratakahy    | Dodai Oper       |                |                     |                    |                  |           |         |      |
| KJ wzorzec        | KJ KJ<br>KJ KJ     | PKJ KJ           |                |                     |                    |                  |           |         |      |
|                   |                    |                  |                |                     |                    |                  |           |         |      |
|                   |                    |                  |                |                     |                    |                  |           |         | _    |
| 🛕 Lista wz        | orców KJ           |                  |                |                     |                    |                  |           |         | ×    |
| Ogólne            |                    |                  |                |                     |                    |                  |           |         |      |
|                   |                    |                  |                |                     |                    |                  |           |         |      |
| Przeciąg          | gnij tutaj nagłówa | ek kolumny, jeśl | i ma ona być p | oodstawą grupowania |                    |                  |           |         |      |
|                   | Kod                |                  |                |                     | Nazwa              |                  |           |         |      |
|                   | W_P                |                  |                |                     | Wzorzec dla grupy  | wyrobów P        |           |         |      |
|                   | w_s                |                  |                |                     | Wzorzec dla materi | ałów z grupy S   |           |         |      |
|                   |                    |                  |                |                     |                    |                  |           |         |      |
|                   |                    |                  |                |                     |                    |                  |           |         |      |
|                   |                    |                  |                |                     |                    |                  |           |         |      |
|                   |                    |                  |                |                     |                    |                  |           |         |      |
|                   |                    |                  |                |                     |                    |                  |           |         |      |
|                   |                    |                  |                |                     |                    |                  |           |         |      |
| Filtr:            |                    |                  |                |                     |                    |                  | ~         | , 🔏 🄊   |      |
| Ar                | chiwalne           |                  |                |                     |                    |                  | ▲ 🔿 🏛     | ×       |      |
|                   |                    |                  |                |                     |                    |                  |           | $\sim$  |      |
|                   |                    |                  |                |                     |                    |                  |           |         |      |

Rys 27. Lista wzorców KJ

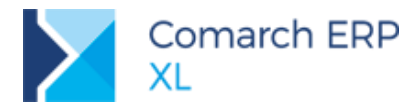

COMARCH ERP

Nowy wzorzec KJ można dodać:

- z poziomu listy wzorców KJ (Rys 27),
- z poziomu menu, z zakładki [Kontrola jakości], za pomocą opcji Dodaj wzorzec (Rys 28).

| 🛅 Prod       | ukcja -         | kompletacja                | a (KJ1303k                    | (J] - Comarch       | ERP XL 2019.1 | 1.0    |         |              |     |                      |         |           |         |                                  |          |   |
|--------------|-----------------|----------------------------|-------------------------------|---------------------|---------------|--------|---------|--------------|-----|----------------------|---------|-----------|---------|----------------------------------|----------|---|
| System       | Ŧ               | Ogólne                     | Listy                         | Produkcja           | Projekty      | Narzęd | ziownia | Rekomendacje | MRP | Kontrola             | jakości | Dokumenty | Zadania | Okno                             | Pomoc    |   |
| Wzorce<br>KJ | Doda;<br>wzorze | Parametry<br>KJ<br>Kontrol | Protokoły<br>KJ<br>la jakości | Dodaj Oper<br>PKJ K | 3<br>acje     |        |         |              |     |                      |         |           |         |                                  |          |   |
|              |                 | Wzorzec KJ<br>ólne Towar   | y Atrybut                     | zy Załączniki       |               |        |         |              |     |                      |         |           |         |                                  |          |   |
|              | Na              | od:                        |                               |                     |               |        |         |              | Utw | orzył:<br>lyfikował: | ADMIN   |           |         | 14.03.20                         | 19 ≑     |   |
|              |                 |                            |                               |                     |               |        |         |              |     | Archiwalny           | ,       |           |         |                                  | <b>v</b> | × |
|              |                 | Parametry                  |                               |                     |               |        |         |              |     |                      |         |           |         |                                  |          |   |
|              |                 | Kod                        | Nazw                          | va                  | Jed           | nostka | Тур     |              |     | -                    | Nor     | ma        |         |                                  | ^        |   |
|              |                 |                            |                               |                     |               |        |         | <u>u</u>     |     | 20                   | T laga  |           | Lista   |                                  |          |   |
|              |                 | <                          |                               |                     |               |        |         |              |     |                      |         |           |         | 3                                | × ×      |   |
|              |                 | Filtr:                     |                               |                     |               |        |         |              |     |                      |         |           |         | <ul> <li>✓</li> <li>✓</li> </ul> | 19       |   |
|              |                 | Ard                        | hiwalne                       |                     |               |        |         |              |     |                      |         |           | 6       | 🔍                                |          |   |
|              | UF              | u:                         |                               |                     |               |        |         |              |     |                      |         |           |         |                                  |          |   |
|              | Or              | vis:                       |                               |                     |               |        |         |              |     |                      |         |           |         |                                  |          |   |

Rys 28. Wzorzec KJ

Na wzorcu KJ na zakładce [Ogólne] dostępne są następujące dane:

- Kod w polu określamy kod wzorca. Pole jest wymagane do uzupełnienia,
- Nazwa- w polu określamy nazwę wzorca,
- Utworzył- informacja o operatorze, który utworzył dany wzorzec oraz o dacie utworzenia,
- Modyfikował- informacja, kto ostatnio modyfikował dany wzorzec oraz data modyfikacji,

Archiwalny- za pomocą parametru można oznaczyć dany wzorzec jako archiwalny, co będzie oznaczało, że z takiego wzorca nie będzie można przypisywać parametrów do materiałów w technologii, czy też do dokumentów PKJ.

Deszar: *Parametry*- w obszarze można dodawać, usuwać, edytować *parametry KJ*, a także odpowiednio je filtrować.

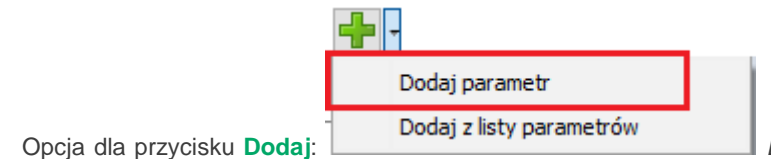

*Dodaj parametr* otwiera okno z poziomu wzorca bedzie

nowego parametru w trybie do edycji. Dodanie nowego parametru z poziomu wzorca będzie równoznaczne z dodaniem go na listę parametrów KJ (3.1.1) oraz przypisaniem go do danego wzorca.

Comarch ERP XL – Zmiany funkcjonalne wprowadzone w wersji 2019.1

 $\boldsymbol{\succ}$ 

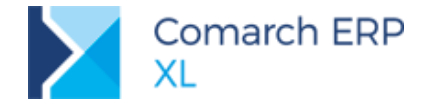

| - |                          |
|---|--------------------------|
|   | Dodaj parametr           |
| - | Dodaj z listy parametrów |

📕 Dodaj z listy parametrów

 $\boldsymbol{\succ}$ Opcja dla przycisku Dodaj: otwiera listę parametrów (Rys 25) w trybie do wyboru- zaznaczone na liście parametry, po naciśnięciu opcji: Wybierz, będą dodawane do wzorca

Przycisk: Zmień - podnosi w trybie od edycji okno danego parametru. Wykonane z tego poziomu zmiany będą widoczne tylko w kontekście danego wzorca.

- Opcja: Usuń usuwa z danego wzorca zaznaczone parametry  $\boldsymbol{\succ}$
- $\boldsymbol{\succ}$ Standardowy filtr pozwala na dowolne filtrowanie dodanych do wzorca parametrów
- $\boldsymbol{\succ}$ Filtr: Archiwalne- pozwala na wyświetlenie dodatkowo archiwalnych parametrów wzorca, lub na ich ukrycie.
- URL- w polu można podać adres url
- $\mathbf{\Sigma}$ Opis- w polu można wprowadzić dodatkowy opis dla wzorca

| -                           |
|-----------------------------|
| Przypisz do towaru          |
| Przypisz do towarów z grupy |

Z poziomu wzorca KJ, z zakładki [Towary] (Rys 29), za pomocą opcji: można przypisać towary do wzorca. Samo przypisanie towarów do wzorca jest tylko informacyjne - nie będzie powodowało ograniczeń podczas rejestrowania KJ dla danego wyrobu/materiału w systemie.

| 🛦 Wzorzec KJ               |          | - • •     |
|----------------------------|----------|-----------|
| Ogólne Towary Atrybuty Zał | łączniki |           |
| Towary                     |          |           |
| Kod                        | Nazwa    | <u> </u>  |
| □ P1                       | p1       | × .       |
| P2                         | p2       |           |
| □ P3                       | p3       |           |
| P4                         | p4       |           |
| P5                         | p5       |           |
|                            |          |           |
|                            |          |           |
|                            |          |           |
|                            |          |           |
|                            |          |           |
|                            |          |           |
|                            |          |           |
|                            |          |           |
|                            |          |           |
| 1                          |          | 2 4       |
|                            |          |           |
| Filtr:                     |          | ✓ ✓ /> /> |
|                            |          |           |
|                            |          |           |
|                            |          |           |

Rys 29. Wzorzec KJ, zakładka: Towary

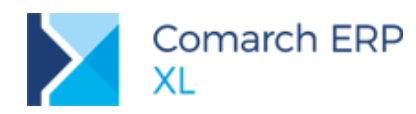

| A Wzorzec  | ĸ                       |           |          |  |
|------------|-------------------------|-----------|----------|--|
| Ogóine Tov | ary Atrybuty Załączniki |           |          |  |
| Towary     |                         |           | (CO)     |  |
| Kod        | Nazwa                   |           | <u> </u> |  |
| P5         | p5                      |           | ×        |  |
| <b>P1</b>  | p1                      |           |          |  |
| 1 P2       | p2                      | •         |          |  |
| P3         | p3                      |           |          |  |
| P4         | p4                      |           |          |  |
|            |                         |           |          |  |
|            |                         |           |          |  |
|            |                         |           |          |  |
|            |                         |           |          |  |
|            |                         |           |          |  |
|            |                         |           |          |  |
|            |                         |           |          |  |
|            |                         |           |          |  |
|            |                         |           |          |  |
| <          |                         |           | > •      |  |
| Filtr:     |                         | V I       | / 🤌 📑    |  |
|            |                         | V 🖪 - 🛃 🔾 | 14       |  |
|            |                         |           |          |  |
|            |                         |           |          |  |

Rys 30. Oznaczenie, dla których towarów dany wzorzec jest domyślny

Za pomocą przycisku: **Oznacz jako domyślny dla towaru** można zaznaczyć, że dany *wzorzec KJ* jest wzorcem domyślnym dla wybranych towarów (Rys 30), co będzie później skutkowało tym, że podczas wiązania takiego towaru z kartą materiału w technologii, będzie on automatycznie w niej oznaczany jako materiał/wyrób, który podlega KJ i przypisane zostaną do niego parametry KJ z wzorca domyślnego (więcej w rozdziale 3.1.5).

Za pomocą przycisku Colepnij towar od wzorca można odpiąć dany towar od wzorca.

Przypisywanie towarów do wzorca lub ich odpinanie od wzorca, a także oznaczanie wzorców, jako domyślne będzie także widoczne i możliwe do wykonania z poziomu karty/grupy towarowej (więcej w rozdziale 3.1.4).

#### 3.1.4 Przypisywanie wzorców KJ do grup towarowych i towarów

Wzorce KJ można przypisywać do grup towarowych, tzn. do wszystkich towarów w danej grupie lub do wybranych kart towarowych. Operacja przypisania wzorca KJ do karty towaru będzie tożsama z przypisaniem towaru do wzorca KJ (Rys 29).

Na wzorcu towarowym (Rys 31) oraz na karcie towaru (Rys 32) udostępniono nową zakładkę **[KJ]**, z poziomu której można przypisywać wzorce KJ do towarów.

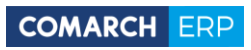

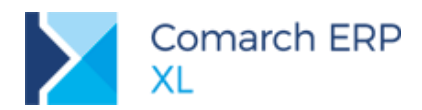

| 🔺 Wzorz  | ec towaru (P)                                | ) - zostanie :                                  | zmienion                | y              |                              |                                                     |                                  |        | × |
|----------|----------------------------------------------|-------------------------------------------------|-------------------------|----------------|------------------------------|-----------------------------------------------------|----------------------------------|--------|---|
| Ogólne   | Tłumaczenia                                  | Atrybuty 2                                      | Załączniki              | ]              |                              |                                                     |                                  |        |   |
| Kat. BI: | 2<br>Alturizzaiz                             |                                                 | ~                       | <u>N</u> azwa: | p                            | ncia alamantá                                       |                                  |        |   |
|          | Zmienione po<br>Zmienione po<br>Wszystkie po | ola - warunko<br>ola - bezwaru<br>ola - bezwaru | owa<br>unkowa<br>unkowa |                | Zmienio<br>Zmienio<br>Wszyst | ne pola - waru<br>ne pola - bezw<br>kie pola - bezw | w<br>nkowa<br>arunkow<br>arunkow | a<br>a |   |
| Ogólne   | Opakowanie                                   | Właściwości                                     | Inne                    | Kontrahenci    | Serwis                       | Konfigurator                                        | Ю                                | ••     |   |
| Koo      | ł                                            |                                                 | N                       | azwa           |                              |                                                     |                                  | ^      |   |
| 🗆 w_     | Р                                            |                                                 | W                       | zorzec dla w   | robów z                      | grupy P                                             |                                  |        |   |
|          |                                              |                                                 |                         |                |                              |                                                     |                                  |        |   |
| ۲        |                                              |                                                 |                         |                |                              |                                                     |                                  | > ~    |   |
| A        | rchiwalne                                    |                                                 |                         |                | ~                            |                                                     | Q                                |        |   |

Rys 31. Zakładka: KJ na wzorcu towarowym

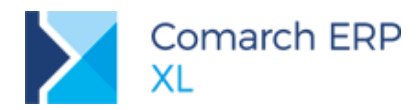

| ø | Karta towaru - zostanie zmieniona (P1) |             |            |           |           |       |        |          |    |        |    |     |       |
|---|----------------------------------------|-------------|------------|-----------|-----------|-------|--------|----------|----|--------|----|-----|-------|
|   | Inne                                   | Kontrahenci | Zamienniki | Receptury | Produkcja | MRP   | Serwis | Upusty   | КJ | Grupy  | [  | • • |       |
|   | K                                      | od          |            |           | ١         | Nazwa |        |          |    |        |    | ^   |       |
|   | W_P Wzorzec dla wyrobów z grupy P      |             |            |           |           |       |        |          |    |        |    |     | X     |
|   |                                        |             |            |           |           |       |        |          |    |        |    |     | m     |
|   |                                        |             |            |           |           |       |        |          |    |        |    |     | laind |
|   |                                        |             |            |           |           |       |        |          |    |        |    |     |       |
|   |                                        |             |            |           |           |       |        |          |    |        |    |     |       |
|   |                                        |             |            |           |           |       |        |          |    |        |    |     |       |
|   |                                        |             |            |           |           |       |        |          |    |        |    |     |       |
|   |                                        |             |            |           |           |       |        |          |    |        |    |     |       |
|   |                                        |             |            |           |           |       |        |          |    |        |    |     |       |
|   |                                        |             |            |           |           |       |        |          |    |        |    |     |       |
|   |                                        |             |            |           |           |       |        |          |    |        |    |     |       |
|   | <                                      |             |            |           |           |       |        |          |    |        | >  | ~   |       |
|   | Filtr:                                 |             |            |           |           |       |        |          |    | $\sim$ | 81 | 9   |       |
|   | I                                      | Archiwalne  |            |           |           |       |        | <b>~</b> |    | 8 Q    |    |     |       |
|   |                                        |             |            |           |           |       |        |          |    |        |    |     |       |

Rys 32. Zakładka KJ na karcie towaru

Na wzorcu oraz na karcie towaru, na zakładce [KJ] obsłużono następujące opcje:

Przypisz wzorzec KJ - za pomocą opcji otwierana będzie *lista wzorców KJ* (Rys 27), z której można wybrać i przypisać wzorce do grupy towarowej. Przypisanie wzorca do grupy będzie oznaczało przypisanie go do wszystkich kart towarowych należących do tej grupy.

Odepnij wzorzec KJ - za pomocą opcji będzie można odpiąć wzorzec od grupy towarowej lub od karty towaru.

Zmień - za pomocą opcji będzie można otworzyć dany wzorzec KJ w trybie do edycji/podglądu.

• Za pomocą opcji wybrany wzorzec zostanie oznaczony jako domyślny dla towarów.

# 3.1.5 Przypisywanie parametrów KJ do wyrobów lub materiałów w technologii

W oknie: *Materiał w technologii*, po zaznaczeniu nowego parametru **Podlega KJ** pojawi się zakładka **[KJ]**, na której będzie można zdefiniować wstępny schemat kontroli jakości dla wyrobu lub materiału.

Comarch ERP XL – Zmiany funkcjonalne wprowadzone w wersji 2019.1

Q

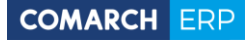

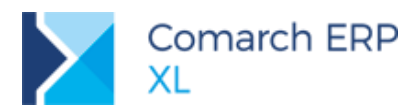

| Materiał w technologii - zostanie zmieniony                                                  | <b>×</b> | Materiał w technologii - zostanie zmieniony                     | • <b>×</b> |
|----------------------------------------------------------------------------------------------|----------|-----------------------------------------------------------------|------------|
| Ogólne Parametry KJ Drzewo składników Drzewo technologiczne                                  | ]        | Ogólne Parametry KJ     Drzewo składników Drzewo technologiczne | Þ          |
| Material D1 a1                                                                               |          | Parametry KJ                                                    |            |
| Ilość         ▼         1,0000 [€]         ✓ Podlega KJ                                      | ×        | Kod Nazwa Jednostka Typ                                         | X          |
| Jednostka: szt.                                                                              |          | DŁG Długość m Zakres                                            |            |
| Magazyn <wszystkie> 🗸</wszystkie>                                                            |          | GRU grubość mm Zakres                                           |            |
| Kod: P1                                                                                      |          | ODBARW Odbarwienia Flaga                                        |            |
| Nazwa: p1                                                                                    |          | KOL kolor Lista                                                 |            |
| 🗌 Edycja cechy przy realizacji 🛛 Cecha 🔍 <nie określono=""> 🔍 🔯 🔻</nie>                      |          |                                                                 |            |
| Koszt<br>( Wyliczony Ważony Cena zakupu O Ewidencyjny                                        |          | Filtr:                                                          |            |
| Cena 🔻 0,0000 🗘                                                                              |          |                                                                 |            |
| Przeliczaj wg jednostki pomocniczej                                                          |          |                                                                 |            |
| Półprodukt z technologii                                                                     |          | Niezgodne oznacz jako: Produkt T1 🗹 Uboczny                     |            |
| Półprodukt -                                                                                 |          | Magazyn M1 V                                                    |            |
| Techn./Operacja:                                                                             |          | Opis:                                                           |            |
| Zamiennik do                                                                                 |          |                                                                 |            |
| Kod:                                                                                         |          |                                                                 |            |
| Produkt Surowiec Materiał pomocniczy Produkt uboczny                                         |          |                                                                 |            |
| Produkt uboczny                                                                              |          |                                                                 |            |
| Rodzaj Planuj uboczne                                                                        |          |                                                                 |            |
| Dalsze wykorzystanie     Ten sam proces     to samo zlecenie     ten sam oddział     dowolne |          |                                                                 |            |
| Operacja O o                                                                                 |          |                                                                 |            |
| Uwzględniaj przy planowaniu całościowym                                                      |          |                                                                 |            |
| 📋 Usuwaj niewykorzystane przy zamykaniu ZP 🗹 Podstawowa technologia dla produktu             |          |                                                                 |            |
| Czas trwania produkcji                                                                       | -14      |                                                                 |            |
| 0 🖨 dni 0 🖨 godziny 0 🖨 minuty 0 🖨 sekundy 🏂                                                 |          |                                                                 |            |
| Przeliczaj wg ilości produktu                                                                |          |                                                                 |            |
|                                                                                              |          |                                                                 |            |

Rys 33. Parametr: Podlega KJ i zakładka: KJ widoczna, gdy zaznaczony jest ww. parametr

Jeśli karta towarowa wyrobu lub materiału ma przypisany wzorzec domyślny (Rys 30), wówczas podczas wybierania tej karty w oknie: *Materiał w technologii*, automatycznie zaznaczany będzie parametr: **Podlega KJ**, a na zakładce **[KJ]** w obszarze: *Parametry* dodane zostaną wszystkie parametry zdefiniowane na danym wzorcu domyślnym.

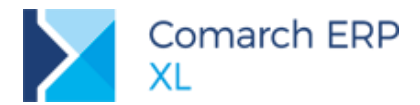

| 🔝 Materiał w technologii - zostanie dodany 💿 🖾 |                 |                                 |                                            |               |                                                                                                    |               |            |                |                  |   | 🔝 Materiał w tecł                            | nnologii - zostanie dodany        |                         |                           |             | •        | ×     |
|------------------------------------------------|-----------------|---------------------------------|--------------------------------------------|---------------|----------------------------------------------------------------------------------------------------|---------------|------------|----------------|------------------|---|----------------------------------------------|-----------------------------------|-------------------------|---------------------------|-------------|----------|-------|
|                                                |                 |                                 | Ogólne p                                   | arametry      | Drzewo składnik                                                                                                    | ów Atrybuty 2 | Załączniki |                |                  |   | Ogólne Paran                                 | netry KJ Drzewo składni           | ków Atrybuty            | Załączniki                |             |          |       |
|                                                |                 |                                 | Materiał<br>Jłość<br>Jednostka:<br>Magazyn | *<br>52<br><  | t.<br>//szystkie>                                                                                                    | ×<br>×        | 1,0000 🕼   | Podlega KJ     |                  |   | Materiał<br>Ilość -<br>Jednostka:<br>Magazyn | szt. v                            | p1                      | 1,0000  \$                | 🗹 Podlega K | J        | ×     |
| Towary                                         |                 |                                 |                                            |               |                                                                                                    |               |            |                |                  |   | Kod:                                         | P1                                |                         |                           |             |          |       |
| Grupy wg kodu Grupy wg n                       | azwy Wszystkie  | wg kodu Wszystkie               | e wg nazwy Wszystkie                       | wg syml       | olu Wszystkie wy                                                                                                    | EAN wszystko  | .pl Znajdź |                |                  | A | Nazwa:                                       | p1                                |                         |                           |             |          |       |
| 8                                              | P               |                                 |                                            |               |                                                                                                    | р             |            | e 🖬 🖬          | /                | _ |                                              |                                   |                         |                           |             |          |       |
| Grupa Główna                                   | Kod             | Nazwa                           | Cena<br>Cena netto                         | J.m.          | Sprzedaż                                                                                                    | Magazyn       | Rezerwacje | Księgowa       |                  | 2 | 💷 Materiał w tec                             | hnologii - zostanie dodany        |                         |                           |             | -        | ×     |
| s - Es                                         | P1              | p1                              | 0,0000 PLN                                 | szt.          | -                                                                                                    |               | -          | - 0,00         | 1                |   | Ogólne Para                                  | netry <sup>KJ</sup> Drzewo składr | ików Atrybuty           | Załączniki                |             |          | 0.001 |
| i - Ey                                         | P2              | p2                              | 0,0000 PLN                                 | szt.          |                                                                                                    |               | -          | - 0,00         |                  |   | Parametry KJ                                 |                                   |                         |                           | Norma       | _        |       |
| ~ <b></b> 2                                    | □               | p3                              | 0,0000 PLN                                 | szt.          |                                                                                                    |               |            | - 0,00         |                  |   | Kod                                          | Nazwa                             | Jednostka               | Тур                       |             | <i>¥</i> | ×     |
|                                                | 🗆 🚍 P5          | p5                              | 0,0000 PLN                                 | szt.          |                                                                                                    |               |            | - 0,00         | 1                |   | DŁG                                          | Długość                           | m                       | Zakres                    |             |          |       |
|                                                |                 |                                 |                                            |               |                                                                                                    |               |            |                | /                |   | GRU                                          | Szerokość<br>Grubość<br>kolor     | m                       | Zakres<br>Zakres<br>Lista |             |          |       |
|                                                | <               |                                 |                                            |               |                                                                                                    |               |            | > ~            |                  |   | USZK                                         | Uszkodzenia                       |                         | Flaga                     |             |          |       |
|                                                | Filtr:          |                                 | T. A                                       |               | -                                                                                                    |               | Mahamman   |                |                  | 1 | 1 <                                          |                                   |                         |                           | > ~         |          |       |
| Magazyn Wszystkie                              | ~               | Wyliczaj stany ma               | gazynowe Kaucje                            |               | Typy<br>Towary                                                                                                    | 🗌 Usługi      | Sprzedaż   | e 🗹 Rezerwacje |                  | Χ | Filtr:                                       |                                   |                         | ~                         | 7 19        |          |       |
| Magazyny O Składy ce     Typ dokumentu:        | eine            | Stany zgrowe spra               | edaży Odwro<br>Nagroc                      | t. Obc.<br>İy | Produkty<br>Rodzaj: <wsz< td=""><td>Koszty</td><td>Rodzaj</td><td>Rzeczywista</td><td>  /</td><td></td><td>Archiw</td><td>alne</td><td></td><td>+ -</td><td>Q 📋</td><td></td><td></td></wsz<> | Koszty        | Rodzaj     | Rzeczywista    | /                |   | Archiw                                       | alne                              |                         | + -                       | Q 📋         |          |       |
| Ceny: 0-Domyślna                               | ~               | Wyświetlaj ilości<br>Stany O Do | wyświetlaj<br>wyświetlaj<br>wyświetlaj     | ceny:         |                                                                                                    |               |            |                | $\boldsymbol{V}$ |   | Niezgodne oznaci                             | z jako: Produkt i                 | 91                      |                           | Uboczny     |          |       |
|                                                |                 |                                 | O Brutto                                   |               |                                                                                                    |               |            | - 17           | 1                |   | Opis:                                        | Magazyn                           | <wszystkie></wszystkie> | $\checkmark$              |             | <u>^</u> |       |
| Grupa wg poprzednio dod                        | lawanej pozycji |                                 | 8                                          |               | BIÞ - 📑 🧯                                                                                                    | 1 - 4         | 🛏 📩 🕂      |                |                  |   |                                              |                                   |                         |                           |             |          |       |
|                                                |                 |                                 | Przelicza                                  | i wa ilaé     | i produktu                                                                                                    |               | 7 0 0 30   | Kanay 2        | -                |   |                                              |                                   |                         |                           |             |          |       |
|                                                |                 |                                 |                                            | , .ng09       | a p. Juanta                                                                                                    |               |            |                |                  |   |                                              |                                   |                         |                           |             |          |       |
|                                                |                 |                                 |                                            |               |                                                                                                    |               |            |                |                  |   |                                              |                                   |                         |                           |             |          |       |
|                                                |                 |                                 |                                            |               |                                                                                                    |               |            |                |                  |   |                                              |                                   |                         |                           |             | ~        |       |

Rys 34. Automatycznie przenoszenie parametrów z wzorca domyślnego na materiał w technologii podczas przypisywania karty towaru do materiału w technologii

W oknie *Materiał w technologii*, na zakładce **[KJ]**, za pomocą opcji znajdujących się w pop-up menu obok plusa (Rys 35) można przypisać parametry z wybranego wzorca lub z listy parametrów, lub też zdefiniować nowy parametr.

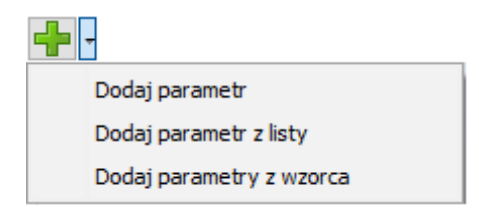

Rys 35. Opcje dodawania parametrów KJ w oknie: Materiał w technologii

Dodatkowo, wyłącznie w przypadku wyrobów w obszarze: *Niezgodne oznacz jako* można wskazać, z jaką kartą towaru ma być powiązany ewentualny wyrób niezgodny i na jaki magazyn powinien być przyjęty, a także określić, czy ma on być produktem ubocznym. Domyślnie pola będą wypełniane kodem danego produktu i magazynem ustawionym dla tego produktu w oknie *Materiał w technologii* na zakładce **[Ogólne]**. Dane z obszaru: *Niezgodne oznacz jako* będą domyślnie przenoszone na dokument PKJ, dodawany z poziomu danego wyrobu na ZP (Rys 47).

W oknie *Materiał w technologii*, na zakładce **[KJ]**, udostępniono opcję: **Utwórz wzorzec na podstawie parametrów**, za pomocą której można utworzyć nowy wzorzec KJ, na którym automatycznie dodane zostaną parametry KJ, jakie określono na materiale w technologii (Rys 36)

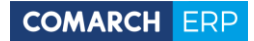

| ĺ                 | 💷 Materiał w tech                | nologii - zostanie | zmieniony    |                  |              |       |   |              |   |
|-------------------|----------------------------------|--------------------|--------------|------------------|--------------|-------|---|--------------|---|
|                   | <ul> <li>Ogólne Param</li> </ul> | etry KJ Drzew      | o składników | Drzewo technolog | iczne        | Þ     |   |              |   |
|                   | Parametry KJ                     |                    |              |                  |              |       |   |              |   |
|                   | Kod                              | Nazwa              | Jednostk     | ka Typ           | Norma ^      | ₹ ×   |   |              |   |
|                   |                                  | Uszkodzenia        |              | Flaga            | 28.02.2010   |       |   |              |   |
|                   |                                  | zakr 1             |              | Zakres           | 14.32        |       |   |              |   |
|                   | ZA2                              | zakr2              |              | Zakres           | 5            |       |   |              |   |
|                   | ZARYS                            | zarysowania        |              | Flaga            |              |       |   |              |   |
|                   |                                  |                    |              |                  |              |       |   |              |   |
|                   | <                                |                    |              |                  | > ~          |       |   |              |   |
| 🔺 Wzorzec KJ      |                                  |                    |              |                  |              |       |   |              | × |
|                   |                                  |                    |              |                  |              |       |   |              |   |
| Ogólne Towary Atr | ybuty Załączniki                 |                    |              |                  |              |       |   |              |   |
| Kod:              |                                  |                    |              |                  | Utworzył:    | ADMIN |   | 29.03.2019 🜲 | B |
| Nazwa:            |                                  |                    |              |                  | Modyfikował: |       |   |              |   |
|                   |                                  |                    |              |                  | Archiwalov   |       |   |              | × |
| - Parametry       |                                  |                    |              |                  |              |       |   |              |   |
| Parameu y         |                                  |                    |              |                  |              | Norma |   | ^            |   |
| Kod N             | Nazwa                            | Jednostka          | Тур          | Od               | Do           | Flaga |   | Lista        |   |
| DAT (             | data                             |                    | Zakres       | 28.03.2019       | 10.04.2019   |       |   |              |   |
| ZA1 ;             | zakr 1                           |                    | Zakres       | 14,32            | 49,33        | 3     |   |              |   |
| ZA2 7             | zakr2                            |                    | Zakres       | 5                | 66           | 5     |   |              |   |
| ZARYS 2           | zarysowania                      |                    | Flaga        |                  |              | Nie   | ~ |              |   |
| <                 |                                  |                    |              |                  |              |       |   | > ~          |   |
| Filtr:            |                                  |                    |              |                  |              |       |   | ~ 7 19       |   |
| Archiwala         |                                  |                    |              |                  |              |       |   |              |   |
|                   | C                                |                    |              |                  |              |       |   | <b></b>      |   |
| URL:              |                                  |                    |              |                  |              |       |   |              |   |
| Opis:             |                                  |                    |              |                  |              |       |   | ~            |   |
|                   |                                  |                    |              |                  |              |       |   |              | - |
|                   |                                  |                    |              |                  |              |       |   |              |   |
|                   |                                  |                    |              |                  |              |       |   |              |   |
|                   |                                  |                    |              |                  |              |       |   | ~            |   |

Rys 36. Automatycznie tworzenie wzorca KJ na podstawie parametrów KJ dodanych w oknie materiału w technologii

# 3.1.6 Oznaczanie operacji jako kontroli jakości

W oknie *Operacja w technologii*, udostępniono nowy parametr: **Kontrola jakości** (Rys 37). Zaznaczenie parametru spowoduje, że dana operacja będzie na dokumencie ZP wyróżniana dodatkowym znacznikiem "KJ". Oznaczenie to jest wyłącznie informacyjne - nie będzie powodowało ograniczeń związanych z możliwością rejestrowania kontroli jakości dla wyrobów/materiałów.
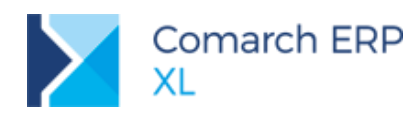

| 🖌 🖌 Operacja w technologii - zostanie zmieniona 💦 💼 📼                                      |   | P Zlecenie produkcyjne [ZP-2/19] - zostanie zmienione                                                              | x   |
|--------------------------------------------------------------------------------------------|---|----------------------------------------------------------------------------------------------------|-----|
| Ogólne Planowanie Zabiegi Opis Gniazda robocze Zasoby Materiały Koszty Atrybuty Załączniki |   | Ogólne Operacje Procesy Materiały Koszty Nadzlecenia KJ Opis Księgowość Atrybuty Załączniki Zwolnione do produkcji |     |
| Kadu 🖸 Minetakriji                                                                         | 1 | Kod Nazwa Zamiennik do Ilość j.m. Ilość w j. pom. j.m. (p                                                          |     |
|                                                                                            |   | □ □                                                                                                    | Y   |
|                                                                                            |   | □ KJ Ē- 🗹 1:0 o 3,0000 szt.                                                                                        | ^   |
| Wzorzec                                                                                    |   | → KJ 🖻 🗹 1:0 o 3,0000 szt.                                                                                         |     |
| Czas                                                                                       |   | → \$1 s1 3,0000 szt.                                                                                               |     |
| Jednostkowy PrzygotZakończ.                                                                |   | KJ ← P1 p1 3,0000 szt.                                                                                             |     |
| Planowany: 5,00 \$ godz > 0,00 \$ godz >                                                   |   |                                                                                                    |     |
| Rozliczeniowy - 5,00 🕏 godz 🗸 0,00 🕏 godz 🗸                                                |   |                                                                                                    |     |
| Their                                                                                      |   |                                                                                                    |     |
| Jednostka: szt.                                                                            |   |                                                                                                    |     |
|                                                                                            |   |                                                                                                    |     |
|                                                                                            |   |                                                                                                    |     |
|                                                                                            |   |                                                                                                    |     |
|                                                                                            |   |                                                                                                    |     |
| Pianowac po 👻 0,0000 🕏                                                                     |   | riu:                                                                                                    |     |
|                                                                                            |   | Tanlanowana 🔿 Sizowa                                                                                               |     |
| Dowoloe materiały                                                                          |   |                                                                                                    |     |
|                                                                                            |   | E Etap Zabiegi planowane 🔥 Zabiegi realizowane                                                                     |     |
| Kontrola jakości                                                                           |   | Name of additional and a Weberz                                                                                    |     |
| Viviele terminow                                                                           |   | Planowac ou V Plano ou teraz                                                                                       |     |
| Maissa                                                                                     |   | Wyświetjaj konflikty                                                                                               | 20  |
| Pilejsce                                                                                   | 2 | Wysweba tyko nezrealizowane cącaty czas operacji: 15g                                                              | 0   |
| 00028/                                                                                     |   |                                                                                                    |     |
| linkura III                                                                                | 1 | 🦉 🖉 🖉 📲 🚾 📧 🔹 🖓 🖻 🧮 👘 👘 🖻 🖉 👘 👘 👘                                                                                  | -14 |
| USIUga                                                                                     |   |                                                                                                    |     |
| Usługa                                                                                     |   |                                                                                                    |     |
| INDZWG:                                                                                    |   |                                                                                                    |     |

Rys 37. Nowy parametr: Kontrola jakości na operacji w technologii, którego zaznaczenie powoduje wyróżnienie operacji na dokumencie ZP

Na *harmonogramie operacji* dodano nowy filtr **Kontrole jakości** (Rys 38), po zaznaczeniu którego na liście prezentowane będą tylko te operacie, które oznaczono jako kontrole jakości.

| * | _ Harmo                                                                                             | onogram ope                        | racji              |                                         |              |                                    |         |                          |                  |                                                                                                  |                                                                                            |
|---|----------------------------------------------------------------------------------------------------|------------------------------------|--------------------|-----------------------------------------|--------------|------------------------------------|---------|--------------------------|------------------|--------------------------------------------------------------------------------------------------|--------------------------------------------------------------------------------------------|
|   | Wg kodu                                                                                             | Wg EAN W                           | g terminu          | Wg zlecenia                             | Materiały    |                                    |         |                          |                  |                                                                                                  |                                                                                            |
|   |                                                                                                    | Operac                             | ja (10)            | EAN                                     | Status       | Start                              | :       | Czas realizacji<br>4d 5g | Koniec           | Ilość<br>41,0000                                                                                 | Post                                                                                       |
|   |                                                                                                    | <b>KJ</b> 1:20                     |                    | 01000000007                             |              | 21.03.2019                         | 8:20    | 16g                      | 22.03.2019 0:20  | 4,0000                                                                                           | szt.                                                                                       |
|   |                                                                                                    | KJ 1:20                            |                    | 01000000012                             | Zaplanowana  | 21.03.2019                         | 8:21    | 16g                      | 22.03.2019 0:21  | 4,0000                                                                                           | szt.                                                                                       |
|   |                                                                                                    | KJ 1:20                            |                    | 01000000014                             | Zaplanowana  | 21.03.2019                         | 8:21    | 16g                      | 22.03.2019 0:21  | 4,0000                                                                                           | szt.                                                                                       |
|   |                                                                                                    | KJ 1:30                            |                    | 01000000009                             |              | 21.03.2019                         | 8:20    | 3g                       | 21.03.2019 11:20 | 3,0000                                                                                           | szt.                                                                                       |
|   |                                                                                                    | KJ 1:30                            |                    | 01000000011                             |              | 21.03.2019                         | 8:21    | 5g                       | 21.03.2019 13:21 | 5,0000                                                                                           | szt.                                                                                       |
|   |                                                                                                    | KJ 1:30                            |                    | 01000000013                             | Zaplanowana  | 21.03.2019                         | 8:21    | 5g                       | 21.03.2019 13:21 | 5,0000                                                                                           | szt.                                                                                       |
|   | <                                                                                                   |                                    |                    |                                         |              |                                    |         |                          |                  |                                                                                                  | > ~                                                                                        |
|   | Filtr:                                                                                              |                                    |                    |                                         |              |                                    |         |                          |                  |                                                                                                  |                                                                                            |
|   | <u>T</u> ermin:<br><u>O</u> d •<br><u>M</u> ateria<br><u>P</u> rojek<br><u>Z</u> asób<br>Rodzaj zas | Brak og<br>ał<br>t<br>sobu: Wszyst | graniczenia        | a                                       |              | Oddział<br>hnologia +<br>lecenie + | Brak og | raniczenia               | : (¢)            | Zlecenia pr     Harmonogr     Operacje     Zaplar     Uruche     Vrea     Zrealiz     Operacje z | odukcyjne<br>amy projektów<br>nowane<br>pomione<br>izacji<br>izowane<br>grubne<br>poeracji |
|   | Wyświetla<br>P                                                                                      | aj<br>rodukty<br>Pokaż operacje    | ∏ K<br>/realizacje | ion <u>f</u> likty<br>: z zamkniętych 2 | Dperacje pop | orzednie                           | 🗌 Ope   | eracje następne          |                  | Kontrole ja                                                                                      | kości<br>fiktami                                                                           |

Rys 38. Harmonogram operacji- nowy filtr: Kontrole jakości

Listę operacji, które zostały oznaczone jako kontrole jakości, można także otworzyć, za pomocą nowej opcji: *Operacje KJ*, dostępnej w menu na zakładce **[Kontrola jakości]** (Rys 39)

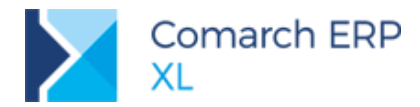

| COMARCH | FRP |
|---------|-----|
| COMARCH |     |

| System       | ₹                          | Ogólne                  | Listy                              | Produkcja P              | rojekty Narzę  | dziownia Rekom    | endacje MRP              | Kontrola jakości | Dokumenty           | Zadania              | Okno     | Pomoc |
|--------------|----------------------------|-------------------------|------------------------------------|--------------------------|----------------|-------------------|--------------------------|------------------|---------------------|----------------------|----------|-------|
| 8            | ę,                         | j                       | K                                  | <b>K</b>                 |                |                   |                          |                  |                     |                      |          |       |
| Wzorce<br>KJ | Dodaj<br>wzorze            | Paramet<br>c KJ<br>Kont | try Protokoły<br>KJ<br>rolajakości | Dodaj Operacje<br>PKJ KJ |                |                   |                          |                  |                     |                      |          |       |
| ĺ            | 🔨 н                        | armonog                 | jram operacji                      | i                        |                |                   |                          |                  |                     | - 0                  | <b>×</b> |       |
|              | Wg                         | kodu Wg                 | g EAN Wg ter                       | minu Wg zlecenia         | Materiały      |                   |                          |                  |                     |                      |          |       |
|              |                            |                         | Operacja (1                        | 0) EAN                   | Status         | Start             | Czas realizacji<br>4d 5g | Koniec           | Ilośo<br>41,0000    | É<br>) Po            | st ^     |       |
|              |                            | 🗹 К                     | J 1:20                             | 010000000                | 07             | 21.03.2019 8:20   | 16g                      | 22.03.2019 0:20  | 4,0000              | ) szt.               |          |       |
|              |                            | 🖌 К                     | 1:20                               | 010000000                | 12 Zaplanowana | 21.03.2019 8:21   | 16g                      | 22.03.2019 0:21  | 4,0000              | ) szt.               |          |       |
|              |                            | K K                     | 1:20                               | 010000000                | 14 Zaplanowana | 21.03.2019 8:21   | 16g                      | 22.03.2019 0:21  | 4,0000              | ) szt.               |          |       |
|              |                            | K                       | 1:30                               | 010000000                | 09             | 21.03.2019 8:20   | 3g                       | 21.03.2019 11:20 | 3,000               | ) szt.               |          |       |
|              |                            | K                       | J 1:30                             | 010000000                | 11             | 21.03.2019 8:21   | 5g                       | 21.03.2019 13:21 | 5,000               | ) szt.               |          |       |
|              |                            |                         | J 1:30                             | 010000000                | 13 Zaplanowana | 21.03.2019 8:21   | 5g                       | 21.03.2019 13:21 | 5,000               | ) szt.               |          |       |
|              |                            | <u> </u>                | 1:50                               | 010000000                | 2 apianowana   | 21.05.2019 8:21   | bg                       | 21.03.2019 15:21 | 5,0000              | J 521.               |          |       |
|              | <                          |                         |                                    |                          |                |                   |                          |                  |                     | 3                    |          |       |
|              | Filtr                      | r:                      |                                    |                          |                |                   |                          |                  |                     |                      | (7.0.    |       |
|              |                            | ·                       |                                    |                          |                |                   |                          |                  |                     | × 🧖                  | 19       |       |
|              | <u>T</u> err<br><u>O</u> d | min:<br>I +             | Brak ograni                        | czenia:-                 | -              | <u>D</u> o ▼ Brak | ograniczenia             | :                |                     | produkcyjne          |          |       |
|              |                            |                         |                                    |                          |                |                   |                          |                  |                     | grainy projer        | CLOW     |       |
|              | M                          | latoriał                |                                    |                          |                | Oddział           |                          |                  | Zapl                | anowane              |          |       |
|              |                            |                         |                                    |                          |                |                   |                          |                  |                     | homione              |          |       |
|              |                            | rojekt                  |                                    |                          |                | echnologia 🔻      |                          |                  |                     | ealizacji            |          |       |
|              |                            | <u>Z</u> asób           |                                    |                          |                | Zlecenie -        |                          |                  |                     | zarubne              |          |       |
|              | Rodz                       | aj zasobu               | : Wszystkie                        |                          | $\sim$         |                   |                          |                  | Realizaci           | a operacji           |          |       |
|              |                            |                         |                                    |                          |                |                   |                          |                  | Etapy               |                      |          |       |
|              |                            |                         |                                    |                          |                |                   |                          |                  | Kontrole            | jakości<br>pofiktami |          |       |
|              | Wyś                        | wietlaj<br>Produ        | ıktv                               | Konflikty                |                | oprzednie 🗆 🔿     | )peracie nastenne        |                  | 1 yiko 2 <u>k</u> i | Jimiktami            |          |       |
|              |                            |                         |                                    |                          |                |                   | se seje nosephe          |                  |                     |                      |          |       |
|              |                            | Pokaż                   | ż operacje/rea                     | lizacje z zamknięty      | ch ZP 🛗 🖞      | 首 🔳 ಶ 🗄           | 2) • 🔟 • 🗎               | = k= 1 🖻 🔰       |                     | - 🔍 🔟                | X        |       |
| L            |                            |                         |                                    |                          |                |                   |                          |                  |                     |                      |          |       |

Rys 39. Lista operacji KJ

## 3.1.7 Protokół kontroli jakości

**Protokół kontroli jakości (PKJ)** to dokument, za pomocą którego można zarejestrować w systemie wykonanie kontroli jakości dla wyrobów lub materiałów, znajdujących się na zleceniach produkcyjnych. Dokument **PKJ** posiada osobną definicję (Rys 40).

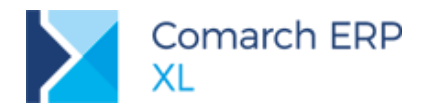

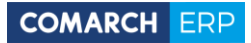

Rys 40. Definicja dokumentu PKJ

Protokół kontroli jakości można dodawać w systemie:

z poziomu wyrobu lub materiału znajdującego się na realizacji operacji (Rys 41),

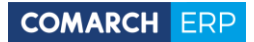

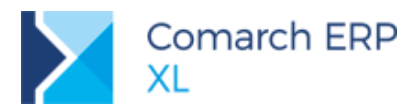

| Zlecenie produkcyjne [ZP-20/19] - zostanie dodane        |                                                                                                    |                           | [                           |                             |              |                   |               |                                                                                                    |              |                   |
|----------------------------------------------------------|----------------------------------------------------------------------------------------------------|---------------------------|-----------------------------|-----------------------------|--------------|-------------------|---------------|----------------------------------------------------------------------------------------------------|--------------|-------------------|
| Ogólne Operacje Procesy Materiały Koszty Nadzlecen       | nia KJ Opis Ks                                                                                                    | ęgowość Atrybuty Za       | ałączniki 🛄 Zwolnione do pr | odukcji                     |              |                   |               |                                                                                                    |              |                   |
| Kod Nazwa                                                | Zamiennik do                                                                                                    | Ilość j.m.                | Tloćć w i pom i m (p        | om) [4]                     |              |                   |               |                                                                                                    |              | 1                 |
|                                                          |                                                                                                    | 10,0000 szt.              | 🛕 Protokół kontroli jakoś   | ci [PKJ-20/19] - zostanie   | dodany       |                   |               |                                                                                                    | - 0          | ×                 |
|                                                          |                                                                                                    | 10,0000 szt.              | Ogólne Nagłówek Histori     | a zmian Atrybuty Załącz     | niki         |                   |               |                                                                                                    | 🗹 Do bufor   | a                 |
| Z1 21<br>Z4 24                                           |                                                                                                    |                           | Wynik KJ                    |                             |              |                   |               |                                                                                                    |              | 圈                 |
| □ ⊡- ¥ 1:0 0                                             |                                                                                                    |                           |                             |                             | $\sim$       | Status protokołu: | W przygotow   | vaniu                                                                                                    | $\sim$       |                   |
| 🗆 🚽 🛃 🖉 🖓 🖓                                              | Ldycja Produktu                                                                                                    | (P1; p1)                  | Whendh                      |                             |              | 1-66              |               |                                                                                                    |              | $\mathbf{\nabla}$ |
| Z4 z4 d                                                  | Ogólne Kontrahenci                                                                                                    | Koszty <sup>KJ</sup> Zwia | Wyrob p1                    |                             |              | Tiosc razem:      |               | 10                                                                                                    | ,0000 ÷ szt. |                   |
| → S1 s1                                                  | Protokoły K1                                                                                                    |                           | Operacja 0                  |                             |              | Zgourrych:        |               |                                                                                                    | ,0000 ♥ szt. |                   |
|                                                          | Przec                                                                                                    | iągnij tutaj nagłówek     | Dokument + ZP-20/19         |                             |              | he goan an        | Drodukt       | D3                                                                                                    |              |                   |
|                                                          |                                                                                                    | ✓ Dokument Dat            |                             |                             |              | Niezgodne oznacz  | Jako: Produkt | MI                                                                                                    |              |                   |
|                                                          |                                                                                                    |                           |                             |                             |              | Przyczyna odrzuce | enia:         | - The second second sec | · /-         |                   |
| < .                                                      |                                                                                                    |                           |                             |                             |              |                   |               |                                                                                                    | v            |                   |
| Filt:                                                    |                                                                                                    |                           | Parametry KJ                |                             |              |                   |               |                                                                                                    |              |                   |
|                                                          |                                                                                                    |                           | Przeciągnij tutaj nagłówe   | k kolumny, jeśli ma ona być | podstawą gru | upowania          |               |                                                                                                    |              |                   |
| Zaplanowane - Surowce Surowce Zamienniki                 |                                                                                                    |                           | Kod                         | i. Nazwa                    | Ww           | nik K1 I          | Ola ilości    | ledoostka                                                                                                    | Typ          |                   |
| E Etap 🎽 Realizacje 🛃 Zasoby                             |                                                                                                    |                           | DFC                         | Dkugość                     | ,            |                   | 0,0000        | m                                                                                                    | 7p<br>Zakrec |                   |
| Planować od e Dlawi od teres                             |                                                                                                    |                           | GRU                         | Grubość                     |              |                   | 0,0000        | mm                                                                                                    | Zakres       |                   |
| Pianuj od teraz                                          |                                                                                                    |                           | KOL                         | kolor                       |              |                   | 0,0000        |                                                                                                    | Lista        |                   |
| Wyświetlaj konflikty<br>Wyświetlaj tylko niezrealizowane |                                                                                                    |                           | SZE                         | Szerokość                   |              |                   | 0,0000        | m                                                                                                    | Zakres       |                   |
| Kolejność materiałów wg technologii                      |                                                                                                    |                           | USZK                        | Uszkodzenia                 |              |                   | 0,0000        |                                                                                                    | Flaga        |                   |
| 77 . <b>7</b> . <b>1</b>                                 |                                                                                                    |                           | 4                           |                             |              |                   |               |                                                                                                    |              |                   |
|                                                          |                                                                                                    |                           | eta I                       |                             |              |                   |               |                                                                                                    | -            |                   |
|                                                          |                                                                                                    |                           | HIU: 1                      |                             |              |                   |               |                                                                                                    |              |                   |
|                                                          |                                                                                                    |                           |                             |                             |              |                   |               |                                                                                                    | 🔮 🕂 · 🔍 🔟    | -(4               |
|                                                          |                                                                                                    |                           |                             |                             |              |                   |               |                                                                                                    |              |                   |
|                                                          | 4                                                                                                    |                           |                             | ×.                          |              |                   |               |                                                                                                    |              |                   |
| F                                                        | Filtr:                                                                                                    |                           |                             | ~ 🍸 🥠                       |              |                   |               |                                                                                                    |              |                   |
|                                                          | Właściciel: <wsz< th=""><th>ystkie&gt;</th><th></th><th><math>\sim</math></th><th></th><th></th><th></th><th></th><th></th><th></th></wsz<> | ystkie>                   |                             | $\sim$                      |              |                   |               |                                                                                                    |              |                   |
| 5                                                        | Stan: </th <th>ystkie&gt;</th> <th>Status: Wszystkie</th> <th>~</th> <th></th> <th></th> <th></th> <th></th> <th></th> <th></th>            | ystkie>                   | Status: Wszystkie           | ~                           |              |                   |               |                                                                                                    |              |                   |
|                                                          |                                                                                                    |                           |                             | _                           |              |                   |               |                                                                                                    |              |                   |
|                                                          |                                                                                                    |                           |                             | 🕂 🔍 🗊                       |              |                   |               |                                                                                                    |              |                   |

Rys 41. Dodawanie PKJ z poziomu wyrobu lub materiału znajdującego się na ZP

### za pomocą opcji Dodaj PKJ, znajdującej się na zakładce [Procesy] na ZP (Rys 42),

| Zlecenie produkcyjne [ZP-20/19] - zostanie do                           | lane               |                                      |                   |                          |                   |                           | • ×        |            |           |                                 |     |
|-------------------------------------------------------------------------|--------------------|--------------------------------------|-------------------|--------------------------|-------------------|---------------------------|------------|------------|-----------|---------------------------------|-----|
| Ogólne Operacje Procesy Materiały Koszty Na                             | dzlecenia KI       | J Opis Ks                            | ięgowość Atryb    | uty Załącz               | niki 🗌 Zwolnic    | ne do produkc             | ji         |            |           |                                 |     |
| Kod Nazw                                                                | a ž                | Zamiennik do                         | Ilość<br>10,0000  | j.m.<br>szt.             | Ilość w j. pom.   | j.m. (pom)                |            |            |           |                                 |     |
| □ □ □ □ □ □ □ □ □ □ □ □ □ □ □ □ □ □ □                                   |                    |                                      | 10,0000           | szt.                     |                   |                           |            |            |           |                                 |     |
| Z4         z4          Z4         z4          I0         0              | A Protok<br>Ogólne | kół kontroli jak<br>Nagłówek Hist    | toria zmian Atryt | - zostanie<br>outy Załąc | e dodany<br>zniki |                           |            |            |           | Do bu                           | E X |
| $-\frac{1}{2} \frac{1}{24} \frac{1}{24}$                                | Wynik              | 0                                    |                   |                          | ~                 | Status protok             | :ołu:      | W przygoto | waniu     | ~                               |     |
|                                                                         | Wyro<br>Opera      | ób P1<br>acja O                      |                   |                          |                   | Ilość razem:<br>Zgodnych: | [          |            |           | 10,0000 🖨 szt.<br>0,0000 🖨 szt. |     |
|                                                                         | Dokume             | ent - ZP-20                          | /19               |                          |                   | Niezgodnych:              |            |            |           | 0,0000 🖨 szt.                   |     |
|                                                                         |                    |                                      |                   |                          |                   | Niezgodne oz              | nacz jako: | Produkt    | P3        | Uboczn                          | у   |
| tr:                                                                     |                    |                                      |                   |                          |                   |                           |            | Magazyn    | M1        | ~ 1/2                           |     |
|                                                                         |                    |                                      |                   |                          |                   | Przyczyna od              | rzucenia:  |            |           | $\sim$                          |     |
| Etap Realizacje Zasoby                                                  | Parame             | e <b>try KJ</b><br>Ignij tutaj nagłó | wek kolumny, jeś  | i ma ona by              | ć podstawą grup   | owania                    |            |            |           |                                 | ٦   |
| Planować od 🔹 Planuj od teraz                                           |                    | Kod                                  | ≞. Na             | zwa                      | Wyni              | k KJ                      | Dla ilości |            | Jednostka | Тур                             |     |
| Wyświetlaj konflikty                                                    | → [                | DŁG                                  | Dł                | igość                    |                   |                           |            | 0,0000     | m         | Zakres                          |     |
| wyswietiaj tylko niezrealizowane<br>(olejność materiałów wo technologii |                    | GRU                                  | Gri               | ibość                    |                   |                           |            | 0,0000     | mm        | Zakres                          |     |
|                                                                         |                    | KOL                                  | kol               | or                       |                   |                           |            | 0,0000     |           | Lista                           |     |
| 🖻 - 🏂 - 🎽 - 🔣 - 🖻                                                       |                    | SZE                                  | Sz                | erokość                  |                   |                           |            | 0,0000     | m         | Zakres                          |     |
|                                                                         |                    | USZK                                 | US                | zkodzenia                |                   |                           |            | 0,0000     |           | Haga                            |     |
|                                                                         | 4                  |                                      |                   |                          |                   |                           |            |            |           |                                 | Þ   |
|                                                                         | Filtr:             |                                      |                   |                          |                   |                           |            |            |           | V 7 1                           | 9   |
|                                                                         |                    |                                      |                   |                          |                   |                           |            |            |           |                                 | ÷ - |
|                                                                         |                    |                                      |                   |                          |                   |                           |            |            |           |                                 |     |

Rys 42. Opcja dodawania PKJ z poziomu zakładki: Procesy na ZP

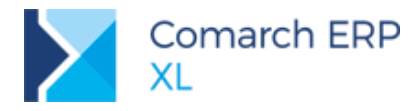

- z poziomu zakładki [KJ] znajdującej się na ZP (Rys 57),
  - za pomocą opcji Dodaj PKJ znajdującej się w menu (Rys 43),

| Produkcja - ko     | ompletacja                    | [KR6skr1]                    | 1] - Comarc   | h ERP XL 2019.  | 1.0                              |            |          |                |          |       |         |          |       |
|--------------------|-------------------------------|------------------------------|---------------|-----------------|----------------------------------|------------|----------|----------------|----------|-------|---------|----------|-------|
| em 🔻 (             | Ogólne                        | Listy                        | Produkcja     | Projekty        | Narzędziownia                    | Rekomend   | acje MRP | Kontrola jakos | ści Doku | menty | Zadania | Okno     | Pomoc |
| J Dodaj<br>wzorzec | Parametry I<br>KJ<br>Kontrola | Protokoły<br>KJ<br>a jakości | Dodaj<br>PKJ  | eracje<br>KJ    |                                  |            |          |                |          |       |         |          |       |
|                    |                               |                              |               |                 |                                  |            |          |                |          |       |         |          |       |
|                    | 🔺 Prot                        | okół kont                    | troli jakości | [PKJ-7/19] - zo | stanie dodany                    |            |          |                |          |       |         |          | ×     |
|                    | Ogólne                        | Nagłówe                      | ek Historia z | mian Atrybuty   | Załączniki                       |            |          |                |          |       |         | o bufora |       |
|                    | Wyni                          | k KJ<br>przygotow            | aniu          |                 | ~                                | Status pr  | otokołu: |                |          |       | $\sim$  |          |       |
|                    | Ma                            | teriał                       |               |                 |                                  | Ilość raze | em:      |                |          | 0,000 | 00 😫    |          |       |
|                    | Ope                           | eracja                       |               |                 |                                  | Zgodnyc    | 1:       |                |          | 0,000 | 00 🖨    |          |       |
|                    | Doku                          | ment -                       |               |                 |                                  | Niezgodn   | ych:     |                |          | 0,000 | 00 🖨    |          |       |
|                    | Parar                         | metry KJ                     | i padáwak k   | aluman iaiti ma | ana bué padatawa                 |            |          |                |          |       |         |          |       |
|                    | Przec                         | Kod                          | Nazw          | a Wvnik I       | Ona być podstawą<br>O Dla ilości | Jednostka  | Tvp      | Norma od       | Norma do | Flaga | Lista   |          |       |
|                    |                               |                              |               |                 |                                  |            | - 11     |                |          |       |         |          |       |
|                    | Filtr:                        |                              |               |                 |                                  |            |          |                |          |       | ✓       |          |       |

Rys 43. Opcja Dodaj PKJ w menu KJ

 $\boldsymbol{\boldsymbol{\times}}$ za pomocą opcji Dodaj PKJ, znajdującej się na zakładce [Materiały] na Harmonogramie operacji (Rys 44),

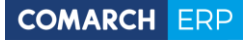

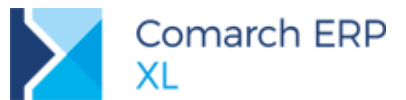

| 🗹 Harmor                                                    | nogram oper | racji             |             |           |                  |          |                           |           |                         |                  | 88       |
|-------------------------------------------------------------|-------------|-------------------|-------------|-----------|------------------|----------|---------------------------|-----------|-------------------------|------------------|----------|
| Wg kodu                                                     | Wg EAN Wg   | g terminu W       | /g zlecenia | Materiały |                  |          |                           |           |                         |                  |          |
| Ko                                                          | d (11)      | Nazwa             | 1           |           | Ilość<br>51,0000 | j.m.     | Ilość w j. pom.<br>0,0000 | j.m (pom) | Magazyn                 | Na kiedy         | ^        |
|                                                             | S2          | s2                |             |           | 4,0000           | szt.     | 0,0000                    |           | <wszystkie></wszystkie> |                  |          |
|                                                             | S2          | s2                |             |           | 4,0000           | szt.     |                           |           | <wszystkie></wszystkie> | 21.03.2019 8:    |          |
| 🗌 Ю 🚽                                                       | S2          | s2                |             |           | 4,0000           | szt.     | 0,0000                    |           | <wszystkie></wszystkie> |                  |          |
|                                                             | S3          | s3                |             |           | 3,0000           | szt.     | 0,0000                    |           | <wszystkie></wszystkie> |                  |          |
|                                                             | S3          | s3                |             |           | 5,0000           | szt.     | 0,0000                    |           | <wszystkie></wszystkie> |                  |          |
|                                                             | S3          | s3                |             |           | 5,0000           | szt.     |                           |           | <wszystkie></wszystkie> | 21.03.2019 8:    |          |
|                                                             | S3          | s3                |             |           | 5,0000           | szt.     |                           |           | <wszystkie></wszystkie> | 21.03.2019 8:    |          |
| Protokół kontroli jakości (PK I-3/19) - zostanie dodany,    |             |                   |             |           |                  |          |                           | ×         |                         | >                | <b>J</b> |
| Odólne Nackéwsk Historia zmina Atrubutu Zabezniki           |             |                   |             |           |                  |          | Do bufora                 |           |                         |                  | <u> </u> |
|                                                             |             |                   |             |           |                  |          |                           |           |                         | × /              | 9        |
| Wynik KJ                                                    |             |                   |             |           |                  |          |                           | <u> </u>  |                         |                  |          |
|                                                             | ✓ Stati     | us protokołu:     |             |           |                  | $\sim$   |                           | × -       | 🚖 🗹 Zleceni             | a produkcyjne    |          |
| Materiał S2                                                 | Ilość       | ć razem:          |             |           |                  | 4.0000 🗎 | szt.                      |           | Harmor                  | nogramy projekto | św       |
| Operacia 20                                                 | 7000        | dovch:            |             |           |                  | 0.0000   | szt                       |           | ✓ Operace               | je               |          |
|                                                             | Niezo       | anyen<br>andavch: | -           |           |                  | 0,0000   | szt.                      |           | Za                      | planowane        |          |
| Dokument V ZP-//19                                          |             | gounyen           |             |           |                  | 0,0000 🛓 |                           |           |                         | realizacji       |          |
|                                                             |             |                   |             |           |                  |          |                           |           | Zr                      | ealizowane       |          |
|                                                             |             |                   |             |           |                  |          |                           |           | Operac                  | je zgrubne       |          |
|                                                             |             |                   |             |           |                  |          |                           |           | ✓ <u>R</u> ealiza       | cja operacji     |          |
|                                                             |             |                   |             |           |                  |          |                           |           | Kontrol                 | e jakości        |          |
| Parametry KJ                                                |             |                   |             |           |                  |          |                           |           | Tylko z                 | konfliktami      |          |
| Przeciągnij tutaj nagłówek kolumny, jeśli ma ona być podsta | wą grupowan | nia               |             |           |                  |          |                           |           | _                       | _                |          |
| 🖌 Kod 🔺 Nazwa Wynik KJ Dla ilości J                         | ednostka T  | Typ No            | orma od     | Norma do  | Flaga            | Lista    |                           |           | ∑ RW - F                | x 🔍 🏦 🛛          | X        |
|                                                             |             |                   |             |           |                  |          |                           | _         |                         |                  |          |
|                                                             |             |                   |             |           |                  |          |                           |           |                         |                  |          |
|                                                             |             |                   |             |           |                  |          |                           |           |                         |                  |          |
|                                                             |             |                   |             |           |                  |          |                           |           |                         |                  |          |
|                                                             |             |                   |             |           |                  |          |                           |           |                         |                  |          |
|                                                             |             |                   |             |           |                  |          |                           |           |                         |                  |          |
|                                                             |             |                   |             |           |                  |          |                           |           |                         |                  |          |
| Filtr:                                                      |             |                   |             |           |                  |          |                           |           |                         |                  |          |
| · · · · · · · · · · · · · · · · · · ·                       |             |                   |             |           | r                |          |                           |           |                         |                  |          |
|                                                             |             |                   |             |           |                  | 2 🕂      | - 🔍 🔟 🛛                   | HH I      |                         |                  |          |
|                                                             |             |                   |             |           |                  |          |                           |           |                         |                  |          |

Rys 44. Dodawanie PKJ do materiału z poziomu Harmonogramu operacji

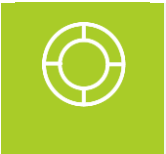

Wskazówka: Aby można było dodawać dokument PKJ, z poziomu wyrobu lub materiału znajdującego się na realizacji operacji na ZP w odpowiednim oknie: *Edycja Produktu/Edycja surowca* musi być zaznaczony parametr: Podlega KJ (Rys 45).

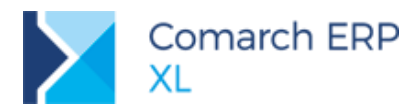

P

| Zleo     | enie produk                        | cyjne [Z           | P-11/19] - : | zostanie      | zmienione          |                 |         |            |                |                    |                                                                                              |                                                                              |              | ×        |   |
|----------|------------------------------------|--------------------|--------------|---------------|--------------------|-----------------|---------|------------|----------------|--------------------|----------------------------------------------------------------------------------------------|------------------------------------------------------------------------------|--------------|----------|---|
| Ogóln    | e Operacje                         | Procesy            | Materiały    | Koszty        | Nadzlecenia        | ĸл              | Opis    | Księgowo   | ść Atrybuty    | Załączni           | iki 🗌 Zw                                                                                     | volnione do                                                                  | produkcji    |          |   |
|          | Kod<br>⊡- ♀                        | 1:KJP3             |              | Nazwa<br>KJP3 | 3                  | Zamier          | nnik do |            | Ilo:<br>5,00   | ść j.m.<br>00 szt. |                                                                                              | Ilość w j. p                                                                 | pom. j.m. (p |          |   |
|          | ю                                  | - 🖌 1:30           | 1:30         | 30<br>30      | 🔺 Edycja           | Produkt         | u (P3;  | p3)        |                |                    |                                                                                              |                                                                              |              |          | x |
|          |                                    | - F                | → S3         | s3            | Ogólne Ko          | ontrahen        | ci Kos  | szty KJ    | Związane       | Atrybuty           | Załączn                                                                                      | niki                                                                         |              |          |   |
|          | Ю                                  |                    | 🔶 РЗ         | p3            | Kod:               | P3              |         |            | ~              | Ma                 | gazyn                                                                                        | <wszys< td=""><td>tkie&gt;</td><td><math>\sim</math></td><td>B</td></wszys<> | tkie>        | $\sim$   | B |
|          |                                    |                    |              |               | <u>N</u> azwa:     | p3              |         |            |                |                    |                                                                                              |                                                                              |              |          | × |
|          |                                    |                    |              |               | Typ mate           | eriału<br>odukt |         | ) Surowiec | ◯ Mate         | eriał pom          | ocniczy                                                                                      | () Pro                                                                       | dukt uboczny | ,        |   |
|          |                                    |                    |              |               | То                 | war             |         | P3         |                |                    |                                                                                              |                                                                              |              |          |   |
| 1        |                                    |                    |              |               |                    |                 | [       | Cecha      |                | $\sim$             | <nie ok<="" td=""><td>reślono &gt;</td><td><math>\sim</math></td><td>- 🔊</td><td></td></nie> | reślono >                                                                    | $\sim$       | - 🔊      |   |
| Filtr:   |                                    |                    |              |               | Numer ser          | yjny:           |         |            |                |                    |                                                                                              |                                                                              |              |          |   |
|          |                                    |                    |              | 1             | Pozycja            | kooperad        | .)I     |            |                |                    |                                                                                              |                                                                              |              |          |   |
| -        | Zaplanowane                        | e 🔿 Sur            | owce         | Zamier        | <u>I</u> lość w j. | podstaw         | owej:   |            | 5,0000         | 🜲 szt              |                                                                                              |                                                                              |              |          |   |
| E        | Etap                               | Rea                | alizacje 👔   | Zasob         | Ilość w j.         | pomocni         | iczej:  |            | 0,0000         |                    |                                                                                              |                                                                              |              |          |   |
|          | Planować od                        | Ŧ                  | Planuj od    | l teraz       |                    |                 |         |            |                |                    |                                                                                              |                                                                              |              |          |   |
|          | vświetlaj konfl<br>vświetlaj tylko | ikty<br>niezrealiz | owane        |               | Koszt              |                 | [       | Przelicz   | aj wg jednostk | i pomocn           | iczej                                                                                        | Kosz                                                                         | t ustalono   |          |   |
|          | ejność materi                      | ałów wg t          | echnologii   |               | Koszt:             |                 |         |            | 0,0000         | Kosz               | t <u>s</u> urowca                                                                            | a:                                                                           | 0,00         | 00 🜲     |   |
| <b>Z</b> | - 🏂 - 🎽                            | 🖌 - RW             | - PKj        |               | Rodzaj i           | tosztu:         |         | wyliczony  | ~              |                    |                                                                                              |                                                                              |              |          |   |
|          |                                    |                    |              |               | Waga<br>Waga       | a kosztu:       | [       |            | 0,00           | Wag                | a wg ilośc                                                                                   | i: 🗸                                                                         |              |          |   |
|          |                                    |                    |              |               | Produkt<br>Rodzaj: | uboczny         | [       |            |                |                    |                                                                                              |                                                                              |              | $\sim$   |   |
|          |                                    |                    |              |               | Kod nie            | zgodnoś         | ci      |            |                |                    |                                                                                              |                                                                              |              |          |   |
|          |                                    |                    |              |               | Opis:              |                 |         |            |                |                    |                                                                                              |                                                                              |              | $\hat{}$ |   |
|          |                                    |                    |              |               |                    |                 |         |            |                |                    |                                                                                              |                                                                              | Podlega      | a KJ     |   |

Rys 45. Parametr: Podlega KJ w oknie: edycja Produktu

 $\boldsymbol{\succ}$ z poziomu listy PKJ (Rys 56).

#### Protokół kontroli jakości może przyjmować dwa stany: Niepotwierdzony i Potwierdzony.

Rejestracja kontroli jakości odbywa się na niepotwierdzonym dokumencie PKJ. Po potwierdzeniu dokumentu nie można na nim wykonywać zmian poza standardowym dodawaniem atrybutów i załączników. Proces potwierdzania dokumentu jest jednak odwracalny. W przypadku gdy zachodzi potrzeba dodania/zmiany informacji na dokumencie PKJ, który został już potwierdzony, można taki dokument otworzyć za pomocą odpowiedniej funkcji (Rys 46)

Comarch ERP XL -Zmiany funkcjonalne wprowadzone w wersji 2019.1

COMARCH ERP

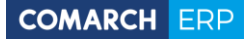

| 🔺 Protokoły          | kontroli ja                                                                                                    | akości           |                   |           |                      |                                 |                  |      |         |        |               |        |         |           |              | ×  |
|----------------------|----------------------------------------------------------------------------------------------------|------------------|-------------------|-----------|----------------------|---------------------------------|------------------|------|---------|--------|---------------|--------|---------|-----------|--------------|----|
| Protokoły KJ         | Wg daty                                                                                                    | '                |                   |           |                      |                                 |                  |      |         |        | <u>I</u> dź o | do:    | \$/     | 19 🌲/     | ~            | ** |
|                      | Przecią                                                                                                    | gnij tutaj nagłó | iwek kolumny, jeś | li ma ona | być podstawą g       | rupowania                       | 3                |      |         |        |               |        |         |           |              |    |
|                      |                                                                                                    | Dokument         | Data utwo         | Utw       | Data zatwie          | Zatwi                           | Zwi              | Ope  | Wyrób/M | Wy     | Ilość r       | Zgodn  | Niezgod | Stan      | Status       |    |
|                      |                                                                                                    | PKJ-1/19         | 27.03.2019        | ADMIN     | 27.03.2019           | ADMIN                           | ZP               | 0    | P1      | Czę    | 10,0000       | 5,0000 | 5,0000  | Potwierd  | Zakończona   |    |
|                      |                                                                                                    | PKJ-2/19         | 27.03.2019        | ADMIN     |                      |                                 | ZP               | 0    | P1      | Zgo    | 1,0000        | 0,0000 | 0,0000  | W buforze | Zakończona   |    |
|                      |                                                                                                    | PKJ-3/19         | 27.03.2019        | ADMIN     |                      |                                 | ZP               | OZAM | P2      |        | 4,0000        | 0,0000 | 0,0000  | W buforze | W realizacji |    |
|                      |                                                                                                    | PKJ-4/19         | 27.03.2019        | ADMIN     | 27.                  | der.                            |                  |      |         |        | 0,0000        | 0,0000 | 0,0000  | Potwierd  | W realizacji |    |
|                      |                                                                                                    | PKJ-5/19         | 27.03.2019        | ADMIN     |                      | daj                             |                  |      |         |        | 0,0000        | 0,0000 | 0,0000  | W buforze | W realizacji |    |
|                      |                                                                                                    |                  |                   |           | Us<br>Po<br>V<br>BI  | uń<br>twierdź<br>wórz<br>Point  |                  | •    |         |        |               |        |         |           |              |    |
| Filtr:               |                                                                                                    |                  |                   |           |                      |                                 |                  |      |         |        |               |        |         |           |              |    |
| Właściciel:<br>Stan: | <wszy:< td=""><td>stkie&gt;</td><td></td><td></td><td>✓ Za<br/>✓ Za<br/>✓ Od</td><td>znacz<br/>znacz wsz<br/>lwróć wsz</td><td>ystkie<br/>ystkie</td><td>F</td><td>Statu</td><td>s: Wsz</td><td>ystkie</td><td></td><td></td><td></td><td></td><td>7</td></wszy:<> | stkie>           |                   |           | ✓ Za<br>✓ Za<br>✓ Od | znacz<br>znacz wsz<br>lwróć wsz | ystkie<br>ystkie | F    | Statu   | s: Wsz | ystkie        |        |         |           |              | 7  |
|                      | Lista za                                                                                                    | a: [∕] [marzec   | 201               | 9 🖶       |                      |                                 |                  |      |         |        |               |        |         |           |              | <  |

Rys 46. Opcja otwierania potwierdzonego dokumentu PKJ dostępna z poziomu menu kontekstowego otwieranego z listy dokumentów PKJ

## 3.1.7.1 Dokument PKJ, zakładka: Ogólne

| ۸ | Pro   | otok          | ół kontroli       | jakości [PKJ   | -1/19] - zosi  | tanie zmien  | iony      |             |              |     |           |       |     |          |      |         | × |
|---|-------|---------------|-------------------|----------------|----------------|--------------|-----------|-------------|--------------|-----|-----------|-------|-----|----------|------|---------|---|
| C | )gólr | ne            | Nagłówek I        | Historia zmian | Atrybuty       | Załączniki   |           |             |              |     |           |       |     |          | 🗹 Do | bufora  |   |
|   | Wy    | nik k<br>Zęśc | ()<br>iowo zgodni | у              |                |              | $\sim$    | Status prot | okołu:       | Wr  | ealizacji |       |     | ~        |      |         |   |
|   | ١     | Nyro          | <b>b</b> Р1       |                |                |              |           | Ilość razem | :            |     |           |       | 1   | 0,0000 😫 | szt. |         | - |
|   | 0     | pera          | cja O             |                |                |              |           | Zgodnych:   |              |     |           |       |     | 6,0000 🚖 | szt. |         |   |
|   | Do    | kume          | ent - ZP          | -1/19          |                |              |           | Niezgodnyc  | h:           |     |           |       |     | 4,0000 韋 | szt. |         |   |
|   |       |               |                   |                |                |              |           | Niezgodne   | oznacz jako: | Pr  | odukt     | T1    |     |          | Ubo  | zny     |   |
|   |       |               |                   |                |                |              |           |             |              | Ma  | agazyn    | M1    |     | $\sim$   | 1    |         |   |
|   |       |               |                   |                |                |              |           | Przyczyna   | odrzucenia:  |     |           |       |     | $\sim$   |      |         |   |
|   | Par   | ame           | trv KJ —          |                |                |              |           |             |              |     |           |       |     |          |      |         |   |
|   | Prz   | ecią          | gnij tutaj na     | główek kolum   | ny, jeśli ma o | ona być pods | tawą grup | powania     |              |     |           |       |     |          |      |         |   |
|   |       |               | Kod               | Nazwa          | Wynik KJ       | Dla ilości   | Jednostk  | а Тур       | Norma od     |     | Norma d   | o Fla | iga | Lista    |      |         |   |
|   | ۲     |               | DŁG               | Długość        | 0              | 6,0000       | m         | Zakres      | 0,50         | 000 | 2         | ,     |     |          |      |         |   |
|   |       |               | GRU               | grubość        | 1              | 6000,0       | mm        | Zakres      | 12,0         |     | 15        | 5,    |     |          |      |         |   |
|   |       |               | USZK              | uszko          | Nie            | 10,0000      |           | Flaga       |              |     |           | Nie   | 2   |          |      |         |   |
|   |       |               | KOL               | kolor          | bezowy         | 0,0000       |           | Lista       |              |     |           |       |     | czarny   |      |         |   |
|   |       |               | KOL               | kolor          | biały          | 0,0000       |           | Lista       |              |     |           |       |     | czarny   |      |         |   |
|   |       |               | KOL               | kolor          |                | 0,0000       |           | Lista       |              |     |           |       |     | czarny   |      |         |   |
|   | Filtr | : [           |                   |                |                |              |           |             |              |     |           |       | [   | ~<br>•   | - 🔍  | /><br>1 |   |

Rys 47. Protokół kontroli jakości, zakładka: Ogólne

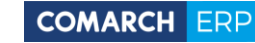

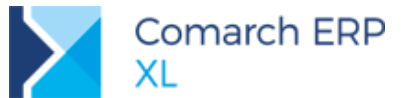

Na zakładce [Ogólne], na dokumencie PKJ, znajdują się następujące informacje:

Wynik KJ- w polu można zapisać ogólny wynik kontroli jakości. Wartości dla pola są definiowane przez Użytkownika w ramach nowego słownika kategorii *Wynik KJ* (Rys 48)

| 🛦 Kategorie                    |   |                  |            |
|--------------------------------|---|------------------|------------|
| Wg kategorii                   |   |                  |            |
| Kategoria                      | ^ | Wynik KJ         |            |
| - E Statusy nadzleceń          |   | Wartość          | Nazwa 🔨    |
| — 📑 Statusy PKJ                |   | Częściowo zgodny |            |
| - Przyczyny odrzucenia         |   | Niezgodny        |            |
| 🦳 🚞 Wynik KJ                   |   | Zgodny           |            |
| — 🎒 Użytkownika                |   |                  |            |
| 🔄 🚰 Księgowość i Środki trwałe |   |                  |            |
| — 🧮 Progi amortyzacji jednora  |   |                  |            |
| - E Lokaty                     |   |                  |            |
| 🔁 🎒 Wydruki rejestrów VAT      |   |                  |            |
| — 🛅 Wydruk rejestru spr        |   |                  |            |
| 🦳 🔚 Wydruk rejestru zak        |   |                  |            |
| — 🧮 Ograniczenie odliczenia p  |   |                  |            |
| < >                            | ¥ | <                | > ~        |
| 📥 🔍 💼                          |   | -                | $\bigcirc$ |
| Pokaż nieaktywne               |   |                  |            |

Rys 48. Nowy słownik kategorii: Wynik KJ

**Status protokołu-** w polu można wskazać dodatkowy status dla protokołu związany np. z danym etapem realizacji kontroli jakości. Wartości dla pola są definiowane przez Użytkownika w ramach nowego słownika kategorii *Statusy PKJ* (Rys 49)

| Kategorie                      |                          | × |
|--------------------------------|--------------------------|---|
| Wg kategorii                   |                          |   |
| Kategoria ^                    | Statusy PKJ              |   |
| — 🚞 Statusy PKJ                | Wartość Nazwa 🖌          | ~ |
| — 🧮 Przyczyny odrzucenia       | Do ponownej weryfikacji  |   |
| 🖵 🛅 Wynik KJ                   | Przekazano do realizacji |   |
| — 🎒 Użytkownika                | W przygotowaniu          |   |
| 虍 简 Księgowość i Środki trwałe | W realizacji             |   |
| — 📑 Progi amortyzacji jednora  | Zakończono               |   |
| Lokaty                         |                          |   |
| < > > V                        | < >                      | , |
| <b>b</b> Q 🗊                   |                          | < |
| 🛛 Pokaż nieaktywne             |                          |   |

Rys 49. Nowy słownik kategorii: Statusy PKJ

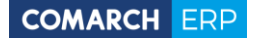

Wyrób/Materiał- w polu wskazujemy wyrób lub materiał, którego dotyczy kontrola jakości rejestrowana na danym dokumencie PKJ. Pole jest automatycznie wypełniane, gdy dokument PKJ dodawany jest bezpośrednio z poziomu wyrobu/materiału znajdującego się na realizacji operacji (Rys 41, Rys 42, Rys 44). Za pomocą przycisku Wyrób/Materiał można przypisać do PKJ materiał lub wyrób znajdujący się na realizacji operacji, na ZP.

**Operacja**- w polu wskazujemy operację znajdującą się na ZP, w ramach której wytwarzany jest wyrób podlegający kontroli jakości (lub pobierany jest materiał, podlegający kontroli jakości). Pole wypełniane jest automatycznie w momencie, gdy uzupełniane jest pole **Wyrób**. Za pomocą przycisku **Operacja** można przypisać do PKJ operację z ZP.

Dokument- w polu wskazujemy dokument ZP lub HPR, w ramach którego wytwarzany jest wyrób podlegający kontroli jakości (lub pobierany jest materiał podlegający kontroli jakości). Pole wypełniane jest automatycznie, gdy uzupełniane jest pole Wyrób lub Operacja

Ilość razem- w polu można określić ogólną ilość wyrobu/materiału, jaka podlega kontroli. W sytuacji, gdy dokument PKJ dodawany jest bezpośrednio z poziomu wyrobu/materiału znajdującego się na realizacji operacji, wówczas pole jest domyślnie wypełniane ilością tego wyrobu/materiału określoną na ZP. Jeśli natomiast PKJ dodawany jest osobno, bez powiązania z zasobem na ZP, wówczas pole wypełniane jest ilością 0. Ilość określoną w polu można zmieniać do momentu potwierdzenia dokumentu PKJ. Ilość razem nie może być mniejsza od sumy ilości Zgodnych i Niezgodnych.

Zgodnych- w polu można określić ilość wyrobów/materiałów zgodnych wg KJ. Domyślnie pole wypełniane jest ilością 0.

Niezgodnych- w polu można określić ilość wyrobów/materiałów niezgodnych wg KJ. Domyślnie pole wypełniane jest ilością 0.

Niezgodne oznacz jako- w obszarze można wskazać kartę towarową, a także magazyn przyjęcia dla wyrobu niezgodnego. Pola są widoczne tylko w przypadku PKJ powiązanego z wyrobem znajdującym się na ZP.

Jeśli PKJ dodawany jest dla wyrobu, który podlega KJ, wówczas pola Produkt oraz *Magazyn* wypełniane są domyślnie wartościami określonymi w analogicznych polach w oknie: *Materiał w technologii* na zakładce **[KJ]** (3.1.5). Dodatkowo, poprzez zaznaczenie parametru **Uboczny** można określić czy wyrób niezgodny ma być

produktem ubocznym. Obok pola Magazyn, znajduje się funkcja: Podziel zasób na zgodny i niezgodny, której uruchomienie spowoduje, że na realizacji operacji ilość wyrobu, dla którego wykonywana jest kontrola jakości, zostanie zmieniona na taką, jaką określono w polu Zgodnych, oraz dodatkowo dodana zostanie pozycja do danej realizacji operacji na wyrób niezgodny, w ilości określonej w polu: Niezgodnych. Dodany automatycznie produkt niezgodny zostanie powiązany z kartą towaru, którą wskazano w polu Produkt.

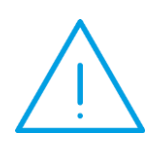

Uwaga: Zmiana ilości wyrobu znajdującego się na realizacji operacji za pomocą funkcji: Podziel zasób na zgodny i niezgodny, będzie możliwa tylko w takim zakresie, w jakim będą na to pozwalały warunki systemowe. Przykładowo, jeśli dany wyrób będzie w całości związany z innym zasobem, wówczas zmiana ilości nie będzie możliwa.

**Przyczyna odrzucenia-** w polu można wskazać przyczynę odrzucenia, dla wyrobu niezgodnego. Pole jest widoczne tylko, gdy dokument PKJ powiązany jest z wyrobem znajdującym się na zleceniu. Wartości, które będzie można wskazać w polu, należy zdefiniować w nowym słowniku kategorii *Przyczyny odrzucenia* (Rys 50).

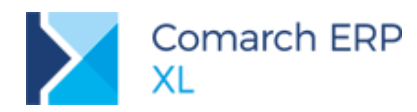

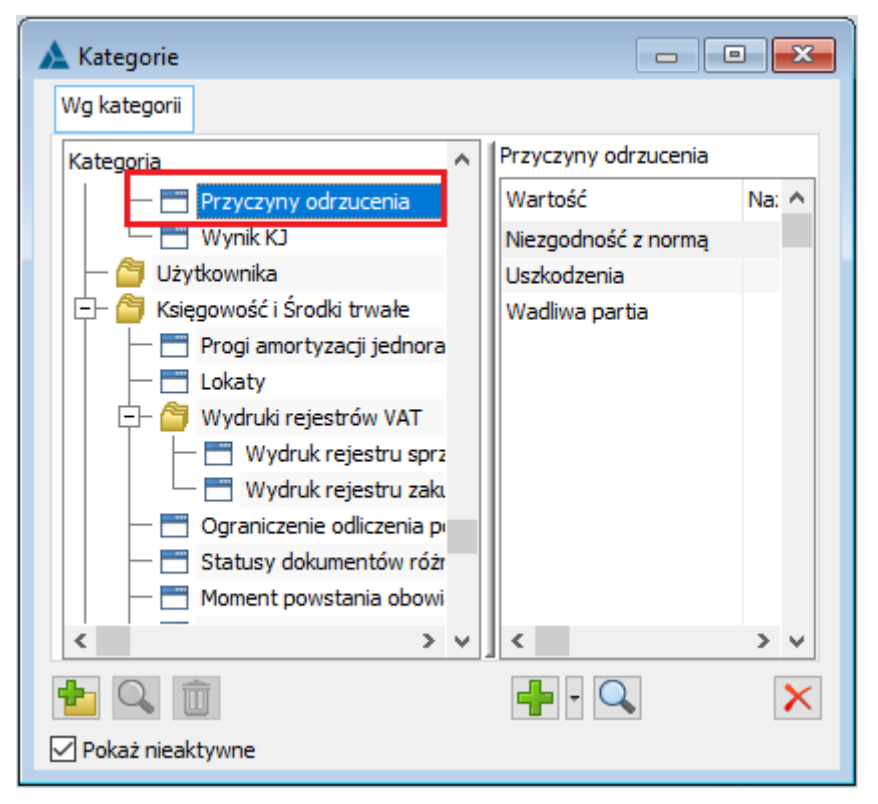

Rys 50. Nowy słownik kategorii: Przyczyny odrzucenia

by obszar: *Parametry KJ*- w obszarze znajdują się parametry, wg których przeprowadzona ma być kontrola jakości, a także wyniki kontroli jakości dla poszczególnych parametrów.

Jeśli dokument PKJ będzie dodawany z poziomu wyrobu/materiału, znajdującego się na ZP i dla tego materiału/wyrobu określono w technologii parametry KJ, wówczas te parametry zostaną domyślnie przepisane na dokument PKJ. W przeciwnym przypadku parametry, wg których ma być prowadzona kontrola jakości należy dodać ręcznie na dokument PKJ.

Za pomocą opcji: Podaj wynik KJ kontekstowo dla danego parametru otwierane będzie okno, w którym można podać wynik kontroli (Rys 51). Formatka *Wynik kontroli jakości* będzie miało różną postać, w zależności od typu parametru.

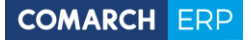

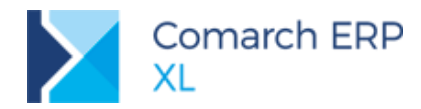

| A P  | rotok  | ół kontro  | oli jakości [PKJ | -20/19] - z  | ostanie zmieniony    |                   |            |              |           |           |             | ×        |
|------|--------|------------|------------------|--------------|----------------------|-------------------|------------|--------------|-----------|-----------|-------------|----------|
| Ogó  | lne 👔  | Vagłówek   | Historia zmiar   | Atrybuty     | / Załączniki         |                   |            |              |           |           | 🗹 Do bufora | 1        |
| W    | ynik K | נ          |                  |              |                      |                   |            |              |           |           |             | 巴        |
|      |        |            |                  |              | $\sim$               | Status protokołu  | :          | W realizacji |           | $\sim$    |             |          |
|      | Wvró   | Ь          | D1               |              |                      | Ilość razem:      |            |              |           | 10,0000 📥 | s7t.        | ~        |
| (    | Doera  | ria [      | 0                |              |                      | Zoodovch:         |            |              |           | 0.0000    | szt         |          |
|      | skuma  | ot - [     | 70.00/10         |              |                      | Niezaodnych:      |            |              |           | 0.0000    | szt.        |          |
|      | Kume   | inc inc    | 2P-20/19         |              |                      | Niezgodno oznac   | - iska     | Produkt      | P3        | -/        |             |          |
|      |        |            |                  |              |                      | Niezgoune oznac   | .z jako:   | Magazyn      | M1        |           | 1 🖌         |          |
|      |        |            |                  |              |                      | Przyczyna odrzu   | cenia:     | nagazyn      |           |           |             |          |
|      |        |            |                  |              |                      | ,                 |            |              |           | *         |             |          |
| Pa   | ramet  | try KJ     |                  |              |                      |                   |            |              |           |           |             |          |
| Pr   | zeciąg | gnij tutaj | nagłówek kolum   | ny, jeśli ma | a ona być podstawą g | rupowania         |            |              |           |           |             |          |
|      |        | Kod [      | 1]               | 🗉 Nazwa      | W                    | ynik KJ           | Dla ilości |              | Jednostka | 1         | Гур         |          |
| -    | • •    | DŁG        |                  | Długoś       | ść                   |                   |            | 0,0000       | m         | 2         | Zakres      |          |
|      |        | GRU        | -                | Grubo        | ść                   |                   |            | 0,0000       | mm        | 2         | Zakres      |          |
|      |        | KOL        | 🛕 Wynik I        | controli jal | kości                |                   |            |              | <u> </u>  | l         | .ista       |          |
|      |        | SZE        | Podai www        | sile         |                      |                   |            |              |           | 2         | Zakres      |          |
|      |        | USZK       | Fodaj wy         |              |                      |                   |            |              | -         | 1         | -laga       |          |
| 4    |        |            |                  |              |                      |                   |            |              | 1         |           | Þ           |          |
| Filt | r: 🗌   |            |                  |              |                      | <u>0,0000</u> – n | ו          | >            | <         |           |             | 0        |
|      |        |            |                  |              |                      |                   |            |              |           |           |             | <u> </u> |
|      |        |            |                  |              |                      |                   |            |              |           |           | • 🛰 🔟       |          |
|      |        |            |                  |              |                      |                   |            |              |           |           |             |          |

Rys 51. Opcja podawania wyniku dla parametru KJ

Wynik kontroli jakości można również podać z poziomu okna danego elementu (parametru) PKJ (Rys 52).

| A Protokół ko                                          | ontroli jako            | ości [PKJ                            | -1/19] - zos   | tanie zmie                                | niony               |                                                                           |                                |                             |       | -                                                              |        | Ĩ | 🛕 Element prot                        | tokołu kontroli jakości     |                                |     |
|--------------------------------------------------------|-------------------------|--------------------------------------|----------------|-------------------------------------------|---------------------|---------------------------------------------------------------------------|--------------------------------|-----------------------------|-------|----------------------------------------------------------------|--------|---|---------------------------------------|-----------------------------|--------------------------------|-----|
| Ogólne Nagłó                                           | ówek Histo              | oria zmian                           | Atrybuty       | Załączniki                                |                     |                                                                           |                                |                             |       | 🗹 Do b                                                         | oufora |   | Ogólne Atrybu                         | uty Załączniki              | Archiwalny                     |     |
| Wynik KJ<br>Częściowo<br>Wyrób<br>Operacja<br>Dokument | P1<br>0<br>ZP-1/1       | 9                                    |                |                                           |                     | Status protol<br>Ilość razem:<br>Zgodnych:<br>Niezgodnych<br>Niezgodne oz | cołu: [<br>; [<br>macz jako: ] | W realizacji<br>Produkt T   | 1     | ↓<br>10,0000 ⊕ szt.<br>6,0000 ⊕ szt.<br>4,0000 ⊕ szt.<br>Ubbcc | Zny    |   | Kod:<br>Nazwa:<br>Jednostka:<br>Opis: | USG CDugoći<br>m            | v                              |     |
| Parametry KJ                                           | <b>j</b><br>utaj nagłów | vek kolum                            | ny, jeśli ma o | ona być pod                               | lstawą grup         | Przyczyna od                                                              | Irzucenia:                     | Magazyn M                   | 11    | V <b>%</b>                                                     |        |   | Format danyc<br>Typ:<br>Format:       | ch<br>Zakres<br>1234.5678   | >                              |     |
| I DLG                                                  | а<br>J<br>K             | Nazwa<br>Długość<br>grubość<br>uszko | Wynik KJ       | Dla ilości<br>6,0000<br>6000,0<br>10,0000 | Jednostk<br>m<br>mm | a Typ<br>Zakres<br>Zakres<br>Flaga                                        | Norma od<br>0,500<br>12,0.     | Norma do<br>00 2,<br>. 15,. | Flaga | Lista                                                          |        |   | Norma<br>Od:<br>Do:                   |                             | 0,5000                         |     |
| Filtr:                                                 |                         | kolor<br>kolor                       | biały          | 0,0000                                    |                     | Lista<br>Lista                                                            |                                |                             |       | czarny<br>czarny                                               |        |   | 7                                     |                             |                                |     |
|                                                        |                         |                                      |                |                                           |                     |                                                                           |                                |                             |       |                                                                |        |   | - Wynik KJ<br>Wynik:<br>Dla ilości:   | 0,8000 © m<br>6,0000 © szt. | ]                              |     |
|                                                        |                         |                                      |                |                                           |                     |                                                                           |                                |                             |       |                                                                |        |   | Utworzył:<br>Modyfikował:<br>URL:     |                             | 20.03.2019 \$<br>20.03.2019 \$ | -14 |

Rys 52. Podawanie wyniku KJ dla parametru z poziomu okna: Element protokołu kontroli jakości

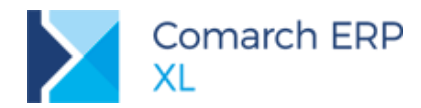

Dodatkowo w ramach kolumny/pola *Dla ilości* dla danego parametru można podać, dla jakiej ilości materiału/wyrobu wystąpił dany wynik KJ (Rys 53).

| 🔺 Proto | okół  | kontroli | jakośc                 | i (PKJ- | -1/19] -  | - zos  | tanie zmier  | niony      |        |           |            |      |           |       |      |           |           | ×   |     | Element pro        | tokołu kontroli jakości |             |             | •      | 83  |
|---------|-------|----------|------------------------|---------|-----------|--------|--------------|------------|--------|-----------|------------|------|-----------|-------|------|-----------|-----------|-----|-----|--------------------|-------------------------|-------------|-------------|--------|-----|
| Ogólne  | Na    | główek   | listoria               | a zmian | Atryb     | outy   | Załączniki   |            |        |           |            |      |           |       |      |           | Do bufora |     |     | Ogólne Atrvb       | utv Załaczniki          |             | Archiwalny  |        |     |
| Wynik   | Ю     |          |                        |         |           |        |              |            |        |           |            |      |           |       |      | _         |           | 間   | Lt  | Kod:               | DKG                     |             |             |        | m   |
| Czę     | ścio  | vo zgodn | y                      |         |           |        |              | $\sim$     | Statu  | ıs protoł | ołu:       | W re | ealizacji |       |      | $\sim$    |           | ×   |     | Nazwa:             | Długość                 |             |             |        |     |
| Wy      | rób   | P1       |                        |         |           |        |              |            | Ilość  | razem:    |            |      |           |       | 10,0 | 0000 🚔 sz | rt.       |     |     | Jednostka:         | m                       |             |             | ~      | ~   |
| Ope     | racja | 0        |                        |         |           |        |              |            | Zgod   | nych:     |            |      |           |       | 6,0  | 0000 🖨 sz | rt.       |     |     | Opis:              |                         |             |             |        |     |
| Dokun   | nent  | - ZP     | -1/19                  |         |           |        |              |            | Niezg  | odnych:   |            |      |           |       | 4,0  | 0000 🖨 SZ | rt.       |     |     |                    |                         |             |             |        |     |
|         |       |          |                        |         |           |        |              |            | Niezg  | jodne oz  | macz jako: | Pro  | odukt T1  |       |      |           | Uboczny   |     |     |                    |                         |             |             |        |     |
|         |       |          |                        |         |           |        |              |            | _      |           |            | Mag  | gazyn M1  |       |      | ~ >       | <u> </u>  |     |     |                    |                         |             |             | $\sim$ |     |
|         |       |          |                        |         |           |        |              |            | Przyc  | zyna od   | rzucenia:  |      |           |       |      | $\sim$    |           |     |     | Format dany        | ch                      |             |             |        |     |
| Param   | etry  | кл       |                        |         |           |        |              |            |        |           |            |      |           |       |      |           |           |     |     | Typ:               | Zakres                  |             |             | $\sim$ |     |
| Przeci  | iągni |          | główek                 | : kolum | ny, jeśli | i ma c | ona być pode | stawą gruj | powani | ia        |            |      |           |       |      |           |           |     |     | Format:            | 1234.5678               |             |             | $\sim$ |     |
|         | K     | bd       | <ul> <li>Na</li> </ul> | izwa    | Wynik     | ю      | Dla ilości   | Jednostk   | a T    | ур        | Norma od   | N    | Norma do  | Flaga |      | Lista     |           |     |     |                    |                         |             |             |        |     |
| •       | D     | ŁG       | Dł                     | ugość   |           | 2      | 6,0000       | m          | Z      | akres     | 0,5        | 000  | 2,        |       |      |           |           |     |     | Norma              |                         |             |             |        |     |
|         | G     | RU       | gru                    | ubość   |           | 1      | 6000,0       | mm         | Z      | akres     | 12,0       | D    | 15,       |       |      |           |           |     |     | Od:                |                         |             | 0.5000      |        |     |
|         | ] K   | OL       | ko                     | lor     | bezow     | y      | 0,0000       |            | U      | ista      |            |      |           |       |      | czarny    |           |     |     |                    |                         |             |             |        |     |
|         | K     | OL       | ko                     | lor     | biały     |        | 0,0000       |            | U      | ista      |            |      |           |       |      | czarny    |           |     |     | D0:                |                         |             | 2,5000      |        |     |
|         |       | 57K      | KOI<br>LIS             | zko     | Nie       |        | 10.0000      |            | E      | lana      |            |      |           | Nie   |      | Czarny    |           |     |     |                    |                         |             |             |        |     |
|         |       |          | cit.                   |         |           |        | 10,0000      |            |        | laga      |            |      |           |       |      |           |           |     |     |                    |                         |             |             |        |     |
| Filtr:  |       |          |                        |         |           |        |              |            |        |           |            |      |           |       |      | $\sim$    | 8         |     |     |                    |                         |             |             |        |     |
|         |       |          |                        |         |           |        |              |            |        |           |            |      |           |       |      | i 👍 -     | Q 🗊       | -12 |     |                    |                         |             |             |        |     |
|         |       |          |                        |         |           |        |              |            |        |           |            |      |           |       |      |           |           |     |     | Wynik KJ<br>Wynik: | 0.1                     | 8000 🖨 m    |             |        |     |
|         |       |          |                        |         |           |        |              |            |        |           |            |      |           |       |      |           |           |     | i r | Dla ilości:        | 6,                      | 0000 🖨 szt. |             |        |     |
|         |       |          |                        |         |           |        |              |            |        |           |            |      |           |       |      |           |           |     |     |                    |                         | Laind       |             |        |     |
|         |       |          |                        |         |           |        |              |            |        |           |            |      |           |       |      |           |           |     |     | Utworzył:          | ADMIN                   | 2           | 0.03.2019 🗘 |        |     |
|         |       |          |                        |         |           |        |              |            |        |           |            |      |           |       |      |           |           |     |     | Modyfikował:       |                         | 2           | 0.03.2019 🗘 |        |     |
|         |       |          |                        |         |           |        |              |            |        |           |            |      |           |       |      |           |           |     |     | URL:               |                         |             |             | Q      | -64 |
|         |       |          |                        |         |           |        |              |            |        |           |            |      |           |       |      |           |           |     |     |                    |                         |             |             |        |     |

Rys 53. Możliwość określenia ilości, dla jakiej wystąpił dany wynik KJ

### 3.1.7.2 Dokument PKJ, zakładka: Nagłówek

Na zakładce **[Nagłówek]** na dokumencie PKJ prezentowane są informacje dotyczące numeru dokumentu, właściciela, operatora, który utworzył, modyfikował i zatwierdził dokument, opisu i URL (Rys 54).

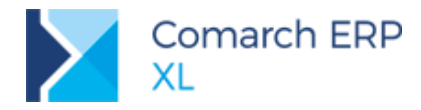

| 🛕 Protokół kontr | oli jakości [PKJ-1/19/KRA] - zostanie zmieniony |              |       |                  | ×  |
|------------------|-------------------------------------------------|--------------|-------|------------------|----|
| Ogólne Nagłóweł  | Historia zmian Atrybuty Załączniki              |              |       | 🗹 Do bufora      |    |
| Numer:           | PKJ 1 0/ 19 0/ KRA                              | Utworzył:    | ADMIN | 20.03.2019 8:17  | B  |
| Właściciel:      | PRODUKCJA                                       | Modyfikował: | ADMIN | 21.03.2019 11:18 | X  |
|                  |                                                 | Zatwierdził: |       |                  |    |
| URL:             |                                                 |              |       | 0                |    |
| Opis:            |                                                 |              |       | ^                |    |
|                  |                                                 |              |       |                  |    |
|                  |                                                 |              |       |                  |    |
|                  |                                                 |              |       |                  |    |
|                  |                                                 |              |       |                  |    |
|                  |                                                 |              |       |                  |    |
|                  |                                                 |              |       |                  |    |
|                  |                                                 |              |       |                  |    |
|                  |                                                 |              |       |                  |    |
|                  |                                                 |              |       |                  |    |
|                  |                                                 |              |       |                  |    |
|                  |                                                 |              |       |                  |    |
|                  |                                                 |              |       |                  |    |
|                  |                                                 |              |       |                  |    |
|                  |                                                 |              |       | ~                | -# |

Rys 54. Protokół kontroli jakości, zakładka: Nagłówek

## 3.1.7.3 Dokument PKJ, zakładka: Historia zmian

Wszystkie zmiany wykonywane na dokumencie PKJ są rejestrowane w ramach zakładki **[Historia zmian]**. Na tej zakładce mamy informacje o tym, który operator wykonał daną modyfikację i kiedy ją wykonał.

|                  | lun i   |                             |                                     |                          |   |
|------------------|---------|-----------------------------|-------------------------------------|--------------------------|---|
| ermin            | Wykonał | Obszar                      | Parametr                            | Wartość                  |   |
| 15.03.2019 12:55 | ADMIN   | Parametry KJ - dodanie      | ZAR                                 |                          | î |
| 15.03.2019 12:55 | ADMIN   | Parametry KJ - dodanie      | GRU                                 |                          |   |
| 15.03.2019 12:55 | ADMIN   | Parametry KJ - dodanie      | DŁG                                 |                          |   |
| 15.03.2019 12:55 | ADMIN   | Status protokołu            |                                     | W przygotowaniu          |   |
| 15.03.2019 12:55 | ADMIN   | Ilość                       |                                     | 10.0000                  |   |
| 15.03.2019 12:55 | ADMIN   |                             |                                     | 16                       |   |
| 15.03.2019 12:55 | ADMIN   | Oznacz niezgodne jako - pro |                                     | P1                       |   |
| 15.03.2019 12:55 | ADMIN   | Zlecenie                    |                                     | PKJ-1/19                 |   |
| 15.03.2019 12:55 | ADMIN   | Operacja                    |                                     | 1                        |   |
| 15.03.2019 12:55 | ADMIN   | Zmiana wyrobu podlegające   |                                     | P1                       |   |
| 5.03.2019 12:55  | ADMIN   | Parametry KJ - dodanie      | DŁG                                 |                          |   |
| 15.03.2019 12:55 | ADMIN   | Parametry KJ - dodanie      | GRU                                 |                          |   |
| 15.03.2019 12:55 | ADMIN   | Parametry KJ - dodanie      | ZAR                                 |                          |   |
| 15.03.2019 12:55 | ADMIN   | Parametry KJ - dodanie      | <nowy parametr="">&gt;797006</nowy> |                          |   |
| 15.03.2019 12:56 | ADMIN   | Status protokołu            |                                     | Przekazano do realizacji |   |
| 15.03.2019 12:57 | JK      | Parametry KJ - zmiana       | DŁG                                 | 1.5                      |   |
| 15.03.2019 12:57 | ЈК      | Parametry KJ - zmiana       | DŁG                                 | 1.50                     |   |
| 15.03.2019 12:57 | ЈК      | Parametry KJ - zmiana       | DŁG                                 | 4.0000                   |   |
| 15.03.2019 12:57 | ЈК      | Parametry KJ - zmiana       | GRU                                 | 7                        |   |
| 15.03.2019 12:57 | ЈК      | Parametry KJ - zmiana       | GRU                                 | 6.0000                   |   |
| 15.03.2019 12:58 | ЈК      | Parametry KJ - zmiana       | ZAR                                 | 1.7                      |   |
| 15.03.2019 12:58 | ЈК      | Parametry KJ - zmiana       | ZAR                                 | 5.0000                   | U |
| 15.03.2019 12:58 | ЈК      | Status protokołu            |                                     | Do ponownej weryfikacji  |   |
| 15.03.2019 12:59 | PM      | Parametry KJ - zmiana       | DS                                  | 10.0000                  |   |
| 5.03.2019 12:59  | PM      | Status protokołu            |                                     | Zakończono               | - |
|                  |         |                             | 1                                   | 1                        |   |

Rys 55. Historia zmian wykonanych na dokumencie PKJ

Zakładki [Atrybuty] oraz [Załączniki] na dokumencie PKJ, obsłużono analogicznie jak dla innych obiektów w systemie.

## 3.1.8 Lista dokumentów PKJ

Listę wszystkich dokumentów PKJ, wystawionych w systemie, można otworzyć, za pomocą opcji *Protokoły KJ*, znajdującej się w menu (Rys 56).

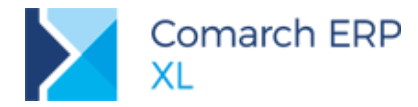

|   | Ŧ             | Ogólne          | List                                                                                                    | /        | Produkcja       | Projekty           | Narzędziowr                                                                                                    | nia Rekomer     | idacje MRI | P K | iontrola j | akości D | okumenty Za     | dania | Okno | Pomoc  |                                   |          |
|---|---------------|-----------------|----------------------------------------------------------------------------------------------------|----------|-----------------|--------------------|----------------------------------------------------------------------------------------------------|-----------------|------------|-----|------------|----------|-----------------|-------|------|--------|-----------------------------------|----------|
| D | odaj<br>orzec | Parametry<br>KJ | K.<br>Proto                                                                                                    | koły I   | Dodaj Op<br>PKJ | eracje<br>KJ       |                                                                                                    |                 |            |     |            |          |                 |       |      |        |                                   |          |
|   |               | Kontrol         | a jako                                                                                                    | ości     |                 |                    |                                                                                                    |                 |            |     |            |          |                 |       |      |        |                                   |          |
| ſ | 🔥 Р           | rotokoły k      | ontro                                                                                                    | li jako  | ści             |                    |                                                                                                    |                 |            |     |            |          |                 |       |      |        |                                   | •        |
|   | Prot          | okoły KJ        | Wg d                                                                                                    | aty      |                 |                    |                                                                                                    |                 |            |     |            |          | <u>I</u> dź do: |       | \$/  | 19 韋   | /                                 | $\sim$   |
|   |               |                 | Prze                                                                                                    | ciagnii  | tutai naoh      | ówek kolumny, ieśl | i ma ona być                                                                                                    | podstawa grupov | vania      |     |            |          |                 |       |      |        |                                   |          |
|   |               |                 |                                                                                                    | Do       | kument          | Data utwor.        | Utworzył                                                                                                    | Data zatwier    | Zatwi      | Zwi | Ope        | Wyrób/M  | Wynik KJ        | Iloś  | Zgo  | Niezg  | Status                            |          |
|   |               |                 | F I                                                                                                    | D PK     | U-1/19/KR/      | A 20.03.201        | 9 ADMIN                                                                                                    |                 |            | ZP  | 0          | P1       | Częściowo zgo.  | 10,   | 6,0  | 4,0000 | W realizacji                      |          |
|   |               |                 |                                                                                                    | 🗌 РК     | J-2/19          | 21.03.201          | 9 ADMIN                                                                                                    |                 |            |     |            |          | Częściowo zgo.  | 3,0   | 0,0  | 0,0000 | W realizacji                      |          |
|   |               |                 |                                                                                                    | D PK     | J-3/19          | 21.03.201          | 9 ADMIN                                                                                                    | 21.03.2019      | ADMIN      | ZP  | 20         | S2       | Zgodny          | 4,0   | 0,0  | 0,0000 | Zakończony                        |          |
|   |               |                 |                                                                                                    | PK       | J-4/19          | 21.03.201          | 9 ADMIN                                                                                                    | 22.03.2019      | ADMIN      | ZP  | 0          | P1       | Niezgodny       | 10,   | 5,0  | 5,0000 | Zakończony                        |          |
|   |               |                 |                                                                                                    | D PK     | J-5/19          | 21.03.201          | 9 ADMIN                                                                                                    | 21.03.2019      | ADMIN      | ZP  | 0          | P1       | Zgodny          | 10,   | 5,0  | 5,0000 | Zakończony                        |          |
|   |               |                 |                                                                                                    | PK       | J-6/19          | 22.03.201          | 9 ADMIN                                                                                                    | 22.03.2019      | ADMIN      | ZP  | 0          | P1       | Częściowo zgo.  | 17,   | 8,0  | 9,0000 | Zakończony                        |          |
|   | Filtr:        |                 | 1                                                                                                    |          |                 |                    |                                                                                                    |                 |            |     |            |          |                 |       |      |        |                                   | <b>?</b> |
|   | Właś          | ciciel:         | <ws< td=""><td>szystkie</td><td>e&gt;</td><td></td><td></td><td></td><td></td><td></td><td></td><td></td><td></td><td></td><td></td><td></td><td><math>\sim</math></td><td></td></ws<>                                  | szystkie | e>              |                    |                                                                                                    |                 |            |     |            |          |                 |       |      |        | $\sim$                            |          |
|   | Stan:         |                 | <ws< td=""><td>szystkie</td><td>2&gt;</td><td><math>\sim</math></td><td></td><td></td><td></td><td></td><td></td><td>Status:</td><td>Wszystkie</td><td></td><td></td><td></td><td><math>\sim</math></td><td></td></ws<> | szystkie | 2>              | $\sim$             |                                                                                                    |                 |            |     |            | Status:  | Wszystkie       |       |      |        | $\sim$                            |          |
|   |               |                 | Lista                                                                                                    | aza: 🖟   | marzec          | 201                | 9 🜲                                                                                                    |                 |            |     |            |          |                 |       |      |        | $\bigcirc$ $\widehat{\mathbf{m}}$ | Į        |
|   |               |                 | 1.7                                                                                                    |          | _               |                    | a contract of the second second second second second second second second second second second second second se |                 |            |     |            |          |                 |       |      |        |                                   |          |

Rys 56. Opcja otwierania ogólnej listy dokumentów PKJ

Na liście: Protokoły kontroli jakości obsłużono:

- Ogólny filtr z konstruktorem,
- Filtr Właściciel,

Stan- za pomocą filtra można prezentować na liście dokumenty PKJ w zależności od ich stanu: *Potwierdzone*, *Niepotwierdzone* lub *<Wszystkie>*,

Status- umożliwia filtrowanie dokumentów wg ich statusu,

Dodaj - opcja umożliwia dodawanie nowych dokumentów PKJ,

Zmień - opcja umożliwia edycję/podgląd wskazanego na liście dokumentu PKJ,

**Usuń** - opcja umożliwia usunięcie dokumentu PKJ. Usunąć można tylko niepotwierdzony dokument PKJ i tylko taki, na podstawie którego nie został wygenerowany automatycznie wyrób niezgodny.

Lista dokumentów PKJ przypisanych do konkretnego zlecenia produkcyjnego znajduje się na zakładce **[KJ]** na tym dokumencie (Rys 57).

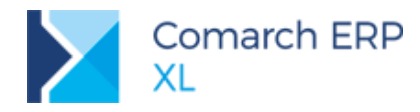

| cálpa                     | Operacie | Dro    |                | Matoriahu | Koosty    | Nadalocopia     | кі        | Onia     | Veiegowość | Atrobuto 7    | alacaniki   | Zwolnione do | produkciji |  |
|---------------------------|----------|--------|----------------|-----------|-----------|-----------------|-----------|----------|------------|---------------|-------------|--------------|------------|--|
| goine                     | operacje | FIO    | Lesy           | materiary | RUSZLY    | INduziecenia    |           | Opis II  | Naięgowosc | Au youty 2    |             |              |            |  |
| otokoły                   | (K) Pro  | zeciąc | pnij tut       | aj nagłów | ek kolumn | ıy, jeśli ma or | na być po | dstawą g | grupowania | ì             |             |              |            |  |
|                           |          |        | Do             | ument     |           | Data ut         | worzenia  | Utwor    | rzył Data  | zatwierdzenia | Zatwierdził | Operacja     | Wyrób/Mat  |  |
|                           | -        |        | PK             | -20/19    |           | 03              | .04.2019  | ADMI     | N          |               |             | 0            | P1         |  |
|                           |          |        | PK:            | -21/19    |           | 03              | .04.2019  | ADMI     | N          |               |             | 0            | S1         |  |
|                           |          |        |                |           |           |                 |           |          |            |               |             |              |            |  |
| ltr:                      | 4        |        |                |           |           |                 |           |          |            |               |             | ×            | *          |  |
| ltr:<br>/łaścicie<br>tan: | 4        | Vszys  | tkie>          |           |           | Status          |           | mustkie  |            |               |             | × ×          | *          |  |
| ltr:<br>łaścicie          | 4<br>    | Vszys  | tkie><br>tkie> |           |           | Status          | : Ws      | zystkie  |            |               |             |              | *          |  |

Rys 57. Lista dokumentów PKJ przypisana do konkretnego ZP

Na dokumencie PKJ dodawanym z poziomu dokumentu ZP automatycznie będzie wypełniane powiązane ze zleceniem (Rys 58).

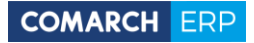

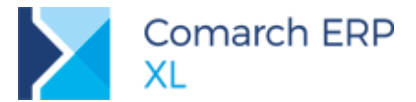

|                                              | P Zlece     | enie produ  | kcyjne [ZP-    | -3/19] - cost | tanie zmienio    | ne                 |           |             |             |             |                        | • × |
|----------------------------------------------|-------------|-------------|----------------|---------------|------------------|--------------------|-----------|-------------|-------------|-------------|------------------------|-----|
|                                              | Ogólne      | Operacje    | Procesy        | Materiały K   | oszty Nadzleo    | enia <sup>KJ</sup> | Opis      | Księgowo    | ść Atrybuty | / Załącznik | i olnione do produkcji |     |
|                                              | Protoko     | Pr.         | zeciągnij tuti | aj nagłówek l | kolumny, jeśli r | na ona by          | ć podstav | vą grupowar | ia          |             |                        |     |
|                                              |             | •           | Dokum          | ient          |                  | Da                 | a         | Dat         | W           |             | Ni Stan Statu          | s 🔨 |
|                                              |             |             | L PRJ-2        | 19            |                  | 23                 | /         |             | 0 11        |             | U   W   Zak            |     |
| A Protokół kontroli jakości [PKJ-6/19] - zo  | ostanie do  | dany        |                |               |                  |                    |           |             |             |             |                        |     |
| Ogólne Nagłówek Historia zmian Atrybuty      | / Załączni  | ki          |                |               |                  |                    |           |             | ✓ Do bufo   | ra          |                        |     |
| Wynik KJ                                     |             | $\sim$      | Status pro     | otokołu:      | W realiza        | .ji                |           | ~           |             |             |                        |     |
| Materiał                                     |             |             | Ilość raze     | m:            |                  |                    |           | 0.0000 🛋    |             | ×           |                        |     |
| Operacja                                     |             |             | Zgodnych       | :             |                  |                    |           | 0,0000 😫    |             |             |                        |     |
| Dokument = ZP-3/19                           |             |             | Niezgodn       | ych:          |                  |                    |           | 0,0000 🖨    |             |             |                        |     |
|                                              |             |             |                |               |                  |                    |           |             |             |             |                        |     |
|                                              |             |             |                |               |                  |                    |           |             |             |             |                        |     |
| Parametry KJ                                 |             |             |                |               |                  |                    |           |             |             |             |                        |     |
| Przeciągnij tutaj nagłówek kolumny, jeśli ma | a ona być p | odstawą gri | upowania       |               |                  |                    |           |             |             |             |                        |     |
| Kod Nazw                                     | a           | Wynik KJ    |                | Dla ilości    | Jednostka        | Тур                | Norma or  | d Norm      | Lista       |             |                        | 22  |
|                                              |             |             |                |               |                  |                    |           |             |             |             | ~                      |     |
|                                              |             |             |                |               |                  |                    |           |             |             |             | 🕂 🔍 🗊                  |     |
|                                              |             |             |                |               |                  |                    |           |             |             |             |                        |     |
|                                              |             |             |                |               |                  |                    |           |             |             |             |                        |     |
|                                              |             |             |                |               |                  |                    |           |             |             |             |                        |     |
| Filtr:                                       |             |             |                |               |                  |                    |           | ~           | 7 19        |             |                        |     |
|                                              |             |             |                |               |                  |                    |           |             | 0           |             |                        |     |

Rys 58. Automatycznie wiązanie dokumentu PKJ z ZP podczas dodawania PKJ z poziomu dokumentu ZP

Lista dokumentów PKJ przypisanych do konkretnego wyrobu lub materiału znajdującego się na zleceniu produkcyjnym widoczna jest na zakładce **[KJ]** w oknie *Edycja Produktu/Edycja Surowca* (Rys 59).

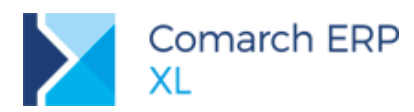

| Ogôlne       Kontrahend       Koszty       KJ       Związane       Atrybuty       Załączniki         Protokoły KJ       Przeciągnij tutaj nagłówski kolumny, jeśli ma ona być podstawą grupowania       Image: Construction of the structure of the structure of the structu                                                                                                    | 🛕 Edy  | ycja Pro | duktu                                                                                                    | ı (P | 1; p1)  |           |        |       |        |         |        |                                                                                                    |        |         |      |    |        | ×      |
|----------------------------------------------------------------------------------------------------|--------|----------|----------------------------------------------------------------------------------------------------|------|---------|-----------|--------|-------|--------|---------|--------|----------------------------------------------------------------------------------------------------|--------|---------|------|----|--------|--------|
| Protokoły KJ       Przeciągorij tutaj nagłówek kolumny, jeśli ma ona być podstawą grupowania       Image: Constraint of the state of the state of the s                        | Ogólne | Kontra   | ahend                                                                                                    | K    | oszty   | Ю         | Związ  | tane  | Atry   | buty    | Załąc  | zniki                                                                                               | ]      |         |      |    |        |        |
| Image: Dom Data Data z Z u. v. Z Nie R u. u.         Image: Dom Data Data z Z u. v. Z Nie R.u. u.         Image: Dom Data U.         Image: Dom Data U. <t< td=""><td>Protok</td><td>oły KJ</td><td>Prze</td><td>dą</td><td>gnij tu</td><td>taj nagłó</td><td>wek k</td><td>olumr</td><td>ny, je</td><td>śli ma</td><td>ona by</td><td>yć po</td><td>odstav</td><td>vą grup</td><td>owan</td><td>ia</td><td></td><td></td></t<>                                                                                                    | Protok | oły KJ   | Prze                                                                                                    | dą   | gnij tu | taj nagłó | wek k  | olumr | ny, je | śli ma  | ona by | yć po                                                                                               | odstav | vą grup | owan | ia |        |        |
| Filtr:       Image: Constraint of the second of the second o               |        |          |                                                                                                    |      | D       | Data      |        | Data  | a z    | z       |        |                                                                                                    | z      | Nie     | R    |    |        | $\sim$ |
| Fitr:   Właściciel:   Stan:   Stan:   Status:   Wszystkie >   Status:                                                                                                    |        |          | •                                                                                                    |      | P       | 11.0      |        |       |        |         | Z      |                                                                                                    | 9      | 9,      | D    |    |        |        |
| Fitr:   Właściciel:   Stan:   Stan:   Status:   Wszystkie>   Rodzaj KJ:   Ciminian                                                                                                    |        |          |                                                                                                    |      |         |           |        |       |        |         |        |                                                                                                    |        |         |      |    |        |        |
| Fitr:   Właściciel:   Stan:   Stan:   Stan:   Status:   Wszystkie >   Status:                                                                                                    |        |          |                                                                                                    |      |         |           |        |       |        |         |        |                                                                                                    |        |         |      |    |        |        |
| Filtr:   Właściciel:   Stan:   Stan:   Stan:   Stan:   Stan:   Status:                                                                                                    |        |          |                                                                                                    |      |         |           |        |       |        |         |        |                                                                                                    |        |         |      |    |        |        |
| Filtr:   Właściciel:   Stan: <wszystkie>   Status:   Wszystkie</wszystkie>                                                                                                    |        |          |                                                                                                    |      |         |           |        |       |        |         |        |                                                                                                    |        |         |      |    |        |        |
| Filt:   Właściciel:   Kwszystkie>   Stan:   Kwszystkie>   Status:                                                                                                    |        |          |                                                                                                    |      |         |           |        |       |        |         |        |                                                                                                    |        |         |      |    |        |        |
| Filtr:   Właściciel: <wszystkie>   Stan:   <wszystkie>   Status:   Wszystkie v</wszystkie></wszystkie>                                                                                                    |        |          |                                                                                                    |      |         |           |        |       |        |         |        |                                                                                                    |        |         |      |    |        |        |
| Filtr:   Właściciel: <wszystkie>   Stan:   <wszystkie>   Status:   Wszystkie v</wszystkie></wszystkie>                                                                                                    |        |          |                                                                                                    |      |         |           |        |       |        |         |        |                                                                                                    |        |         |      |    |        |        |
| Filtr:   Właściciel: <wszystkie>   Stan:   <wszystkie>   Status:   Wszystkie v</wszystkie></wszystkie>                                                                                                    |        |          |                                                                                                    |      |         |           |        |       |        |         |        |                                                                                                    |        |         |      |    |        |        |
| Filtr:     Image: Constraint of the second second sec |        |          |                                                                                                    |      |         |           |        |       |        |         |        |                                                                                                    |        |         |      |    |        |        |
| Filtr:     Image: Constraint of the second second sec |        |          |                                                                                                    |      |         |           |        |       |        |         |        |                                                                                                    |        |         |      |    |        |        |
| Właściciel:          Stan:       Rodzaj KJ:        Status:     Wszystkie                                                                                                    | Filtr: |          | Ι                                                                                                    |      |         |           |        |       |        |         |        |                                                                                                    |        | ~       | 7    |    | 9      |        |
| Stan:<br>Status:<br>Wszystkie<br>Wszystkie<br>Wszy                                                                                                    | Właści | ciel:    | <ws< td=""><td>zys</td><td>stkie&gt;</td><td></td><td></td><td></td><td></td><td></td><td></td><td></td><td></td><td></td><td></td><td></td><td><math>\sim</math></td><td></td></ws<>                                            | zys  | stkie>  |           |        |       |        |         |        |                                                                                                    |        |         |      |    | $\sim$ |        |
| Status: Wszystkie 🗸 📫                                                                                                    | Stan:  |          | <ws< td=""><td>zys</td><td>stkie&gt;</td><td></td><td></td><td>~</td><td>Roc</td><td>lzaj Ki</td><td>): 🔤</td><td><ws< td=""><td>zystki</td><td>e&gt;</td><td></td><td></td><td><math>\sim</math></td><td></td></ws<></td></ws<> | zys  | stkie>  |           |        | ~     | Roc    | lzaj Ki | ): 🔤   | <ws< td=""><td>zystki</td><td>e&gt;</td><td></td><td></td><td><math>\sim</math></td><td></td></ws<> | zystki | e>      |      |    | $\sim$ |        |
|                                                                                                    | Status | :        |                                                                                                    |      |         | Ws        | zystki | ie 🗸  | ,      |         |        |                                                                                                    |        |         |      |    |        |        |
|                                                                                                    |        |          |                                                                                                    |      |         |           |        |       |        |         |        |                                                                                                    |        | ÷       | Q    | l  | Ū      |        |

Rys 59. Lista dokumentów PKJ dodanych do konkretnego wyrobu, na ZP

Na dokumencie PKJ dodawanym z poziomu materiału/wyrobu znajdującego się na ZP automatycznie będzie wypełniane powiązane ze zleceniem, operacją i danym zasobem (Rys 60).

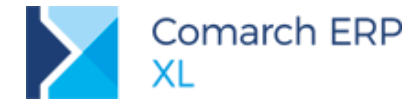

|                                                                   | 🛕 Edyc                 | ja Produktu (P1; p1) |              |            |                |           |                | 23           |
|-------------------------------------------------------------------|------------------------|----------------------|--------------|------------|----------------|-----------|----------------|--------------|
|                                                                   | Ogólne                 | Kontrahenci Koszty   | KJ Zw        | iązane At  | rybuty Załą    | czniki    |                |              |
|                                                                   | Protokoł               | v K1                 |              |            |                |           |                |              |
|                                                                   | 110000                 | Przeciągnij tu       | taj nagłówel | k kolumny, | jeśli ma ona b | yć podsta | awą grupowania | X            |
|                                                                   |                        | Doku                 | ment         | Da         | Dat            |           | N S S          | t            |
|                                                                   |                        | РКЗ-2                | /19          | 27         |                |           | 0 Z            | a            |
|                                                                   |                        |                      |              |            |                |           |                |              |
| A Protokół kontroli jakości [PKJ-6/19] - zostanie dodany          |                        |                      |              |            |                | ×         |                |              |
| Ogólne Nagłówek Historia zmian Atrybuty Załaczniki                |                        |                      |              |            | 🗹 Do bufora    | 1         |                |              |
| Wynik KJ                                                          |                        |                      |              |            |                | B         |                |              |
| ×                                                                 | Status protokołu:      | W realizacji         |              | $\sim$     |                |           |                |              |
| Wyrób P1                                                          | Ilość razem:           |                      |              | 1.0000 🗎   | szt.           | $\sim$    |                |              |
| Operacja O                                                        | Zgodnych:              |                      |              | 0.0000     | szt.           |           |                |              |
| Dokument v ZP-3/19                                                | Niezgodnych:           |                      | (            | ,0000 🖨    | szt.           |           |                |              |
|                                                                   | Niezgodne oznacz jako: | Produkt P3           |              |            | Uboczny        |           |                |              |
|                                                                   |                        | Magazyn M1           |              | $\sim$     | 1              |           |                |              |
|                                                                   | Przyczyna odrzucenia:  |                      |              | $\sim$     |                |           |                |              |
| Parametry KJ                                                      |                        |                      |              |            |                |           |                |              |
| Przeciagnij tutaj nagłówek kolumny, jeśli ma ona być podstawą gru | powania                |                      |              |            |                |           |                |              |
| Kod Nazwa Wynik KJ                                                | Dla ilości             | Jednostka Typ        | Norma od     | Norm       | Lista          |           | ~ 7            | <i>5</i> (%) |
| DŁG     Długość                                                   | 0,0000                 | m Zak                |              |            |                |           |                |              |
| SZE Szerokość                                                     | 0,0000                 | m Zak                |              |            |                |           |                |              |
| GRU Grubość                                                       | 0,0000                 | mm Zak               |              |            |                |           |                |              |
| KOL kolor                                                         | 0,0000                 | Lista                |              |            | biały          |           |                | <b>m</b>     |
| USZK Uszkodzenia                                                  | 0,0000                 | Flaga                |              | •          |                |           |                |              |
|                                                                   |                        |                      |              |            |                |           |                |              |
| Filtr:                                                            |                        |                      |              | ~          | 7 19           | _         |                |              |
|                                                                   |                        |                      | [            | 3 🕂        |                |           |                |              |
|                                                                   |                        |                      |              |            |                |           |                |              |

Rys 60. Automatycznie wiązanie dokumentu PKJ z obiektami ZP podczas dodawania PKJ z poziomu materiału lub wyrobu na ZP

## 3.2 Inne zmiany

## 3.2.1 Zmiany na drzewie składników

#### Nowe kolumny na drzewie składników

Na drzewie składników udostępniono nowe kolumny:

- Parametr wartość parametru, za pomocą którego określono ilość danego materiału  $\mathbf{\Sigma}$
- Ilość x Parametr wynik mnożenia odpowiednich wartości, prezentowanych w kolumnach: Ilość i Parametr  $\mathbf{\Sigma}$
- $\boldsymbol{\succ}$ Ilość w j. pom.- ilość danego materiału wyrażona w jednostce pomocniczej
- J. pom. – jednostka pomocnicza, określona dla danego materiału w technologii

Parametr dla j. pom. - wartość parametru, za pomocą którego określono ilość danego materiału w jednostce  $\boldsymbol{\Sigma}$ pomocniczej

llość w j. pom. x Parametr dla j. pom. - wynik mnożenia odpowiednich wartości, prezentowanych w kolumnach:  $\geq$ llość w j. pom. i Parametr dla j. pom.

- Magazyn - kod magazynu, ustawionego na danym materiale w technologii  $\mathbf{\Sigma}$ 
  - Typ- w kolumnie prezentowana będzie fraza, określająca dany typ materiału:
    - M- materiał
    - $\boldsymbol{\succ}$ W- wyrób (produkt)
    - PP- półprodukt łączący operacje technologiczne  $\boldsymbol{\succ}$
    - $\boldsymbol{\succ}$ PU- produkt uboczny

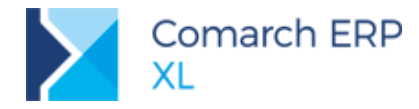

#### Eksport listy materiałów z poziomu drzewa składników

Z poziomu drzewa składników udostępniony został eksport danych do arkusza kalkulacyjnego. Eksport dotyczy wyłącznie materiałów wchodzących w skład danego wyrobu.

| Produkcja - kompletacja [K1/] - Comarch EKP XL                                  | 2019.1.0                                    |                     |                         |
|---------------------------------------------------------------------------------|---------------------------------------------|---------------------|-------------------------|
| System 👻 Ogólne Listy Produkcja                                                 | Projekty Narzędzio                          | wnia Rekomendacj    | je MRP Kontrola jakości |
|                                                                                 | 4                                           | ି ୪୫ Wytnij         |                         |
|                                                                                 |                                             | Kopiuj              |                         |
| Wydruk Wysłanie Rysuj Eksport do Poprz<br>wydruku pocztą wykres arkusza pozycja | ednia Następna pozycja<br>a z listy z listy | a 🛗 Wklej           |                         |
| Ogólne                                                                          |                                             | Edycja              |                         |
|                                                                                 |                                             |                     |                         |
| Materiał w technologii - zostanie zmieniony                                     |                                             |                     |                         |
| Ogólne Parametry KJ     Drzewo składników                                       | Drzewo technologiczne                       | Drzewo zastosowań 🖌 | Atrybuty 🕨              |
| Kod                                                                             | Nazwa                                       | Ilość Im            | Nr instruk              |
|                                                                                 | n3                                          | 1.0000 sz           |                         |
| · · · · · 20                                                                    | 20                                          | 1,0000 sz           | t.                      |
|                                                                                 | f2                                          | 1,0000 za           | sób                     |
| — → S3                                                                          | s3                                          | 1,0000 sz           | t.                      |
| Ē- → P2                                                                         | p2                                          | 1,0000 sz           | t.                      |
| Ė- <b>(</b> ) P2                                                                | P2                                          | 1,0000 sz           | t.                      |
| Ė− 🗹 10                                                                         | 10                                          | 1,0000 sz           | t.                      |
| - <b>F</b> 1                                                                    | f1                                          | 1,0000 za           | isób                    |
| — 🗕 P2                                                                          | p2                                          | 1,0000 sz           | t.                      |
| Ē- → S1                                                                         | s1                                          | 1,0000 sz           | t.                      |
| Ė                                                                               | T1S1                                        | 1,0000 sz           | t.                      |
| Ė− 🗹 10                                                                         | 10                                          | 1,0000 sz           | t.                      |
| - 🗕 S1                                                                          | s1                                          | 1,0000 sz           | t.                      |
| — → T1                                                                          | t1                                          | 1,0000 sz           | t.                      |
| — → S4                                                                          | s4                                          | 1,0000 sz           | t.                      |
| — → S3                                                                          | s3                                          | 1,0000 sz           | t.                      |
| — → S2                                                                          | s2                                          | 1,0000 sz           | t.                      |
| Ē- → S1                                                                         | s1                                          | 1,0000 sz           | t.                      |
| Ē- ⊖ T1S1                                                                       | T1S1                                        | 1,0000 sz           | t.                      |
| Ē- 🗹 10                                                                         | 10                                          | 100,0000 sz         | t. 🛛                    |
| - 🗕 S1                                                                          | s1                                          | 100,0000 sz         | t.                      |
| <                                                                               |                                             |                     | > <                     |
| Filtr:                                                                          |                                             |                     | X                       |
|                                                                                 |                                             |                     |                         |
|                                                                                 |                                             | Produkty            |                         |
| Gniazda robocze 📇 Zabiegi 🔶                                                     | Produkty uboczne                            |                     |                         |
|                                                                                 |                                             |                     |                         |
| Pokaz technologie domyslne dla materiałów                                       | -                                           |                     |                         |
|                                                                                 | -Ji                                         |                     |                         |
|                                                                                 |                                             |                     | 194                     |
|                                                                                 |                                             |                     |                         |
|                                                                                 |                                             |                     |                         |
|                                                                                 |                                             |                     |                         |

Rys 61. Opcja eksportu do arkusza materiałów wchodzących w skład danego wyrobu

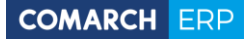

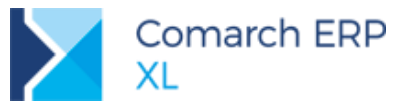

## 3.2.2 Kolumna z jednostką na Planie produkcji

Na Planie produkcji, w sekcji: Produkty oraz w sekcji: Materiały dodano nową kolumnę, w której prezentowana jest podstawowa jednostka miary, w jakiej obliczane są potrzeby materiałowe i produkcyjne poszczególnych elementów Planu produkcji.

| lan produkcji [PP-7/1                                                                             | 9] - zostanie zr             | nieniony                                                                                                    |                                                         |                                                                                                    |                                       |                     |                                                                                                    |                                                                                      |                                                                              |                                                                                               |                                                             |
|---------------------------------------------------------------------------------------------------|------------------------------|----------------------------------------------------------------------------------------------------|---------------------------------------------------------|----------------------------------------------------------------------------------------------------|---------------------------------------|---------------------|----------------------------------------------------------------------------------------------------|--------------------------------------------------------------------------------------|------------------------------------------------------------------------------|-----------------------------------------------------------------------------------------------|-------------------------------------------------------------|
| ólne Nagłówek Paran                                                                               | metry Dokumen                | ty Rekomendacje                                                                                                    | Atrybuty Załączniki                                     |                                                                                                    |                                       |                     |                                                                                                    |                                                                                      |                                                                              | 🗹 Do                                                                                          | bufora                                                      |
| Grupy produktów <                                                                                 | /szystkie>                   |                                                                                                    |                                                         |                                                                                                    |                                       |                     | Plan                                                                                                    |                                                                                      |                                                                              |                                                                                               | - I                                                         |
| Magazyny MA                                                                                       | G                            | Ma                                                                                                    | agazyn Domyślny                                         |                                                                                                    |                                       |                     | Od 17.04                                                                                                    | 4.2019 🖨 Do                                                                          | 17.05.2019 🖨                                                                 |                                                                                               |                                                             |
| odukty<br>Vg dokumentu                                                                            |                              |                                                                                                    |                                                         |                                                                                                    |                                       |                     | Wg dokume                                                                                                    | entu 💛 Wg teri                                                                       | cz                                                                           | 00:00:00                                                                                      |                                                             |
|                                                                                                   |                              | Kontrahent                                                                                                    |                                                         |                                                                                                    | Produkt                               |                     |                                                                                                    |                                                                                      |                                                                              |                                                                                               | •                                                           |
| Dokument źródłowy                                                                                 | Akronim                      | Nazwa                                                                                                    | Kiedy zlecić                                            | Na kiedy                                                                                                    | Kod                                   | lazwa               | (A)MPS Ji                                                                                                    | m (B)Za                                                                              | arezerwowana Ogóln                                                           | ie dostępna Do w                                                                              | yki                                                         |
| 75-1/19                                                                                           | K1                           | k1                                                                                                    | 17.04.2019                                              | 17.04.2019                                                                                                    | P1 r                                  | 1                   | 10,0000 s                                                                                                    | 7                                                                                    | 0.0000                                                                       | 0.0000                                                                                        |                                                             |
| ZS-12/19                                                                                          | K1                           | k1                                                                                                    | 17.04.2019                                              | 17.04.2019                                                                                                    | P1 r                                  | 1                   | 12,0000 s                                                                                                    | zt.                                                                                  | 0.0000                                                                       | 0.0000                                                                                        |                                                             |
| ZS-13/19                                                                                          | K1                           | k1                                                                                                    | 17.04.2019                                              | 17.04.2019                                                                                                    | P1 0                                  | 1                   | 15,0000 s                                                                                                    | zt.                                                                                  | 0.0000                                                                       | 0.0000                                                                                        |                                                             |
| PI 7-1/19                                                                                         |                              |                                                                                                    | 17.04.2019                                              | 17.04.2019                                                                                                    | P1 0                                  | 1                   | 20,0000 si                                                                                                    | zt.                                                                                  | .,                                                                           | 0,0000                                                                                        |                                                             |
|                                                                                                   |                              |                                                                                                    |                                                         |                                                                                                    |                                       |                     | · · ·                                                                                                    |                                                                                      |                                                                              |                                                                                               | _                                                           |
|                                                                                                   |                              |                                                                                                    |                                                         |                                                                                                    |                                       |                     |                                                                                                    |                                                                                      |                                                                              |                                                                                               | > ~                                                         |
| r:                                                                                                |                              |                                                                                                    |                                                         |                                                                                                    |                                       |                     | Pokaż produkty                                                                                                    | ,                                                                                    |                                                                              | ~ 🗡 🥬                                                                                         | ~                                                           |
| r:                                                                                                |                              | 17 05 2019                                                                                                    | Grupa produktów                                         | - Grupa dówna                                                                                                    |                                       |                     | Pokaż produkty                                                                                                    | /<br>brakuje materiało                                                               | iw                                                                           | V Viko do produi                                                                              | > v                                                         |
| br:                                                                                               | Do T                         | 17.05.2019                                                                                                    | Grupa produktów                                         | - Grupa główna                                                                                                    |                                       |                     | Pokaż produkty                                                                                                    | /<br>brakuje materiak                                                                | św                                                                           | Tylko do produ                                                                                | > v<br>F                                                    |
| r:<br>nd - 17.04.2019                                                                             |                              | 17.05.2019                                                                                                    | Grupa produktów                                         | + Grupa główna                                                                                                    |                                       |                     | Pokaż produkty<br>Do których<br>Z przekrocz                                                                                                    | /<br>brakuje materiałd<br>zonym terminem ro<br>77 v 79 v 1                           | św<br>ealizacji<br>D <b>Z NO - E</b>                                         | Tylko do produ                                                                                | > v<br>F                                                    |
| d - 17.04.2019                                                                                    | ÷ Do •                       | 17.05.2019                                                                                                    | Grupa produktów                                         | - Grupa główna                                                                                                    |                                       |                     | Pokaż produkty<br>Do których<br>Z przekrocz                                                                                                    | /<br>brakuje materiało<br>conym terminem ro<br>77 • 77 • 1                           | św<br>ealizacji<br>J 🛛 🏹 r 🖡                                                 | Tylko do produ                                                                                | > v<br>kcji                                                 |
| r:                                                                                                | Do -<br>odukt                | 17.05.2019                                                                                                    | Grupa produktów                                         | - Grupa główna                                                                                                    |                                       |                     | Pokaż produkty<br>Do których<br>Z przekrocz                                                                                                    | /<br>brakuje materiało<br>conym terminem ro<br>77 • 77 •                             | św<br>ealizacji<br>D D D E                                                   | Tylko do produ                                                                                | > v<br>F                                                    |
| r:<br>Id • 17.04.2019<br>teriały/Półprodukty<br>Materiał/Półpro<br>Kod Naz                        | Do y                         | 17.05.2019 €                                                                                                    | Grupa produktów<br>Na kiedy                             | - Grupa główna<br>Magazyn                                                                                                    | (A)Potrzeba J                         | m Ogó               | Pokaż produkty<br>Do których<br>Z przekrocz<br>Pokaż przekrocz<br>Inie dostępna                                                                                                    | /<br>brakuje materiak<br>zonym terminem r<br>F F F +                                 | św<br>ealizacji<br>IIIIIIIIIIIIIIIIIIIIIIIIIIIIIIIIIIII                      | Tylko do produ                                                                                | > V<br>F<br>kcji                                            |
| r:<br>teriały/Półprodukty<br>Materiał/Półpr<br>Naz<br>T1 t1                                       | Do -                         | 17.05.2019<br>¢<br>dy zamówić/złecić<br>.04.2019                                                                                                    | Grupa produktów<br>Na kiedy<br>16.04.2019               | <ul> <li>Grupa główna</li> <li>Magazyn</li> <li></li> <li></li> <l< td=""><td>(A)Potrzeba J<br/>5,0000 s</td><td>m Ogó<br/>zt.</td><td>Pokaż produkty<br/>Do których<br/>Z przekrocz<br/>Pokaż pradukty<br/>Pokaż pradukty<br/>Pokaż pradukty<br/>Pokaż produkty<br/>Pokaż produkty<br/>Do których<br/>Z przekrocz<br/>Pokaż produkty<br/>Do których<br/>Z przekrocz<br/>Pokaż produkty<br/>Pokaż produkty<br/>Do których<br/>Do których<br/>Do których<br/>Pokaż produkty<br/>Pokaż produkty</td><td>/<br/>brakuje materiak<br/>conym terminem r<br/>W drodze<br/>0,0000</td><td>św<br/>ealizacji</td><td>Tylko do produ</td><td></td></l<></ul> | (A)Potrzeba J<br>5,0000 s             | m Ogó<br>zt.        | Pokaż produkty<br>Do których<br>Z przekrocz<br>Pokaż pradukty<br>Pokaż pradukty<br>Pokaż pradukty<br>Pokaż produkty<br>Pokaż produkty<br>Do których<br>Z przekrocz<br>Pokaż produkty<br>Do których<br>Z przekrocz<br>Pokaż produkty<br>Pokaż produkty<br>Do których<br>Do których<br>Do których<br>Pokaż produkty<br>Pokaż produkty                                                                              | /<br>brakuje materiak<br>conym terminem r<br>W drodze<br>0,0000                      | św<br>ealizacji                                                              | Tylko do produ                                                                                |                                                             |
| r:<br>d = 17.04.2019<br>teriały/Półprodukty<br>Materiał/Półpro<br>Kod Naz<br>T1 t1<br>S1 s1       | Do -<br>bdukt Kie<br>16      | 17.05.2019 ♀<br>dy zamówić/złecić<br>.04.2019<br>.04.2019                                                                                                    | Grupa produktów<br>Na kiedy<br>16.04.2019<br>17.04.2019 | - Grupa główna<br>Magazyn<br><wszystkie><br/>M1</wszystkie>                                                                                                    | (A)Potrzeba 3<br>5,0000 s<br>5,0000 s | m Ogó<br>zt.<br>zt. | Pokaż produkty<br>Do których<br>Z przekrocz<br>Pokaż produkty<br>Pokaż produkty<br>Pokaż produkty<br>Pokaż produkty<br>Pokaż produkty<br>Do których<br>Z przekrocz<br>Pokaż produkty<br>Do których<br>Z przekrocz<br>Pokaż produkty<br>Do których<br>Do których<br>Do których<br>Do których<br>Pokaż produkty<br>Do których<br>Do których<br>Do których<br>Pokaż produkty<br>Pokaż produkty                                                                            | /<br>brakuje materiaki<br>zonym terminem n                                           | 5w<br>ealizacji<br>I I I I I I I I I I I I I I I I I I I                     | Tylko do produ     Tylko do produ     (C)Zrealizowanu     (C)Zrealizowanu     0,000     0,000 | > •<br>kcji<br>0<br>0                                       |
| teriały/Półprodukty<br>Materiał/Półprodukty<br>T1 ti<br>S1 s1                                     | Do o<br>odukt Ke<br>wa 16    | 17.05.2019<br>(17.05.2019<br>(1 | Grupa produktów<br>Na kiedy<br>16.04.2019<br>17.04.2019 | <ul> <li>Grupa główna</li> <li>Magazyn</li> <li><wszystkie></wszystkie></li> <li>M1</li> </ul>                                                                                                    | (A)Potrzeba J<br>5,0000 s<br>5,0000 s | m Ogó<br>zt.<br>zt. | Pokaż produkty<br>Do których<br>Z przekrocz<br>Inie dostępna<br>0,0000<br>0,0000                                                                                                    | V<br>brakuje materiak<br>zonym terminem n<br>V v v v v v v v v v v v v v v v v v v v | Sw<br>ealzacji<br>D D P P<br>Wszystkie potrzeby<br>18,5000<br>18,5000        | C)Zrealizowani<br>0,000                                                                       | > •<br>(c)<br>(c)<br>(c)<br>(c)<br>(c)<br>(c)<br>(c)<br>(c) |
| r:<br>d • 17.04.2019<br>teriały/Półprodukty<br>Materiał/Półpro<br>Kod Naz<br>T1 t1<br>S1 s1       | Do Do Do Doukt Kie<br>Wa 16  | 17.05.2019 (€)<br>dy zamówić/złecić<br>.04.2019<br>.04.2019                                                                                                    | Grupa produktów<br>Na kiedy<br>16.04.2019<br>17.04.2019 | <ul> <li>Grupa główna</li> <li>Magazyn</li> <li></li> <li>Wszystkie&gt;</li> <li>M1</li> </ul>                                                                                                    | (A)Potrzeba 1<br>5,0000 s<br>5,0000 s | m Cgó<br>zt.<br>zt. | Pokaż produkty<br>Do których<br>Z przekrocz<br>Pokać przekrocz<br>Pokać przekrocz<br>Pokać przekrocz<br>Pokać przekrocz<br>Pokać produkty<br>Pokać produkty<br>P                                                                               | V brakuje materiak<br>conym terminem ro<br>V I I I I I I I I I I I I I I I I I I I   | Sw<br>ealzacji<br>IN IN IN IN IN<br>Wszystkie potrzeby<br>18,5000<br>18,5000 | C)Zrealizowani<br>O,0000<br>O,0000                                                            | > •<br>kcji                                                 |
| r:<br>teriały/Półprodukty<br>Materiał/Półpro<br>Kod Naz<br>T1 t1<br>S1 s1                         | Do v<br>bdukt Ke<br>16<br>17 | 17.05.2019<br>¢<br>dy zamówić/decić<br>.04.2019<br>.04.2019                                                                                                    | Grupa produktów<br>Na kiedy<br>16.04.2019<br>17.04.2019 | <ul> <li>Grupa główna</li> <li>Magazyn</li> <li></li> <li></li> <li></li> <li></li> <li>M1</li> </ul>                                                                                                    | (A)Potrzeba J<br>5,0000 s<br>5,0000 s | m Ogó<br>zt.<br>zt. | Pokaż produkty<br>Do których<br>Z przekrocz<br>Pokać przekrocz<br>Inie dostępna<br>0,0000<br>0,0000                                                                                                    | V brakuje materiak<br>conym terminem r<br>V drodze<br>0,0000<br>0,0000               | Sw<br>ealizacj<br>I I I I I I I I I I I I I I I I I I I                      | (C)Zrealizowani     0,0000     0,0000                                                         | > V<br>(i)<br>(i)<br>(i)<br>(i)<br>(i)<br>(i)<br>(i)<br>(i) |
| r:<br>teriały/Półprodukty<br>Materiał/Półprodukty<br>Materiał/Półprodukty<br>T1 t1<br>S1 s1       | Do Do wa wa 16               | 17.05.2019<br>¢<br>dy zamówić/złecić<br>.04.2019<br>.04.2019                                                                                                    | Grupa produktów<br>Na kiedy<br>16.04.2019<br>17.04.2019 | <ul> <li>Grupa główna</li> <li>Magazyn</li> <li></li> <li></li> <li></li> <li>M1</li> </ul>                                                                                                    | (A)Potrzeba 3<br>5,0000 s<br>5,0000 s | m Cgó<br>zt.<br>zt. | Pokaż produkty<br>Do których<br>Z przekrocz<br>Pokaż produkty<br>Pokaż produkty<br>Pokaż produkty<br>Pokaż produkty<br>Pokaż produkty<br>Pokaż produkty<br>Do których<br>Pokaż produkty<br>Do których<br>Do których<br>Do któryc | V brakuje materiako<br>conym terminem r<br>V drodze<br>0,0000<br>0,0000              | w<br>ealizacj<br>ΣΣΣε<br>Wszystkie potrzeby<br>18,5000                       | C) C)2realizowani<br>0,0000<br>0,0000                                                         | > V<br>F<br>kcji                                            |
| r:<br>teriały/Półprodukty<br>Materiał/Półprodukty<br>Materiał/Półprodukty<br>T1 t1<br>S1 s1<br>r: | Do P<br>odukt<br>wa 16<br>17 | 17.05.2019<br>(17.05.2019<br>(1 | Grupa produktów<br>Na kiedy<br>16.04.2019<br>17.04.2019 | <ul> <li>Grupa główna</li> <li>Magazyn</li> <li><wszystkie></wszystkie></li> <li>M1</li> </ul>                                                                                                    | (A)Potrzeba J<br>5,0000 s<br>5,0000 s | m Ogó<br>zt.<br>zt. | Pokaż produkty<br>Do których<br>Z przekrocz<br>Pokaż produkty<br>Pokaż produkty<br>Pokaż                                                                               | V<br>brakuje materiako<br>conym terminem r<br>V drodze<br>0,0000<br>0,0000           | Sw<br>ealizacj<br>Wszystkie potrzeby<br>18,5000<br>18,5000                   | C) Zytko do produ<br>(C)Zrealizowanu<br>(C)Zrealizowanu<br>0,0000<br>0,0000                   | > V<br>FF<br>kcji                                           |
| r:<br>r:<br>Iteriały/Półprodukty<br>Materiał/Półpro<br>Kod Naz<br>T1 t1<br>S1 s1<br>r:<br>Połpro  | Do e<br>odukt<br>wa 16<br>17 | 17.05.2019 (€)<br>dy zamówić/złecić<br>.04.2019<br>.04.2019                                                                                                    | Grupa produktów<br>Na kiedy<br>16.04.2019<br>17.04.2019 | Grupa główna     Magazyn        Wszystkie>     M1     M1     M                                                                                                    | (A)Potrzebe J<br>5,0000 s<br>5,0000 s | m Ogó<br>zt.<br>zt. | Pokaż produkty<br>Do których<br>Z przekrocz<br>Pokaż produkty<br>Pokaż produkty<br>Pokaż produkty<br>Pokaż produkty<br>Pokaż produkty<br>Pokaż produkty<br>Pokaż produkty<br>Do których<br>Pokaż produkty<br>Pokaż produkty<br>Do których<br>Pokaż produkty<br>Pokaż produkty<br>Pokaż produkt                                                                               | V brakuje materiak<br>conym terminem r<br>W drodze<br>0,0000<br>0,0000               | Sw<br>ealzacji<br>IN IN IN IN IN<br>Wszystkie potrzeby<br>18,5000<br>18,5000 | C)Zrealizowani<br>0,0000<br>0,0000                                                            | > V<br>kcji                                                 |

Rys 62. Kolumny z podstawową jednostką miary dla wyrobów i materiałów prezentowanych na Planie produkcji

# 4 Księgowość

## 4.1 Metoda kasowa po stronie zakupu – rozwój funkcjonalny

## 4.1.1 Nowe parametry na formularzu faktury zakupu, na zakładce VAT

Na fakturach zakupu, na których wybrano parametr **Metoda kasowa**, na zakładce **[VAT]** na dolnej liście prezentującej tzw. pozycje wtórne (utworzone na podstawie rozliczeń), umożliwiono prezentację kopii rekordów pierwotnych. Kwoty rekordów pierwotnych ulegają modyfikacji, tj. pomniejszane są o kwoty wygenerowanych rekordów wtórnych. Odzwierciedlają zatem stan podatku VAT pozostającego do rozliczenia.

Obok parametru Powiązane MK dodano nowe parametry, udostępnione w ramach jednego, rozwijanego pola:

Rozliczone – parametr domyślnie wybrany. Ogranicza listę do pozycji wtórnych

Nierozliczone – ogranicza listę do kopii pozycji pierwotnych, prezentujących kwoty podatku VAT do rozliczenia. Rekordy wyświetlane są w kolorze szarym (wtórne w kolorze czarnym). W przypadku gdy płatności zostaną całkowicie rozliczone, kopie pozycji wtórnych prezentowane są w kwotach 0,00.
 Wszystkie – prezentacja pozycji wtórnych oraz kopii pozycji pierwotnych.

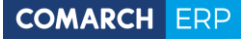

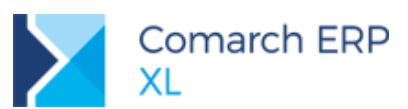

| oine Kontranent Kau                                             | icje Pratności Nagrow    | ek księgo                                                                                                  | owosc VAI                                        | Intrastat Atryc                                                                                                    | uty Załączniki                                                                                                    |                                                                 |                                                       |                                       |            | Do <u>p</u> utora |   |
|-----------------------------------------------------------------|--------------------------|----------------------------------------------------------------------------------------------------|--------------------------------------------------|----------------------------------------------------------------------------------------------------|----------------------------------------------------------------------------------------------------|-----------------------------------------------------------------|-------------------------------------------------------|---------------------------------------|------------|-------------------|---|
| ejestr: ZAK 🔻                                                   | Poz.: 3                  | Stawka                                                                                                    | Netto: 1.400                                     | 0.00 Vat: 17                                                                                                    | 00 3rutto: 1 572 00                                                                                                    | Data PO                                                         |                                                       |                                       | Deklaracja |                   |   |
| raj                                                             | Ŧ                        | Junio                                                                                                    | Netto, 1 400                                     | ,00 val. 17.                                                                                                    | .,00 51000. 1 572,00                                                                                                    | Data i O                                                        | Rok                                                   | Miesiąc                               |            |                   |   |
| Metoda kasowa                                                   |                          | 8,00%                                                                                                    | 1 00                                             | 0,00 8                                                                                                    | 0,00 1 080,00                                                                                                    | 2019-04-05                                                      | 2019                                                  | 04                                    |            |                   | l |
| akup                                                            | -                        | 23,00%                                                                                                    | 40                                               | 0,00 9                                                                                                    | 2,00 492,00                                                                                                    | 2019-04-05                                                      | 5 2019                                                | 04                                    |            |                   |   |
| Rodzaj                                                          | Odliczenia VAI           |                                                                                                    |                                                  |                                                                                                    |                                                                                                    |                                                                 |                                                       |                                       |            |                   |   |
| Koszty                                                          | Nie                      |                                                                                                    |                                                  |                                                                                                    |                                                                                                    |                                                                 |                                                       |                                       |            |                   |   |
| Inwestycyjny                                                    | Warunkowo                |                                                                                                    |                                                  |                                                                                                    |                                                                                                    |                                                                 |                                                       |                                       |            |                   |   |
| <u>N</u> ieruchomości                                           |                          |                                                                                                    |                                                  |                                                                                                    |                                                                                                    |                                                                 |                                                       |                                       |            |                   |   |
| ) Śr. t <u>r</u> ansportu                                       |                          |                                                                                                    |                                                  |                                                                                                    |                                                                                                    |                                                                 |                                                       |                                       |            |                   |   |
| Pallwo                                                          |                          | ∢ Ⅲ                                                                                                    |                                                  |                                                                                                    |                                                                                                    |                                                                 |                                                       |                                       |            | 4                 |   |
|                                                                 |                          |                                                                                                    |                                                  |                                                                                                    |                                                                                                    |                                                                 |                                                       |                                       |            |                   |   |
|                                                                 |                          |                                                                                                    |                                                  |                                                                                                    |                                                                                                    |                                                                 |                                                       |                                       |            |                   |   |
|                                                                 |                          |                                                                                                    |                                                  |                                                                                                    |                                                                                                    |                                                                 |                                                       |                                       |            |                   |   |
|                                                                 |                          | Powią                                                                                                    | ązane MK                                         | Rozliczone                                                                                                    | 💌 🗸 <u>W</u> szystkie                                                                                                    |                                                                 |                                                       |                                       |            |                   |   |
|                                                                 |                          | Powią                                                                                                    | ązane MK                                         | Rozliczone<br>Rozliczone<br>Nierozliczone                                                                                                    | ▼ Vszystkie                                                                                                    | Data PO                                                         |                                                       |                                       | Deklaracja | + 🔍 🗊             |   |
|                                                                 |                          | ✓ Powią<br>Stawka                                                                                          | ązane MK<br>Netto: 38                            | Rozliczone<br>Rozliczone<br>Nierozliczone<br>Wszystkie                                                                                                    | ▼ <u>W</u> szystkie<br>Brutto: 434,00                                                                                                    | Data PO                                                         | Rok                                                   | Miesiąc                               | Deklaracja | <b>-</b>          |   |
|                                                                 |                          | Stawka                                                                                                    | ązane MK<br>Netto: 38                            | Rozliczone<br>Rozliczone<br>Nierozliczone<br>Wszystkie<br>8,85 1                                                                                                    | ✓ <u>W</u> szystkie Brutto: 434,00 1,91 160,76                                                                                                    | Data PO                                                         | Rok                                                   | Miesiąc<br>04                         | Deklaracja |                   |   |
|                                                                 |                          | Eowia<br>Stawka<br>8,00%<br>8,00%                                                                          | ązane MK<br>Netto: 38<br>14<br>12                | RozliczoneRozliczoneNierozliczoneWszystkie8,8517,221                                                                                                    | ✓ <u>W</u> szystkie           Brutto: 434,00           1,91         160,76           0,18         137,40                                                                   | Data PO<br>2019-04-05<br>2019-04-05                             | Rok<br>2019<br>2019                                   | Miesiąc<br>04<br>04                   | Deklaracja |                   |   |
|                                                                 |                          | Powiz           Stawka           8,00%           23,00%                                                    | Azane MK<br>Netto: 38<br>14<br>12<br>5           | Rozliczone<br>Rozliczone<br>Nierozliczone<br>Wszystkie<br>8,85<br>1<br>7,22<br>1<br>9,54<br>1                                                                                     | ✓ Wszystkie           Brutto: 434,00           1,91         160,76           0,18         137,40           3,70         73,24                                              | Data PO<br>2019-04-05<br>2019-04-05<br>2019-04-05               | Rok<br>5 2019<br>5 2019<br>5 2019                     | Miesiąc<br>04<br>04<br>04             | Deklaracja |                   |   |
|                                                                 |                          | Powiz           Stawka           8,00%           23,00%           23,00%                                   | Azane MK<br>Netto: 38<br>14<br>12<br>5<br>5      | Rozliczone           Rozliczone           Nierozliczone           Wszystkie           8,85         1           7,22         1           9,54         1           0,89         1   | ▼ Wszystkie<br>Brutto: 434,00<br>1,91 160,76<br>0,18 137,40<br>3,70 73,24<br>1,71 62,60                                                                                    | Data PO<br>2019-04-05<br>2019-04-05<br>2019-04-05<br>2019-04-05 | Rok<br>2019<br>2019<br>2019<br>2019<br>2019           | Miesiąc<br>04<br>04<br>04<br>04       | Deklaracja |                   |   |
|                                                                 |                          | Powia Stawka 8,00% 8,00% 23,00% 23,00%                                                                     | Azane MK<br>Netto: 38<br>14<br>12<br>5<br>5      | Rozliczone<br>Nierozliczone<br>Wszystkie<br>8,85 1<br>7,22 1<br>9,54 1<br>0,89 1                                                                                                  | ▼ Wszystkie<br>Brutto: 434,00<br>1,91 160,76<br>0,18 137,40<br>3,70 73,24<br>1,71 62,60                                                                                    | Data PO<br>2019-04-05<br>2019-04-05<br>2019-04-05<br>2019-04-05 | Rok<br>5 2019<br>5 2019<br>5 2019<br>5 2019<br>5 2019 | Miesiąc<br>04<br>04<br>04<br>04<br>04 | Deklaracja |                   |   |
| ✓ Nie uwzględniaj na                                            | <u>d</u> eklaracji VAT-7 | Powia Stawka 8,00% 8,00% 23,00% 23,00%                                                                     | Azane MK<br>Netto: 38<br>14<br>12<br>5<br>5      | Rozliczone           Nierozliczone           Wszystkie           8,85         1           7,22         1           9,54         1           0,89         1                        | ▼         Wszystkie           Brutto:         434,00           1,91         160,76           0,18         137,40           3,70         73,24           1,71         62,60 | Data PO<br>2019-04-05<br>2019-04-05<br>2019-04-05<br>2019-04-05 | Rok<br>2019<br>2019<br>2019<br>2019<br>2019           | Miesiąc<br>04<br>04<br>04<br>04<br>04 | Deklaracja |                   |   |
| <ul> <li>Nie uvvzględniaj na</li> <li>Wg Rozliczenia</li> </ul> | <u>d</u> eklaracji VAT-7 | ✓ Powia Stawka 8,00% 8,00% 23,00% 23,00% 4 100                                                             | Azane MK<br>Netto: 38<br>14<br>12<br>5<br>5      | Rozliczone           Rozliczone           Nierozliczone           Wszystkie           8,85         1           7,22         1           9,54         1           0,89         1   | ▼         Wszystkie           Brutto:         434,00           0,19         160,76           0,18         137,40           3,70         73,24           1,71         62,60 | Data PO<br>2019-04-05<br>2019-04-05<br>2019-04-05<br>2019-04-05 | Rok<br>5 2019<br>5 2019<br>5 2019<br>5 2019<br>5 2019 | Miesiąc<br>04<br>04<br>04<br>04       | Deklaracja |                   |   |
| ✓ Nie uwzględniaj na<br>Z Wg Rozliczenia                        | <u>d</u> eklaracji VAT-5 | ✓ Powiz Stawka 8,00% 8,00% 23,00% 23,00% ▲ III                                                             | Azane MK<br>Netto: 38<br>14<br>12<br>5<br>5      | Rozliczone           Rozliczone           Nierozliczone           Wszystkie           7,22           9,54           1           0,89                                              | ▼         Wszystkie           Brutto:         434,00           J,91         160,76           0,18         137,40           3,70         73,24           1,71         62,60 | Data PO<br>2019-04-05<br>2019-04-05<br>2019-04-05<br>2019-04-05 | Rok<br>5 2019<br>5 2019<br>5 2019<br>5 2019           | Miesiąc<br>04<br>04<br>04<br>04<br>04 | Deklaracja |                   | [ |
| ∑ Nie uwzględniaj na<br>ℤ Wg Rozliczenia                        | <u>d</u> eklaracji VAT-7 | ✓ Powiz Stawka 8,00% 8,00% 23,00% 23,00% 4 III                                                             | Azane MK<br>Netto: 38<br>14<br>12<br>5<br>5<br>5 | Rozliczone           Rozliczone           Nierozliczone           Wszystkie           9,54           0,89           1           Ratio                                             | ▼ ▼ <u>W</u> szystkie<br>Brutto: 434,00<br>1,91 160,76<br>0,18 137,40<br>1,71 62,60                                                                                        | Data PO<br>2019-04-05<br>2019-04-05<br>2019-04-05<br>2019-04-05 | Rok<br>5 2019<br>5 2019<br>5 2019<br>5 2019           | Miesiąc<br>04<br>04<br>04<br>04<br>04 | Deklaracja |                   |   |
| ✓ Nie uwzględniaj na<br>✓ Wg Rozliczenia                        | <u>d</u> eklaracji VAT-7 | <ul> <li>✓ Powiz</li> <li>Stawka</li> <li>8,00%</li> <li>23,00%</li> <li>&lt; Ⅲ</li> <li>Netto:</li> </ul> | Azane MK<br>Netto: 38<br>14<br>12<br>5<br>5<br>5 | Rozliczone           Rozliczone           Nierozliczone           Wszystkie           8,85         1           7,22         1           0,89         1           1         013,50 | ▼ ▼ <u>₩</u> szystkie<br>Brutto: 434,00<br>1,91 160,76<br>0,18 137,40<br>1,71 62,60<br>zzem<br>1 013,50                                                                    | Data PO<br>2019-04-05<br>2019-04-05<br>2019-04-05<br>2019-04-05 | Rok<br>2019<br>2019<br>2019<br>2019                   | Miesiąc<br>04<br>04<br>04<br>04       | Deklaracja |                   |   |

Rys 63. Faktura zakupu, zakładka VAT – prezentacja listy z pozycjami VAT rozliczonymi (rekordów wtórnych)

| gólne Kontrahent Kau                                                               | ucje Płatności Nagłów            | rek Księgo                                                                              | owość VAT In                                     | trastat Atrybuty                                          | Załączniki                                                                                     |                                     |                     |                     |            | 📃 Do <u>b</u> ufora |   |
|------------------------------------------------------------------------------------|----------------------------------|-----------------------------------------------------------------------------------------|--------------------------------------------------|-----------------------------------------------------------|------------------------------------------------------------------------------------------------|-------------------------------------|---------------------|---------------------|------------|---------------------|---|
| Rejestr: ZAK 🔻                                                                     | Poz.: 3                          | Stawka                                                                                  | Netto: 1 400 00                                  | Vat: 172.00                                               | Brutto: 1 572 00                                                                               | Data PO                             |                     |                     | Deklaracja |                     | Ľ |
| Kraj                                                                               | -                                |                                                                                         | 100,00                                           | 100 172,00                                                | 5144401 2 07 2700                                                                              | buturo                              | Rok                 | Miesiąc             |            |                     |   |
| Metoda kasowa<br>Zakup                                                             |                                  | 8,00%                                                                                   | 1 000,00                                         | 80,00                                                     | 1 080,00                                                                                       | 2019-04-05                          | 2019                | 04                  |            |                     |   |
| Rodzaj                                                                             | Odliczenia VAT                   | 23,00%                                                                                  | 400,00                                           | 92,00                                                     | 492,00                                                                                         | 2019-04-05                          | 2019                | 04                  |            |                     |   |
| • Towar<br>Koszty<br>Inwestycyjny                                                  | Tak <u>Nie</u> <u>W</u> arunkowo |                                                                                         |                                                  |                                                           |                                                                                                |                                     |                     |                     |            |                     |   |
| ) <u>N</u> ierucnomosci<br>) Śr. t <u>r</u> ansportu<br>) <u>P</u> aliwo<br>Usługi |                                  | •                                                                                       |                                                  |                                                           |                                                                                                |                                     |                     |                     |            | 4                   |   |
| J                                                                                  |                                  |                                                                                         |                                                  |                                                           |                                                                                                |                                     |                     |                     |            |                     | Ľ |
|                                                                                    |                                  | ✓ Powia<br>Stawka                                                                       | ązane MK Nie                                     | rozliczone                                                | <u>W</u> szystkie                                                                              | Data PO                             |                     |                     | Deklaracja |                     |   |
|                                                                                    |                                  | ✓ <u>P</u> owia<br>Stawka                                                               | qzane MK Nie<br>Netto: 1 013,50                  | VAT: 124,50                                               | <u>V</u> szystkie<br>⊰rutto: 1 138,00                                                          | Data PO                             | Rok                 | Miesiąc             | Deklaracja |                     |   |
|                                                                                    |                                  | Powia     Stawka     8,00%                                                              | zane MK Nie<br>Netto: 1 013,50<br>723,93         | VAT: 124,50                                               | ✓ <u>W</u> szystkie<br>3rutto: 1 138,00                                                        | Data PO<br>2019-04-05               | Rok<br>2019         | Miesiąc<br>04       | Deklaracja |                     |   |
| ☑ In uy.                                                                           | deklaracji VAT-;                 | ✓ Powia Stawka 8,00% 23,00%                                                             | Azane MK Netto: 1 013,50<br>723,9:<br>289,57     | VAT: 124,50<br>3 57,91<br>7 66,55                         | ✓         Wszystkie           3rutto:         1         138,00           781,84         356,16 | Data PO<br>2019-04-05<br>2019-04-05 | Rok<br>2019<br>2019 | Miesiąc<br>04<br>04 | Deklaracja |                     |   |
| ✓ Nie uwzględniaj na ✓ Wg Rozliczenia                                              | deklaracji VAT-;                 | ✓ Powia Stawka 8,00% 23,00%                                                             | Azane MK Netto: 1 013,50<br>723,9:<br>289,5;     | VAT: 124,50<br>3 57,91<br>7 66,59                         | ✓         Wszystkie           3rutto: 1 138,00         781,84           781,84         356,16  | Data PO<br>2019-04-05<br>2019-04-05 | Rok<br>2019<br>2019 | Miesiąc<br>04<br>04 | Deklaracja |                     |   |
| ✓ Nie uwzględniaj na<br>✓ Wg Rozliczenia                                           | <u>d</u> eklaracji VAT-7         | <ul> <li>Powia</li> <li>Stawka</li> <li>8,00%</li> <li>23,00%</li> <li>4 III</li> </ul> | Azane MK Netto: 1 013,50<br>723,9:<br>289,57     | VAT: 124,50<br>VAT: 124,50<br>3 57,91<br>7 66,59          | ✓         Wszystkie           3rutto: 1 138,00         781,84           781,84         356,16  | Data PO<br>2019-04-05<br>2019-04-05 | Rok<br>2019<br>2019 | Miesiąc<br>04<br>04 | Deklaracja |                     |   |
| ✓ Nie uwzględniaj na ✓ Wg Rozliczenia                                              | geklaracji VAT-;                 | Powia Stawka 8,00% 23,00%                                                               | Netto: 1 013,50<br>723,93<br>289,57<br>Pozostaje | VAT: 124,50<br>VAT: 124,50<br>3 57,91<br>7 66,59<br>Rozen | Wszystkie<br>3rutto: 1 138,00<br>781,84<br>356,16                                              | Data PO<br>2019-04-05<br>2019-04-05 | Rok<br>2019<br>2019 | Miesiąc<br>04<br>04 | Deklaracja |                     |   |

Rys 64. Faktura zakupu, zakładka VAT – prezentacja listy z pozycjami VAT nierozliczonymi (kopie rekordów pierwotnych)

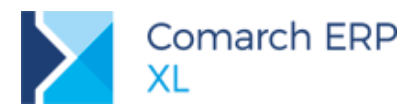

| ólne Kontrahent Kaucje Płatności Nagł                                                          | ówek Księgo                                                                                                    | wość VAI Intr                                                                                          | astat Atrybuty                                                           | Załączniki                                                                                                    |                                                                                             |                                                              |                                                    |            | Do <u>b</u> ufora |
|------------------------------------------------------------------------------------------------|----------------------------------------------------------------------------------------------------|----------------------------------------------------------------------------------------------------|--------------------------------------------------------------------------|----------------------------------------------------------------------------------------------------|---------------------------------------------------------------------------------------------|--------------------------------------------------------------|----------------------------------------------------|------------|-------------------|
| ejestr: ZAK 💌 Poz.: 3                                                                          | Ctauda                                                                                                    | Netter 1 400 00                                                                                        | Vat. 172.00                                                              | Justice 1 572 00                                                                                                    | Data DO                                                                                     |                                                              |                                                    | Deklaracja |                   |
| raj                                                                                            |                                                                                                    | Netto: 1 400,00                                                                                        | Vat: 172,00                                                              | srutto: 1 572,00                                                                                                    | Data PO                                                                                     | Rok I                                                        | Miesiąc                                            |            |                   |
| Metoda kasowa                                                                                  | 8,00%                                                                                                    | 1 000,00                                                                                               | 80,00                                                                    | 1 080,00                                                                                                    | 2019-04-05                                                                                  | 2019                                                         | )4                                                 |            |                   |
| akup                                                                                           | 23,00%                                                                                                    | 400,00                                                                                                 | 92,00                                                                    | 492,00                                                                                                    | 2019-04-05                                                                                  | 2019                                                         | 04                                                 |            |                   |
| Rodzaj Odliczenia VAT                                                                          |                                                                                                    |                                                                                                    |                                                                          |                                                                                                    |                                                                                             |                                                              |                                                    |            |                   |
| Koszty Nie                                                                                     |                                                                                                    |                                                                                                    |                                                                          |                                                                                                    |                                                                                             |                                                              |                                                    |            |                   |
| Inwestycyjny                                                                                   |                                                                                                    |                                                                                                    |                                                                          |                                                                                                    |                                                                                             |                                                              |                                                    |            |                   |
| <u>N</u> ieruchomości                                                                          |                                                                                                    |                                                                                                    |                                                                          |                                                                                                    |                                                                                             |                                                              |                                                    |            |                   |
| 9 Sr. transportu<br>Paliwo                                                                     |                                                                                                    |                                                                                                    |                                                                          |                                                                                                    |                                                                                             |                                                              |                                                    |            |                   |
| <u>Lauwo</u>                                                                                   | A 111-                                                                                                    |                                                                                                    |                                                                          |                                                                                                    |                                                                                             |                                                              |                                                    |            |                   |
| ) Məşmdi                                                                                       | Powiz                                                                                                    | gzane MK Wsz                                                                                           | ystkie 🔽                                                                 | <u>W</u> szystkie                                                                                                    |                                                                                             |                                                              |                                                    |            |                   |
| ) Vəlndi                                                                                       | ▼ Powia<br>Stawka                                                                                                    | azane MK Wsz<br>Netto: 1 400,00                                                                        | ystkie 🔽<br>VAT: 172,00                                                  | <u>W</u> szystkie<br>3rutto: 1 572,00                                                                                                    | Data PO                                                                                     | Pok                                                          | Mincipe                                            | Deklaracja |                   |
| ) Məpndi                                                                                       | Powiz<br>Stawka                                                                                                    | Netto: 1 400,00                                                                                        | vstkie VAT: 172,00                                                       |                                                                                                    | Data PO                                                                                     | Rok                                                          | Miesiąc                                            | Deklaracja |                   |
| ) <u>U</u> shugi                                                                               | Stawka                                                                                                    | zane MK Wsz<br>Netto: 1 400,00<br>723,93                                                               | vstkie VAT: 172,00                                                       |                                                                                                    | Data PO<br>2019-04-05<br>2010-04-05                                                         | Rok  <br>2019                                                | Miesiąc<br>04                                      | Deklaracja |                   |
| j ∐ajnāi                                                                                       | <ul> <li>Powiz</li> <li>Stawka</li> <li>8,00%</li> <li>8,00%</li> <li>8,00%</li> </ul>                                 | zane MK Wsz<br>Netto: 1 400,00<br>723,93<br>148,85<br>127,22                                           | vstkie VAT: 172,00<br>57,91<br>11,91                                     |                                                                                                    | Data PO<br>2019-04-05<br>2019-04-05<br>2019-04-05                                           | Rok 2019 2019 2019                                           | Miesiąc<br>04<br>04                                | Deklaracja | +                 |
| ) Vəladi                                                                                       | Powia           Stawka           8,00%           8,00%           8,00%           23,00%                                | Netto: 1 400,00<br>723,93<br>148,85<br>127,22<br>289,57                                                | vstkie VAT: 172,00<br>57,91<br>11,91<br>10,18<br>66,59                   | 3rutto: 1 572,00<br>781,84<br>160,76<br>137,40                                                                                             | Data PO<br>2019-04-05<br>2019-04-05<br>2019-04-05<br>2019-04-05                             | Rok 2019 2019 2019 2019 2019 2019 2019 2019                  | Miesiąc<br>04<br>04<br>04<br>04                    | Deklaracja | + Q 1             |
| ) Yshadi                                                                                       | Powia           Stawka           8,00%           8,00%           23,00%           23,00%                               | Azane MK Wsz<br>Netto: 1 400,00<br>723,93<br>148,85<br>127,22<br>289,57<br>59,54                       | vstkie VAT: 172,00<br>57,91<br>11,91<br>10,18<br>66,59<br>13,70          | 3rutto: 1 572,00<br>781,84<br>160,76<br>137,40<br>356,16<br>73,24                                                                          | Data PO<br>2019-04-05<br>2019-04-05<br>2019-04-05<br>2019-04-05<br>2019-04-05               | Rok 2019 0<br>2019 0<br>2019 0<br>2019 0<br>2019 0           | Miesiąc<br>04<br>04<br>04<br>04<br>04              | Deklaracja |                   |
| ∑ysługi                                                                                        | Powizi          Stawka         8,00%         8,00%         23,00%         23,00%                                       | xane MK Wsz<br>Netto: 1 400,00<br>723,93<br>148,85<br>127,22<br>289,57<br>59,54<br>50,89               | vstkie VAT: 172,00<br>57,91<br>11,91<br>10,18<br>66,59<br>13,70<br>11,71 | ✓ Wszystkie 3rutto: 1 572,00 781,84 160,76 137,40 356,16 73,24 62,60                                                                       | Data PO<br>2019-04-05<br>2019-04-05<br>2019-04-05<br>2019-04-05<br>2019-04-05<br>2019-04-05 | Rok 2019 1<br>2019 1<br>2019 1<br>2019 1<br>2019 1<br>2019 1 | Miesiąc<br>04<br>04<br>04<br>04<br>04<br>04        | Deklaracja |                   |
| ∑ Usługi<br>Nie uwzględniaj na <u>d</u> eklaracji VAT-;<br>Ø Wa Rozliczenia                    | Powiz Stawka 8,00% 8,00% 23,00% 23,00%                                                                                 | xzane MK Wsz<br>Netto: 1 400,00<br>723,93<br>148,85<br>127,22<br>289,57<br>59,54<br>50,89              | vstkie VAT: 172,00<br>57,91<br>11,91<br>10,18<br>66,59<br>13,70<br>11,71 | ✓ Wszystkie 3rutto: 1 572,00 781,84 160,76 137,40 356,16 73,24 62,60                                                                       | Data PO<br>2019-04-05<br>2019-04-05<br>2019-04-05<br>2019-04-05<br>2019-04-05<br>2019-04-05 | Rok 1<br>2019 1<br>2019 1<br>2019 1<br>2019 1<br>2019 1      | Vilesiąc<br>14<br>14<br>14<br>14<br>14<br>14<br>14 | Deklaracja |                   |
| ∑ Nie uwzględniaj na <u>d</u> eklaracji VAT-;<br>∑ Wg Rozliczenia                              | <ul> <li>Eowie</li> <li>Stawka</li> <li>8,00%</li> <li>8,00%</li> <li>23,00%</li> <li>23,00%</li> <li>(III)</li> </ul> | Izane MK Wsz<br>Netto: 1 400,00<br>723,93<br>148,85<br>127,22<br>289,57<br>59,54<br>50,89              | vstkie VAT: 172,00<br>57,91<br>11,91<br>10,18<br>66,59<br>13,70<br>11,71 | 3rutto: 1 572,00<br>781,84<br>160,76<br>137,40<br>356,16<br>73,24<br>62,60                                                                 | Data PO<br>2019-04-05<br>2019-04-05<br>2019-04-05<br>2019-04-05<br>2019-04-05               | Rok 2019 1<br>2019 1<br>2019 1<br>2019 1<br>2019 1<br>2019 1 | Miesiąc<br>14<br>14<br>14<br>14<br>14<br>14<br>14  | Deklaracja | + 4 1             |
| <ul> <li>Vsługi</li> <li>Wie uwzględniaj na deklaracji VAT;</li> <li>Wg Rozliczenia</li> </ul> | <ul> <li>Eowiz</li> <li>Stawka</li> <li>8,00%</li> <li>8,00%</li> <li>23,00%</li> <li>23,00%</li> <li>111</li> </ul>   | Azane MK Wsz<br>Netto: 1 400,00<br>723,93<br>148,85<br>127,22<br>289,57<br>59,54<br>50,89<br>Pozostaje | vstkie  VAT: 172,00 57,91 11,91 10,18 66,59 13,70 11,71 Razen            | ▼ Wszystkie           3rutto: 1 572,00           781,84           160,76           137,40           356,16           73,24           62,60 | Data PO<br>2019-04-05<br>2019-04-05<br>2019-04-05<br>2019-04-05<br>2019-04-05<br>2019-04-05 | Rok 2019 1<br>2019 1<br>2019 1<br>2019 1<br>2019 1<br>2019 1 | Miesiąc<br>14<br>14<br>14<br>14<br>14<br>14<br>14  | Deklaracja |                   |

Rys 65. Faktura zakupu, zakładka VAT – prezentacja listy z wszystkimi pozycjami VAT (rozliczonymi i pozostającymi do rozliczenia)

Dodawanie, usuwanie pozycji wtórnych, dodanych "z ręki" (odznaczony parametr **Wg rozliczenia**) umożliwiono z poziomu listy zawężonej do pozycji "wtórnych" (wybrana opcja Rozliczone). Dla opcji Nierozliczone, Wszystkie, przyciski Dodaj oraz Usuń są nieaktywne.

| 🔍 Dokument - Faktura zakupu [FZ-4/19] (n             | ierozliczo | ony) - zostan | nie zmienion   | у       |                   |            |      |                   | × |
|------------------------------------------------------|------------|---------------|----------------|---------|-------------------|------------|------|-------------------|---|
| Ogólne Kontrahent Kaucje Płatności Nagłów            | ek Księgov | wość VAT      | Intrastat Atry | buty    | Załączniki        |            |      | Do <u>b</u> ufora |   |
| Rejestr: ZAK  Poz.: 5                                | Stawka     | Notto: 444.   | 00 Vati 10     | 12 12   | Brutton 546-12    | Data BO    |      | Deklaracja        | B |
| Kraj 🔻                                               | SLOWKO     | Netto: 444,0  | 00 Val. 10     | 12,12   | Brutto, 340,12    | Data FU    | Rok  | Miesiąc           | × |
| Metoda kasowa                                        | 23,00%     | 444,          | .00 1          | 02,12   | 546,12            | 2019-04-08 | 2019 | 04                |   |
| <u>R</u> odzaj <u>O</u> dliczenia VAT                |            |               |                |         |                   |            |      |                   |   |
| ● <u>T</u> owar ● <u>T</u> ak                        |            |               |                |         |                   |            |      |                   | E |
| <u>K</u> oszty <u>N</u> ie <u>N</u> ie     Warunkowo |            |               |                |         |                   |            |      |                   |   |
| <u>N</u> ieruchomości                                | < III.     |               |                |         |                   |            |      | 4                 |   |
| Sr. transportu     Paliwo     Uelugi                 |            |               |                |         |                   |            |      |                   |   |
| <u>O</u> srugi                                       | V Powiąz   | zane MK       | Rozliczone     | •       | <u>W</u> szystkie |            |      |                   |   |
|                                                      | Chaudea    | Nother 0 (    | 00 VAT.        | 0.00    | Durathan 0.00     | Data DO    |      | Deklaracja        |   |
|                                                      | Stawka     | Netto: 0,0    | 00 VAT:        | 0,00    | Brutto: 0,00      | Data PO    | Rok  | Miesiąc           |   |
|                                                      |            |               |                |         |                   |            |      |                   |   |
|                                                      |            |               |                |         |                   |            |      |                   |   |
| 🖉 Nie uwzględniaj na <u>d</u> eklaracji VAT-7        |            |               |                |         |                   |            |      |                   |   |
| Wg Rozliczenia                                       | < III      |               |                |         |                   |            |      | •                 |   |
|                                                      |            | Pozostaje     |                | 23700   |                   |            |      | V                 |   |
|                                                      | Netto:     | i uzustaje    | 444 00 🛋       | vuzelli | 444.00            | x          |      |                   |   |
|                                                      | Vat:       |               | 102.12         |         | 102.12            |            |      | 🕂 🔍 💼             |   |
|                                                      |            | L             |                |         | , [               |            |      |                   |   |

Rys 66. Faktura zakupu, zakładka VAT – lista ograniczona do pozycji rozliczonych. Aktywne przyciski Dodaj, Usuń

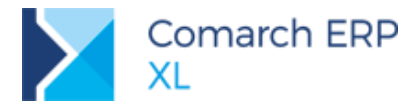

## 4.1.2 Nowe parametry na liście rejestru VAT typu Zakup

Na listach rejestrów VAT typu zakup, w miejsce parametru typu czek Metoda kasowa wprowadzono sekcję o tej samej nazwie. W ramach sekcji udostępniono dwa pola rozwijane, o nazwach:

- Metoda kasowa
- Pozycje
- W polu pierwszym, o nazwie Metoda kasowa udostępniono trzy parametry:

Nieistotne - opcja domyślna, prezentująca wszystkie pozycje tabeli VAT, bez względu na to, czy na dokumencie wybrano parametr *Metoda kasowa*, czy też nie.

Tak – prezentująca pozycje tabeli VAT powiązane z dokumentami, na których wybrano parametr *Metoda kasowa*.

Nie – prezentująca pozycje tabeli VAT, powiązane z dokumentami, na których nie wybrano parametru *Metoda kasowa*.

Aktywacja pola **Pozycje** ma miejsce po wybraniu, w polu *Metoda kasowa* parametru **Tak**. W takim przypadku udostępniane są cztery dodatkowe parametry o charakterze uszczegółowiającym:

Wg rozliczenia – prezentacja pozycji wtórnych, utworzonych automatycznie na podstawie rozliczenia/kompensaty płatności

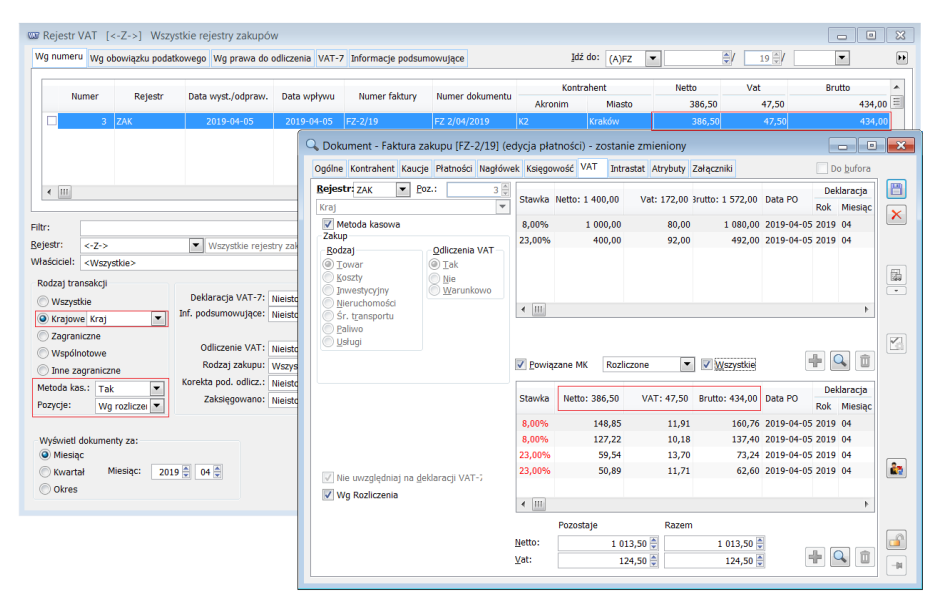

Rys 67. Lista rejestrów VAT- ustawienie parametrów Metoda kas.: Tak, Pozycje: Wg rozliczenia

Ręczne – prezentacja pozycji wtórnych utworzonych ręcznie przez użytkownika systemu.

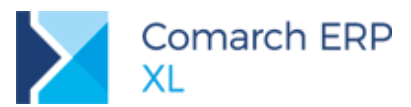

| Numer                                                                                                    | Rejestr      | Data wyst./odpraw.    | Data wpływu  | Numer faktur  | Y Numer dokumentu        | Akronim                          | itrahent<br>Miasto | Nett<br>1 (   | 50,00 Va      | t<br>121,50        | Brutto<br>1 171,50 | Î                         |
|----------------------------------------------------------------------------------------------------|--------------|-----------------------|--------------|---------------|--------------------------|----------------------------------|--------------------|---------------|---------------|--------------------|--------------------|---------------------------|
| 4                                                                                                    | ZAK          | 2019-04-05            | 2019-04-05   | -Z-3/19       |                          | K2                               | Kraków             | 1             | 050,00        | 121,50             | 1 171,50           |                           |
|                                                                                                    |              |                       |              | 🔍 Doki        | ment - Faktura zakup     | ou [FZ-3/19] (e                  | dycja płatno       | ści) - zostan | ie zmieniony  |                    |                    |                           |
| _                                                                                                    |              |                       |              | Ogólne        | Kontrahent Kaucje Pł     | atności Nagłów                   | ek Księgowoś       | ć VAT Intra   | stat Atrybuty | Załączniki         |                    | Do <u>b</u> ufora         |
|                                                                                                    |              |                       |              | Kraj          | ZAK YOZ.:                | 4 🗟                              | Stawka Net         | to: 1 500,00  | Vat: 195,00   | 3rutto: 1 695,00   | Data PO            | Deklaracja<br>kok Miesiac |
|                                                                                                    |              |                       |              | M             | toda kasowa              |                                  | 8,00%              | 1 000,00      | 80,00         | 1 080,00           | 2019-04-05 2       | .019 04                   |
| r: <-Z->                                                                                                    |              | Wszystkie rejes       | try zakupów  | Zakup<br>Rodz | aj Qd                    | lliczenia VAT                    | 23,00%             | 500,00        | 115,00        | 615,00             | 2019-04-05 2       | 019 04                    |
| iciel: <wszys< td=""><td>tkie&gt;</td><td></td><td></td><td></td><td>war O</td><td><u>T</u>ak</td><td></td><td></td><td></td><td></td><td></td><td></td></wszys<> | tkie>        |                       |              |               | war O                    | <u>T</u> ak                      |                    |               |               |                    |                    |                           |
| aj transakcji                                                                                                    |              | Deklaracia VAT-7:     | Nieistotne   | 1             | vestycyjny               | <u>N</u> ie<br><u>W</u> arunkowo |                    |               |               |                    |                    |                           |
| vszystkie<br>ratowe Krat                                                                                                    |              | Inf. podsumowujące:   | Nieistotne 🔻 | ∭ ∭<br>∭ Sr   | ruchomości<br>transportu |                                  | •                  |               |               |                    |                    | Þ                         |
| agraniczne                                                                                                    |              |                       |              |               | iwo                      |                                  |                    |               |               |                    |                    |                           |
| Vspólnotowe                                                                                                    |              | Rodzai zakupu:        | Nieistotne 💌 |               | ug.                      |                                  | Powiazani          | MK Rozli      | 700e          | Wszystkie          |                    |                           |
| nne zagraniczn<br>ida kas.: Tak                                                                                                    | e            | Korekta pod. odlicz.: | Nieistotne   | j             |                          |                                  | E Louise           |               |               | a ero teterationen |                    | Delilemente               |
| cje: Ręc                                                                                                    | ne 💌         | Zaksięgowano:         | Nieistotne 🔻 | ]             |                          |                                  | Stawka Net         | to: 1 050,00  | VAT: 121,50   | 3rutto: 1 171,50   | Data PO R          | ok Miesiąc                |
|                                                                                                    |              |                       |              |               |                          |                                  | 8,00%              | 800,00        | 64,00         | 864,00             | 2019-04-05 2       | 019 04                    |
| wietl dokumen<br>Miesiac                                                                                                    | ty za:       |                       | 📃 Data po    | wst           |                          |                                  | 23,00%             | 250,00        | 57,50         | 307,50             | 2019-04-05 2       | 019 04                    |
| (wartał M                                                                                                    | iesiąc: 2019 | 04 보                  |              | 27 M          | uwzaledniaj na deklara   | acii VAT-1                       |                    |               |               |                    |                    |                           |
| Okres                                                                                                    |              |                       |              | E w           | Rozliczenia              | adji vari a                      |                    |               |               |                    |                    |                           |
|                                                                                                    |              |                       |              |               |                          |                                  | < Ⅲ                |               |               |                    |                    | •                         |

Rys 68. Lista rejestrów VAT – ustawienie parametrów Metoda kas.: Tak, Pozycje: Ręczne

Nierozliczonych – tj. do pozycji prezentujących kwoty pozostające do rozliczenia (kopie rekordów pierwotnych)

| Numer                                                                                                    | Rejestr      | Data wyst./odpraw.    | Data wpływu | Numer fak     | tury Numer dokumentu             | Kontra               | ahent<br>Miasto | Ne           | etto<br>2 213,50 | Vat 400,50    | Brutto           | 614,00         |                      |
|----------------------------------------------------------------------------------------------------|--------------|-----------------------|-------------|---------------|----------------------------------|----------------------|-----------------|--------------|------------------|---------------|------------------|----------------|----------------------|
| 2                                                                                                    | ZAK          | 2019-04-05            | 2019-04-05  | FZ-1/19       |                                  | К2                   | Kraków          |              | 1 200,00         | 276,00        | 1                | 476,00         |                      |
| 3                                                                                                    | ZAK          | 2019-04-05            | 2019-04-05  | FZ-2/19       | FZ 2/04/2019                     | K2                   | Kraków          |              | 1 013,50         | 124,50        |                  | 138,00         |                      |
|                                                                                                    |              |                       |             |               | 🔍 Dokument - Faktura             | zakupu [FZ-2/1       | .9] (edycja     | płatności)   | - zostanie       | e zmieniony   |                  |                | - 0                  |
|                                                                                                    |              |                       |             |               | Ogólne Kontrahent Kat            | ucje Płatności Na    | główek Ks       | ęgowość V    | AT Intra         | stat Atrybuty | Załączniki       |                | Do <u>b</u> ufora    |
|                                                                                                    |              |                       |             |               | Rejestr ZAK                      | Poz.:                | 3 T             | /ka Netto: 1 | 400,00           | Vat: 172,00   | 3rutto: 1 572,00 | Data PO Rol    | eklaracja<br>Miesiąc |
|                                                                                                    |              | Wszystkie reies       | ny zakunów  |               | Metoda kasowa                    |                      | 8,0             | 196 1        | 000,00           | 80,00         | 1 080,00         | 2019-04-05 201 | 9 04                 |
| ciel: <wszy< td=""><td>stkie&gt;</td><td></td><td>,,</td><td></td><td>Zakup</td><td>Odliczenia VA</td><td>23,0</td><td>0%</td><td>400,00</td><td>92,00</td><td>492,00</td><td>2019-04-05 201</td><td>9 04</td></wszy<> | stkie>       |                       | ,,          |               | Zakup                            | Odliczenia VA        | 23,0            | 0%           | 400,00           | 92,00         | 492,00           | 2019-04-05 201 | 9 04                 |
| aj transakcji                                                                                                    |              |                       |             | Zakwa         | <ul> <li><u>T</u>owar</li> </ul> | <u>■</u> <u>T</u> ak |                 |              |                  |               |                  |                |                      |
| Iszystkie                                                                                                    |              | Deklaracja VAT-7:     | Nieistotne  | • • N         | Koszty     Towestvoriov          | Nie<br>Warunkowe     |                 |              |                  |               |                  |                |                      |
| ajowe Kraj                                                                                                    | •            | Inf. podsumowujące:   | Nieistotne  | ■ 🛛 т         | Nieruchomości                    |                      |                 |              |                  |               |                  |                |                      |
| sgraniczne                                                                                                    |              | Odiczonia VAT:        |             | 01            | Sr. transportu                   |                      |                 |              |                  |               |                  |                |                      |
| /spólnotowe                                                                                                    |              | Rodzaj zakupu:        | Venetkie    | - OP          | O Usługi                         |                      |                 |              |                  |               |                  |                |                      |
| ne zagranicz                                                                                                    | ne           | Korekta pod. odlicz.: | Nieistotne  |               |                                  |                      | V P             | wiązane MK   | Nieroz           | liczone 💌     | ✓ Wszystkie      | - de           | 9                    |
| da kas.: Tal                                                                                                    |              | Zaksięgowano:         | Nieistotne  | - "           | L                                |                      |                 | -            | _                |               |                  |                | oklaracia            |
|                                                                                                    | OZIICZON .   |                       |             | _             |                                  |                      | Stav            | /ka Netto: 1 | 013,50           | VAT: 124,50   | 3rutto: 1 138,00 | Data PO Rol    | Miesiac              |
| wietl dokume                                                                                                    | nty za:      |                       | Data        | nowstania pra |                                  |                      | 8,0             | 196          | 723,93           | 57,91         | 781,84           | 2019-04-05 201 | 9 04                 |
| liesiąc                                                                                                    |              |                       |             |               |                                  |                      | 23,0            | 0%           | 289,57           | 66,59         | 356,16           | 2019-04-05 201 | 9 04                 |
| wartał M                                                                                                    | diesiąc: 201 | 9 🗘 04 🗘              |             |               |                                  |                      |                 |              |                  |               |                  |                |                      |
| lkres                                                                                                    |              |                       |             |               | Vie uwzględniaj na               | deklaracji VAT-7     |                 |              |                  |               |                  |                |                      |
|                                                                                                    |              |                       |             |               | Wg Rozliczenia                   |                      |                 |              |                  |               |                  |                |                      |
|                                                                                                    |              |                       |             |               |                                  |                      |                 |              |                  |               |                  |                |                      |

Rys 69. Lista rejestrów VAT – ustawienie parametrów Metoda kas.: Tak, Pozycje: Nierozliczone

Nieistotne – opcja domyślna. Prezentacja wszystkich pozycji tabeli VAT, powiązanych z dokumentami, na których wybrano parametr Metoda kasowa.

Wprowadzono zależność pomiędzy parametrem Metoda kasowa a sekcją Płatności

Jeżeli dla opcji Metoda kasowa zostanie wybrany parametr Tak, dezaktywowany jest parametr Płatności

W pozostałych przypadkach parametr Płatności jest aktywny.

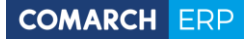

| 🚾 Rejestr V                                                                                                    | VAT [•                                                                                      | <-Z->]                        | Wszys    | tkie reje                                   | estry zakupó                                                                                     | w                                                                 |                     |                                     |                                                     |          |                  |                                     |                               |                                                                                    | , •                                                              | ×                                                                                                    |
|----------------------------------------------------------------------------------------------------|---------------------------------------------------------------------------------------------|-------------------------------|----------|---------------------------------------------|--------------------------------------------------------------------------------------------------|-------------------------------------------------------------------|---------------------|-------------------------------------|-----------------------------------------------------|----------|------------------|-------------------------------------|-------------------------------|------------------------------------------------------------------------------------|------------------------------------------------------------------|----------------------------------------------------------------------------------------------------|
| Wg numeru                                                                                                    | Wg ol                                                                                       | bowiązku                      | u podatk | owego                                       | Wg prawa do                                                                                      | odliczenia                                                        | VAT-7               | Informacje podsur                   | nowujące                                            | Idź      | do: (A)FZ        | <b>~</b>                            | \$/ 19 \$/                    |                                                                                    | ·                                                                | ••                                                                                                    |
| Nu                                                                                                    | umer<br>2<br>3                                                                              | Rej<br>ZAK<br>ZAK             | jestr    | Data v<br>20<br>20                          | vyst./odpraw.<br>019-04-05<br>019-04-05                                                          | Data wp<br>2019-0-<br>2019-0-                                     | ywu<br>1-05<br>1-05 | Numer faktury<br>FZ-1/19<br>FZ-2/19 | Numer dokumentu<br>FZ 2/04/2019                     | K2<br>K2 | Kontr<br>Akronim | ahent<br>Miasto<br>Kraków<br>Kraków | Netto<br>1 200,00<br>1 400,00 | Vat<br>276,00<br>172,00                                                            | Brutto<br>1 476,00<br>1 572,00                                   | D<br>D                                                                                                    |
| Filtr:<br>Rejestr:<br>Właściciel:<br>Rodzaj tra<br>Wszyst<br>Wszyst<br>Krajow<br>Zagran<br>Wspóln<br>Inne zz<br>Metoda ka | <-Z-><br><wszy:<br>nsakcji<br/>kie<br/>e Kraj<br/>iczne<br/>notowe<br/>ograniczn</wszy:<br> | stkie>                        | •        | Deklar<br>Inf. pods<br>Odl<br>Ro<br>Korekta | Vszystkie rejes<br>racja VAT-7:<br>sumowujące:<br>liczenie VAT:<br>dzaj zakupu:<br>pod. odlicz.: | try zakupó<br>Nieistotne<br>Nieistotne<br>Wisystkie<br>Nieistotne | v                   | Zakwalifikowa                       | no do deklaracji, w o<br>e<br>ym<br>ym<br>jszym<br> | kresie   | e [              | Płatności atności: Wszystk          | • • •                         | Archiwalne<br>Dok. bez VAT<br>Typ kont<br>Płatn<br>W liki<br>T<br>Statu<br>Niespra | rahenta<br>ik VAT<br>widacji/up<br>iak () N<br>s w VAT<br>wdzony | The second second secon |
| Pozycje:<br>Wyświetł<br>Miesią<br>Kwartz<br>Okres                                                                         | Niei<br>dokumer<br>c<br>ał M                                                                | stotne<br>nty za:<br>liesiąc: | 2019     | Za                                          | iksięgowano:<br>€                                                                                | Nieistotne                                                        | Data p              | owstania prawa do o                 | odliczenia                                          |          | )                |                                     | <b>)</b>                      | Zgodi                                                                              | nie z datą                                                       | wyst.                                                                                                    |

Rys 70. Lista rejestrów VAT

Zachowano dotychczasową zależność pomiędzy parametrem Metoda kasowa a Rodzajem transakcji.
 Parametr Metoda kasowa dostępny jest do edycji po wybraniu rodzaju transakcji Kraj/Kraj.

| Rodzaj transa | kcji                                                    |
|---------------|---------------------------------------------------------|
| 🔘 Wszystkie   |                                                         |
| Krajowe       | (raj 💌                                                  |
| Cagranicz     | ne                                                      |
| 🔘 Wspólnoto   | we                                                      |
| 🔘 Inne zagra  | aniczne                                                 |
| Metoda kas.:  | Tak 💌                                                   |
| Pozycje:      | Nieistotne 💌                                            |
|               | Nieistotne<br>Wg rozliczenia<br>Ręczne<br>Nierozliczone |

Rys 71. Sekcja Metoda kasowa wraz z parametrami

### 4.2 Powiązanie kont z zestawieniami

## 4.2.1 Nowy typ kategorii Powiązanie kont z zestawieniami

W słowniku kategorii, w gałęzi *Księgowość i Środki trwałe* dodano nową kategorię **Powiązanie kont z zestawieniami**. Celem jej wprowadzenia było udostępnienie elastycznego narzędzia, pozwalającego na zdefiniowanie jakiego typu konta mają być wiązane z danym typem zestawienia i ewentualnie w jaki sposób powinny być do niego podpinane.

W ramach kategorii udostępniono dwie predefiniowane wartości dla zestawień typu Bilans oraz Rachunek Zysków i Strat, które podpowiadają jakie typy kont powinny być do nich podpinane i w jaki sposób.

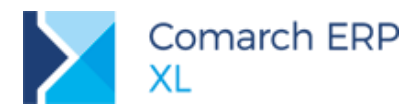

| (ategoria                                  | - F | owiązanie kont z zest | tawieniami                |        |          |
|--------------------------------------------|-----|-----------------------|---------------------------|--------|----------|
| 🛨 🎒 Transport, magazyn                     |     | Wartość               | Nazwa                     | ~      |          |
| 🛨 🎒 Transakcje                             |     | Bilans                |                           | E      |          |
| 🗕 🎒 Business Intelligence                  |     | Rachunek wyników      |                           |        |          |
| 🕂 🎒 Kadry/Płace                            |     |                       |                           |        |          |
| 🕂 🎒 Inne                                   |     | 🛕 Wartości            |                           |        |          |
| — 🎒 Użytkownika                            |     |                       |                           |        |          |
| – 🎒 Księgowość i Środki trwałe             | =   | Ogolne Definicje      |                           |        |          |
| Progi amortyzacji jednorazowej             |     | Kategoria:            | Powiazanie kont z zestawi | eniami |          |
| — 🛅 Lokaty                                 |     |                       | Towiqzunie Kone z zesławi | sindim |          |
| 🛨 🎒 Wydruki rejestrów VAT                  |     | Typ zestawienia:      | Bilans                    |        | <b>–</b> |
| — 🛅 Ograniczenie odliczenia podatku VAT    |     |                       |                           |        |          |
| — T Statusy dokumentów różnic kursowych    |     |                       |                           |        |          |
| — 🛅 Moment powstania obowiązku podatkowego |     |                       |                           |        |          |
| — 🗂 Typy odsetek                           |     |                       |                           |        |          |
| — 🛅 Tytuł paczki przelewów                 |     |                       |                           |        |          |
| — 🛅 Dodatkowe kolumny importu wyciągów     |     |                       |                           |        |          |
| — 🛅 Grupy rejestrów k/b                    |     | ✓ Aktywny             |                           |        |          |
| Powiązanie kont z zestawieniami            |     |                       |                           |        |          |
| PLM                                        |     |                       |                           |        |          |
| ±- 📁 Umowy                                 |     |                       |                           |        |          |
| +- A Dokumonty M/MC                        |     |                       |                           |        |          |

Rys 72. Okno Kategorie, predefiniowane wartości Bilans, Rachunek wyników

Użytkownikom umożliwiono także definiowanie własnych wartości kategorii. Mogą oni na przykład zdefiniować kategorie dla zestawień typu Cash-flow, Inne.

Dodając nową kategorię, system sprawdza, czy z wybranym typem zestawienia jest już powiązana aktywna kategoria, jeżeli tak zwraca komunikat o treści: *Dla danego typu zestawienia istnieje już aktywne powiązanie kont z zestawieniami. Czy chcesz, aby poprzednie zostało zdezaktywowane*? Jeżeli użytkownik wybierze opcję Tak, nastąpi dezaktywacja istniejącej wartości kategorii i dodanie nowej, o statusie aktywna, w przeciwnym razie system nie zapisze nowo dodawanej wartości kategorii.

| Wg kategorii                                                                                    |                |                  |                                                                    |      |
|-------------------------------------------------------------------------------------------------|----------------|------------------|--------------------------------------------------------------------|------|
| Kategoria                                                                                       | Powiązanie kon | z zestawieniami  |                                                                    |      |
| 🛨 🎒 Transakcje                                                                                  | Wartość        | Nazwa            |                                                                    | -    |
| 🛨 🎒 Business Intelligence                                                                       | Bilans         |                  |                                                                    |      |
| 🛨 🎒 Kadry/Płace                                                                                 | Rachunek wyni  | ków              |                                                                    |      |
| 🛨 🎒 Inne                                                                                        |                |                  |                                                                    |      |
| — 🎒 Użytkownika                                                                                 |                | A Wartości       |                                                                    |      |
| 😑 🖆 Księgowość i Środki trwałe                                                                  |                | Ogólne Dofinicio |                                                                    |      |
| — 🗂 Progi amortyzacji jednorazowej                                                              |                | - semi- Dennicje |                                                                    |      |
| — 🛅 Lokaty                                                                                      |                | Kategoria: P     | Powiązanie kont z zestawieniami                                    |      |
| 🛨 🎒 Wydruki rejestrów VAT                                                                       |                | Typ zestawienia: | Dilanc V                                                           |      |
| <ul> <li>—</li></ul>                                                                            |                | Typ Lestamental  |                                                                    |      |
| <ul> <li>         —          —          Statusy dokumentów różnic kursowych         </li> </ul> |                |                  |                                                                    | _    |
| — Moment powstania obowiązku podatkowego                                                        |                |                  | Administrator 2019.1.0.1573: pytanie                               |      |
| — 🛅 Typy odsetek                                                                                |                |                  |                                                                    |      |
| — 🛅 Tytuł paczki przelewów                                                                      |                |                  | Dla danego typu zestawienia istnieje już aktywne powiązanie kont z | A    |
| Dodatkowe kolumny importu wyciągów                                                              |                |                  | zestawieniami. Czy chcesz aby poprzednie zostały dezaktywowane?    | - 18 |
| — 🛅 Grupy rejestrów k/b                                                                         |                |                  |                                                                    |      |
| Powiązanie kont z zestawieniami                                                                 |                | Aktywny          |                                                                    |      |
| 庄 🖆 PLM                                                                                         |                |                  |                                                                    |      |
| 🛨 🎒 Umowy                                                                                       |                |                  | Tak Nie Szczegóły >>                                               | >    |
| 🛨 🎒 Dokumenty WMS                                                                               |                |                  |                                                                    |      |
| t Madalawania prococów                                                                          |                |                  |                                                                    |      |
| •                                                                                               |                |                  |                                                                    | • •  |
|                                                                                                 |                |                  |                                                                    | 5    |

Rys 73. Okno Kategorie, próba dodania kategorii dla typu zestawienia, dla którego istnieje aktywna kategoria

Zgodnie z przyjętym standardem, kategorie, w tym predefiniowane można dezaktywować, zastąpić nowymi. Jeżeli wszystkie kategorie będą nieaktywne, system będzie zachowywał się na dotychczasowych zasadach, tj. nie będzie sprawdzał powiązania kont z zestawieniami.

Na liście kategorie nieaktywne wyświetlane są w kolorze szarym, aktywne w kolorze niebieskim.

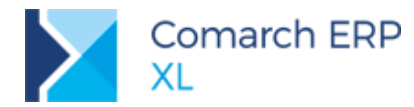

| Kategoria                                            | •       | Powiązanie kont | z zestawieniami |   |
|------------------------------------------------------|---------|-----------------|-----------------|---|
| 🕂 🎒 Księgowość i Środki trwałe                       |         | Wartość         | Nazwa           | - |
| - 📑 Progi amortyzacji jednorazowej                   |         | Bilans          |                 | H |
| — 🚍 Lokaty                                           |         | Bilans          |                 |   |
| 🛨 📋 Wydruki rejestrów VAT                            |         | Rachunek wynik  | ów              |   |
| — 🛅 Ograniczenie odliczenia podatku VA               | at 🛛    |                 |                 |   |
| <ul> <li>Statusy dokumentów różnic kursow</li> </ul> | ych     |                 |                 |   |
| — 🛅 Moment powstania obowiązku poda                  | tkowe   |                 |                 |   |
| — 🗂 Typy odsetek                                     |         |                 |                 |   |
| — 🚍 Tytuł paczki przelewów                           |         |                 |                 |   |
| Dodatkowe kolumny importu wyciąg                     | jów     |                 |                 |   |
| — 🚍 Grupy rejestrów k/b                              |         |                 |                 |   |
| Powiązanie kont z zestawieniami                      |         |                 |                 |   |
| 🛨 🎒 PLM                                              |         |                 |                 |   |
| 🛨 🎒 Umowy                                            |         |                 |                 |   |
| 庄 🚰 Dokumenty WMS                                    |         |                 |                 |   |
| 🛨 🎒 Modelowanie procesów                             | Ξ       |                 |                 |   |
| 🗄 🚰 Projekty                                         |         |                 |                 |   |
| < III                                                | - F - T | <               |                 |   |

Rys 74. Okno Kategorie, lista kategorii Powiązanie kont z zestawieniami aktywnych i nieaktywnych

## 4.2.1.1 Kategorie predefiniowane

#### Kategoria predefiniowana dla zestawień typu Bilans

Na podstawie kategorii predefiniowanej powiązanej z zestawieniami typu Bilans system kontroluje, czy konta aktywne, pasywne, aktywno-pasywne zostały podpięte do sprawozdania typu Bilans. Dodatkowo, sprawdza, czy konta:

Aktywne podpięto wg Salda Debet (SDT) ze znakiem dodatnim lub wg Salda Credit (SCT) ze znakiem ujemnym

Pasywne podpięto wg Salda Credit (SCT) ze znakiem dodatnim lub wg Salda Debet (SDT) ze znakiem ujemnym

Aktywno-Pasywne wg Salda Debet (SDT) ze znakiem dodatnim i wg Salda Credit (SCT) ze znakiem dodatnim

Definicję predefiniowanej kategorii udostępniono do edycji. Użytkownik może ją zmienić, dezaktywować odznaczając parametr Aktywny.

| 🛕 Wartości       |                                 | ×                 |
|------------------|---------------------------------|-------------------|
| Ogólne Definicje |                                 |                   |
| Kategoria:       | Powiązanie kont z zestawieniami |                   |
| Typ zestawienia: | Bilans                          | $\mathbf{\times}$ |
|                  |                                 |                   |
|                  |                                 |                   |
|                  |                                 |                   |
|                  |                                 |                   |
| Aktywny          |                                 | -#                |

Rys 75. Kategoria predefiniowana dla zestawień typu Bilans, zakładka Ogólne

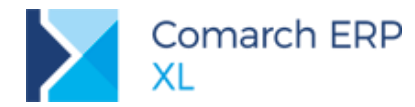

| 🝌 Wartości                                                       |                   | ×  |
|------------------------------------------------------------------|-------------------|----|
| Ogólne Definicje                                                 |                   |    |
| Typ konta                                                        | Funkcja konta 🔺   |    |
| Aktywa                                                           | SDT(+) OR SCT(-)  |    |
| Pasywa                                                           | SCT(+) OR SDT(-)  | ×  |
| Aktywa-pasywa                                                    | SDT(+) AND SCT(+) |    |
| <ul> <li>✓ Ⅲ</li> <li>✓ Kontrola użycia funkcji konta</li> </ul> | a 🛉 🔍 🧰           | -# |

Rys 76. Kategoria predefiniowana dla zestawień typu Bilans, zakładka Definicje

#### Kategoria predefiniowana dla zestawień typu Rachunek wyników

Na podstawie kategorii predefiniowanej powiązanej z zestawieniami typu Rachunek wyników, system kontroluje, czy konta wynikowe (przygodowe, kosztowe) zostały podpięte do sprawozdania typu Rachunek wyników. Dodatkowo sprawdza, czy konta:

Przychodowe podpięto wg Salda Credit (SCT) ze znakiem dodatnim lub wg Obrotów Credit (OCT) ze znakiem dodatnim

Kosztowe podpięto wg Salda Debet (SDT) ze znakiem dodatnim lub wg Obrotów Debet (ODT) ze znakiem dodatnim

Definicję predefiniowanej kategorii udostępniono do edycji. Użytkownik może ją zatem zmienić, dezaktywować odznaczając parametr Aktywny.

| 🛕 Wartości       |                                 | ×   |
|------------------|---------------------------------|-----|
| Ogólne Definicje |                                 |     |
| Kategoria:       | Powiązanie kont z zestawieniami |     |
| Typ zestawienia: | Rachunek wyników                | - × |
|                  |                                 |     |
|                  |                                 |     |
|                  |                                 |     |
|                  |                                 |     |
|                  |                                 |     |

Rys 77. Kategoria predefiniowana dla zestawień typu Rachunek wyników, zakładka Ogólne

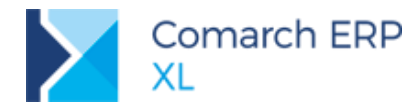

| 🔺 Wartości                     |                  | ×        |
|--------------------------------|------------------|----------|
| Ogólne Definicje               |                  |          |
| Typ konta                      | Funkcja konta 🔺  |          |
| Przychód                       | SCT(+) OR OCT(+) |          |
| Koszty                         | SDT(+) OR ODT(+) | <u> </u> |
|                                |                  |          |
|                                |                  |          |
|                                |                  |          |
|                                |                  |          |
| < III                          |                  |          |
| V Kontrola użycia funkcji kont | ta 🔒 🔍 🧰         | -#       |

Rys 78. Kategoria predefiniowana dla zestawień typu Rachunek wyników, zakładka Definicje

## 4.2.1.2 Definiowanie kategorii przez użytkownika

Z poziomu słownika kategorii, listy Powiązanie kont z zestawieniami, użytkownik za pośrednictwem przycisku **Dodaj** może zdefiniować własne kategorie. Po wybraniu tego przycisku pojawi się formularz nowo definiowanej wartości kategorii, zawierający dwie zakładki **[Ogólne]** i **[Definicje]**.

- Na zakładce [Ogólne], w polu Typ zestawienia użytkownik wybiera typ zestawienia, dla którego będzie tworzona definicja. Do wyboru udostępniono cztery typy zestawień:
  - Bilans
  - Rachunek wyników
  - Cash-flow
  - No. Inne

| 🛕 Wartości    | ×                                               |
|---------------|-------------------------------------------------|
| Ogólne Defin  | icje                                            |
| Kategoria:    | Powiązanie kont z zestawieniami                 |
| Typ zestawier | nia: Inne                                       |
|               | Inne<br>Bilans<br>Rachunek wyników<br>Cash-flow |
|               |                                                 |
| Aktywny       |                                                 |

Rys 79. Kategoria Powiązanie kont z zestawieniami, zakładka Ogólne

Na zakładce [Definicje], jeżeli nie zostanie zaznaczony parametr Kontrola użycia funkcji konta:

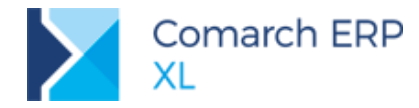

umożliwiono tylko wskazanie jakiego typu konta należy podpinać do danego typu zestawienia. Przy dodawaniu nowego konta, o typie wskazanym w definicji, system sprawdza, czy konto zostało podpięte do danego typu zestawienia, nie kontroluje w jaki sposób.

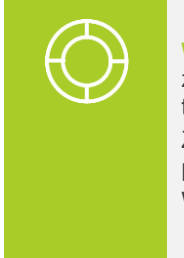

Wskazówka: W definicji kategorii Powiązanie kont z zestawieniami, zalecane jest nie zaznaczanie parametru Kontrola użycia funkcji konta, w przypadku gdy, definicje pozycji danego typu zestawienia opierają się na wyrażeniach SQL.

Za pośrednictwem definicji kategorii Powiązanie kont z zestawieniami system potrafi kontrolować poprawność podpięcia kont do zestawień tylko wg funkcji kont księgowych (obrotów, sald). Wszelkie wyliczenia z użyciem zapytań SQL nie będą brane pod uwagę.

Na zakładce **[Definicje]** aktywne jest tylko pole **Typ konta**, pozwalające na wybór typu konta. Nieaktywny jest przycisk **Dodaj** pozwalający na zdefiniowanie funkcji konta, wg której dany typ konta powinien być podpinany do danego typu zestawienia. Nieaktywne są także pozostałe przyciski **Edytuj** i **Usuń**.

| Wartości Ogólne Definicje Typ konta |                                     |          |               |      |          |
|-------------------------------------|-------------------------------------|----------|---------------|------|----------|
| < [II]                              | Definicja     Ogólne     Typ konta: | Aktywa   |               |      | ×        |
| Kontrola użycia funkcji konta       |                                     | Operator | Funkcja konta | Opis | <br>×    |
|                                     |                                     | 4        |               |      | <b>.</b> |

Rys 80. Definicja kategorii Powiązanie kont z zestawieniami, z odznaczonym parametrem Kontrola użycia funkcji konta, formularz Definicja

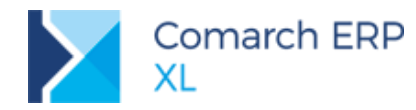

| 🛦 Wartości 🛛                                                                                                    | × |
|----------------------------------------------------------------------------------------------------|---|
| Ogólne Definicje                                                                                                    |   |
| Typ konta                                                                                                    |   |
| Aktywa                                                                                                    |   |
| Pasywa                                                                                                    |   |
|                                                                                                    |   |
|                                                                                                    |   |
|                                                                                                    |   |
| • III • IIII • IIII • III • III • III • III • III • III • III • III • III • II |   |
| 🔲 Kontrola użycia funkcji konta 🛛 👫 🔍 🧰                                                                                                    |   |
|                                                                                                    |   |

Rys 81. Definicja kategorii Powiązanie kont z zestawieniami, z odznaczonym parametrem Kontrola użycia funkcji konta, zakładka Definicje

Na zakładce [Definicje], jeżeli zostanie zaznaczony parametr Kontrola użycia funkcji konta:

umożliwiono wskazanie jakiego typu konta powinny być podpięte do danego typu zestawienia oraz wg jakiej funkcji konta (obrotów, sald).

- po wybraniu przycisku Dodaj zostanie udostępniany formularz pozwalający na:
  - o wskazanie typu konta, w polu o nazwie Typ konta
    - zdefiniowanie sposobu kontroli podpięcia wybranego typu konta do zestawienia z poziomu listy umieszczonej poniżej pola Typ konta

| 🛦 Wartości                                                                                                    |                                                                            | X |                                     |                                           |                                   |                                  |                                |              |          |  |
|----------------------------------------------------------------------------------------------------|----------------------------------------------------------------------------|---|-------------------------------------|-------------------------------------------|-----------------------------------|----------------------------------|--------------------------------|--------------|----------|--|
| Vgoine Dennicje<br>Typ konta<br>Aktywa<br>Pasywa<br>Aktywa-pasywa<br>Aktywa-pasywa<br>( III)<br>Kontrola użycia funk | Funkcja konta<br>SDT(+) OR SCT(-)<br>SCT(+) OR SDT(-)<br>SDT(+) AND SCT(+) |   | Definicja     Ogólne     Typ konta: | Aktywa<br>Operator<br>AND<br>OR<br>( III) | Funkcja konta<br>SDT(+)<br>SCT(-) | Opis<br>Saldo vinien<br>Saldo ma |                                |              |          |  |
|                                                                                                    |                                                                            |   |                                     |                                           |                                   | Funkcja konta                    | OR<br>SCT<br>Znak<br>© plus(+) | (e) minus(-) | <b>v</b> |  |

Rys 82. Definicja kategorii Powiązanie kont z zestawieniami, z zaznaczonym parametrem Kontrola użycia funkcji konta, zakładka Definicje, formularz Funkcje konta

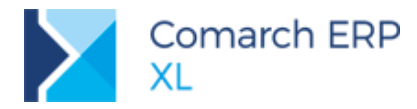

## 4.2.2 Wiązanie konta z pozycją zestawienia

## 4.2.2.1 Zmiany na formularzu konta

Na formularzu konta dodano nową zakładkę o nazwie **[Zestawienia]**, z poziomu, której umożliwiono podpięcie konta do pozycji zestawienia wg funkcji księgowej. Po podpięciu konta do zestawienia, na zakładce Zestawienia prezentowana jest informacja:

- b do jakiego zestawienia konto zostało podpięte kolumna Zestawienie
- De jakiej pozycji kolumny Nr pozycji oraz Nazwa pozycji
- yę jakiej funkcji księgowej kolumna *Funkcja*

| Konto [011-03]           | - zostanie doda             | ane                |                 |               |            |            |       | × |
|--------------------------|-----------------------------|--------------------|-----------------|---------------|------------|------------|-------|---|
| Ogólne <u>W</u> łaściwoś | ści O <u>b</u> roty i salda | <u>S</u> tan konta | <u>T</u> ożsame | Zestawienia   | Atrybuty   | Załączniki |       |   |
| Funkcja                  | Zestawienie                 | Numer poz          | ycji Na         | zwa pozycji   |            |            |       |   |
| SDT('011-03')            | Bilans_d (1)                | A.I.2.a.c.         | urz             | ądzenia techr | iczne i ma | aszyny     |       | × |
|                          |                             |                    |                 |               |            |            |       |   |
|                          |                             |                    |                 |               |            |            |       |   |
|                          |                             |                    |                 |               |            |            |       |   |
|                          |                             |                    |                 |               |            |            |       |   |
|                          |                             |                    |                 |               |            |            |       |   |
|                          |                             |                    |                 |               |            |            |       |   |
|                          |                             |                    |                 |               |            |            |       |   |
|                          |                             |                    |                 |               |            |            |       |   |
| < III                    |                             |                    |                 |               |            |            | Þ.    |   |
|                          |                             |                    |                 |               |            |            | + 🤇 💼 |   |
| •                        |                             |                    |                 |               |            |            |       |   |

Rys 83. Definicja kategorii Powiązanie kont z zestawieniami z zaznaczonym parametrem Kontrola użycia funkcji konta, zakładka Definicje, formularz Funkcje konta

Po wybraniu przycisku **Dodaj** udostępniany jest formularz **Definicja powiązania konta z zestawieniem**, pozwalający na powiązanie konta z pozycją zestawienia. Za pośrednictwem przycisku **Zmień** z poziomu wspomnianego formularza można zmodyfikować definicję wyrażenia. Nie można zmienić zestawienia ani jego pozycji.

Przycisk **Usuń** pozwala na usunięcie definicji powiązania konta z zestawieniem. Jeżeli zatem chcemy zmienić zestawienie lub jego pozycję należy usunąć wcześniejszą definicję powiązania konta z zestawieniem i ponownie ją dodać.

Szerzej na temat sposobu wiązania konta z pozycją zestawienia w kolejnym punkcie.

### 4.2.2.2 Zasady wiązania konta z zestawieniem

Jeżeli istnieje zdefiniowana aktywna kategoria wiążąca dany typ konta z danym typem zestawienia, przy zapisywaniu formularza konta (nowo dodawanego lub edytowanego) system sprawdza czy konto jest powiązane z zestawieniem, jeżeli nie, przy próbie zapisania formularza konta wstanie komunikat z informacją: *Wg definicji konto o typie (podawany jest typ konta) powinno być przypisane do zestawienia typu (podawany jest typ zestawienia) wg (podawany jest zdefiniowany sposób kontroli oparty na funkcjach konta). Powiązano niezgodnie z definicją. Czy chcesz poprawić/uzupełnić powiązanie?* 

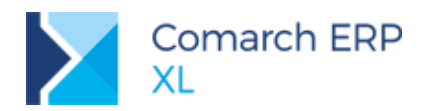

| goine           | <u>W</u> łaściwości | O <u>b</u> roty i salda | <u>S</u> tan konta | <u>T</u> ożsame                                        | Zestawienia           | Atrybuty    | Załączniki                 |                             |                               |              |    |
|-----------------|---------------------|-------------------------|--------------------|--------------------------------------------------------|-----------------------|-------------|----------------------------|-----------------------------|-------------------------------|--------------|----|
| Numer           | konta:              | 011- 03                 |                    |                                                        |                       |             |                            |                             |                               |              |    |
| Nazwa           | :                   | Urządzenia              | techniczne         | i maszyny                                              |                       |             |                            |                             |                               |              |    |
| Nazwa           | dodatkowa:          |                         |                    |                                                        |                       |             |                            |                             |                               |              |    |
| Data            | założenia           | 2019-04-0               | 9 🌲                |                                                        |                       |             |                            |                             |                               |              |    |
| Powiąz          | zanie 🔻             |                         |                    |                                                        |                       |             |                            |                             |                               |              |    |
| <u>N</u> aluta: |                     | PLN 💌                   | ]                  | Kaiaga                                                 | woćć 2010 1           | 0 1572      | ostracionio                | (21059)                     |                               |              |    |
|                 |                     |                         |                    | Księgo                                                 | WOSC 2019.1           | 0.1575.0    | Ustrzezenie                | (31030)                     |                               |              |    |
|                 |                     |                         |                    |                                                        | Wg defi               | nicji konto | o typie Aktyv              | va powinno                  | być przypisane                | do           |    |
| Założon         | ie przez:           | ADMIN                   |                    | H a                                                    | zestawie<br>definicia | nia typu B  | ilans wg SD<br>sz nonrawić | F(+) OR SCT<br>/uzunełnić n | "(-). Powiązano<br>owiazanie? | niezgodnie z |    |
| Operato         | or modyfikując      | ADMIN                   |                    | Lettinicją. Czy circesz poprawic/uzupeniic powiązanie? |                       |             |                            |                             |                               |              |    |
| Ostatnia        | a modyfikacja:      | 2019-04-0               | 9                  |                                                        |                       |             |                            |                             |                               |              |    |
| Arch            | niwalne             |                         |                    |                                                        |                       |             |                            |                             |                               |              |    |
|                 |                     |                         |                    |                                                        |                       |             | I                          | ak                          | <u>N</u> ie                   | Szczegóły    | >> |
|                 |                     |                         |                    | N 1                                                    | ie informuj mi        | nie wiecei  | o tym w tral               | kcie bieżacej               | sesti                         |              |    |

Rys 84. Komunikat informujący o braku powiązania konta z zestawieniem wywoływanym przy zapisie formularza konta.

Użytkownik do wyboru ma dwie opcje: Tak i Nie.

Opcja Tak – jeżeli ją wybierze wstanie formularz pozwalający na wskazanie:

Zestawienia - należy wybrać przycisk Zestawienie. Pod przyciskiem udostępniana jest standardowa lista zestawień, przy czym lista ta zawężona jest domyślnie do zestawień, do których dany typ konta został przypisany za pośrednictwem kategorii Powiązanie kont z zestawieniami. Lista wyświetlana jest w trybie do wyboru. Typ zestawienia można zmienić na inny.

**Przykład:** Jeżeli konto o typie Aktywa zostanie przypisane za pośrednictwem kategorii Powiązanie kont z zestawieniami do zestawienia typu Bilans, po wybraniu przycisku Zestawienia, pojawi się standardowa lista zestawień zawężona do zestawień typu Bilans.

| $\sim$         | Gólne          |                                | × |
|----------------|----------------|--------------------------------|---|
| $\checkmark$ ) | Numer Nazwa    | Opis                           |   |
|                | 1 Bilans_d     | Bilans wg UoR - jednostki duże |   |
|                | < III          |                                |   |
|                | Rodzaj: Bilans | 🗆 Archiwalne 👔 隆 🕂 🔍 🗊 🗹       | × |

gałęzi zestawienia – należy wybrać przycisk Pozycja. Pod przyciskiem udostępniana jest standardowa lista pozycji wybranego zestawienia księgowego w trybie do wyboru.

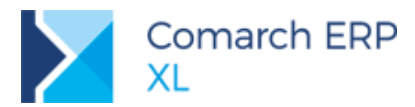

| gólne <u>F</u>  | <u>P</u> ozycje | Sza <u>b</u> lony | Załączn  | iki                                                      |          |
|-----------------|-----------------|-------------------|----------|----------------------------------------------------------|----------|
| Nie I           | uwzględ         | niaj danyc        | h z kont | archiwalnych                                             |          |
| Numer           |                 |                   |          | Nazwa                                                    | <b>^</b> |
| Α.              |                 |                   |          | AKTYWA                                                   | E        |
| A.I.            |                 |                   |          | Aktywa trwałe                                            |          |
| -               | - A.I.1.        |                   |          | Wartości niematerialne i prawne                          |          |
|                 | - /             | .I.1.a.           |          | Koszty zakończonych prac rozwojowych                     |          |
|                 | -/              | — A.I.1.b.        |          | Wartość firmy                                            |          |
|                 | - /             | A.I.1.c.          |          | Inne wartości niematerialne i prawne                     |          |
|                 | - <u>-</u>      | \.I.1.d.          |          | Zaliczki na wartości niematerialne i prawne              |          |
| L               | - A.I.2.        |                   |          | Rzeczowe aktywa trwałe                                   |          |
|                 | - <u>-</u> ,    | .I.2.a.           |          | Środki trwałe                                            |          |
|                 |                 | — A.I.2.a         | .a.      | grunty (w tym prawo użytkowania wieczystego grun         |          |
|                 |                 | - A.I.2.a         | .b.      | budynki, lokale, prawa do lokali i obiekty inżynierii lą |          |
| •               |                 |                   |          | 4                                                        | <b>T</b> |
| <u>S</u> zablon | : <>            |                   | •        | <i>≸</i> <b>▲ ₹ ↓ ↓</b>                                  | Î        |

Rys 85. Lista pozycji zestawienia w trybie do wyboru

W polu obok przycisku **Definicja**, na podstawie definicji kategorii automatycznie podpowiadana jest definicja podpięcia konta do zestawienia (w definicji kategorii wybrano parametr **Kontrola użycia funkcji konta** oraz zdefiniowano funkcje księgowe, wg których dany typ konta powinien być podpinany). Użytkownik może zmodyfikować sposób podpięcia kont, wybierając przycisk **Definicja**. Po jego wybraniu udostępniana jest standardowa formatka *Definicja zestawienia*, która do tej pory pozwalała na podpinanie kont do pozycji zestawienia z poziomu Zestawień, z użyciem funkcji księgowych lub pośrednio za pomocą zmiennych, zestawień, zapytań SQL.

| 📔 Definicja powiązania konta z zest | awieniem | × |
|-------------------------------------|----------|---|
| Ogólne                              |          |   |
| Тур                                 |          |   |
| Zestawienie Bilans_d                | 1 (4)    | × |
| Pozycja AKTYWA                      | A.       |   |
| Definicja SDT('011-03')             |          |   |

Rys 86. Formularz Definicja powiązania konta z zestawieniem
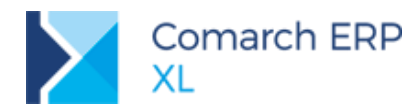

| Definicja powiązania konta z zestaw<br>Ogólne | Definicja zestawienia                                       | <b>X</b> |
|-----------------------------------------------|-------------------------------------------------------------|----------|
| Typ<br>Zestawienie Bilans_d                   | Typ Wyrażenie SDT('011-03')                                 |          |
| Pozycja urządzenia techniczne                 |                                                             |          |
| Definicja SDT('011-03')                       | Warunki dekr.       Zmienna       Zestawienie       Pozycja |          |
|                                               | © plus (+) © minus (-)                                      |          |

Rys 87. Formularz Definicja zestawieniem

- Opcja Nie możliwość zapisania konta bez dokonania powiązania z zestawieniem
- W oknie komunikatu dodano także standardowy parametr Nie informuj mnie więcej o tym w trakcie bieżącej sesji. Jego wybór spowoduje, że przy zapisywaniu formularza konta komunikat w danej sesji więcej się nie pojawi.

| Księgowo | ść 2019.1.0.1573: ostrzeżenie (31058)                                                                                                    |        |
|----------|----------------------------------------------------------------------------------------------------|--------|
|          | Wg definicji konto o typie Aktywa powinno być przypisane do<br>zestawienia typu Bilans wg SDT(+) OR SCT(-). Powiązano niezgodnie z<br>definicją. Czy chcesz poprawić/uzupełnić powiązanie? | *<br>• |
| Nie in   | <u>T</u> ak <u>N</u> ie Szczegóły > formuj mnie więcej o tym w trakcie bieżącej sesji                                                                                                    | >>     |

Rys 88. Komunikat ostrzegający o braku podpięcia konta do zestawienia

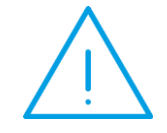

Uwaga: Definicje dot. sposobu powiązania kont z zestawieniami kopiowane są z konta wyższego poziomu na konta niższego poziomu (np. z konta syntetycznego na konta analityczne). Dzięki temu, z raportu prezentującego konta niepowiązane eliminowane są konta analityczne powiązane z zestawieniem za pośrednictwem konta syntetycznego.

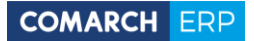

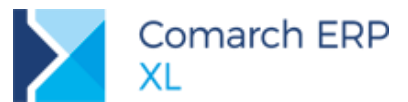

| Konto [201-0000            | 2] - zostanie zr        | mienione           |                  |                 |                |            |            |                  | ×            |
|----------------------------|-------------------------|--------------------|------------------|-----------------|----------------|------------|------------|------------------|--------------|
| )gólne <u>W</u> łaściwości | O <u>b</u> roty i salda | <u>S</u> tan konta | <u>W</u> alutowe | <u>T</u> ożsame | Zestawienia    | Atrybuty   | Załączniki |                  |              |
|                            |                         |                    |                  |                 |                |            |            |                  |              |
| Funkcja 2                  | cestawienie             | Numer poz          | ycji Naz         | wa pozycji      |                |            |            |                  |              |
| SDT('201') E               | Bilans_d (1)            | A.II.2.a.a.1       | .  do            | 12 miesięcy     |                |            |            |                  | $\mathbf{X}$ |
| SDT('201') \               | Wskaźniki (UoR)_        | 10.1.11.           | Nal              | eżn. z tytułu   | ı dostaw i usł | ug do 12 r | m-cy       | [NKDiU<=12 m-cy] |              |
|                            |                         |                    |                  |                 |                |            |            |                  |              |
|                            |                         |                    |                  |                 |                |            |            |                  |              |
|                            |                         |                    |                  |                 |                |            |            |                  |              |
| < Ⅲ                        |                         |                    |                  |                 |                |            |            | 4                |              |
|                            |                         |                    |                  |                 |                |            |            | 📥 🔍 💼            | - 4          |
|                            |                         |                    |                  |                 |                |            |            |                  |              |

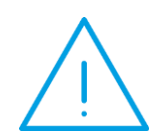

**Uwaga:** Jeżeli konto zostanie podpięte do pozycji zestawienia z poziomu zestawienia, definicja wyrażenia prezentujacego sposób podpięcia jest widoczna także z poziomu konta (i na odwrót). Wykasowanie definicji z poziomu konta jest równoznaczne z jej usunięciem z poziomu zestawienia,(i na odwrót).

Po przejściu na wersję 2019.1, od strony planu kont będzie można skontrolować jakie konta zostały podpięte do zestawień, a jakie nie.

### 4.2.3 Raportowanie

### 4.2.3.1 Nowe parametry na listach Plan kont, Zestawienie obrotów i sald

W oknie *Plan kont* dodano nową sekcję z parametrami o nazwie **Powiązanie z zestawieniem**. Sekcję uaktywnia wybór parametru, który umieszczono po lewej stronie nazwy sekcji.

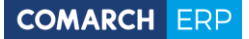

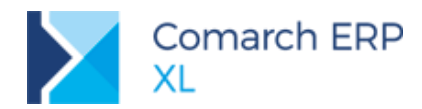

| 🕂 Plan kont                 |                          |                 |              |                                                         |       |                            |                                                                          |                                                | × |
|-----------------------------|--------------------------|-----------------|--------------|---------------------------------------------------------|-------|----------------------------|--------------------------------------------------------------------------|------------------------------------------------|---|
| Wg numeru                   | Wg nazwy                 | Kontrahenta     |              |                                                         |       |                            |                                                                          |                                                |   |
| Nume                        | r                        |                 | Тур          | Nazwa                                                   |       |                            |                                                                          |                                                |   |
|                             | - 🖪 011                  | -01             |              | Grunty                                                  |       |                            |                                                                          |                                                | Ξ |
|                             | - 🖪 011                  | -02             |              | Budynki i lokale                                        |       |                            |                                                                          |                                                |   |
|                             | 011                      | -03             |              | Urządzenia i maszyny                                    |       |                            |                                                                          |                                                |   |
|                             | 201                      |                 | R            | Rozrachunki z odbiorcami                                |       |                            |                                                                          |                                                |   |
|                             | - 🖪 201                  | -00002          | R            | K1_PL Kraków                                            |       |                            |                                                                          |                                                |   |
|                             | 201                      | -00003          | R            | K2 Kraków                                               |       |                            |                                                                          |                                                |   |
|                             | 203                      |                 | R            | Odbiorcy zagraniczni                                    |       |                            |                                                                          |                                                |   |
|                             | <b>A</b> 203             | 3-00001         | R            | K1_UE Porto                                             |       |                            |                                                                          |                                                |   |
|                             | 204                      |                 | R            | Dostawcy zagraniczni                                    |       |                            |                                                                          |                                                |   |
|                             | 204                      | -00001          | R            | K1_UE Porto                                             |       |                            |                                                                          |                                                |   |
| < Ⅲ                         |                          |                 |              |                                                         |       |                            |                                                                          | 4                                              | - |
| Filtr:                      |                          |                 |              |                                                         |       |                            |                                                                          | <b>V V I</b>                                   | Σ |
| Typ: <ws<br>Waluta:</ws<br> | szystkie><br>vlko rozrac | Wybrane Wybrane | e kon<br>Ine | Poziom<br>Syntetyczne<br>Wszystkie<br>Zwiń do poziomu 5 | Bufor | v i salda<br>unki dekretów | <ul> <li>Konta niezerowe</li> <li>wg Obrotów</li> <li>wg Sald</li> </ul> | Powiązanie z zestawieniem     Tak Nie     Typ: | 4 |
|                             |                          |                 |              |                                                         |       |                            |                                                                          | <b>-</b>                                       | × |

Rys 89. Plan kont, nowa sekcja z parametrami Powiązanie z zestawieniem

W ramach sekcji udostępniono dwa parametry typu radio o nazwach: **Tak**, **Nie**. Pod nimi dodano rozwijane pole o nazwie **Typ**, umożliwiające wybór zestawienia wg typu. Domyślnie podpowiadana jest opcja <wszystkie>.

Parametry sekcji umożliwiają użytkownikowi filtrowanie kont powiązanych oraz niepowiązanych z zestawieniami. Nowe parametry współdziałają z pozostałymi parametrami, udostępnionymi w oknie Plan kont.

#### Przykłady filtrowania:

- 1. Wyszukaj konta niepowiązane z zestawieniem. Wybieramy czek Powiązane z zestawieniem, Radio: Nie, Typ: <wszystkie>
- Wyszukaj konta bilansowe, niepowiązane z zestawieniem typu Bilans. Wybieramy typ konta: Aktywne, zaznaczamy czek Powiązane z zestawieniem, Radio: Nie, Typ: Bilans

# 4.2.3.2 Wydruki umożliwiające prezentację kont podpiętych i niepodpiętych do zestawień księgowych

Wydruki udostępnione z poziomu okna Plan kont, reagują na nowe parametry, udostępnione w ramach sekcji Powiązane z zestawieniami.

Dodatkowo, z poziomu menu wydruków *Powiązanie Planu kont z Zestawieniami księgowymi* udostępniono nowy wydruk prezentujący definicje wyrażeń dot. powiązania kont z zestawieniami, a więc do pozycji jakiego zestawienia konto zostało podpięte i w jaki sposób. Wydruk również reaguje na parametry listy.

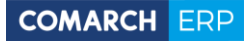

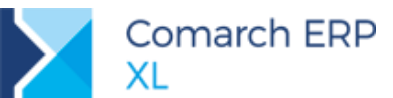

| Plan kont                                        | • |                                                  |   |
|--------------------------------------------------|---|--------------------------------------------------|---|
| Obroty i salda - parametry                       | • |                                                  |   |
| Powiązanie Planu kont z Zestawieniami księgowymi | • | Powiązanie Planu kont z Zestawieniami księgowymi | ► |
| Szukaj                                           |   |                                                  |   |
| Konfiguracja wydruków                            |   |                                                  |   |

Rys 90. Menu wydruków Powiązanie Planu kont z Zestawieniami księgowymi

| TEST SA                             | Powiązanie Planu kont z Zestawieniami księgowymi            |
|-------------------------------------|-------------------------------------------------------------|
|                                     | Typ: <wszystkie></wszystkie>                                |
|                                     | Waluta:                                                     |
| Wiosenna 1                          | Powiązanie z zestawieniami: Tak                             |
| 22-211 Kraków<br>NIP: 666-111-11-11 | Typ zestawień: <w szystkie=""> Data wydruku: 2019/04/18</w> |
| NIF. 000-111-11-11                  | Stronalz1                                                   |

| Symbol konta        |                       | Nazwa konta            | Typ konta                                                                 |
|---------------------|-----------------------|------------------------|---------------------------------------------------------------------------|
| Funkcje             | Zestawienie           | Numer pozycji          | Nazwa pozycji                                                             |
| 011-01              |                       | Grunty                 | Aktywa                                                                    |
| SDT('011-01')       | Bilans_d(1)           | A.I.2.a.a.             | grunty (w tym prawo użytkowania wieczystego gruntu)                       |
| 011-02              |                       | Budynnki i budowle     | Aktywa                                                                    |
| SDT('011-02')       | Bilans_d (1)          | A.I.2.a.b.             | budynki, lokale, prawa do lokali i obiekty inżynierii lądowej<br>i wodnej |
| 011-03              |                       | Maszyny i urządzenia   | Aktywa                                                                    |
| SDT('011-03')       | Bilans_d(1)           | A.I.2.a.c.             | urządzenia techniczne i maszyny                                           |
| 201                 |                       | Rozrachunki z odbiorca | mi Aktywa [R]                                                             |
| SDT('201')          | Bilans_d (1)          | A.II.2.a.a.1.          | do 12 miesięcy                                                            |
| SDT('201')          | Wskaźniki (UoR)_d (7) |                        | Należn. z tytułu dostaw i usług do 12 m-cy<br>[NKDiU<=12 m-cy]            |
| 201-00001           |                       | K1 kllkjlkj            | Aktywa [R]                                                                |
| SDT('201')          | Wskaźniki (UoR)_d (7) |                        | Należn. z tytułu dostaw i usług do 12 m-cy<br>[NKDiU<=12 m-cy]            |
| SDT('201')          | Bilans_d(1)           | A.II.2.a.a.1.          | do 12 miesięcy                                                            |
| Operator drukuj ący | Administrator systemu |                        | Data wydruku: 2019/04/18                                                  |
| *** Koniec wydru    | ku ***                |                        | Comarch ERP XL, wersja 2019.1.0.1583                                      |

Rys 91. Wydruk Powiązanie Planu kont z Zestawieniami księgowymi

### 4.3 Zmiany w schematach księgowych

### 4.3.1 ZUS DRA

We wcześniejszych wersjach deklaracji ZUS DRA generowanych było kilka płatności, odrębnie dla każdego typu składek: społeczne, zdrowotne, FP i FGŚP oraz FUS. Na deklaracji ZUS DRA, w wersji 5 w miejsce dotychczasowych wielu generowana jest tylko jedna płatność.

W związku z powyższym, w schemacie księgowym służącym do księgowania deklaracji ZUS DRA dodano wyrażenie umożliwiające wyksięgowanie zbiorczej płatności. Jej wyksięgowanie jest możliwe, jeżeli w polu *Oblicz dla* zostanie wskazana opcja **Płatność** oraz w polu *Kwota* zostaną wybrane opcje: **ZUS/Płatność**.

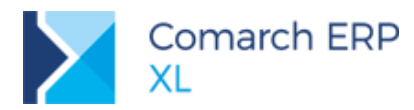

| 📔 Pozycja nr 1 s    | chematu księgow | ania [DRA]                   |   | × |
|---------------------|-----------------|------------------------------|---|---|
| Ogólne              |                 |                              |   |   |
| Oblicz <u>d</u> la: | Płatności       | ▼<br>y o tych samych kontach |   |   |
| Kwota               | rbowy           |                              |   | * |
| ZUS                 | ····,           | Płatność                     | • |   |
| Funkcje ks          | sięgowe 🕨       | Ubezpieczenie zdrowotne      |   |   |
| Zmienna             |                 | Fundusz Pracy + FGŚP         | • |   |
| Zapytanie           | SQL             | Fundusz Emerytur Pomostowych | • |   |
| Załóż konto         |                 | •                            |   |   |
| <u>W</u> arunek:    |                 |                              | - | 3 |
| Opis T              |                 |                              | * |   |

Rys 92. Schemat księgowania deklaracji DRA, kwoty płatności do ZUS

### 4.3.2 Warunek dla daty księgowania

Na formularzu *Warunek dla daty księgowania*, po wybraniu opcji Zapytanie SQL, w lewym dolnym rogu następuje udostępnienie sekcji o nazwie Zwracana wartość, zawierającej dwa parametry typu radio: **Typ daty, Data** Dzięki tym parametrom przy budowaniu warunku dla daty księgowania opartym na zapytaniu SQL można odwołać się do typu daty w zależności od schematu lub do konkretnej daty.

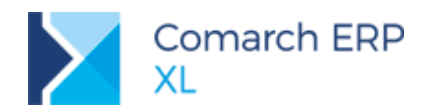

| Schemat księgowania [Sprzedaż]                         | x                                                        |
|--------------------------------------------------------|----------------------------------------------------------|
| Ogólne Pozycje                                         |                                                          |
| Numer: 2                                               |                                                          |
| Nazwa schematu: Sprzedaż                               |                                                          |
| Opis dekretu 🐨 @NUM @KON                               | 🔺 📔 Warunek dla daty księgowania 🛛 🛋                     |
|                                                        | T Ogólne                                                 |
| Dziennik                                               |                                                          |
| Warunek daty księgowania 👻 Lp Data księgowania Warunek | Lapytanie SQL                                            |
|                                                        | Warunek: SELECT <pole>     FROM <tabela></tabela></pole> |
|                                                        | WHERE <warunek></warunek>                                |
|                                                        |                                                          |
| < [III]                                                | <b>b v</b>                                               |
|                                                        |                                                          |
|                                                        |                                                          |
| Kontrola kwoty dokumentu                               |                                                          |
| Archiwany                                              | - 7ursessa ustoćć-                                       |
|                                                        | Typ daty                                                 |
|                                                        | Data                                                     |
|                                                        |                                                          |
|                                                        |                                                          |
|                                                        |                                                          |
|                                                        |                                                          |

Rys 93. Schemat księgowania – warunek dla daty księgowania

### 4.4 Inne zmiany

### 4.4.1 Dodawanie delegacji

Umożliwiono dodawanie delegacji z poziomu systemu, a nie tylko za pośrednictwem aplikacji Comarch HRM. Delegację może dodać jedynie operator powiązany z pracownikiem i to właśnie ten pracownik będzie ustawiany jako domyślny na delegacji.

Dodawanie delegacji wymaga posiadania licencji na moduł Księgowość, bez konieczności dodawania innych uprawnień za pomocą roli czy na operatorze. Wszystkie inne działania na delegacjach (zatwierdzanie delegacji, wydatków itd.) pozostają bez zmian, czyli zależą od uprawnień operatora oraz ustawionych na roli pracownika z nim powiązanego.

### 4.4.2 Szybkie wprowadzanie faktur (A)FZ do rejestru VAT

Z poziomu rejestru VAT zakupu dodano możliwość importu faktur z plików graficznych (przy użyciu przycisku pod

listą zapisów . Funkcjonalność jest możliwa dzięki usłudze Comarch OCR, która rozpoznaje dane z zeskanowanych faktur (np. kontrahentów, kwot netto/brutto/VAT, dat czy numeru faktury) a następnie przenosi je do systemu.

Jedną z głównych korzyści jest znacząca oszczędność czasu przy wprowadzaniu faktur kosztowych do systemu księgowego.

Szerszy opis zagadnienia znajduje się w punkcie 11.1 Współpraca z Comarch OCR – NOWOŚĆ!

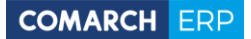

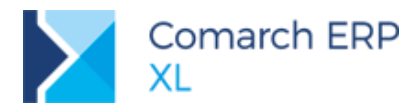

# 5 XL HR

### 5.1 Zmiany w deklaracji ZUS DRA

### 5.1.1 Nowe kwoty na deklaracji

W nowej wersji deklaracji ZUS DRA (wersja 5) obowiązującej od stycznia br. wprowadzono klika zmian. Zasadniczą jest wprowadzenie kwoty podsumowania całej deklaracji zamiast sumarycznej kwoty należnej z tytułu składek społecznych. W związku z tym sekcja VI: Rozliczenie części IV i V – została usunięta, wszystkie kolejne sekcje przenumerowano, a jak ostatnią dodano nową sekcję IX: Zestawienie należnych składek do zwrotu/zapłaty z dwoma polami:

- Kwota do zwrotu przez ZUS uzupełniana, jeśli suma należnych składek pomniejszona o kwoty zasiłków do zwrotu jest wartością ujemną. Wynik powyższego działania wykazujemy w wartości bezwzględnej.
- Kwota do zapłaty uzupełniana, jeśli suma należnych składek pomniejszona o kwoty zasiłków do zwrotu jest wartością dodatnią. W tym polu należy wykazać wynik powyższego działania.

W związku z tym w systemie została dodana nowa wersja deklaracji DRA, w której zmieniono wygląd okna dodając nowe pola w części IX.

| Deklaracja DRA (Wersja 5) za m-c 03/2019                                          |            | × |  |  |  |  |
|-----------------------------------------------------------------------------------|------------|---|--|--|--|--|
| Kwoty Kwoty Płatności Księgowość                                                  |            |   |  |  |  |  |
| V. Zestawienie wypłaconych świadczeń podl. rozliczeniu w ciężar skł.<br>Społeczne | na ubezp.  |   |  |  |  |  |
| Kwota wynagr. dla płatnika od wypłaconych świadczeń z ubezp. chorobowego          | 3,57 🖨     | X |  |  |  |  |
| Zasiłki z: ubezp. wypadkowego 0,00 🌲 ubezp. chorobowego                           | 3 566,55 🚔 |   |  |  |  |  |
| Łączna kwota świadczeń do potrącenia                                              | 3 570,12 🚔 |   |  |  |  |  |
| VI. Zestawienie należnych składek na ubezpieczenia zdrowotne                      |            |   |  |  |  |  |
| Kwota skł. na ubezpieczenia zdrowotne - finansowane przez ubezpieczonych          | 217,45 🚔   |   |  |  |  |  |
| Kwota skł. na ubezpieczenia zdrowotne - finansowane przez płatnika                | 0,00 🌲     |   |  |  |  |  |
| Kwota skł. na ubezpieczenia zdrowotne - finansowane przez budżet                  | 0,00 🚖     |   |  |  |  |  |
| Kwota należnego wynagrodzenia dla płatnika                                        | 0,00 🌲     |   |  |  |  |  |
| Kwota do zapłaty                                                                  | 217,45 🚔   |   |  |  |  |  |
| VII. Zestawienie należnych składek na FP i FGŚP                                   |            |   |  |  |  |  |
| Kwota należnych skł. na FP                                                        | 68,60 🚔    |   |  |  |  |  |
| Kwota należnych składek na FGŚP                                                   | 2,80 🌲     |   |  |  |  |  |
| Kwota do zapłaty 71,40 🚔                                                          |            |   |  |  |  |  |
| VIII. Zestawienie należnych składek na Fundusz Emerytur Pomostowych               |            |   |  |  |  |  |
| Suma należnych składek na Fundusz Emerytur Pomostowych 0,00 🚔                     |            |   |  |  |  |  |
| IX. Zestawienie należnych składek do zwrotu/zapłaty                               |            |   |  |  |  |  |
| Kwota do zwrotu przez ZUS 2 442,11 🛓 Kwota do zapłaty                             | 0,00 🚔     |   |  |  |  |  |
|                                                                                   |            |   |  |  |  |  |

Rys 94. Zmodyfikowana zakładka Kwoty na oknie deklaracji DRA

W części V dotyczącej świadczeń wypłaconych z ubezpieczenia chorobowego oraz wypadkowego dodano również pola wykazujące sumaryczną wartość wypłaconych świadczeń z poszczególnych grup ubezpieczeń.

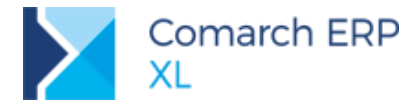

Nowo dodane pola mogą być jak dotychczas uzupełniane ręcznie lub importowane z modułu płacowego XL HR.

Dla wersji deklaracji DRA importowanych w poprzednich wersjach systemu XL w interfejsie nie wprowadzono żadnych zmian, czyli usunięte pola będą nadal widoczne a nowe - ukryte. Nowe deklaracje importowane wersją 2019.1 lub późniejszą będą miały w nazwie okna numer wersji – obecna wersja 5. Również poprzednie wersje deklaracji DRA, czyli 4 będą miały ten numer w nazwie okna. Wersje niższe niż 4 nie będą miały tego oznaczenia, gdyż wcześniej nie było ono zapisywane w bazie danych XL HR.

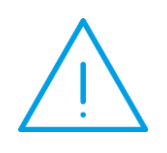

**Uwaga:** Jeśli import deklaracji DRA w wersji 5 z XL HR (wersja 2019.2 lub późniejsza) był wykonywany przed zaktualizowaniem XL do wersji 2019.1, to w XL będzie ona nadal prezentowana na formularzu z wersji poprzedniej i bez numeru wersji w nazwie okna. Dopiero usunięcie takich deklaracji i import za pośrednictwem nowych procedur pozwoli na poprawne pobranie kwot z XL HR i wyświetlenie właściwego formularza oznaczonego numerem wersji 5.

### 5.1.2 Jedna płatność dla deklaracji

Wg dotychczasowego stanu z deklaracji DRA generowane było kilka płatności, odrębne dla każdego typu składek: społeczne, zdrowotne, FP i FGŚP oraz FUS. Takie też wartości podsumowań poszczególnych sekcji znajdowały się na deklaracji. Każda płatność do ZUS była tworzona na odrębny rachunek bankowy, który definiowano na karcie tego urzędu.

Już w poprzednich wersjach umożliwiono dla urzędu ZUS zdefiniowanie jednego wspólnego rachunku dla składek z całej deklaracji tzw. Indywidualny rachunek płatnika. Korzystając z nowego pola sekcji IX zawierającego sumaryczną wartość składek do zapłaty, w nowej wersji 5 deklaracji DRA generowana jest jedna płatność na taką właśnie wartość, z przypisaniem do nowego typu rachunku.

Zasada ustawiania typu dla tej płatności nie ulega zmianie, czyli będzie to odpowiednio:

- Należność, jeśli w podsumowaniu wyliczona została Kwota do zwrotu przez ZUS
- Zobowiązanie, jeśli jest to Kwota do zapłaty.

Jeśli obie wartości w podsumowaniu są równe 0,00, wówczas nie utworzy się żadna płatność do deklaracji.

W związku ze zmianą w płatnościach z deklaracji ZUS DRA zmodyfikowano również funkcje wykorzystywane do księgowania tej deklaracji (więcej szczegółów w rozdziale 4.3 Zmiany w schematach księgowych/ZUS DRA).

### 5.2 Inne zmiany

W funkcji specjalnej Synchronizacja danych kadrowych służącej do przenoszenia danych kadrowych pomiędzy modułem XL HR a XL, uwzględniane jest przenoszenie parametru **Archiwalny** ustawionego na pracowniku.

# 6 Budżety

### 6.1 Uwzględnianie not memoriałowych w kwotach budżetu

### 6.1.1 Ręczne wiązanie dokumentów

Dla ręcznego wiązania not z budżetem wprowadzono działanie analogiczne jak dla wiązania not z obiektami CRM. Szczegółowy opis w rozdziale 2.1 Wiązanie not memoriałowych z obiektami CRM.

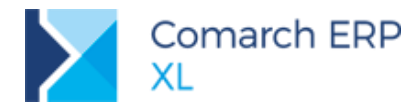

### 6.1.2 Wiązanie automatyczne poprzez opis analityczny

Przy zatwierdzaniu opisu analitycznego dokumentów, które mają w opisie uzupełniony wymiar typu Projekt i jest to jednocześnie projekt powiązany z budżetem, następuje automatyczne wiązanie takiego dokumentu z budżetem, gdzie jako kwota wiązania pobierana jest wartość z pozycji opisu powiązanych z danym projektem.

Ponieważ wartości opisu analitycznego dla not memoriałowych mogą dotyczyć zarówno przychodów, jak i kosztów, więc użytkownik będzie decydował, które z kwot powinny zostać automatycznie przypisane do projektów wskazanych w opisie.

Przy zatwierdzaniu takiego opisu dodano więc komunikat analogiczny jak przy ręcznym wiązaniu z budżetem i obiektami CRM: Dla noty memoriałowej z przypisanymi wartościami przychodu i rozchodu należy wskazać, dla której ze stron utworzyć powiązanie. Wybierz Tak, jeśli chcesz pobrać wartość rozchodu (kwota Credit) i potraktować ją jako Koszt. Wybierz Nie dla wartości przychodu (kwota Debet), która zostanie uwzględniona jako Przychód. Odpowiedź Anuluj oznacza rezygnację z wiązania noty.

Postepowanie w przypadku wybrania poszczególnych odpowiedzi będzie następujące:

- Tak do związania jako kwota netto pobrana zostanie wartość kwoty rozchodu z NM lub kwoty Credit z UNM oraz zostanie ustawiony typ: Koszt.
- Nie do związania jako kwota netto pobrana zostanie wartość kwoty przychodu z NM lub kwoty Debet z UNM oraz zostanie ustawiony typ: Przychód.
- Anuluj nota nie zostanie związana.

### 6.2 Inne zmiany

Zmieniono klasyfikację dokumentów wewnętrznych PW i RW wiązanych z budżetem za pomocą opisu analitycznego. Obecnie dokument RW/RWK jest zapisywany po stronie Koszt, a PW/PWK – po stronie Przychód. Analogiczne zmiany wprowadzono dla wiązania ręcznego tych dokumentów.

# 7 Kontrola jakości

### 7.1 Nowy moduł: Kontrola jakości

W wersji 2019.1 systemu Comarch ERP XL udostępniono nowy moduł: Kontrola jakości (Rys 95).

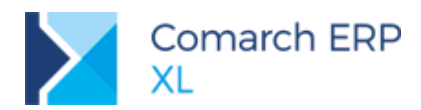

| System Uruchom Pe     | omoc                |                     | _ X                      | 📕 Kontrola jakości [KJ2703KJ] - Comarch ERP XL 2019.1.0                                                                                                    | – 🗆 X                       |
|-----------------------|---------------------|---------------------|--------------------------|----------------------------------------------------------------------------------------------------|-----------------------------|
| Com<br>XL<br>K32703K3 | arch ERP            |                     |                          | System v Kontrola jakości Produkcja Zadania Okno Pomoc<br>W Raz Rozawski Produkcja Zadania Okno Pomoc<br>W Raz Rozawski Produkcja Zadania Okno Pomoc<br>W Raz Rozawski Produkcja Zadania Okno Pomoc |                             |
| Sprzedaż              | Hanner Import       | Zamówienia          | (CRM                     | Globy Ded Derese Witte and Arabit Stranger (1997)<br>Globy Ded Verse (1997)<br>Dokumenty Wzorce i parametry Comarch ERP                                                                             |                             |
| Produkcja             | Kontrola<br>jakości | Projekty            | Serwis                   | Comarch ERP<br>XL                                                                                                    | Comar<br>XL                 |
| Księgowość            | Środki<br>trwałe    | Obieg<br>dokumentów | Business<br>Intelligence |                                                                                                    |                             |
|                       | Oddziały            | ر<br>Administrator  | Zmiana<br>Operatora      | PRODUKCJA - Administrator systemu                                                                                                    | Czwartek, 28.03.2019 [14:5] |

Rys 95. Nowy moduł: Kontrola jakości

Funkcjonalność w nim zawarta jest analogiczna do tej, dostępnej z poziomu modułu Produkcja (3.1) i dotyczy głównie możliwości:

Definiowania w systemie parametrów kontroli jakości,

Tworzenia wzorców kontroli jakości jako grup wybranych parametrów KJ,

Przypisywania wybranych parametrów kontroli jakości do materiałów/wyrobów w technologii,

Rejestrowania w ramach dokumentu PKJ (Protokołu kontroli jakości) kontroli jakości dla materiałów lub wyrobów na zleceniu produkcyjnym, na podstawie określonych parametrów KJ i zapisywania odpowiednich wyników kontroli.

Dostęp do nowego modułu będzie miał Operator, na karcie którego zaznaczony będzie parametr: Kontrola jakości (Rys 96).

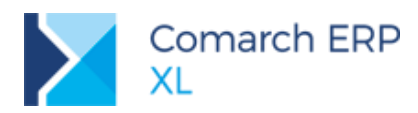

| 👫 Operator [A                                    | Administrator systemu]- zostanie zmieniony                                                                                                    | ×     |
|--------------------------------------------------|----------------------------------------------------------------------------------------------------|-------|
| I Ogólne Pa                                      | arametry Zakazy Uprawnienia do atrybutów Pulpity operatora                                                                                                    |       |
| Uprawnienia<br>Systemowe<br>Handlowe<br>Księgowe | Dostęp do modułów         Sprzedaż       CRM         Księgowość       Kompletacja         Zamówienia       Produkcja         Administracja       MES         Środki trwałe       Administrator oddziałów         Import       HR         Projekty       Mobilny Magazynier Online         Obieg dokumentów       PLM         Business Intelligence       Umowy         Serwis       Konfigurator produktu         Kontrola jakości       Tłumaczenie interfejsu         Nie wymuszaj zmiany hasła       Zarządzanie pulpitami predefiniowanymi |       |
|                                                  | Używaj komunikatora     V Przerywanie sesji programu     Podgląd dokumentów     O tylko własnego centrum                                                                                                    |       |
|                                                  | Uprawnienia                                                                                                    |       |
|                                                  | <u>U</u> żytkownik O <u>D</u> yrektor O <u>B</u> ez ograniczeń                                                                                                    |       |
|                                                  | Administracja danymi osobowymi<br>Uprawnienia administratora danych osobowych<br>Pozwalaj na anonimizację<br>Nie stosuj blokad przy anonimizacji kontrahenta                                                                                                    |       |
|                                                  | Przyznawanie limitu kredytowego<br>☐ Bez <u>og</u> raniczeń Limit kredytu: 0.00 PLN<br>Limit po terminie: 100,00 % €                                                                                                    |       |
|                                                  | Bez ograniczeń Limit na ZS, OS: 0.00 PLN 🖨                                                                                                    |       |
|                                                  | Maksymalny rabat na dokumentach sprzedaży Bez ograniczeń 100,00 %                                                                                                    |       |
|                                                  |                                                                                                    | )<br> |

Rys 96. Nowy parametr: Kontrola jakości, w obszarze: Dostęp do modułów, na karcie Operatora

Działanie poszczególnych opcji, dostępnych w module Kontrola jakości, zostało opisane w rozdziale 3.1 Kontrola jakości w Produkcji.

W kolejnych wersjach moduł będzie rozwijany w obszarach logistycznych, aby umożliwić blokowanie do sprzedaży zasobów podlegających kontroli jakości.

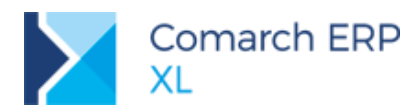

# 8 Wspólne

#### Standaryzacja kontrolki Magazyn na listach i formatkach 8.1 dokumentów

Ustandaryzowano obsługę kontrolki Magazyn, prezentowaną na wielu listach i formatkach dokumentów. Od wersji 2019.1 kontrolka, poza nielicznymi wyjątkami (obiekty struktury firmy) jest taka sama we wszystkich tych miejscach Systemu, w których możliwe jest wskazanie magazynu. Wybór magazynu może być dokonywany przez Użytkownika zarówno poprzez otwarcie listy magazynów stosownym przyciskiem i wskazanie magazynu na liście, jak i poprzez wybór magazynu z menu dostępnego przy tym przycisku, bez konieczności otwierania listy magazynów.

|              |                     |                       |                                 |                              |                  |            | 🛦 Rezerwacja - zostanie zmieniona     |                                               |
|--------------|---------------------|-----------------------|---------------------------------|------------------------------|------------------|------------|---------------------------------------|-----------------------------------------------|
|              |                     |                       |                                 |                              |                  |            | Ogdine                                | Centrum wilelicidele: AbC s.a.                |
| 🖬 Historia t | owaru (T1)          |                       |                                 |                              |                  | •          | Towari T1                             | 3,000 0                                       |
| Transakcje   | Wg gaty rezervacji  | ttig daty galaacji    | Wg daty gabrold                 | Sjeaktywne Wg griorytetu     |                  |            | - Annual -                            | Writesack                                     |
| Zandwienia   | Ookument            | Data rezervacji       | Data realizac                   | Deta webrości                | Horytet Magazyn  | ^          | Openiedsalny: ADMON                   | 0,0000 0                                      |
| Zecenia      | 25-22/19            | 2019-00-28            | Neokresion                      | a brak ograniczenia          | 20 MAG           |            |                                       | Data prakacji 🗧 2019-04-14 g                  |
| Import       | 2W-1/19<br>25-26/19 | 2019-03-21 2019-03-28 | 2019-03-2 2019-03-2             | 8 2019-03-24<br>8 2019-04-12 | 20 MAG<br>20 MAG |            |                                       | Mathe do P Brak ograniczenia                  |
| Magazyn      | 25-26/19            | 2019-03-28            | 2019-03-2                       | 8 2019-04-12                 | 20 MAG           |            |                                       |                                               |
| Relianacie   | 25-26/19            | 2019-03-28            | 2019-03-2                       | 8 2019-04-12                 | 20 MAG           |            |                                       |                                               |
|              | 25-26/19            | 2019-03-28            | 2019-05-2                       | 8 2019-04-12                 | 20 MAG           |            |                                       |                                               |
| Unowy        | 25-26/19            | 2019-03-28            | 2019-03-2                       | 8 2019-04-12                 | 20 MAG           |            | and more blide on a literation        |                                               |
|              | 25-26/19            | 2019-03-28            | 2019-03-2                       | 8 2019-04-12                 | 20 MAG           |            | Dokument anadowyn - Rezerwacja ręczna | 3                                             |
|              | K Pitr:             | v> 🖂 D4               | <ul> <li>Wayatke&gt;</li> </ul> | V Magazyn (Witter            | de> V            | > v<br>Z Ø | Magazyny rezerwacji                   | ⊘ Rezervacja jest "gitywna<br>Ø Biokuje towar |
|              | Zakress: conseyed   | e i                   |                                 | 191                          | <b>Z</b> = Q (   | a 💼 👘      | Magazyn MAS                           |                                               |
|              | Of 2019-02-         | 15 0 De [             | 019-02-15 0                     |                              |                  |            | Colument Data wathold                 | Cedia Ean A                                   |
| 1            | wari T1             | 60e>                  | ×                               |                              |                  | ×          | Brianytett 30 🐷                       | 1 R 1                                         |

Rys 97. Wymiana kontrolki Magazyn np. w Historii towaru i formatce Rezerwacji

Dokonano również szeregu zmian ergonomicznych na rozwijalnej liście wyboru magazynu ww. kontrolki:  $\boldsymbol{\boldsymbol{\succ}}$ 

Prezentacja zarówno kodu jak i nazwy magazynu

W rozwijalnej liście magazynów prezentowane są zarówno kody, jak i nazwy magazynów, ułatwiające Użytkownikowi ich identyfikację.

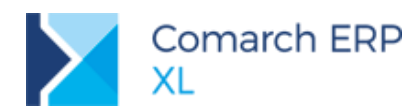

| 🛓 Historia t | owaru [T1]                                                                                                    |                                            |                          |            |                         |                                       |                                                                                                    |
|--------------|----------------------------------------------------------------------------------------------------|--------------------------------------------|--------------------------|------------|-------------------------|---------------------------------------|----------------------------------------------------------------------------------------------------|
| Fransakcje   | Wg <u>d</u> aty rezerwa                                                                                                    | <sup>acji</sup> Wg daty <u>r</u> ealizacji | Wg daty <u>w</u> ażności | Nieaktywne | Wg <u>p</u> riorytetu   |                                       |                                                                                                    |
| Zamówienia   |                                                                                                    |                                            |                          |            |                         |                                       |                                                                                                    |
| ezerwacje    | Dokument                                                                                                    | Data rezerwacji                            | Data realiza             | IC]I       | Data wazno              | osci Priorytet                        | Magazyn                                                                                                    |
| /lecenia     | ZS-26/19                                                                                                    | 2019-03-28                                 | 2019-03                  | 2019-03-28 |                         | -12 20                                | MAG                                                                                                    |
|              | ZS-26/19                                                                                                    | 2019-03-28                                 | 2019-03                  | -28        | 2019-04                 | -12 20                                | MAG                                                                                                    |
| mport        | ZS-26/19                                                                                                    | 2019-03-28                                 | 2019-03                  | -28        | 2019-04                 | +12 20                                | MAG                                                                                                    |
| lagazyn      | ZS-26/19                                                                                                    | 2019-03-28                                 | 2019-03                  | -28        | 2019-04                 | -12 20                                | MAG                                                                                                    |
| eklamacie    | ZS-26/19                                                                                                    | 2019-03-28                                 | 2019-03                  | -28        | 2019-04                 | +12 20                                | ) MAG                                                                                                    |
|              | ZS-26/19                                                                                                    | 2019-03-28                                 | 2019-03                  | -28        | 2019-04                 | +12 20                                | MAG                                                                                                    |
| mowy         | ZS-26/19                                                                                                    | 2019-03-28                                 | 2019-03                  | -28        | 2019-04                 | +12 20                                | ) MAG                                                                                                    |
|              | ZS-26/19                                                                                                    | 2019-03-28                                 | 2019-03                  | -28        | 2019-04                 | -12 20                                | MAG                                                                                                    |
|              | ZS-26/19                                                                                                    | 2019-03-28                                 | 2019-03                  | -28        | 2019-04                 | +12 20                                | ) MAG                                                                                                    |
|              | Rezerwacja ręcz                                                                                                    | na 2019-04-12                              | 2019-04                  | -14        | Brak ogranicze          | enia 20                               | WAR.                                                                                                    |
|              | <                                                                                                    |                                            |                          |            |                         |                                       | > ~                                                                                                    |
|              | Filtr:                                                                                                    |                                            |                          |            |                         |                                       | ~ 7 19                                                                                                    |
|              | Operator: <wsz< td=""><td>yscy&gt; 🗸 Iyp</td><td>Wszystkie&gt;</td><td><math>\sim</math></td><td>Magazyn</td><td><wszystkie></wszystkie></td><td><ul> <li>Image: A state of the state of the state of</li></ul></td></wsz<> | yscy> 🗸 Iyp                                | Wszystkie>               | $\sim$     | Magazyn                 | <wszystkie></wszystkie>               | <ul> <li>Image: A state of the state of the state of</li></ul> |
|              | Zakres: Rezer                                                                                                    | wacie klientów                             |                          |            | Kod N                   | azwa                                  |                                                                                                    |
|              |                                                                                                    | -                                          |                          |            | <wszystkie></wszystkie> |                                       |                                                                                                    |
|              | Okres:                                                                                                    |                                            |                          |            | KRA M<br>MAG M          | agazyn Krakow<br>agazyn główny        |                                                                                                    |
|              | Od 2019-                                                                                                    | 02-15 🛊 Do 💈                               | 2019-02-15 🜲             |            | PROD1 P                 | rodukcja hala nr 1                    |                                                                                                    |
|              |                                                                                                    |                                            |                          |            | PROD2 P                 | rodukcja hala nr 2<br>agazvo Warszawa |                                                                                                    |
| 1            | Właściciel: <ws< td=""><td>zystkie&gt;</td><td><math>\sim</math></td><td>L L</td><td>WAS P</td><td>agazyn warszawa</td><td></td></ws<>                                                                                                    | zystkie>                                   | $\sim$                   | L L        | WAS P                   | agazyn warszawa                       |                                                                                                    |
| 1            | Towar: T1                                                                                                    |                                            |                          |            |                         |                                       |                                                                                                    |

Rys 98. Kod i nazwa magazynu w menu listy magazynów do wyboru

Możliwość wyboru magazynu poprzez wpisanie/wklejenie jego kodu w kontrolce przy przycisku W wielu miejscach Systemu ww. możliwość była już dotychczas, została natomiast obsłużony tam, gdzie kontrolka magazynu została wymieniona na nową, ustandaryzowaną, np. dla filtra Magazyn w historii towaru i historii kontrahenta.

#### Dosługa lokatora typu "zawiera"

W kontrolce wyboru magazynu obsłużony został lokator, za pomocą którego Użytkownik może ograniczyć magazyny prezentowane w menu do takich magazynów, które w swoim kodzie, w dowolnym jego miejscu zawierają wprowadzony przez Użytkownika znak lub ciąg znaków. Lokatora można używać również z wykorzystaniem znaku "%", zastępującego dowolny ciąg znaków.

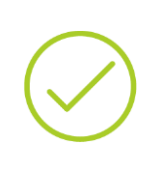

Przykład: Zdefiniowano magazyn: MAG, MAG1, MAG2, 1MAG, M145. Operator, na którego karcie włączono parametr Używaj lokatora ograniczającego rozwija menu przy kontrolce Magazyn i wprowadza wartość 1, w wyniku czego na liście pozostają magazyny: MAG1 1MAG M145

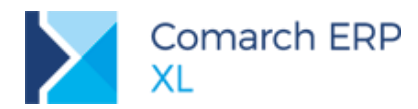

| ſ | 🔍 Wydanie      | e magazynowe [WM-68/19                     | 9] - zost | tanie   | dodane    |              |             |            |        |           |                     |             |              |                     |                   |         |
|---|----------------|--------------------------------------------|-----------|---------|-----------|--------------|-------------|------------|--------|-----------|---------------------|-------------|--------------|---------------------|-------------------|---------|
|   | Ogólne Ko      | ontrahent Nagłówek Atry                    | buty Za   | ałączni | iki       |              |             |            |        |           |                     | ✓ Do bufora |              |                     |                   |         |
|   | Kontral        | hent -                                     |           |         |           |              |             |            |        |           |                     | Q           |              |                     |                   |         |
|   |                |                                            | _         |         |           |              |             |            |        |           | <u>W</u> ystawienia | 2019-04-12  | $\mathbf{X}$ |                     |                   |         |
|   | Maga           | azyn MAG                                   | ✓ I       | 1agaz   | yn główny |              |             |            |        |           | Zatwierdzenia:      | ÷           |              |                     |                   |         |
| m | GDA            | Gdańsk                                     | - Ic      | ość 🛛   | 🔍 Wyda    | inie magazyr | nowe [WM-   | 68/191 - z | ostani | e dodan   | e                   |             |              |                     |                   | ×       |
|   | KRA<br>KRA12   | Magazyn Kraków<br>Magazyn Kraków zboża     |           |         | Ogólne    | Kontrabont   | Nackówsk    | Atrobuto   | Zalaca | miki      |                     |             |              |                     |                   |         |
|   | KRA54          | Kraków hala 5                              |           |         |           | Konu anent   | INAGIOWEK   | Adybuty    | 201002 |           |                     |             |              |                     | Do <u>b</u> ufora | m       |
|   | MAG            | Magazyn główny                             |           |         | Kon       | trahent 👻    |             |            |        |           |                     |             |              |                     |                   |         |
|   | MAG10<br>MAG15 | Magazyn zboża<br>Magazyn ziarno            |           | +       |           |              |             |            | 1      |           |                     |             |              | <u>W</u> ystawienia | 2019-04-12 🖶      | ×       |
|   | PROD1          | Produkcja hala nr 1<br>Produkcja bala nr 2 | ~         |         | M         | agazyn       | 0           | ~          | Maga   | izyn głóv | wny                 |             |              | Zatwierdzenia:      | <b>÷</b>          |         |
| щ | TROD 2         | In oddikcja naka ni z                      |           |         | PROD1     | Produkcja    | a hala nr 1 |            | Ilość  | Jm.       | Cecha               | Nazwa       |              |                     | ^                 |         |
|   |                |                                            |           |         | PROD2     | Produkcja    | a hala nr 2 |            |        |           |                     |             |              |                     |                   | <b></b> |
|   |                |                                            |           | T       |           |              |             |            |        |           |                     |             |              |                     |                   | 8.8     |
|   |                |                                            |           |         |           |              |             |            |        |           |                     |             |              |                     |                   | 0+40    |
|   |                |                                            |           |         |           |              |             |            |        |           |                     |             |              |                     |                   |         |
|   | <              |                                            |           |         |           |              |             |            |        |           |                     |             |              |                     |                   |         |
|   | Filtre         |                                            |           | _       |           |              |             |            |        |           |                     |             |              |                     |                   |         |
|   |                |                                            |           |         |           |              |             |            |        |           |                     |             |              |                     |                   |         |
|   |                |                                            |           |         |           |              |             |            |        |           |                     |             |              |                     |                   |         |
|   |                |                                            |           |         |           |              |             |            |        |           |                     |             |              |                     |                   |         |
|   |                |                                            |           |         |           |              |             |            |        |           |                     |             |              |                     |                   |         |
|   |                |                                            |           |         | <         |              |             |            |        |           |                     |             |              |                     | > ~               |         |
|   |                |                                            |           |         | Filtre [  |              |             |            |        |           |                     |             |              |                     | <b>L</b> 0 m      | £       |
|   |                |                                            |           |         |           |              |             |            |        |           |                     |             |              | ~                   |                   | -12     |
|   |                |                                            |           |         |           |              |             |            |        |           |                     |             |              |                     |                   |         |

Rys 99. Przykład użycia lokatora typu "zawiera" podczas ustalania magazynu na dokumencie WM

Działanie lokatora zależy od ustawienia parametru Używaj lokatora ograniczającego w karcie Operatora. Jeżeli ww. parametr jest włączony, wówczas System ogranicza listę magazynów do spełniających "warunek" wartości wpisanej w kontrolce. Jeżeli ww. parametr jest wyłączony, wówczas System nie ogranicza listy magazynów, ale ustawia kursor na 1-wszym magazynie spełniającym warunek podanej wartości. Po akceptacji (Enter) magazyn jest ustawiany w kontrolce.

#### Kolorystyczne wyróżnianie magazynów zablokowanych

Magazyny, które zostały zablokowane, prezentowane są w rozwijalnej liście magazynów w kolorze czerwonym. Zasada ta była już zachowana w wielu miejscach Systemu, od wersji 2019.1 dzięki standaryzacji kontrolki objęła kolejne obszary Systemu.

#### Opcjonalne ukrywanie magazynów zablokowanych

W wersji 2019.1 na zakładce **[Magazyny]** formatki centrum, w sekcji *Na listach wyboru prezentuj mag* udostępniony został parametr zablokowane, decydujący o tym, czy w rozwijanym menu kontrolki Magazyn mają być ukrywane magazyny, które zostały przez Użytkownika zablokowane. Wyłączenie prezentacji magazynów zablokowanych pozwala na znaczne skrócenie ww. menu, co ma szczególne znaczenie dla Firm posługujących się dużą ilością magazynów, których znaczna część nie jest już używana.

Jeżeli ww. parametr jest włączony, wówczas w ww. menu takie magazyny są prezentowane, przy wyłączonym zaś są ukrywane.

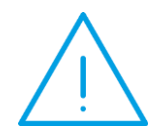

Uwaga: Ww. opcjonalne ukrywanie magazynów dotyczy wyłącznie magazynów zablokowanych samodzielnie przez Użytkownika. Magazyny zablokowane tymczasowo przez System, w wyniku przeprowadzanej inwentaryzacji, czy też deprecjacji magazynu nadal są prezentowane, niezależnie od ww. parametru.

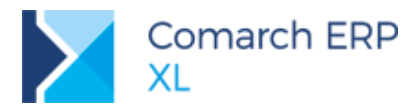

| 87 Edycja struktury firmy [ABC s.a | .]                                        | - • •          |
|------------------------------------|-------------------------------------------|----------------|
| Serie Formy płatności Ceny         | Rejestry VAT Magazyny Operatorzy Dokument | / Produkcja 🕨  |
| Kod Magazyn pro                    | dukcji Nazwa                              |                |
| KRA KRA                            | Magazyn Kraków                            | ×              |
| MAG                                | Magazyn główny                            |                |
| MGT45                              | Magazyn archiwalny                        |                |
| ODDZIAŁ 3                          |                                           |                |
| ODDZIAŁ1                           |                                           |                |
| ODDZIAŁ2                           |                                           |                |
| PROD1                              | Produkcja hala nr 1                       |                |
| PROD2                              | Produkcja hala nr 2                       |                |
| WAR                                | Magazyn Warszawa                          |                |
| WEW                                | Magazyn wewnętrzny                        |                |
| WYRG2                              | Wyroby gotowe 2                           |                |
|                                    |                                           |                |
|                                    |                                           |                |
|                                    |                                           |                |
|                                    |                                           |                |
| <                                  |                                           | >              |
|                                    | -Na listach wyb <u>oru</u>                | prezentuj mag: |
|                                    | 🗌 oddziałowe                              | zablokowane    |
|                                    |                                           |                |
| Domysiny magazyn:                  | MAG                                       |                |
| Magazyn zwrotów z oddziału:        | ~                                         |                |
| Domyślny skład celny:              | SC 🗸                                      |                |

Rys 100.

Parametr prezentacji/ukrywania magazynów zablokowanych w menu wyboru magazynu

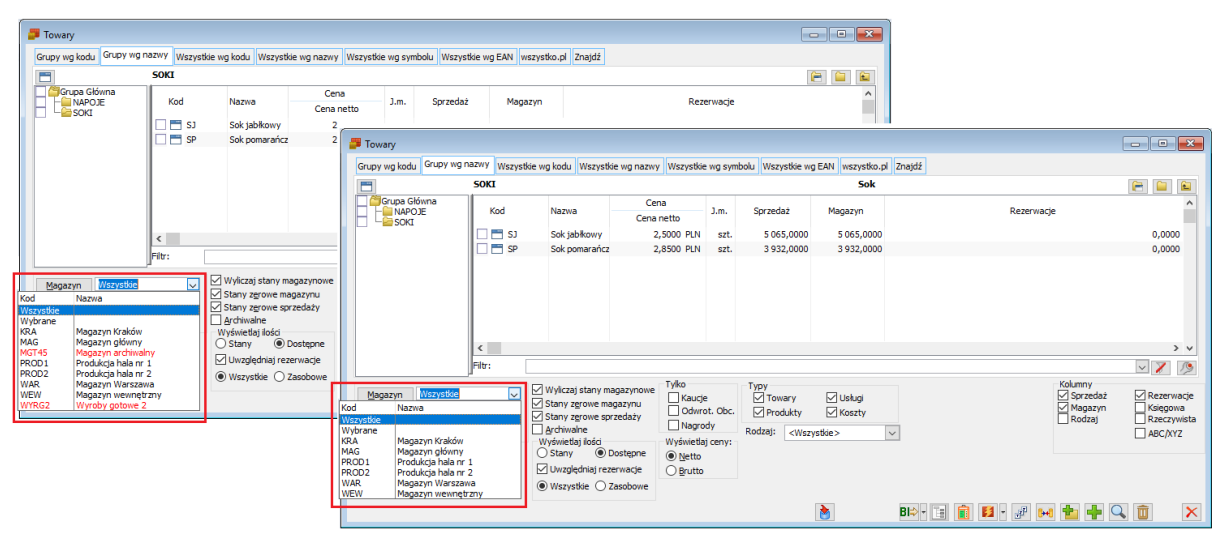

Rys 101. Opcjonalne ukrywanie magazynów zablokowanych na przykładzie menu filtra Magazyn listy towarów

#### Opcjonalne ukrywanie magazynów oddziałowych

Na wzór opisanego wyżej opcjonalnego ukrywania magazynów zablokowanych, obsłużone zostało również ukrywanie magazynów oddziałowych. O prezentowaniu lub ukrywaniu magazynów oddziałowych w menu kontrolki Magazyn decyduje kontekst oraz dodany w wersji 2019.1 parametr oddziałowe sekcji *Na listach wyboru prezentuj mag.* zakładki **[Magazyny]** formatki centrum, do którego zalogowany jest Operator. W tych miejscach w Systemie, w których użycie magazynów oddziałowych jest dozwolone (np. filtr Magazyn pod listami dokumentów, na liście towarów, magazyn docelowy na formatce MMW itp.) magazyny oddziałowe prezentowane są w menu wyboru magazynu wyłącznie, jeżeli parametr jw. jest włączony, przy wyłączonym parametrze zaś są ukrywane. W tych

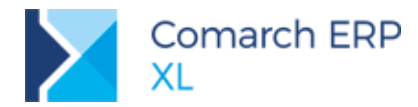

miejscach Systemu, w których użycie magazynu oddziałowego jest niedozwolone (np. formatka faktury sprzedaży, faktury zakupu, formatka zamówienia itp.) magazyny oddziałowe nadal nie są w menu prezentowane, niezależnie od ww. parametru.

| 🕇 Ed | dycja s | truktury fi | irmy [A | ABC s.a | .]     |         |              |            |                         |                             |         | x |
|------|---------|-------------|---------|---------|--------|---------|--------------|------------|-------------------------|-----------------------------|---------|---|
| •    | Serie   | Formy pła   | tności  | Ceny    | Rejes  | try VAT | Magazyny     | Operatorzy | Dokumenty               | Produkcja                   |         |   |
|      | Kod     |             | Magaz   | yn prod | lukcji | Nazwa   |              |            |                         |                             |         |   |
|      | KRA     |             |         |         |        | Magazyı | n Kraków     |            |                         |                             |         | 2 |
|      | MAG     |             |         |         |        | Magazyı | n główny     |            |                         |                             |         |   |
|      | MGT4    | 5           |         |         |        | Magazyı | n archiwalny |            |                         |                             |         |   |
|      | ODDZ    | IAŁ 3       |         |         |        |         |              |            |                         |                             |         |   |
|      | ODDZ    | IAŁ1        |         |         |        |         |              |            |                         |                             |         |   |
|      | ODDZ    | IAŁ2        |         |         |        |         |              |            |                         |                             |         |   |
|      | PROD    | 1           |         |         |        | Produkc | ja hala nr 1 |            |                         |                             |         |   |
|      | PROD    | 2           |         |         |        | Produkc | ja hala nr 2 |            |                         |                             |         |   |
|      | WAR     |             |         |         |        | Magazyı | n Warszawa   |            |                         |                             |         |   |
|      | WEW     |             |         |         |        | Magazyı | n wewnętrzn  | iy .       |                         |                             |         |   |
|      | WYRG    | 2           |         |         |        | Wyroby  | gotowe 2     |            |                         |                             |         |   |
| <    |         |             |         |         |        |         |              |            |                         |                             | >       |   |
|      |         |             |         |         |        |         |              | □ Na lis   | tach wyboru<br>działowe | prezentuj ma<br>zablokowane | g:<br>2 |   |
| Dom  | yślny r | nagazyn:    |         | Γ       | MAG    |         | $\sim$       |            |                         |                             |         |   |
| Maga | azyn z  | wrotów z o  | ddziału | : Ī     |        |         | ~            |            |                         |                             |         |   |
| Dom  | yślny s | kład celny: |         |         | SC     |         | ~            |            |                         | <b></b>                     | Î       |   |

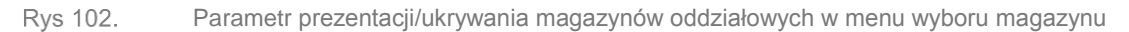

| Zakup                            | PW                                                                                                    | RW      | MMW    | MMP I   | DP K                                                                                                    | BN           |         |             |          |           |                       | Idź do:                                                                                                    | 🗢 / 🔤        | 19 🗢 /         | ✓ ►►        |                 |            |                  |        |
|----------------------------------|----------------------------------------------------------------------------------------------------|---------|--------|---------|----------------------------------------------------------------------------------------------------|--------------|---------|-------------|----------|-----------|-----------------------|----------------------------------------------------------------------------------------------------|--------------|----------------|-------------|-----------------|------------|------------------|--------|
| SAD/FWS                          |                                                                                                    | lament  |        | м       | agazyn                                                                                                    | Data wast    |         |             | ١        | Wartości  |                       | Żeśdława M                                                                                                    |              | Casha transalı |             |                 |            |                  |        |
| Sprzedaż                         |                                                                                                    | Kumerit |        | Źródłow | ry Do                                                                                                    | celow        | wienia  | a           | Ne       | tto       | Bru                   | tto 2rodiowy Ma                                                                                                    | agazyriowe ( |                | .ji Opi     |                 |            |                  |        |
| Eksport                          |                                                                                                    |         |        |         |                                                                                                    |              |         |             |          |           |                       |                                                                                                    |              |                |             |                 |            |                  |        |
| Kaucje                           |                                                                                                    |         |        |         |                                                                                                    | D Lista doku | iment   | tów handlov | wych, r  | magazynov | vych i trar           | nsportowych                                                                                                    |              |                |             |                 |            |                  | -      |
| Wewnętrzne                       |                                                                                                    |         |        |         |                                                                                                    | Zakup        |         |             | MMM      |           | 10701                 | 1                                                                                                    |              |                |             | Idž do:         | A /        | 10 🛋 /           |        |
| Magazynowe                       |                                                                                                    |         |        |         |                                                                                                    | CAD /DWC     |         | W RW        | 1-11-124 | MMP DP    | KBN                   |                                                                                                    |              |                |             | <u>t</u> uz uo. |            | 13 • /           | $\sim$ |
| Reklamacje                       |                                                                                                    |         |        |         |                                                                                                    | SAD/FWS      |         | Dokument    |          | Źródłowy  | Docelow               | Data wystawienia                                                                                                    |              | Netto          | Brutto      | Źródłowy        | Magazynowe | Cecha transakcji | Opi    |
| Transportowe                     | <                                                                                                    |         |        |         |                                                                                                    | Sprzedaz     |         |             |          | Liouiony  | Duccion               |                                                                                                    |              |                | bratto      |                 |            |                  | - 1    |
|                                  |                                                                                                    |         | _      |         |                                                                                                    | Eksport      |         |             |          |           |                       |                                                                                                    |              |                |             |                 |            |                  |        |
| Eiltr:                           |                                                                                                    |         | $\sim$ |         |                                                                                                    | Kaucje       |         |             |          |           |                       |                                                                                                    |              |                |             |                 |            |                  |        |
| Źródłowy                         | <wszy:< td=""><td>stkie&gt;</td><td>~</td><td>Docelo</td><td>wy</td><td>Wewnętrzne</td><td></td><td></td><td></td><td></td><td></td><td></td><td></td><td></td><td></td><td></td><td></td><td></td><td></td></wszy:<> | stkie>  | ~      | Docelo  | wy                                                                                                    | Wewnętrzne   |         |             |          |           |                       |                                                                                                    |              |                |             |                 |            |                  |        |
| Nazwa                            |                                                                                                    |         |        | $\sim$  | Cecha                                                                                                    | Magazynow    | •       |             |          |           |                       |                                                                                                    |              |                |             |                 |            |                  |        |
| Magazyn Kra<br>Magazyn ok        | aków                                                                                                    |         |        | 2019 🤤  |                                                                                                    | Reklamacje   |         |             |          |           |                       |                                                                                                    |              |                |             |                 |            |                  |        |
| L 3 Oddziałowy                   | PK                                                                                                    |         |        |         | _                                                                                                    | Transportow  | e <     | < .         |          |           |                       |                                                                                                    |              |                |             |                 |            |                  | >      |
| 121 Oddziałowy<br>122 Oddziałowy | Mobile                                                                                                    |         |        |         |                                                                                                    | Filtre       | -       |             |          |           |                       |                                                                                                    |              |                |             |                 |            |                  | 7      |
| Produkcja ha<br>Produkcja ha     | ala nr 1<br>ala nr 2                                                                                                    |         |        |         |                                                                                                    | Enu:         |         |             | $\sim$   |           |                       |                                                                                                    | unt-Assach   |                |             |                 |            | ~                | 6      |
| Magazyn Wa                       | arszawa                                                                                                    | a       |        |         | Kod                                                                                                    | Zrodłowy     | <       | vszystkie > |          | Docelowy  | <v<br>whatrane</v<br> | szystole > vszystole > vszysto |              | vvszystkie >   | aazynowych: |                 |            | ~                |        |
| Magazyn we                       | wnętrz                                                                                                    | ny      |        |         | <w:< td=""><td>szystkie</td><td></td><td></td><td></td><td></td><td></td><td>andjo <td>-</td><td>V Starille</td><td>guzynowych.</td><td></td><td></td><td>~</td><td></td></td></w:<> | szystkie     |         |             |          |           |                       | andjo <td>-</td> <td>V Starille</td> <td>guzynowych.</td> <td></td> <td></td> <td>~</td> <td></td>                                                                                                    | -            | V Starille     | guzynowych. |                 |            | ~                |        |
|                                  |                                                                                                    |         |        |         | KRA                                                                                                    | Magazyr      | n Krakı | ów          | 1        | 2019 韋    |                       |                                                                                                    | 2            | Σ 🚽            |             | 26 - W          | M          |                  |        |

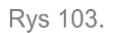

Opcjonalne ukrywanie magazynów oddziałowych na przykładzie menu filtra Źródłowy listy MMW

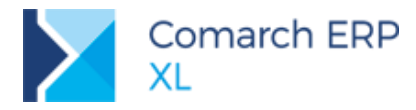

### 8.2 Odświeżenie wyglądu Pulpitu Operatora

W Pulpitach operatora zmieniono wyląd ikon wyświetlanych na przyciskach, a w związku z tym również domyślną kolorystykę czcionki nazw dla przycisków (na biało).

Również domyślne kolory tła przycisku możliwe do wybrania w ustawieniach zostały odświeżone.

| Ustawienia     |                                           | x |
|----------------|-------------------------------------------|---|
| Nazwa:         | Lista towarów                             |   |
| Kontekst:      | <domyślny> -</domyślny>                   |   |
| Wybierz filtr: | •                                         |   |
| 📃 Zliczaj      | SELECT COUNT(*) FROM CDN.TwrKarty(NOLOCK) |   |
|                |                                           |   |
| Czcionka:      | Tahoma 🔹 10 🚔                             | ] |
| Kolor tła:     |                                           | ] |
| Wymiary:       | 1x1 1x2 2x1 2x2                           |   |
| Ikona:         |                                           |   |
| -              |                                           |   |

Rys 104. Domyślne kolory tła dla przycisku w pulpicie operatora

Interfejs Pulpitu przy użyciu domyślnych ustawień może więc teraz wyglądać jak na poniższym rysunku (na przykładzie Panelu Handlowca w predefiniowanym Pulpicie handlowca czy logistyka).

| FAQ Społeczność Comarch ERP   |                    |                   |                       |            |               |           |                    |               |
|-------------------------------|--------------------|-------------------|-----------------------|------------|---------------|-----------|--------------------|---------------|
| 🚰 Konfiguracja 🕂 🕂            | Panel handlowca    |                   |                       |            |               |           |                    |               |
| Bilans stanu towarów          | Aktywne OS         | Aktywne ZS        | Dokumenty<br>handlowe | Reklamacje | Lista towarów | Transport | Wizyty<br>handlowe | Mój terminarz |
| E Cenniki sprzedaży           |                    |                   |                       | <u>}</u>   | -             | <b>.</b>  | 0                  |               |
|                               |                    |                   |                       |            |               |           |                    |               |
| Handel                        | Panel handlowca Za | mówienia   Handel | Magazyn               |            |               |           |                    |               |
| import                        |                    |                   |                       |            |               |           |                    |               |
|                               |                    |                   |                       |            |               |           |                    |               |
| Magazyn                       |                    |                   |                       |            |               |           |                    |               |
| - % Promocje i rabaty         |                    |                   |                       |            |               |           |                    |               |
|                               |                    |                   |                       |            |               |           |                    |               |
| Towary                        |                    |                   |                       |            |               |           |                    |               |
| Transport                     |                    |                   |                       |            |               |           |                    |               |
| Umowy                         |                    |                   |                       |            |               |           |                    |               |
| Vewnętrzne                    |                    |                   |                       |            |               |           |                    |               |
| Zadania                       |                    |                   |                       |            |               |           |                    |               |
| Zamówienia, Óferty, Zapytania |                    |                   |                       |            |               |           |                    |               |

Rys 105.

Odświeżony wygląd pulpitu operatora na przykładzie Pulpitu handlowca

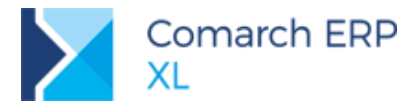

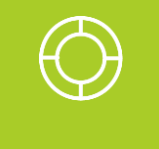

Wskazówka: Kolory domyślne dla istniejących pulpitów (predefiniowanych oraz puliptów użytkownika) w bazach po konwersji nie zostały zmienione, aby nie wpływać na przyzwyczajenia użytkowników. Dla nich zmieni się jedynie wygląd ikon dla przycisków.

# 9 Migrator

### 9.1 Import zgód pracowników/kontrahentów/osób

W imporcie zgód związanych z ochroną danych osobowych obsłużona została również forma kontaktu, na którą wyrażono daną zgodę.

W tym celu do arkuszy migrujących zgody dodano nową nieobowiązkową kolumnę: FormaKontaktu. W kolumnie należy wpisać wartość, która jest obsługiwana przez system, czyli: E-mail, Telefon, Sms, Przesyłka, Inne. Jeśli dana forma kontaktu została określona jako dopuszczalna dla danej zgody, wówczas forma wypełniona w arkuszu zostanie zapisana dla zgody pracownika/kontrahenta/osoby. Jeśli nie jest ona dopuszczalna, wówczas migracja zwróci błąd i zgoda nie zostanie zapisana.

Wskazanie dopuszczalnej formy kontaktu na danej zgodzie dokonujemy poprzez zaznaczenie jej w definicji zgody:

| r onna konta | in the  |     |           |      |  |
|--------------|---------|-----|-----------|------|--|
| V E-mail     | Telefon | Sms | Przesyłka | Inne |  |

# 10 Współpraca z Comarch e-Sklep

### 10.1 Zmiany w przesyłaniu Atrybutów

W związku ze zmianą struktury plików komunikacyjnych zostały wprowadzone zmiany w przesyłaniu Atrybutów. Aktualnie przesyłana jest dodatkowa informacja o definicji atrybutu (klasie atrybutu) – Typ, która może przyjmować dwie wartości:

0 – dla atrybutów z jedną wartością (w XL: klasa atrybutu o typie tekst, liczba oraz formacie data)

1 – dla atrybutów z wieloma wartościami (w XL: klasa atrybutu o typie lista)

Z kolei pole Format może przyjmować następujące wartości: 1 – tekst, 2 liczba, 4- data, (brak formatu lista).

# 11 Współpraca z usługami Comarch

### 11.1 Współpraca z Comarch OCR – NOWOŚĆ!

**OCR** czyli (Optical Character Recognition) to technologia przeznaczona do rozpoznawania znaków i całych tekstów w pliku graficznym. Comarch opracowuje unikatową usługę, która przyspieszy wprowadzanie danych w systemach ERP Comarch. Dzięki **Comarch OCR**, możliwe będzie błyskawicznie wprowadzenie do rejestrów VAT każdej papierowej faktury – potrzebny będzie jedynie skaner lub aparat fotograficzny i połączenie z Internetem. Jeszcze prościej będzie, jeśli faktury przesyłane są w formie plików pdf bądź graficznych.

Zadaniem **Comarch OCR** jest rozpoznanie danych (np. kontrahentów, kwot netto/brutto/VAT, dat czy numeru faktury) z zeskanowanych faktur a następnie przeniesienie ich do systemu. Jedną z głównych korzyści jest znacząca oszczędność czasu przy wprowadzaniu faktur kosztowych do systemu księgowego.

**Comarch OCR** aktualnie dostępny jest bezpłatnie jako wersja beta i może być wykorzystywany przez wszystkich użytkowników **Comarch ERP XL**.

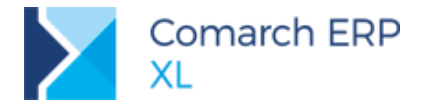

**Comarch OCR** potrafi rozróżnić następujące pozycje z faktury:

**numer NIP** – po odnalezieniu numeru NIP sprzedawcy jest on sprawdzany w rejestrze GUS, po czym na dokument w rejestrze zakupu VAT przenoszone są dane pobrane z GUS,

- numer dokumentu,
- data wystawienia i sprzedaży,
- forma płatności i termin płatności,
- stawki VAT oraz kwoty,
- numer rachunku bankowego.

Funkcjonalność importu faktur z plików graficznych możliwa jest z poziomu rejestru VAT zakupu poprzez przycisk

pod listą zapisów Po wybraniu opcji: **OCR - Pobierz dokumenty do przetworzenia** zostanie otwarte okno wyboru dokumentów. Należy wskazać jeden lub więcej plików z fakturami do przetworzenia.

| 🚽 👘 📩 > Ten kompu       | ter : | OS (C:) > OCR                 | ~ 0        | Przeszukaj: ( | OCR           |        | P |
|-------------------------|-------|-------------------------------|------------|---------------|---------------|--------|---|
| Irganizuj 🔹 Nowy folder |       |                               |            |               | 100 -         |        | 0 |
| Ten komputer            | ^     | Naziva                        | Data mod   | fikacji       | Тур           |        |   |
| Dokumenty               |       | CO KS0001102019033            | 26.03.2019 | 10:54         | Plik PDF      |        |   |
| Muzyka                  |       | EV0051472019033               | 26.03.2019 | 10:55         | Plik PDF      |        |   |
| Diekty 3D               |       | Faktura_1023951_Witchen       | 26.03.2019 | 10:56         | Plik PDF      |        |   |
| - Ohana                 | 1     | 290_F_FB_15211_02_19          | 26.03.2019 | 10:58         | Plik PDF      |        |   |
| Corazy                  |       | 22886_01_SNDE_2019            | 26.03.2019 | 10:59         | Plik PDF      |        |   |
| Pobrane                 |       | 290_F_FB_2063_04_19           | 03.04.2019 | 15:17         | P5k PDF       |        |   |
| Pulpit                  |       | FV0070832019043_justus        | 03.04.2019 | 15:18         | Plik PDF      |        |   |
| 🔚 Wideo                 |       | W_JKW-1019_FV_40352_wolczanka | 03.04.2019 | 15:22         | Plik PDF      |        |   |
| 💁 OS (C:)               | ~     | <                             |            |               |               |        | > |
| Nazwa pliku:            |       |                               | ~          | Pliki graficz | me (*.jpg:*.p | df)    | Ŷ |
|                         |       |                               |            | Otwórz        |               | Anului |   |

Rys 106. Wybór plików do wczytania za pomocą Comarch OCR

Po wskazaniu plików należy wybrać opcje **Otwórz** i dokumenty zostaną dodane do listy zapisów w *rejestrze VAT zakupu*.

Przed dodaniem dokumentu konieczne jest zidentyfikowanie kontrahenta. Kontrahent sprawdzany jest na podstawie numeru NIP. Aby kolejne importy nie dodawały nowych kart kontrahenta zalecanym jest ustawienie parametru w Konfiguracji: Blokada przy zapisie karty o tym samym numerze NIP (*Konfiguracja/ Sprzedaż/ Parametry2*). Jeśli takiego kontrahenta nie ma w bazie danych wówczas zostanie dodana nowa karta kontrahenta, gdzie w polu kod zostanie umieszczony NIP kontrahenta. Kod ten można zmienić wg własnego uznania. Dane kontrahent weryfikowane są w bazie GUS i na tej podstawie wypełniane są informacje na karcie kontrahenta. Jeśli kontrahent istnieje w bazie wówczas porównywane są dane adresowe w bazie ERP XL z danymi przekazanymi z GUS i jeśli różnią się, dodawany jest nowy adres kontrahenta.

Dokumenty są zapisywane w rejestrze VAT jako faktury zakupu a-vista (A)FZ. Możliwe jest odczytywanie zarówno samych faktur, jak i ich korekt.

Każdy dokument wczytany automatycznie powinien być jednak zweryfikowany pod względem merytorycznym i finansowym przed przekazaniem go do zaksięgowania. Dlatego na liście zapisów rejestru VAT dodano filtr: **Dokumenty wczytane z użyciem OCR**, w celu wyszukania dokumentów wczytanych automatycznie. Dodatkowo oznaczenie OCR widoczne jest na zakładce **[Nagłówek]**, obok numeru dokumentu.

### **11.2** Dostosowanie współpracy z ECOD do wymagań Castoramy

W związku z licznymi dodatkowymi walidacjami i wymaganiami, jakie firma Castorama nałożyła na swoich dostawców wprowadzone zostały odpowiednie zmiany w obsłudze dokumentów.

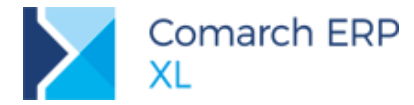

Dokumenty realizowane mogą być tylko w ścieżce: **zamówienie z Castoramy -> ZS -> WZ -> (S)FS lub (s)FS**. Istnieje ścisłe powiązanie pomiędzy zamówieniem a dalszymi dokumentami, dlatego zamówienie zaimportowane nie powinno być w żaden sposób modyfikowane. W dokumencie awiza oraz fakturze dla każdej pozycji należy przekazywać lp. pozycji na zamówieniu.

Dopuszczalne jednostki miary to EA dla jednostki podstawowej i PK lub PK1 dla jednostki pomocniczej.

Dopuszczalne przyczyny korekty to: CRMECOR, INVOCOR, INVOTAX, SUBCCOR.

Numer dokumentu Awiza musi być przesyłany w ściśle określonym formacie i składać się z:

- 6-znakowy nowy kod dostawcy
- Data utworzenia WZ (YYMMDD)

Losowa wartość od 0001 do 9999 – licznik startuje od 1 z każdego dnia

Ponadto niektóre pola, które w standardzie są opcjonalne, w walidacjach Castoramy są obowiązkowe (np. <OrderLineNumber>, <UnitPacksize>).

Aby dokumenty (WZ, FS) były przesyłane i (ZS) odbierane w standardzie oczekiwanym przez Castoramę, należy na karcie kontrahenta oraz na dokumentach WZ i FS dodać klasę atrybutu FormatECOD z wartością Castorama.

#### **Zmiany w imporcie zamówienia (komunikat ORDER)**

Ustawianie daty wystawienia na podstawie pola <OrderDate>

- Ustawianie daty realizacji na podstawie pola <ExpectedDeliveryDate>
- Zmiany w jednostkach miary:

Jeśli na zamówieniu z Castoramy zostanie określona jednostka miary EA wówczas towar zostanie dodany w jednostce podstawowej.

Jeśli na zamówieniu zostanie określona jednostka miary PK lub PK1 oraz przelicznik w polu <UnitPacksize> będzie większy od 1, wówczas na zamówieniu zostanie ustawiona jednostka o tym samym kodzie EAN oraz przeliczniku.

Jeśli na zamówieniu zostanie określona jednostka miary PK lun PK1 a przelicznik w polu <UnitPacksize> będzie równy 1, wówczas pozycja zostanie dodana o ile, zostanie odnaleziony towar o identycznej jednostce miary (PK lub PK1) i odpowiednim kodzie EAN.

#### Zmiany w wysyłce WZ (komunikat DASADV)

Aby poprawnie wysłać numer awiza (zapis w polu <DespatchAdviceNumber>) należy dodać następujące klasy atrybutów do dokumentu WZ:

CodeByBuyer (tekstowy) – kod kontrahenta u odbiorcy. Istniejący atrybut, którego wartość zostanie wykorzystana do budowania numeru awiza wysyłki.

DespatchNumber (tekstowy) – kolejny numer w danym dniu, wchodzący w skład numeru awiza przesyłki.

Aby przesyłka została oznaczona odpowiednim numerem konieczne jest wypełnienie tych atrybutów właściwymi wartościami.

Numer awiza będzie budowany na podstawie: 6-znakowego kodu kontrahenta u odbiorcy, daty wystawienia WZ oraz numeru uzupełnionego dla atrybutu DespatchNumber. Przykładowy nr awiza: 1212131904110017.

Wysyłanie dodatkowych dat

Aby przesłać dodatkowe daty: oczekiwana data dostawy oraz najwcześniejsza data dostawy należy dodać odpowiednie klasy atrybutów do dokumentów WZ i dodawać je do nagłówka dokumentu:

- ExpectedDeliveryDate (data) oczekiwana data dostawy
- EarliestDeliveryDate (data) najwcześniejsza data dostawy

W przypadku braku tych dat w atrybutach, zostaną one ustawione na podstawie daty wystawienia WZ.

- Dodano również pole <BuyerOrderDate>, w którym zapisywana jest data zamówienia.
- Dodano sekcję <Line-Order>, w której dla każdej pozycji zapisywana jest data i numer zamówienia.
  - SuyerOrderNumber> numer zamówienia kupującego
  - SuyerOrderDate> data zamówienia przez kupującego
  - W sekcji <Line-Item> dodano następujące pola:
  - </OrderLineNumber> Ip pozycji na zamówieniu
  - OrderedQuantity> ilość zamawiana (z dokumentu ZS)
  - V <UnitPacksize> ilość w opakowaniu zbiorczym

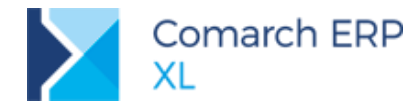

- Mapowanie jednostek miary (pole <UnitOfMesure>)
  - Pozycja WZ dodana w jednostce podstawowej będzie przesyłana z jednostką EA (za wyjątkiem pozycji, które jako jednostkę podstawowa maja ustawioną jednostkę o nazwie PK lub PK1)
  - Pozycja WZ dodana w jednostce podstawowej o nazwie PK lub PK1 będzie przesyłana odpowiednio z jednostką PK lub PK1.
  - Pozycja dodana w jednostce pomocniczej (z określonym kodem EAN) przesyłana będzie z jednostką PK oraz odpowiednim przelicznikiem w polu: <UnitPacksize>.

Aby uniknąć problemów z mapowaniem jednostek pomocniczych warto dodać do kart towarów odpowiednie jednostki pomocnicze z właściwymi kodami kreskowymi dla opakowań zbiorczych.

Bardzo ważnym jest, aby jednostka przysłana w pliku Order zgadzała się z jednostką wysłaną w pliku awiza, czyli DASADV.

#### Inne zmiany

Podczas eksportu dokumentów do ECOD nie jest wymagane zaznaczanie eksportowanego dokumentu. Jeśli nie zostanie zaznaczony żaden dokument, zostanie wyeksportowany, ten na którym ustawiony jest kursor. W przypadku zaznaczenia jednego lub więcej dokumentów, zostaną wyeksportowane, te które będą zaznaczone bez względu na ustawieni kursora.

Mapowanie jednostek miary – zostało poszerzone mapowanie jednostek miary na jednostkę PA. Następujące jednostki miary zostaną zmapowane na jednostkę PA: pa, op, opa, opak, opakow, op., opa., opak., opakow., pacz, pacz.

## 12 Funkcjonalności niedostępne w XL Start

Z funkcjonalności wprowadzonych w wersji 2019.1 dla użytkowników wersji XL Start niedostępny jest moduł Kontrola jakości wraz z wszystkimi jego funkcjami.

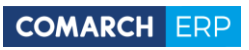

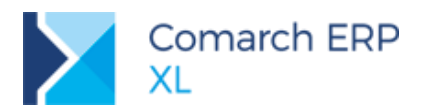

# Spis ilustracji

| Rys 1.  | Generowanie korekty zbiorczej (Z)FSK do faktur typu spinacz elementów (s)FS                                                                                                | 5     |
|---------|----------------------------------------------------------------------------------------------------|-------|
| Rys 2.  | Przykładowy formularz FAI z zaznaczonym parametrem                                                                                                    | 6     |
| Rys 3.  | Wydruk faktury FSE w języku francuskim i niemieckim                                                                                                    | 7     |
| Rvs 4.  | Wydruk faktury FSE w jezyku ukraińskim                                                                                                    | 8     |
| Rvs 5.  | Tłumaczenia nazwy towaru                                                                                                    | 9     |
| Rvs 6.  | Tłumaczenie symbolu jednostki miary towaru                                                                                                    | 9     |
| Rys 7   | Tłumaczenie nazwy formy płątności - tłumaczenia dodane w konwersij/kreacii dla Przelewu                                                                                    | 10    |
| Rvs 8   | Numer BDO Sprzedawcy na wydruku faktury sprzedaży                                                                                                    | 11    |
| Rys 9   | Formularz zdoszenia SENT (ZPT)                                                                                                    | 12    |
| Dyc 10  | Mojejsza z dat, wystawionia (zakupu jako data służaca do ustalonia kursu na fakturza zakupu                                                                                | 12    |
| Rys 10. | Miliejsza z udi. wystawieria/zakupu jako udia służąła du ustaleliła kursu na rakturze zakupu Zmiana waluty na zatwierdzenym dokumencji DZ z nieustalone waltoście dostawy. | 14    |
| Rys 11. | Zmiana waluty na zatwietdzonym dokumence r z z niedustaloną walitostał dostawy                                                                                             | 14    |
| Rys 12. | Zmiana numeru obcego zawierozonej laktury zakupu przez Operatora ze stosownym prawem                                                                                       | 14    |
| Rys 13. | Operacja Dodaj listę na FS dla towaru z ręcznym wyborem dostaw                                                                                                    | 15    |
| Rys 14. | vyłączanie zaznaczen rekordow na zakładce {Elementy} listy zamowien                                                                                                    | 16    |
| Rys 15. | Odrębne zakazy: Edycja okresu retro sprzedaży, Edycja okresu retro zakupu                                                                                                  | . 17  |
| Rys 16. | Ukrywanie newralgicznych danych na formatce okresu retro zakupu Użytkownikowi bez prawa Wic                                                                                | lzi   |
|         | ceny zakupu                                                                                                    | 18    |
| Rys 17. | Weryfikacja poprawności i proponowanie właściwej precyzji jednostki pomocniczej towaru                                                                                     | 19    |
| Rys 18. | Weryfikacja poprawności jednostek pomocniczych przy zapisie karty towaru                                                                                                   | 19    |
| Rys 19. | Lista zleceń serwisowym dostępna w module Sprzedaż                                                                                                    | 20    |
| Rys 20. | Dostęp do Kontroli jakości z poziomu modułu: Produkcja                                                                                                    | 22    |
| Rys 21. | Nowy parametr kontroli jakości                                                                                                    | 23    |
| Rvs 22. | Parametr typu: Lista                                                                                                    | 24    |
| Rvs 23. | Parametr typu: Zakres                                                                                                    | 25    |
| Rvs 24. | Parametr typu: Flaga                                                                                                    | 26    |
| Rvs 25  | Lista parametrów kontroli jakości                                                                                                    | 27    |
| Rys 26  | Możliwość zmiany normy dla parametru bezpośrednio z poziomu listy parametrów K.I                                                                                           | 28    |
| Rys 27  | lista wzorców K l                                                                                                    | 28    |
| Rve 28  |                                                                                                    | 20    |
| Rys 20. | Wzorzec K Lizekładka: Towary                                                                                                    | 20    |
| Rys 29. | WZDIŻEC KJ, Żakiauka. Towary                                                                                                    | 21    |
| Rys 30. |                                                                                                    | 20    |
| Rys 31. | Zakładka: KJ na wzorcu towarowym                                                                                                    | 32    |
| Rys 32. | Zakładka KJ na karcie towaru                                                                                                    | 33    |
| Rys 33. | Parametr: Podlega KJ I zakładka: KJ widoczna, gdy zaznaczony jest ww. parametr                                                                                             | 34    |
| Rys 34. | Automatycznie przenoszenie parametrow z wzorca domysinego na materiał w technologii podczas                                                                                |       |
|         | przypisywania karty towaru do materiału w technologii                                                                                                    | 35    |
| Rys 35. | Opcje dodawania parametrów KJ w oknie: Materiał w technologii                                                                                                    | 35    |
| Rys 36. | Automatycznie tworzenie wzorca KJ na podstawie parametrów KJ dodanych w oknie materiału w                                                                                  |       |
|         | technologii                                                                                                    | 36    |
| Rys 37. | Nowy parametr: Kontrola jakości na operacji w technologii, którego zaznaczenie powoduje wyróżni                                                                            | ienie |
|         | operacji na dokumencie ZP                                                                                                    | 37    |
| Rys 38. | Harmonogram operacji- nowy filtr: Kontrole jakości                                                                                                    | 37    |
| Rys 39. | Lista operacji KJ                                                                                                    | 38    |
| Rys 40. | Definicja dokumentu PKJ                                                                                                    | 39    |
| Rvs 41. | Dodawanie PKJ z poziomu wyrobu lub materiału znajdujacego sie na ZP                                                                                                    | 40    |
| Rvs 42. | Opcia dodawania PKJ z poziomu zakładki: Procesy na ZP                                                                                                    | 40    |
| Rvs 43. | Opcia Dodaj PKJ w menu KJ                                                                                                    | 41    |
| Rvs 44  | Dodawanie PK I do materiału z poziomu Harmonogramu operacij                                                                                                    | 42    |
| Rvs 45  | Parametr: Podlega K.I. w oknje: edvoja Produktu                                                                                                    | 43    |
| Rys 46. | Oncia otwiaranja potwiardznego dokumentu PK I dostenna z poziomu menu kontekstowego                                                                                        | 10    |
| Ny3 40. | otwieranego z listy dokumentów DK I                                                                                                    | ЛЛ    |
| Duc 47  | otwieranegu z naty uokumentow FNJ<br>Protokół kontroli jakości, zakładka: Ocólno                                                                                           | 44    |
| Rys 47. | Frouvor Kontroll Jakosol, Zakiduka. Oyollie<br>Newry elevinik ketegerii: Wynik K.I.                                                                                        | 44    |
| Rys 40. | Nowy Sownik Kategorii: Statuov DK I                                                                                                    | 45    |
| Kys 49. | Nowy stownik kategorii. Statusy PKJ                                                                                                    | 45    |
| Kys 50. | Nowy srownik kategorii: Przyczyny odrzucenia                                                                                                    | 47    |
| Rys 51. | Opcja podawania wyniku dla parametru KJ                                                                                                    | 48    |

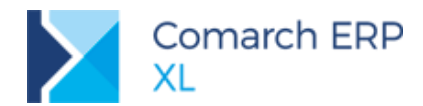

| Due ED    | Podowania wymiku K I dla porometru z poziamu oknou Element protokolu kontroli jekości                | 10      |
|-----------|----------------------------------------------------------------------------------------------------|---------|
| Rys 52.   | Podawanie wyniku kJ dia parametru z poziomu okna: Element protokołu kontroli jakości                 | 48      |
| Rys 53.   | Mozliwosc okreslenia ilosci, dla jakiej wystąpił dany wynik KJ                                       | 49      |
| Rys 54.   | Protokół kontroli jakości, zakładka: Nagłówek                                                        | 50      |
| Rys 55.   | Historia zmian wykonanych na dokumencie PKJ                                                          | 51      |
| Rys 56.   | Opcja otwierania ogólnej listy dokumentów PKJ                                                        | 52      |
| Rys 57.   | Lista dokumentów PKJ przypisana do konkretnego ZP                                                    | 53      |
| Rys 58.   | Automatycznie wiązanie dokumentu PKJ z ZP podczas dodawania PKJ z poziomu dokumentu ZP               | 54      |
| Rys 59.   | Lista dokumentów PKJ dodanych do konkretnego wyrobu, na ZP                                           | 55      |
| Rys 60.   | Automatycznie wiązanie dokumentu PKJ z obiektami ZP podczas dodawania PKJ z poziomu materia          | ału     |
|           | lub wyrobu na ZP                                                                                     | 56      |
| Rys 61.   | Opcja eksportu do arkusza materiałów wchodzących w skład danego wyrobu                               | 57      |
| Rvs 62.   | Kolumny z podstawowa jednostka miary dla wyrobów i materiałów prezentowanych na Planie produl        | kcji    |
| 5         |                                                                                                    | 58      |
| Rvs 63.   | Faktura zakupu, zakładka VAT – prezentacja listy z pozycjami VAT rozliczonymi (rekordów wtórnych     | ı)      |
| 5         |                                                                                                    | ,<br>59 |
| Rvs 64.   | Faktura zakupu, zakładka VAT – prezentacja listy z pozycjami VAT nierozliczonymi (kopie rekordów     |         |
|           | pierwotnych)                                                                                         | 59      |
| Rvs 65    | Faktura zakupu zakładka VAT – prezentacja listy z wszystkimi pozycjami VAT (rozliczonymi i           | 00      |
| 100000.   | nozostajacymi do rozliczenia)                                                                        | 60      |
| Rvs 66    | Eaktura zakunu zakładka VAT – lista ograpiczona do pozycji rozliczonych. Aktywne przycjski Dodaj     | 00      |
| Ny3 00.   |                                                                                                    | 60      |
| Rvs 67    | Lista rejestrów VAT_ ustawienie parametrów Metoda kas · Tak. Pozycie: Wa rozliczenia                 | 61      |
| Dvc 68    | Lista rejestriów VAT – ustawienie parametrów Metoda kas., rak, r ozycje, wy roznożenia               | 62      |
| Rys 60.   | Lista rejestitow VAT – ustawienie parametrów Metoda kas Tak, Fuzykje, Nicozne                        | 62      |
| Rys 09.   | Lista rejestrow VAT – ustawienie parametrow weloud kas Tak, Fozycje. Nietoznożone                    | 02      |
| Rys 70.   |                                                                                                    | 63      |
| Rys / I.  | Sekýa Meloua kasowa wiaz z palalitetralni                                                            | 03      |
| Rys 72.   | Okno Kategorie, predeliniowane wartości Bilans, Rachunek wyników                                     | 64      |
| Rys 73.   | Okno Kategorie, proba dodania kategorii dia typu zestawienia, dia ktorego istnieje aktywna kategoria | 364     |
| Rys 74.   | Okno Kategorie, lista kategorii Powiązanie kont z zestawieniami aktywnych i nieaktywnych             | 65      |
| Rys 75.   | Kategoria predefiniowana dla zestawien typu Bilans, zakładka Ogolne                                  | 65      |
| Rys 76.   | Kategoria predefiniowana dia zestawien typu Bilans, zakładka Definicje                               | 66      |
| Rys //.   | Kategoria predefiniowana dla zestawien typu Rachunek wynikow, zakładka Ogolne                        | 66      |
| Rys 78.   | Kategoria predefiniowana dla zestawień typu Rachunek wyników, zakładka Definicje                     | 67      |
| Rys 79.   | Kategoria Powiązanie kont z zestawieniami, zakładka Ogólne                                           | 67      |
| Rys 80.   | Definicja kategorii Powiązanie kont z zestawieniami, z odznaczonym parametrem Kontrola użycia        |         |
|           | funkcji konta, formularz Definicja                                                                   | 68      |
| Rys 81.   | Definicja kategorii Powiązanie kont z zestawieniami, z odznaczonym parametrem Kontrola użycia        |         |
|           | funkcji konta, zakładka Definicje                                                                    | 69      |
| Rys 82.   | Definicja kategorii Powiązanie kont z zestawieniami, z zaznaczonym parametrem Kontrola użycia        |         |
|           | funkcji konta, zakładka Definicje, formularz Funkcje konta                                           | 69      |
| Rys 83.   | Definicja kategorii Powiązanie kont z zestawieniami z zaznaczonym parametrem Kontrola użycia         |         |
|           | funkcji konta, zakładka Definicje, formularz Funkcje konta                                           | 70      |
| Rys 84.   | Komunikat informujący o braku powiązania konta z zestawieniem wywoływanym przy zapisie               |         |
|           | formularza konta.                                                                                    | 71      |
| Rys 86.   | Formularz Definicja powiązania konta z zestawieniem                                                  | 72      |
| Rys 87.   | Formularz Definicja zestawieniem                                                                     | 73      |
| Rys 88.   | Komunikat ostrzegający o braku podpiecia konta do zestawienia                                        | 73      |
| Rys 89.   | Plan kont, nowa sekcja z parametrami Powiazanie z zestawieniem                                       | 75      |
| Rvs 90.   | Menu wydruków Powiazanie Planu kont z Zestawieniami ksiegowymi                                       | 76      |
| Rvs 91.   | Wydruk Powiazanie Planu kont z Zestawieniami ksiegowymi                                              | 76      |
| Rvs 92.   | Schemat ksiegowania deklaracii DRA, kwoty płatności do ZUS                                           | 77      |
| Rvs 93.   | Schemat ksiegowania – warunek dla daty ksiegowania                                                   | 78      |
| Rvs 94    | Zmodyfikowana zakładka Kwoty na oknie deklaracji DRA                                                 | 79      |
| Rvs 95    | Nowy moduł: Kontrola jakości                                                                         | 82      |
| Rvs 96    | Nowy parametr: Kontrola jakości, w obszarze: Dostep do modułów, na karcie Operatora                  | 83      |
| Rvs 97    | Wymiana kontrolki Magazyn np. w Historii towaru i formatce Rezerwacii                                | 84      |
| Rvs 98    | Kod i nazwa magazynu w menu listy magazynów do wyboru                                                | 85      |
| Rvs 99    | Przykład użycja lokatora typu, zawiera" podczas ustalania magazynu na dokumencie WM                  | 88      |
| Rvs 100   | Parametr prezentacij/ukrywanja magazynów zablokowanych w menu wyboru magazynu                        | 87      |
| . yo 100. | i aramoa prozontuoji ala yitama magazynow zabiokowanyon w mona wybora magazyna                       | 01      |

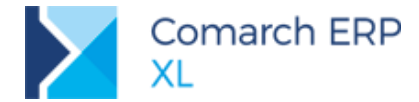

- Rys 101. Opcjonalne ukrywanie magazynów zablokowanych na przykładzie menu filtra Magazyn listy towarów87
- Rýs 102. Parametr prezentacji/ukrywania magazynów oddziałowych w menu wyboru magazynu Rys 103. Opcjonalne ukrywanie magazynów oddziałowych na przykładzie menu filtra Źródłowy listy MMW 88
- 88 Rys 104. Domyślne kolory tła dla przycisku w pulpicie operatora 89
- Rys 105. Odświeżony wygląd pulpitu operatora na przykładzie Pulpitu handlowca
- 89 Rys 106. Wybór plików do wczytania za pomocą Comarch OCR 91

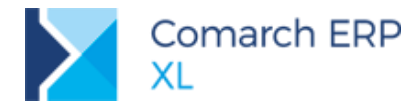

#### COMARCH ERP

Nieautoryzowane rozpowszechnianie całości lub fragmentu niniejszej publikacji w jakiejkolwiek postaci jest zabronione. Wykonywanie kopii metodą kserograficzną, fotograficzną, a także kopiowanie na nośniku filmowym, magnetycznym lub innym, powoduje naruszenie praw autorskich niniejszej publikacji.

Copyright © 2019 COMARCH Wszelkie prawa zastrzeżone.